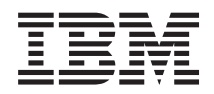

Integrated Management Module II User's Guide

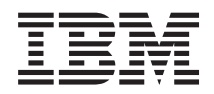

Integrated Management Module II User's Guide

Fifth Edition (May 2014)

# Contents

| Tables                                            | ii |
|---------------------------------------------------|----|
| Chapter 1. Introduction                           | 1  |
| IMM2 Basic, Standard, and Advanced Level features | 2  |
| IMM2 Basic Level features.                        | 2  |
| IMM2 Standard Level features                      | 3  |
| IMM2 Advanced Level features                      | 3  |
| IMM2 feature improvements                         | 3  |
| Upgrading IMM2.                                   | 3  |
| Using IMM2 with the BladeCenter advanced          |    |
| management module                                 | 4  |
| Web browser and operating-system requirements     | 4  |
| Notices used in this book                         | 6  |

## Chapter 2. Opening and using the IMM2

| web interface                                  | . 7  |
|------------------------------------------------|------|
| Accessing the IMM2 web interface               | . 7  |
| Setting up the IMM2 network connection through | n    |
| the IBM System x Server Firmware Setup utility | . 7  |
| Logging in to the IMM2                         | . 10 |
| IMM2 action descriptions                       | . 11 |

#### Chapter 3. IMM2 web user interface

| overview                |     |     |      |    |  |  | <br>. 17 |
|-------------------------|-----|-----|------|----|--|--|----------|
| Web session settings .  |     |     |      |    |  |  | . 17     |
| Page auto refresh .     |     |     |      |    |  |  | . 17     |
| Trespass message .      |     |     |      |    |  |  | . 18     |
| Log out                 |     |     |      |    |  |  | . 19     |
| System Status tab       |     |     |      |    |  |  | . 20     |
| Events tab              |     |     |      |    |  |  | . 26     |
| Event log               |     |     |      |    |  |  | . 26     |
| Event recipients        |     |     |      |    |  |  | . 28     |
| Service and Support tab |     |     |      |    |  |  | . 31     |
| Problems option.        |     |     |      |    |  |  | . 31     |
| Settings option         |     |     |      |    |  |  | . 34     |
| Preparing firewalls an  | d j | oro | vies | 5. |  |  | . 37     |
| Download service dat    | a o | pti | on   |    |  |  | . 38     |
| Server Management tab   |     | •   |      |    |  |  | . 39     |
| Server firmware         |     |     |      |    |  |  | . 40     |
| Remote control          |     |     |      |    |  |  | . 45     |
| Server properties .     |     |     |      |    |  |  | . 50     |
| Server power actions    |     |     |      |    |  |  | . 54     |
| Cooling devices         |     |     |      |    |  |  | . 54     |
| Power modules           |     |     |      |    |  |  | . 55     |
| Local storage           |     |     |      |    |  |  | . 56     |
| Memory                  |     |     |      |    |  |  | . 57     |
| Processors              |     |     |      |    |  |  | . 58     |
| Adapters                |     |     |      |    |  |  | . 59     |
| Server timeouts         |     | •   |      |    |  |  | . 60     |
| PXE network boot .      |     |     |      |    |  |  | . 60     |
| Latest OS failure scree | en  |     |      |    |  |  | . 60     |
| Power management        |     |     |      |    |  |  | . 61     |
| Scalable complex .      |     | •   |      |    |  |  | . 61     |
| IMM Management tab.     |     |     |      |    |  |  | . 62     |

| Chapter 4. Configuring the           | IMI   | М2   |      | •   | -   | 63   |
|--------------------------------------|-------|------|------|-----|-----|------|
| Setting server timeouts              |       |      |      |     |     | . 66 |
| Changing the IMM2 firmware auto      | mat   | ed p | oror | not | ior | ı    |
| settings                             |       | . `  |      |     |     | . 67 |
| Setting the IMM2 date and time .     |       |      |      |     |     | . 68 |
| Configuring the serial port settings |       |      |      |     |     | . 70 |
| Configuring user accounts            |       |      |      |     |     | . 71 |
| User accounts                        |       |      |      |     |     | . 71 |
| Group profiles                       |       |      |      |     |     | . 75 |
| Configuring global login settings .  |       |      |      |     |     | . 76 |
| General settings                     |       |      |      |     |     | . 76 |
| Account security policy settings     |       |      |      |     |     | . 77 |
| Configuring network protocols        |       |      |      |     |     | . 80 |
| Configuring the Ethernet setting     | ·s    | •    | •    | •   | •   | 80   |
| Configuring SNMP alert settings      |       | •    | •    | •   | •   | 82   |
| Configuring DNS                      | , .   | ·    | •    | •   | •   | . 02 |
| Configuring DDNS                     | •     | ·    | ·    | •   | •   | 85   |
| Configuring SMTP                     | •     | ·    | •    | •   | •   | . 05 |
| Configuring LDAP                     | •     | ·    | •    | •   | •   | . 05 |
| Configuring Tolnot                   | •     | ·    | ·    | •   | •   | . 00 |
| Configuring USB                      | •     | ·    | ·    | ·   | •   | . 91 |
| Configuring DSB                      | •     | ·    | ·    | ·   | •   | . 92 |
| Configuring port assignments .       | •     | ·    | ·    | ·   | •   | . 92 |
| Configuring security settings        | •     | ·    | •    | ·   | •   | . 94 |
| Configuring HTTPS protocol .         | •     | •,   | ·    | ·   | ·   | . 94 |
| Configuring CIM over HTTPS p         | roto  | col  | •    | ·   | •   | . 95 |
| Configuring LDAP client protoco      | 01.   | ·    | •    | ·   | •   | . 96 |
| Configuring the Secure Shell ser     | ver   | ·    | •    | ·   | ·   | . 98 |
| SSL overview.                        | •     | ·    | ·    | •   | •   | . 99 |
| SSL certificate handling             | •     | ·    | ·    | •   | •   | . 99 |
| SSL certificate management           | •     | •    | •    | ·   | •   | . 99 |
| Configuring cryptography mana        | gem   | ient | •    | •   | •   | 101  |
| Restoring and modifying your IMN     | 1 co: | nfig | ura  | tio | n   | 103  |
| Restarting the IMM2                  | •     | • •  | •    | •   |     | 104  |
| Resetting the IMM2 to the factory of | defa  | ults | •    | •   | •   | 105  |
| Activation management key            |       |      |      |     |     | 106  |
|                                      |       |      |      |     |     |      |
| Chapter 5. Monitoring the s          | erv   | ver  |      |     |     |      |
| status.                              | _     | -    | -    |     |     | 107  |
| Viewing the system status            | -     | -    | -    | -   | -   | 107  |
| Viewing the system information       | ·     | • •  | •    | •   | •   | 109  |
| Viewing the server health            | ·     | • •  | •    | •   | •   | 109  |
| Viewing the bardware health          | •     | • •  | •    | •   | •   | 110  |
| viewing the hardware hearth .        | •     | • •  | •    | •   | •   | 110  |
| Chapter 6 Derferming MM              | 0 + 0 |      | _    |     |     | 110  |
| Chapter 6. Performing IMM            | z la  | ISK  | 5    | •   | •   | 113  |
| Controlling the power status of the  | ser   | ver. | •    | •   | •   | 114  |
| Remote presence and remote control   | ol fu | ncti | ons  | ;.  |     | 115  |
| Updating your IMM2 firmware          | and   | Java | a oi | r   |     |      |
| ActiveX applet                       |       |      |      |     |     | 116  |
| Enabling the remote presence fu      | ncti  | on . |      |     |     | 116  |
| Remote control screen capture.       |       |      |      |     |     | 116  |
| Remote control Video Viewer me       | odes  | ; .  |      |     |     | 117  |
| Remote control video color mod       | e.    |      |      |     |     | 118  |
| Remote control keyboard support      | rt    |      |      |     |     | 118  |
| Remote control mouse support         |       |      |      |     |     | 120  |

| Viewing performance                                                                                                    | statistic                                                                                                    | cs.                                                                                                    |                                                                                                    |                                                                                                    |                                         | . 122                                                                                                    |
|----------------------------------------------------------------------------------------------------|----------------------------------------------------------------------------------------------------|----------------------------------------------------------------------------------------------------|----------------------------------------------------------------------------------------------------|----------------------------------------------------------------------------------------------------|-----------------------------------------|----------------------------------------------------------------------------------------------------|
| Starting Remote Desk                                                                                                    | top Pro                                                                                                    | tocol                                                                                                    |                                                                                                    |                                                                                                    |                                         | . 122                                                                                                    |
| Knock-knock feature                                                                                                    | descript                                                                                                    | ion .                                                                                                    |                                                                                                    |                                                                                                    |                                         | . 122                                                                                                    |
| Remote disk                                                                                                    |                                                                                                    |                                                                                                    |                                                                                                    |                                                                                                    |                                         | . 125                                                                                                    |
| Setting up PXE network                                                                                                    | boot .                                                                                                    |                                                                                                    |                                                                                                    |                                                                                                    |                                         | . 127                                                                                                    |
| Updating the server firm                                                                                                    | ware.                                                                                                    |                                                                                                    |                                                                                                    |                                                                                                    | •                                       | . 128                                                                                                    |
| Managing system events                                                                                                    |                                                                                                    |                                                                                                    | •                                                                                                    |                                                                                                    | •                                       | . 133                                                                                                    |
| Managing the event le                                                                                                    | og                                                                                                    |                                                                                                    |                                                                                                    |                                                                                                    | •                                       | . 133                                                                                                    |
| Notification of system                                                                                                    | n events                                                                                                    | • •                                                                                                    | •                                                                                                    | · ·                                                                                                    | •                                       | . 135                                                                                                    |
| Collecting service and su                                                                                                    | ipport i                                                                                                    | nforn                                                                                                    | natio                                                                                                    | n.                                                                                                    | •                                       | . 140                                                                                                    |
| Capturing the latest OS                                                                                                    | failure s                                                                                                    | creen                                                                                                    | data                                                                                                    | ι.                                                                                                    | •                                       | . 142                                                                                                    |
| Managing the server pov                                                                                                    | ver.                                                                                                    |                                                                                                    |                                                                                                    |                                                                                                    | •                                       | . 143                                                                                                    |
| Controlling the power                                                                                                    | r supply                                                                                                    | v and                                                                                                    | total                                                                                                    | syste                                                                                                    | em                                      |                                                                                                    |
| power                                                                                                    |                                                                                                    |                                                                                                    |                                                                                                    | • •                                                                                                    | •                                       | . 143                                                                                                    |
| Displaying currently i                                                                                                    | installed                                                                                                    | l pow                                                                                                    | ver su                                                                                                    | ıpplie                                                                                                    | es                                      | 147                                                                                                    |
| Displaying power sup                                                                                                    | oply cap                                                                                                    | oacity                                                                                                    | •                                                                                                    | · ·                                                                                                    | •                                       | . 148                                                                                                    |
| Displaying the power                                                                                                    | history                                                                                                    | • •                                                                                                    |                                                                                                    | • •                                                                                                    | •                                       | . 148                                                                                                    |
| Managing the scalable co                                                                                                    | omplex                                                                                                    | • •                                                                                                    |                                                                                                    | • •                                                                                                    | •                                       | . 149                                                                                                    |
| Creating a partition                                                                                                    |                                                                                                    |                                                                                                    |                                                                                                    |                                                                                                    | •                                       | . 150                                                                                                    |
| Changing a partition                                                                                                    | mode.                                                                                                    | • •                                                                                                    |                                                                                                    | • •                                                                                                    | •                                       | . 152                                                                                                    |
| Deleting a partition m                                                                                                    | node .                                                                                                    | • •                                                                                                    |                                                                                                    | • •                                                                                                    | •                                       | . 153                                                                                                    |
| Partition errors                                                                                                    |                                                                                                    | • •                                                                                                    | •                                                                                                    | • •                                                                                                    | ·                                       | . 153                                                                                                    |
| Viewing the local storage                                                                                                    | e config                                                                                                    | uratio                                                                                                    | on.                                                                                                    | • •                                                                                                    | •                                       | . 154                                                                                                    |
| Viewing the physical                                                                                                    | resource                                                                                                    | e info                                                                                                    | rmat                                                                                                    | ion                                                                                                    | ·                                       | . 154                                                                                                    |
| Viewing the adapter info                                                                                                    | ormatior                                                                                                    | ı                                                                                                    | •                                                                                                    | • •                                                                                                    | ·                                       | . 159                                                                                                    |
|                                                                                                    | _                                                                                                    |                                                                                                    |                                                                                                    |                                                                                                    |                                         |                                                                                                    |
| Chapter 7. Features                                                                                                    | s on D                                                                                                    | ema                                                                                                    | and                                                                                                    | • •                                                                                                    | •                                       | 161                                                                                                    |
| Installing an activation k                                                                                                    | aey                                                                                                    |                                                                                                    |                                                                                                    |                                                                                                    |                                         | . 161                                                                                                    |
|                                                                                                    | 1                                                                                                    |                                                                                                    |                                                                                                    |                                                                                                    |                                         | . 164                                                                                                    |
| Removing an activation                                                                                                    | кеу.                                                                                                    | • •                                                                                                    | •                                                                                                    | • •                                                                                                    |                                         |                                                                                                    |
| Removing an activation Exporting an activation I                                                                                                    | key .<br>key .                                                                                                    | •••                                                                                                    | •                                                                                                    | · ·                                                                                                    |                                         | . 165                                                                                                    |
| Removing an activation Exporting an activation I                                                                                                    | key .<br>key .                                                                                                    | •••                                                                                                    | •                                                                                                    | · ·                                                                                                    |                                         | . 165                                                                                                    |
| Removing an activation Exporting an activation I<br>Chapter 8. Comman                                                                                                    | key .<br>key .<br>n <b>d-line</b>                                                                                                    | int                                                                                                    | erfa                                                                                                    | се.                                                                                                    |                                         | . 165<br><b>167</b>                                                                                                    |
| Removing an activation Exporting an activation I<br>Chapter 8. Comman<br>Managing the IMM2 wit                                                                                                    | key .<br>key .<br>n <b>d-line</b><br>h IPMI                                                                                                    | e int                                                                                                    | erfa                                                                                                    | <br>                                                                                                    |                                         | . 165<br><b>167</b><br>. 167                                                                                                    |
| Removing an activation of<br>Exporting an activation of<br>Chapter 8. Comman<br>Managing the IMM2 wite<br>Using IPMItool.                                                                                                    | key .<br>key .<br>n <b>d-line</b><br>h IPMI<br>                                                                                                    | • int                                                                                                    | erfa                                                                                                    | <br>ce                                                                                                    | •                                       | . 167<br>. 167<br>. 167<br>. 167                                                                                                    |
| Removing an activation of<br>Exporting an activation of<br>Chapter 8. Comman<br>Managing the IMM2 wite<br>Using IPMItool<br>Accessing the command-                                                                                                    | key .<br>key .<br>n <b>d-line</b><br>h IPMI<br><br>-line inte                                                                                                    | • int                                                                                                    | erfa                                                                                                    | <br>ce                                                                                                    | •                                       | . 167<br>. 167<br>. 167<br>. 167<br>. 167                                                                                                    |
| Removing an activation of<br>Exporting an activation of<br>Chapter 8. Comman<br>Managing the IMM2 wite<br>Using IPMItool<br>Accessing the command-<br>Logging in to the comman                                                                                                    | key .<br>key .<br>n <b>d-line</b><br>h IPMI<br><br>-line inte<br>and-line                                                                                                    | e int                                                                                                    | ·<br>erfa<br>·<br>·                                                                                                    | <br>ce                                                                                                    |                                         | . 167<br>. 167<br>. 167<br>. 167<br>. 167<br>. 168                                                                                                    |
| Removing an activation of<br>Exporting an activation of<br>Chapter 8. Comman<br>Managing the IMM2 wite<br>Using IPMItool<br>Accessing the command-<br>Logging in to the comman<br>Configuring serial-to-Teh                                                                                                    | key .<br>key .<br>n <b>d-line</b><br>h IPMI<br><br>-line inte<br>and-line<br>net or S                                                                                                    | e int                                                                                                    | erfa                                                                                                    | <b>ce</b><br><br><br><br>                                                                                                    | •                                       | . 167<br>. 167<br>. 167<br>. 167<br>. 167<br>. 168<br>. 168                                                                                                    |
| Removing an activation of<br>Exporting an activation of<br>Chapter 8. Comman<br>Managing the IMM2 wit<br>Using IPMItool<br>Accessing the command-<br>Logging in to the comma<br>Configuring serial-to-Teli<br>Command syntax .                                                                                                    | key .<br><b>nd-line</b><br>h IPMI<br><br>-line inte<br>and-line<br>net or S<br>                                                                                                    | e int<br>erface<br>sessi<br>SH re                                                                                                    | erfa                                                                                                    | <b>ce</b><br><br><br><br><br><br><br>                                                                                                    | ·<br>·<br>·                             | <ul> <li>167</li> <li>167</li> <li>167</li> <li>167</li> <li>167</li> <li>168</li> <li>168</li> <li>168</li> </ul>                                                                                                    |
| Removing an activation of<br>Exporting an activation of<br>Chapter 8. Comman<br>Managing the IMM2 with<br>Using IPMItool<br>Accessing the command-<br>Logging in to the comman<br>Configuring serial-to-Tele<br>Command syntax<br>Features and limitations                                                                                                    | key .<br>key .<br>h IPMI<br><br>-line intrand-line<br>net or S<br>                                                                                                    | e int<br>e int<br>erface<br>sessi<br>SH re                                                                                                    | erfa                                                                                                    | <b>ce</b><br><br><br><br><br><br><br>                                                                                                    | ·<br>·<br>·                             | <ul> <li>167</li> <li>167</li> <li>167</li> <li>167</li> <li>167</li> <li>168</li> <li>168</li> <li>168</li> <li>168</li> <li>169</li> </ul>                                                                                                    |
| Removing an activation of<br>Exporting an activation of<br>Chapter 8. Comman<br>Managing the IMM2 wit<br>Using IPMItool<br>Accessing the command-<br>Logging in to the comman<br>Configuring serial-to-Tele<br>Command syntax .<br>Features and limitations<br>Alphabetical command 1                                                                                                    | key<br>hey<br>h IPMI<br><br>-line inte<br>and-line<br>net or S<br><br>isting .                                                                                                    | e int                                                                                                    | erfa                                                                                                    | <b>ce</b><br><br><br><br><br><br><br>                                                                                                    | ·<br>·<br>·<br>·                        | <ul> <li>167</li> <li>167</li> <li>167</li> <li>167</li> <li>167</li> <li>167</li> <li>168</li> <li>168</li> <li>168</li> <li>169</li> <li>170</li> </ul>                                                                                                    |
| Removing an activation of<br>Exporting an activation of<br>Chapter 8. Comman<br>Managing the IMM2 wit<br>Using IPMItool<br>Accessing the command-<br>Logging in to the comman<br>Configuring serial-to-Tele<br>Command syntax .<br>Features and limitations<br>Alphabetical command 1<br>Utility commands .                                                                                                    | key<br>key<br>h IPMI<br><br>-line intrand-line<br>net or S<br><br>isting .                                                                                                    | erface<br>sessi<br>SH re                                                                                                    | erfa                                                                                                    | <b>ce</b><br>• • •<br>• • •<br>• • •<br>• • •<br>• • •<br>• • •<br>• • •                                                                                                    | ·<br>·<br>·                             | <ul> <li>167</li> <li>167</li> <li>167</li> <li>167</li> <li>167</li> <li>167</li> <li>168</li> <li>168</li> <li>168</li> <li>169</li> <li>170</li> <li>172</li> </ul>                                                                                                    |
| Removing an activation is<br>Exporting an activation is<br><b>Chapter 8. Comman</b><br>Managing the IMM2 wit<br>Using IPMItool<br>Accessing the command-<br>Logging in to the comma<br>Configuring serial-to-Telis<br>Command syntax .<br>Features and limitations<br>Alphabetical command 1<br>Utility commands .<br>exit command .                                                                                                    | key<br>key<br>h IPMI<br><br>-line intra<br>and-line<br>net or S<br><br>isting .                                                                                                    | erface<br>sessi<br>SH re                                                                                                    | erfa                                                                                                    | <b>ce</b><br>• • •<br>• • •<br>• • •<br>• • •<br>• • •<br>• • •<br>• • •<br>• • •                                                                                                    | · · · · · · · · · · · · · · · · · · ·   | <ul> <li>167</li> <li>167</li> <li>167</li> <li>167</li> <li>167</li> <li>168</li> <li>168</li> <li>168</li> <li>168</li> <li>169</li> <li>170</li> <li>172</li> <li>172</li> </ul>                                                                                                    |
| Removing an activation is<br>Exporting an activation is<br><b>Chapter 8. Comman</b><br>Managing the IMM2 wit<br>Using IPMItool<br>Accessing the command-<br>Logging in to the comma<br>Configuring serial-to-Telis<br>Command syntax .<br>Features and limitations<br>Alphabetical command 1<br>Utility commands .<br>exit command .<br>help command .                                                                                                    | key .<br>key .<br>h IPMI<br>line intra<br>and-line<br>net or S<br><br>isting .<br>                                                                                                    | erface<br>sessi<br>SH re                                                                                                    | erfa                                                                                                    | ce<br><br><br><br><br><br><br><br><br>                                                                                                    | · · · · · · · · · · · · · · · · · · ·   | <ul> <li>167</li> <li>167</li> <li>167</li> <li>167</li> <li>167</li> <li>168</li> <li>168</li> <li>168</li> <li>168</li> <li>169</li> <li>170</li> <li>172</li> <li>172</li> <li>172</li> <li>172</li> </ul>                                                                                                    |
| Removing an activation is<br>Exporting an activation is<br><b>Chapter 8. Comman</b><br>Managing the IMM2 wit<br>Using IPMItool<br>Accessing the command-<br>Logging in to the comma<br>Configuring serial-to-Tele<br>Command syntax .<br>Features and limitations<br>Alphabetical command 1<br>Utility commands .<br>exit command .<br>help command .                                                                                                    | key .<br>key .<br>h IPMI<br>line intra<br>and-line<br>net or S<br><br>isting .<br>                                                                                                    | erface<br>sessi<br>SH re                                                                                                    | erfa                                                                                                    | ce<br><br><br><br><br><br><br><br><br>                                                                                                    | · · · · · · · · · · · · · · · · · · ·   | <ul> <li>167</li> <li>167</li> <li>167</li> <li>167</li> <li>167</li> <li>168</li> <li>168</li> <li>168</li> <li>169</li> <li>170</li> <li>172</li> <li>172</li> <li>172</li> <li>172</li> <li>172</li> <li>172</li> <li>172</li> </ul>                                                                                                    |
| Removing an activation is<br>Exporting an activation is<br><b>Chapter 8. Comman</b><br>Managing the IMM2 wit<br>Using IPMItool<br>Accessing the command-<br>Logging in to the comma<br>Configuring serial-to-Tele<br>Command syntax .<br>Features and limitations<br>Alphabetical command I<br>Utility commands .<br>help command .<br>history command .                                                                                                    | key .<br>key .<br>h IPMI .<br>line intra<br>and-line<br>net or S<br><br>isting .<br>                                                                                                    | erface<br>sessi<br>SH re<br><br><br><br>                                                                                                    | erfa                                                                                                    | ce<br><br><br><br><br><br><br><br><br>                                                                                                    | • • • • • • • • • • •                   | <ul> <li>167</li> <li>167</li> <li>167</li> <li>167</li> <li>167</li> <li>167</li> <li>168</li> <li>168</li> <li>168</li> <li>169</li> <li>170</li> <li>172</li> <li>172</li> <li>172</li> <li>172</li> <li>172</li> <li>172</li> <li>172</li> <li>172</li> <li>172</li> <li>172</li> </ul>                                                                                                    |
| Removing an activation is<br>Exporting an activation is<br><b>Chapter 8. Comman</b><br>Managing the IMM2 wit<br>Using IPMItool<br>Accessing the command-<br>Logging in to the comma<br>Configuring serial-to-Tel:<br>Command syntax .<br>Features and limitations<br>Alphabetical command I<br>Utility commands .<br>help command .<br>history command .<br>Monitor commands .                                                                                                    | key .<br>key .<br>h IPMI .<br>line intra<br>and-line<br>net or S<br><br>isting .<br><br>                                                                                                    | e int                                                                                                    | erfa                                                                                                    | <b>Ce</b><br><br><br><br><br><br><br><br>                                                                                                    | · · · · · · · · · · · · · · · · · · ·   | <ul> <li>167</li> <li>167</li> <li>167</li> <li>167</li> <li>167</li> <li>167</li> <li>168</li> <li>168</li> <li>168</li> <li>169</li> <li>170</li> <li>172</li> <li>172</li> <li>172</li> <li>172</li> <li>172</li> <li>172</li> <li>172</li> <li>172</li> <li>172</li> <li>172</li> <li>172</li> <li>172</li> <li>172</li> <li>172</li> <li>172</li> <li>172</li> <li>173</li> </ul>                                                                                                    |
| Removing an activation is<br>Exporting an activation is<br>Exporting an activation is<br><b>Chapter 8. Comman</b><br>Managing the IMM2 wit<br>Using IPMItool<br>Accessing the command-<br>Logging in to the comma<br>Configuring serial-to-Tel:<br>Command syntax .<br>Features and limitations<br>Alphabetical command I<br>Utility commands .<br>help command .<br>history command .<br>Monitor commands .<br>adapter command .                                                                                                    | key .<br>key .<br>h IPMI<br>line intra<br>and-line<br>net or S<br><br><br><br><br><br><br>                                                                                                    | e int<br>e erface<br>sessi<br>SH re                                                                                                    | erfa                                                                                                    | <b>Ce</b><br><br><br><br><br><br><br><br><br><br>                                                                                                    | • • • • • • • • • • • • • • • • • • • • | <ul> <li>167</li> <li>167</li> <li>167</li> <li>167</li> <li>167</li> <li>167</li> <li>168</li> <li>168</li> <li>168</li> <li>169</li> <li>170</li> <li>172</li> <li>172</li> <li>172</li> <li>172</li> <li>172</li> <li>172</li> <li>172</li> <li>172</li> <li>173</li> <li>174</li> </ul>                                                                                                    |
| Removing an activation is<br>Exporting an activation is<br><b>Chapter 8. Commai</b><br>Managing the IMM2 wit<br>Using IPMItool<br>Accessing the command-<br>Logging in to the comma<br>Configuring serial-to-Tel:<br>Command syntax .<br>Features and limitations<br>Alphabetical command I<br>Utility commands .<br>help command .<br>history command .<br>Monitor commands .<br>adapter command .<br>fans command                                                                                                    | key .<br>key .<br>h IPMI .<br>line intra<br>and-line<br>net or S<br><br>isting .<br><br><br><br><br><br><br><br><br><br><br><br><br><br><br><br><br><br><br><br><br><br><br><br><br><br><br><br><br><br><br><br><br><br><br><br><br><br><br><br><br><br><br><br><br><br><br><br><br><br><br><br><br><br><br><br><br><br><br><br>                                                                                                    | e int<br>e erface<br>sessi<br>SH re                                                                                                    | erfa                                                                                                    | ce<br><br><br><br><br><br><br><br><br><br><br><br><br><br><br><br><br>                                                                                                    | • • • • • • • • • • • • • • • • • • • • | <ul> <li>167</li> <li>167</li> <li>167</li> <li>167</li> <li>167</li> <li>167</li> <li>168</li> <li>168</li> <li>168</li> <li>168</li> <li>169</li> <li>170</li> <li>172</li> <li>172</li> <li>172</li> <li>172</li> <li>172</li> <li>172</li> <li>173</li> <li>174</li> <li>174</li> </ul>                                                                                                    |
| Removing an activation is<br>Exporting an activation is<br><b>Chapter 8. Commai</b><br>Managing the IMM2 wit<br>Using IPMItool<br>Accessing the command-<br>Logging in to the comma<br>Configuring serial-to-Tel:<br>Command syntax .<br>Features and limitations<br>Alphabetical command I<br>Utility commands .<br>help command .<br>history command .<br>history command .<br>dapter command .<br>clearlog command .<br>fans command .                                                                                                    | key .<br>key .<br>h IPMI .<br>-line intra<br>and-line<br>net or S<br><br>                                                                                                    | e int<br>e erface<br>sessi<br>SH re<br><br><br><br><br><br><br><br><br><br><br><br><br><br><br><br><br><br><br><br><br><br><br><br><br><br><br><br><br><br><br><br><br><br><br><br><br><br><br><br><br><br><br>                                                                            | erfa                                                                                                    | Ce<br><br><br><br><br><br><br><br><br><br><br><br><br><br><br><br><br><br>                                                                                                    | · · · · · · · · · · · · · · · · · · ·   | <ul> <li>167</li> <li>167</li> <li>167</li> <li>167</li> <li>167</li> <li>167</li> <li>168</li> <li>168</li> <li>168</li> <li>168</li> <li>169</li> <li>170</li> <li>172</li> <li>172</li> <li>172</li> <li>172</li> <li>172</li> <li>172</li> <li>173</li> <li>174</li> <li>174</li> </ul>                                                                                                    |
| Removing an activation is<br>Exporting an activation is<br><b>Chapter 8. Commai</b><br>Managing the IMM2 wit<br>Using IPMItool<br>Accessing the command-<br>Logging in to the comma<br>Configuring serial-to-Tel:<br>Command syntax .<br>Features and limitations<br>Alphabetical command I<br>Utility commands .<br>help command .<br>history command .<br>history command .<br>dapter command .<br>fans command .<br>fdc command .                                                                                                    | key .<br>key .<br>h IPMI .<br>-line intra<br>and-line<br>net or S<br><br>                                                                                                    | e int<br>e sessi<br>sessi<br>SH re<br><br><br><br><br><br><br><br><br><br><br><br><br><br><br><br><br><br><br><br><br><br><br><br><br><br><br><br><br><br><br><br><br><br><br><br><br><br><br><br><br><br><br><br><br><br><br><br><br><br><br><br><br><br><br><br><br><br><br><br><br><br> | erfa                                                                                                    | Ce<br><br><br><br><br><br><br><br><br><br><br><br><br><br><br><br><br><br>                                                                                                    | · · · · · · · · · · · · · · · · · · ·   | <ul> <li>167</li> <li>167</li> <li>167</li> <li>167</li> <li>167</li> <li>167</li> <li>168</li> <li>168</li> <li>168</li> <li>168</li> <li>169</li> <li>170</li> <li>172</li> <li>172</li> <li>172</li> <li>172</li> <li>172</li> <li>172</li> <li>172</li> <li>172</li> <li>173</li> <li>174</li> <li>174</li> <li>174</li> </ul>                                                                                                    |
| Removing an activation is<br>Exporting an activation is<br><b>Chapter 8. Comman</b><br>Managing the IMM2 wit<br>Using IPMItool<br>Accessing the command-<br>Logging in to the comma<br>Configuring serial-to-Tel:<br>Command syntax .<br>Features and limitations<br>Alphabetical command I<br>Utility commands .<br>help command .<br>history command .<br>history command .<br>dapter command .<br>clearlog command .<br>ffdc command .<br>led command .                                                                                                    | key .<br>key .<br>h IPMI<br>line intra<br>and-line<br>net or S<br><br>isting .<br><br>                                                                                                    | e int<br>e int<br>erface<br>sessi<br>SH re<br><br><br><br><br><br><br>                                                                                                    | erfa                                                                                                    | Ce<br><br>                                                                                                    | · · · · · · · · · · · · · · · · · · ·   | <ul> <li>167</li> <li>167</li> <li>167</li> <li>167</li> <li>167</li> <li>167</li> <li>168</li> <li>168</li> <li>168</li> <li>168</li> <li>169</li> <li>170</li> <li>172</li> <li>172</li> <li>172</li> <li>172</li> <li>172</li> <li>172</li> <li>172</li> <li>172</li> <li>172</li> <li>172</li> <li>174</li> <li>174</li> <li>174</li> <li>176</li> <li>177</li> </ul>                                                                                                    |
| Removing an activation is<br>Exporting an activation is<br><b>Chapter 8. Comman</b><br>Managing the IMM2 wit<br>Using IPMItool<br>Accessing the command-<br>Logging in to the comman<br>Configuring serial-to-Tel:<br>Command syntax .<br>Features and limitations<br>Alphabetical command I<br>Utility commands .<br>help command .<br>history command .<br>history command .<br>dapter command .<br>fans command .<br>led command .<br>readlog command .                                                                                                    | key .<br>key .<br>h IPMI<br><br>-line intra<br>and-line<br>net or S<br><br>                                                                                                    | e int<br>erface<br>sessi<br>SH re<br><br><br><br><br><br><br>                                                                                                    | erfa                                                                                                    | ce<br><br><br><br><br><br><br><br><br><br><br><br><br><br><br><br><br><br><br>                                                                                                    | · · · · · · · · · · · · · · · · · · ·   | <ul> <li>167</li> <li>167</li> <li>167</li> <li>167</li> <li>167</li> <li>167</li> <li>168</li> <li>168</li> <li>168</li> <li>168</li> <li>168</li> <li>169</li> <li>170</li> <li>172</li> <li>172</li> <li>172</li> <li>172</li> <li>172</li> <li>172</li> <li>172</li> <li>174</li> <li>174</li> <li>174</li> <li>176</li> <li>177</li> <li>178</li> </ul>                                                                                                    |
| Removing an activation is<br>Exporting an activation is<br><b>Chapter 8. Commai</b><br>Managing the IMM2 wit<br>Using IPMItool<br>Accessing the command-<br>Logging in to the command<br>Configuring serial-to-Tel:<br>Command syntax .<br>Features and limitations<br>Alphabetical command I<br>Utility commands .<br>help command .<br>help command .<br>history command .<br>history command .<br>dapter command .<br>fans command .<br>ifdc command .<br>led command .<br>storage command .                                                                                                    | key .<br>key .<br>h IPMI<br><br>-line intra<br>and-line<br>net or S<br><br>isting .<br><br>                                                                                                    | e int<br>erface<br>sessi<br>SH re<br><br><br><br><br><br><br><br><br><br><br><br><br><br><br><br><br><br><br>                                                                                                    | erfa                                                                                                    | ce<br><br><br><br><br><br><br><br><br><br><br><br><br><br><br><br><br><br>                                                                                                    | · · · · · · · · · · · · · · · · · · ·   | <ul> <li>167</li> <li>167</li> <li>167</li> <li>167</li> <li>167</li> <li>167</li> <li>167</li> <li>168</li> <li>168</li> <li>168</li> <li>168</li> <li>169</li> <li>170</li> <li>172</li> <li>172</li> <li>172</li> <li>172</li> <li>172</li> <li>172</li> <li>172</li> <li>172</li> <li>172</li> <li>172</li> <li>172</li> <li>172</li> <li>174</li> <li>174</li> <li>176</li> <li>177</li> <li>178</li> </ul>                                                                                                    |
| Removing an activation is<br>Exporting an activation is<br><b>Chapter 8. Commai</b><br>Managing the IMM2 wit<br>Using IPMItool<br>Accessing the command-<br>Logging in to the comma<br>Configuring serial-to-Tel:<br>Command syntax .<br>Features and limitations<br>Alphabetical command I<br>Utility commands .<br>help command .<br>help command .<br>history command .<br>history command .<br>dapter command .<br>ffdc command .<br>ifdc command .<br>readlog command .<br>storage command .<br>syshealth command .                                                                                                    | key       .         h IPMI       .         -line intraand-line         net or S         .       .         .       .         .       .         .       .         .       .         .       .         .       .         .       .         .       .         .       .         .       .         .       .         .       .         .       .         .       .         .       .         .       .         .       .         .       .         .       .         .       .         .       .         .       .         .       .         .       .         .       .         .       .         .       .         .       .         .       .         .       .         .       .         .       .         .       .         . </td <td>e int<br/>erface<br/>sessi<br/>SH re<br/><br/><br/><br/><br/><br/><br/><br/><br/><br/><br/><br/><br/><br/><br/><br/><br/><br/><br/><br/><br/></td> <td>erfa</td> <td>ce<br/>ce<br/>ce<br/>co<br/>ction<br/>ction<br/>ction<br/>c<br/>ction<br/>c<br/>ction<br/>c<br/>c<br/>c<br/>c<br/>c<br/>c<br/>c<br/>c<br/>c<br/>c<br/>c<br/>c<br/>c<br/>c<br/>c<br/>c<br/>c<br/>c<br/>c</td> <td>· · · · · · · · · · · · · · · · · · ·</td> <td><ul> <li>167</li> <li>167</li> <li>167</li> <li>167</li> <li>167</li> <li>167</li> <li>167</li> <li>168</li> <li>168</li> <li>168</li> <li>169</li> <li>170</li> <li>172</li> <li>172</li> <li>172</li> <li>172</li> <li>172</li> <li>172</li> <li>172</li> <li>172</li> <li>172</li> <li>172</li> <li>172</li> <li>172</li> <li>174</li> <li>174</li> <li>174</li> <li>176</li> <li>177</li> <li>178</li> <li>182</li> </ul></td> | e int<br>erface<br>sessi<br>SH re<br><br><br><br><br><br><br><br><br><br><br><br><br><br><br><br><br><br><br><br><br>                                                                                                    | erfa                                                                                                    | ce<br>ce<br>ce<br>co<br>ction<br>ction<br>ction<br>c<br>ction<br>c<br>ction<br>c<br>c<br>c<br>c<br>c<br>c<br>c<br>c<br>c<br>c<br>c<br>c<br>c<br>c<br>c<br>c<br>c<br>c<br>c                                                                                                    | · · · · · · · · · · · · · · · · · · ·   | <ul> <li>167</li> <li>167</li> <li>167</li> <li>167</li> <li>167</li> <li>167</li> <li>167</li> <li>168</li> <li>168</li> <li>168</li> <li>169</li> <li>170</li> <li>172</li> <li>172</li> <li>172</li> <li>172</li> <li>172</li> <li>172</li> <li>172</li> <li>172</li> <li>172</li> <li>172</li> <li>172</li> <li>172</li> <li>174</li> <li>174</li> <li>174</li> <li>176</li> <li>177</li> <li>178</li> <li>182</li> </ul>                                                                                                    |
| Removing an activation is<br>Exporting an activation is<br><b>Chapter 8. Commai</b><br>Managing the IMM2 wit<br>Using IPMItool<br>Accessing the command-<br>Logging in to the comman<br>Configuring serial-to-Tel:<br>Command syntax .<br>Features and limitations<br>Alphabetical command I<br>Utility commands .<br>help command .<br>help command .<br>history command .<br>history command .<br>dapter command .<br>ffdc command .<br>ied command .<br>storage command .<br>storage command .<br>storage command .                                                                                                    | key       .         h IPMI       .         -line intraand-line         net or S         .       .         .       .         .       .         .       .         .       .         .       .         .       .         .       .         .       .         .       .         .       .         .       .         .       .         .       .         .       .         .       .         .       .         .       .         .       .         .       .         .       .         .       .         .       .         .       .         .       .         .       .         .       .         .       .         .       .         .       .         .       .         .       .         .       .         .       .         . </td <td>e int<br/>erface<br/>sessi<br/>SH re<br/><br/><br/><br/><br/><br/><br/><br/><br/></td> <td>erfa</td> <td>Ce<br/>Ce<br/>Ce<br/>Co<br/>Co<br/>Co<br/>Co<br/>Co<br/>Co<br/>Co<br/>Co<br/>Co<br/>Co</td> <td>· · · · · · · · · · · · · · · · · · ·</td> <td><ul> <li>167</li> <li>167</li> <li>167</li> <li>167</li> <li>167</li> <li>167</li> <li>167</li> <li>167</li> <li>168</li> <li>168</li> <li>168</li> <li>169</li> <li>170</li> <li>172</li> <li>172</li> <li>172</li> <li>172</li> <li>172</li> <li>172</li> <li>172</li> <li>172</li> <li>172</li> <li>172</li> <li>172</li> <li>173</li> <li>174</li> <li>174</li> <li>176</li> <li>177</li> <li>178</li> <li>182</li> <li>182</li> <li>182</li> </ul></td>                                                                                                    | e int<br>erface<br>sessi<br>SH re<br><br><br><br><br><br><br><br><br>                                                                                                    | erfa                                                                                                    | Ce<br>Ce<br>Ce<br>Co<br>Co<br>Co<br>Co<br>Co<br>Co<br>Co<br>Co<br>Co<br>Co                                                                                                    | · · · · · · · · · · · · · · · · · · ·   | <ul> <li>167</li> <li>167</li> <li>167</li> <li>167</li> <li>167</li> <li>167</li> <li>167</li> <li>167</li> <li>168</li> <li>168</li> <li>168</li> <li>169</li> <li>170</li> <li>172</li> <li>172</li> <li>172</li> <li>172</li> <li>172</li> <li>172</li> <li>172</li> <li>172</li> <li>172</li> <li>172</li> <li>172</li> <li>173</li> <li>174</li> <li>174</li> <li>176</li> <li>177</li> <li>178</li> <li>182</li> <li>182</li> <li>182</li> </ul>                                                                                                    |
| Removing an activation is<br>Exporting an activation is<br><b>Chapter 8. Commai</b><br>Managing the IMM2 wit<br>Using IPMItool<br>Accessing the command-<br>Logging in to the comman<br>Configuring serial-to-Tele<br>Command syntax .<br>Features and limitations<br>Alphabetical command I<br>Utility commands .<br>help command .<br>help command .<br>history command .<br>history command .<br>dapter command .<br>ffdc command .<br>ifdc command .<br>ffdc command .<br>storage command .<br>syshealth command .<br>volts command .                                                                                                    | key       .         key       .         h IPMI       .         .       .         -line intraand-line         net or S         .       .         .       .         .       .         .       .         .       .         .       .         .       .         .       .         .       .         .       .         .       .         .       .         .       .         .       .         .       .         .       .         .       .         .       .         .       .         .       .         .       .         .       .         .       .         .       .         .       .         .       .         .       .         .       .         .       .         .       .         .       .         .       .         .                                                                                                    | e int<br>e int<br>sessi<br>sessi<br>SH re<br>sessi<br>s -<br>-<br>-<br>-<br>-<br>-<br>-<br>-<br>-<br>-<br>-<br>-<br>-<br>-<br>-<br>-<br>-<br>-<br>-                                                                                                    | erfa                                                                                                    | Ce<br>Ce<br>Ce<br>Co<br>Co<br>Co<br>Co<br>Co<br>Co<br>Co<br>Co<br>Co<br>Co                                                                                                    |                                         | <ul> <li>167</li> <li>167</li> <li>167</li> <li>167</li> <li>167</li> <li>167</li> <li>167</li> <li>167</li> <li>168</li> <li>168</li> <li>168</li> <li>169</li> <li>170</li> <li>172</li> <li>172</li> <li>172</li> <li>172</li> <li>172</li> <li>172</li> <li>172</li> <li>172</li> <li>172</li> <li>172</li> <li>172</li> <li>174</li> <li>174</li> <li>175</li> <li>182</li> <li>182</li> <li>184</li> <li>184</li></ul> |
| Removing an activation i<br>Exporting an activation i<br>Exporting an activation i<br>Managing the IMM2 wit<br>Using IPMItool<br>Accessing the command-<br>Logging in to the command<br>Configuring serial-to-Tele<br>Command syntax .<br>Features and limitations<br>Alphabetical command I<br>Utility commands .<br>help command .<br>help command .<br>history command .<br>history command .<br>dapter command .<br>ffdc command .<br>ied command .<br>storage command .<br>storage command .<br>syshealth command<br>temps command .<br>volts command .                                                                                                    | key         h         h         IPMI         .         -line         intrand-line         net or S         .         .         .         .         .         .         .         .         .         .         .         .         .         .         .         .         .         .         .         .         .         .         .         .         .         .         .         .         .         .         .         .         .         .         .         .         .         .         .         .         .         .         .         .         .         .         .         .                                                                                                    | e int<br>e int<br>erface<br>sessi<br>SH re<br>sessi<br>s<br>-<br>-<br>-<br>-<br>-<br>-<br>-<br>-<br>-<br>-<br>-<br>-<br>-<br>-<br>-<br>-<br>-                                                                                                    | erfa<br>ion<br>edirec                                                                                                    | Ce<br>Ce<br>Ce<br>Co<br>Co<br>Co<br>Co<br>Co<br>Co<br>Co<br>Co<br>Co<br>Co                                                                                                    |                                         | <ul> <li>167</li> <li>167</li> <li>167</li> <li>167</li> <li>167</li> <li>167</li> <li>167</li> <li>168</li> <li>168</li> <li>168</li> <li>169</li> <li>170</li> <li>172</li> <li>172</li> <li>172</li> <li>172</li> <li>172</li> <li>172</li> <li>172</li> <li>172</li> <li>172</li> <li>172</li> <li>172</li> <li>172</li> <li>172</li> <li>172</li> <li>173</li> <li>174</li> <li>174</li> <li>176</li> <li>177</li> <li>178</li> <li>182</li> <li>183</li> <li>183</li> <li>183</li> </ul>                                                                                                    |
| Removing an activation is<br>Exporting an activation is<br><b>Chapter 8. Commai</b><br>Managing the IMM2 wit<br>Using IPMItool<br>Accessing the command-<br>Logging in to the command<br>Configuring serial-to-Tele<br>Command syntax .<br>Features and limitations<br>Alphabetical command I<br>Utility commands .<br>help command .<br>help command .<br>history command .<br>history command .<br>dapter command .<br>ffdc command .<br>ifdc command .<br>ffdc command .<br>storage command .<br>syshealth command<br>temps command .<br>volts command .<br>Server power and restart                                                                                                | key       .         key       .         h IPMI       .         .       .         -line intrand-line         and-line         net or S         .       .         .       .         .       .         .       .         .       .         .       .         .       .         .       .         .       .         .       .         .       .         .       .         .       .         .       .         .       .         .       .         .       .         .       .         .       .         .       .         .       .         .       .         .       .         .       .         .       .         .       .         .       .         .       .         .       .         .       .         .       .         .                                                                                                    | e int<br>e int<br>e erface<br>sessi<br>SH re<br><br><br><br><br><br><br>                                                                                                    | erfa<br>ion<br>edirec<br>ion<br>edirec<br>edirec<br>ion<br>edirec<br>ion<br>edirec<br>i<br>e<br>i<br>i<br>i<br>i<br>e<br>i<br>i<br>i<br>i<br>i<br>i<br>i<br>i<br>i<br>i<br>i<br>i | .         .           .         .           .         .           .         .           .         .           .         .           .         .           .         .           .         .           .         .           .         .           .         .           .         .           .         .           .         .           .         .           .         .           .         .           .         .           .         .           .         .           .         .           .         .           .         .           .         .           .         .           .         .           .         .           .         .           .         .           .         .           .         .           .         .           .         .           .         .           .         . | · · · · · · · · · · · · · · · · · · ·   | <ul> <li>167</li> <li>167</li> <li>167</li> <li>167</li> <li>167</li> <li>167</li> <li>167</li> <li>168</li> <li>168</li> <li>168</li> <li>169</li> <li>170</li> <li>172</li> <li>172</li> <li>173</li> <li>183</li> <li>184</li> <li>184</li> </ul>                                                                                                    |
| Removing an activation is<br>Exporting an activation is<br><b>Chapter 8. Commai</b><br>Managing the IMM2 wit<br>Using IPMItool<br>Accessing the command-<br>Logging in to the comman<br>Configuring serial-to-Tele<br>Command syntax .<br>Features and limitations<br>Alphabetical command I<br>Utility commands .<br>exit command .<br>help command .<br>help command .<br>history command .<br>dapter command .<br>clearlog command .<br>ffdc command .<br>ifdc command .<br>ffdc command .<br>storage command .<br>syshealth command<br>temps command .<br>volts command .<br>volts command .<br>Server power and restart<br>fuelg command .                                        | key       .         h IPMI       .         -line intrand-line       .         net or S       .         .       .         .       .         .       .         .       .         .       .         .       .         .       .         .       .         .       .         .       .         .       .         .       .         .       .         .       .         .       .         .       .         .       .         .       .         .       .         .       .         .       .         .       .         .       .         .       .         .       .         .       .         .       .         .       .         .       .         .       .         .       .         .       .         .       .         .       .                                                                                                    | e int<br>e int<br>erface<br>sessi<br>SH re<br><br><br><br><br><br><br>                                                                                                    | erfa                                                                                                    | Ce<br>Ce<br>Ce<br>Ce<br>Co<br>Co<br>Co<br>Co<br>Co<br>Co<br>Co<br>Co<br>Co<br>Co                                                                                                    |                                         | <ul> <li>167</li> <li>167</li> <li>167</li> <li>167</li> <li>167</li> <li>167</li> <li>167</li> <li>168</li> <li>168</li> <li>168</li> <li>169</li> <li>170</li> <li>172</li> <li>172</li> <li>172</li> <li>172</li> <li>172</li> <li>172</li> <li>172</li> <li>172</li> <li>172</li> <li>172</li> <li>172</li> <li>172</li> <li>172</li> <li>172</li> <li>172</li> <li>172</li> <li>172</li> <li>173</li> <li>174</li> <li>174</li> <li>174</li> <li>176</li> <li>177</li> <li>178</li> <li>182</li> <li>183</li> <li>184</li> <li>184</li> <li>184</li> </ul>                                                                                                    |
| Removing an activation is<br>Exporting an activation is<br><b>Chapter 8. Commai</b><br>Managing the IMM2 wit<br>Using IPMItool<br>Accessing the command-<br>Logging in to the command<br>Configuring serial-to-Tele<br>Command syntax .<br>Features and limitations<br>Alphabetical command I<br>Utility commands .<br>exit command .<br>help command .<br>help command .<br>history command .<br>dapter command .<br>ffdc command .<br>ifdc command .<br>ffdc command .<br>ffdc command .<br>storage command .<br>storage command .<br>storage command .<br>syshealth command<br>temps command .<br>volts command .<br>Server power and restart<br>fuelg command .<br>power command . | key       .         key       .         h IPMI       .         .       .         -line intrand-line         and-line         isting         .       .         .       .         .       .         .       .         .       .         .       .         .       .         .       .         .       .         .       .         .       .         .       .         .       .         .       .         .       .         .       .         .       .         .       .         .       .         .       .         .       .         .       .         .       .         .       .         .       .         .       .         .       .         .       .         .       .         .       .         .       .         .       <                                                                                                    | e int<br>e int<br>erface<br>sessi<br>SH re<br><br><br><br><br><br><br>                                                                                                    | erfa<br>ion<br>edirec<br>ion<br>edirec<br>i<br>i<br>i<br>i<br>i<br>i<br>i<br>i<br>i<br>i<br>i<br>i<br>i<br>i<br>i<br>i<br>i<br>i<br>i                                                                                                    | Ce<br>Ce<br>Ce<br>Ce<br>Co<br>Co<br>Co<br>Co<br>Co<br>Co<br>Co<br>Co<br>Co<br>Co                                                                                                    |                                         | <ul> <li>167</li> <li>167</li> <li>167</li> <li>167</li> <li>167</li> <li>167</li> <li>167</li> <li>168</li> <li>168</li> <li>168</li> <li>169</li> <li>170</li> <li>172</li> <li>172</li> <li>172</li> <li>172</li> <li>172</li> <li>172</li> <li>172</li> <li>172</li> <li>172</li> <li>172</li> <li>172</li> <li>172</li> <li>172</li> <li>172</li> <li>172</li> <li>172</li> <li>173</li> <li>174</li> <li>174</li> <li>174</li> <li>174</li> <li>174</li> <li>174</li> <li>174</li> <li>174</li> <li>174</li> <li>174</li> <li>174</li> <li>174</li> <li>174</li> <li>175</li> <li>182</li> <li>183</li> <li>184</li> <li>184</li> <li>184</li> </ul>                                                                                                    |

| reset command           |     |    |    |    |    |   |   |   |   | . 188         |
|-------------------------|-----|----|----|----|----|---|---|---|---|---------------|
| Serial redirect command | •   | •  | •  | •  | •  | • | • | • | • | 188           |
| console command         | •   | •  | •  | •  | •  | • | • | • | • | 188           |
| Configuration command   | •   | •  | •  | •  | •  | • | • | • | • | 188           |
| configuration command   | .5  | •  | •  | •  | •  | • | • | • | • | 180           |
| accseccig command       | •   | •  | •  | •  | •  | • | • | • | • | . 109         |
| alerticig command .     | •   | •  | •  | •  | •  | • | • | • | • | . 191         |
| asu command             | •   | •  | •  | ·  | •  | • | · | · | • | . 191         |
| autopromo command       | •   | •  | ·  | ·  | •  | · | • | • | · | . 195         |
| backup command .        | ·   | •  | •  | •  | •  | • | • | • | • | . 196         |
| cryptomode comman       | d   | •  | •  | ·  | •  | • | • | • | • | . 196         |
| dhcpinfo command        | •   | •  | •  | •  | •  | • | • | • | • | . 197         |
| dns command             | •   |    | •  | •  |    |   |   |   |   | . 198         |
| ethtousb command        | •   |    | •  |    | •  | • | • | • | • | . 200         |
| gprofile command.       |     |    |    |    |    |   |   |   |   | . 201         |
| ifconfig command .      |     |    |    |    |    |   |   |   |   | . 201         |
| keycfg command .        |     |    |    |    |    |   |   |   |   | . 204         |
| ldap command            |     |    |    |    |    |   |   |   |   | . 205         |
| ntp command             |     |    |    |    |    |   |   |   |   | . 206         |
| passwordcfg commar      | nd  |    |    |    |    |   |   |   |   | . 207         |
| ports command.          |     |    |    |    |    |   |   |   |   | . 208         |
| porte command           | •   | •  | •  | •  | •  | • | • | • | • | 209           |
| portcontrol command     |     | •  | •  | •  | •  | • | • | • | • | 210           |
| rostoro command         | L   | •  | •  | •  | •  | • | • | • | • | 210           |
| restore command .       | •   | 1  | •  | •  | •  | • | • | • | • | · 210         |
| restorederauits command | and | ı  | •  | ·  | •  | • | • | • | • | . 211         |
| scale command           | •   | •  | •  | ·  | •  | • | • | • | • | . 211         |
| set command             | ·   | •  | ·  | ·  | ·  | • | • | • | • | . 221         |
| smtp command.           | •   | •  | ·  | ·  | ·  | • | • | • | • | . 221         |
| snmp command .          | •   | •  | ·  | ·  | ·  | • | • | • | • | . 222         |
| snmpalerts command      | •   | •  | ·  | ·  | ·  | • | • | • | • | . 224         |
| srctg command.          | ·   | •  | ·  | ·  | ·  | • | • | • | • | . 225         |
| sshctg command .        | ·   | •  | ·  | ·  | ·  | • | • | • | • | . 226         |
| ssl command             | •   | •  | •  | •  | •  | • | • | • | • | . 227         |
| sslctg command .        | •   | •  | •  | •  | •  | • | • | • | • | . 228         |
| telnetcfg command       | ·   | •  | ·  | ·  | ·  | • | • | • | • | . 230         |
| tls command             | ·   | •  | ·  | ·  | ·  | • | • | • | • | . 231         |
| thermal command.        | •   | •  | •  | •  | •  | • | • | • | • | . 231         |
| timeouts command        |     |    |    |    |    |   |   |   |   | . 232         |
| usbeth command .        |     |    |    |    |    |   |   |   |   | . 232         |
| users command .         |     |    |    |    |    |   |   |   |   | . 233         |
| IMM2 control command    | s   |    |    |    |    |   |   |   |   | . 237         |
| alertentries command    | l.  |    |    |    |    |   |   |   |   | . 237         |
| batch command .         |     |    |    |    |    |   |   |   |   | . 240         |
| clearcfg command.       |     |    |    |    |    |   |   |   |   | . 240         |
| clock command.          |     |    |    |    |    |   |   |   |   | . 240         |
| identify command.       |     |    |    |    |    |   |   |   |   | . 241         |
| info command            |     |    |    |    |    |   |   |   |   | 242           |
| resetsp command         |     |    |    |    |    |   |   |   |   | 242           |
| spreset command         |     |    |    |    |    | • |   |   | • | 242           |
| Service advisor comman  | de  | •  | •  | •  | •  | • | • | • | • | 242           |
| autoftp command         | us  | •  | •  | •  | •  | • | • | • | • | 2/13          |
| cheonfig command        | •   | •  | •  | •  | •  | • | • | • | • | . 240<br>2/12 |
| chlog command           | •   | •  | •  | •  | •  | • | • | • | • | . 243<br>245  |
| children command .      | •   | •  | •  | •  | •  | • | • | • | • | . 240<br>245  |
| crimanual command       | •   | •  | •  | •  | •  | • | • | • | • | . 243         |
| events command .        | •   | •  | •  | •  | •  | • | • | • | • | . 246         |
| saemail command.        | •   | •  | •  | •  | •  | • | • | • | • | . 246         |
|                         |     |    |    |    | _  |   |   |   |   |               |
| Appendix A. Gettin      | g l | he | lp | ar | nd |   |   |   |   |               |
| technical assistant     | 20  |    |    |    |    |   |   |   |   | 249           |

| lecinical assistance    |  |  | <br> |  | 243   |
|-------------------------|--|--|------|--|-------|
| Before you call         |  |  |      |  | . 249 |
| Using the documentation |  |  |      |  | . 250 |

| Getting | help | and | information | from | the | World | Wide |
|---------|------|-----|-------------|------|-----|-------|------|
| X 4 X 1 |      |     |             |      |     |       |      |

| Web                             |    |     |    |   |  | . 250 |
|---------------------------------|----|-----|----|---|--|-------|
| How to send DSA data to IBM     |    |     |    |   |  | . 250 |
| Creating a personalized support | we | b p | ag | е |  | . 250 |
| Software service and support .  |    |     |    |   |  | . 251 |
| Hardware service and support    |    |     |    |   |  | . 251 |
| IBM Taiwan product service .    |    |     |    |   |  | . 251 |

| Appendix B. Notices                         | 253   |
|---------------------------------------------|-------|
| Trademarks                                  | . 253 |
| Important notes                             | . 254 |
| Particulate contamination                   | . 255 |
| Documentation format                        | . 256 |
| Telecommunication regulatory statement      | . 256 |
| Electronic emission notices                 | . 256 |
| Federal Communications Commission (FCC)     |       |
| statement                                   | . 256 |
| Industry Canada Class A emission compliance |       |
| statement                                   | . 257 |

| Avis de conformité à la réglementation          |     |
|-------------------------------------------------|-----|
| d'Industrie Canada                              | 257 |
| Australia and New Zealand Class A statement     | 257 |
| European Union EMC Directive conformance        |     |
| statement                                       | 257 |
| Germany Class A statement                       | 258 |
| Japan VCCI Class A statement                    | 259 |
| Korea Communications Commission (KCC)           |     |
| statement                                       | 259 |
| Russia Electromagnetic Interference (EMI) Class |     |
| A statement                                     | 259 |
| People's Republic of China Class A electronic   |     |
| emission statement                              | 259 |
| Taiwan Class A compliance statement             | 259 |
| -                                               |     |
| Index                                           | 261 |

# Tables

| 1. | IMM2 actions                      |
|----|-----------------------------------|
| 2. | Server power and operating states |
| 3. | Required internet connections     |
| 4. | Security setting policy values    |
| 5. | Permission bits                   |
| 6. | System state descriptions         |

| Power actions and descriptio   | ns                                                                                                    |                                                                             |                                                                                                    |                                                                                                    |                                                                                                    | . 114                                                                                                    |
|--------------------------------|----------------------------------------------------------------------------------------------------|-----------------------------------------------------------------------------|----------------------------------------------------------------------------------------------------|----------------------------------------------------------------------------------------------------|----------------------------------------------------------------------------------------------------|----------------------------------------------------------------------------------------------------|
| Partition error conditions .   |                                                                                                    |                                                                             |                                                                                                    |                                                                                                    |                                                                                                    | . 154                                                                                                    |
| Power commands                 |                                                                                                    |                                                                             |                                                                                                    |                                                                                                    |                                                                                                    | . 185                                                                                                    |
| ASU commands                   |                                                                                                    |                                                                             |                                                                                                    |                                                                                                    |                                                                                                    | . 192                                                                                                    |
| Transaction commands           |                                                                                                    |                                                                             |                                                                                                    |                                                                                                    |                                                                                                    | . 194                                                                                                    |
| Limits for particulates and ga | ases                                                                                                    |                                                                             |                                                                                                    |                                                                                                    |                                                                                                    | . 255                                                                                                    |
|                                | Power actions and description<br>Partition error conditions<br>Power commands<br>ASU commands<br>Transaction commands<br>Limits for particulates and ga | Power actions and descriptions<br>Partition error conditions Power commands | Power actions and descriptions.Partition error conditions.Power commands.ASU commands.Transaction commands.Limits for particulates and gases | Power actions and descriptions.Partition error conditions.Power commands.ASU commands.Transaction commands.Limits for particulates and gases. | Power actions and descriptions.Partition error conditions.Power commands.ASU commands.Transaction commands.Limits for particulates and gases. | Power actions and descriptionsPartition error conditionsPower commandsASU commandsTransaction commandsLimits for particulates and gases. |

## **Chapter 1. Introduction**

The Integrated Management Module II (IMM2) service processor is the second generation of the Integrated Management Module (IMM) service processor that consolidates the service processor functionality, Super I/O, video controller, and remote presence capabilities into a single chip on the server system board. As was the case with IMM, IMM2 offers several improvements over the combined functionality of the baseboard management controller (BMC) and the Remote Supervisor Adapter II including these features:

- Choice of a dedicated or shared Ethernet connection for systems management.
- One IP address for both the Intelligent Platform Management Interface (IPMI) and the service processor interface. The feature does not apply to IBM<sup>®</sup> BladeCenter blade servers.
- Embedded Dynamic System Analysis (DSA).
- Remote configuration with Advanced Settings Utility (ASU). The feature does not apply to IBM BladeCenter blade servers.
- Capability for applications and tools to access the IMM2 either in-band or out-of-band. Only the in-band IMM2 connection is supported on IBM BladeCenter blade servers.
- Enhanced remote-presence capabilities. The feature does not apply to IBM BladeCenter blade servers.

#### Notes:

- A dedicated systems-management network port is not available on IBM BladeCenter blade servers and some System x servers; for these servers only the *shared* setting is available.
- For IBM BladeCenter blade servers the IBM BladeCenter advanced management module is the primary management module for systems-management functions and keyboard/video/mouse (KVM) multiplexing.

IBM System x<sup>®</sup> Server Firmware is IBM's implementation of Unified Extensible Firmware Interface (UEFI). It replaces the basic input/output system (BIOS) in IBM System x servers and IBM BladeCenter blade servers. The BIOS was the standard firmware code that controlled basic hardware operations, such as interactions with diskette drives, hard disk drives, and the keyboard. IBM System x Server Firmware offers several features that BIOS does not, including UEFI 2.3 compliance, iSCSI compatibility, Active Energy Manager technology, and enhanced reliability and service capabilities. The Setup utility provides server information, server setup, customization compatibility, and establishes the boot device order.

#### Notes:

- IBM System x Server Firmware is often called server firmware, and occasionally called UEFI, in this document.
- IBM System x Server Firmware is fully compatible with non-UEFI operating systems.
- For more information about using IBM System x Server Firmware, see the documentation that came with your IBM server.

This document explains how to use the functions of the IMM2 in an IBM server. The IMM2 works with IBM System x Server Firmware to provide systems-management capability for System x, BladeCenter, and the IBM Flex System.

To check for firmware updates, complete the following steps.

**Note:** The first time you access the IBM Support Portal, you must choose the product category, product family, and model numbers for your storage subsystems. The next time you access the IBM Support Portal, the products you selected initially are preloaded by the website, and only the links for your products are displayed. To change or add to your product list, click the **Manage my product lists** link.

Changes are made periodically to the IBM website. Procedures for locating firmware and documentation might vary slightly from what is described in this document.

- 1. Go to http://www.ibm.com/support/entry/portal.
- 2. Under Choose your products, select Browse for a product and expand Hardware.
- **3**. Depending on your type of server, click **Systems** > **System x** or **Systems** > **BladeCenter**, and check the box for your server or servers.
- 4. Under Choose your task, click Downloads.
- 5. Under See your results, click View your page.
- 6. In the Flashes & alerts box, click the link for the applicable download or click **More results** to see additional links.

#### IMM2 Basic, Standard, and Advanced Level features

With IMM2, Basic, Standard and Advanced levels of IMM2 functionality are offered. See the documentation for your server for more information about the level of IMM2 installed in your IBM server. All levels provide the following:

- · Around-the-clock remote access and management of your server
- · Remote management independent of the status of the managed server
- Remote control of hardware and operating systems

In addition, Standard and Advanced levels support web-based management with standard web browsers.

Note: Some features might not apply to IBM BladeCenter bladeservers.

The following is a list of IMM2 basic level features:

#### IMM2 Basic Level features

The following is a list of IMM2 Basic Level features:

- IPMI 2.0 Interface
- Thermal Monitoring
- Fan Control
- LED Management
- Server Power/Reset Control
- Sensor Monitoring

- IPMI Platform Event Trap Alerting
- IPMI Serial over LAN

#### **IMM2 Standard Level features**

The following is a list of IMM2 Standard Level features:

- All of the IMM2 Basic Level features
- Web-based Management with Standard Web Browsers
- SNMPv1 and SNMPv3 Interfaces
- Telnet and SSH CLI
- Scheduled Server Power/Reset Control
- Human-Readable Event and Audit Logging
- System Health Indication
- Operating System Loader and Operating System Watchdogs
- LDAP Authentication and Authorization
- SNMP TRAP, E-mail, Syslog, and CIM Indication Alerting
- NTP Clock Synchronization
- Serial Console Redirection over Telnet/SSH

## IMM2 Advanced Level features

The following is a list of IMM2 Advanced Level features:

- All of the IMM2 Basic and Standard Level features
- Remote Presence Java and ActivX Clients:
  - Remote Keyboard, Video, and Mouse Support
  - Remote Media
  - Remote Disk on Card
- Failure Screen Capture for Operating System hangs

## IMM2 feature improvements

The following is a list of IMM2 feature improvements over the IMM:

- Security (trusted service processor):
  - Secure boot
  - Signed updates
  - IMM2 Core Root for Trust Measurement
  - Trusted Platform Module
- New Web GUI design consistent across IBM System x
- · Increased remote presence video resolution and color depth
- ActiveX remote presence client
- Ethernet-over-USB interface upgraded to USB 2.0
- Syslog alerting
- No IMM2 reset required after configuration changes

# **Upgrading IMM2**

If your IBM server came with Basic level or Standard level IMM2 firmware functionality, you might be able to upgrade the IMM2 functionality in your server. For more information about available upgrade levels and how to order, see Chapter 7, "Features on Demand," on page 161.

## Using IMM2 with the BladeCenter advanced management module

The BladeCenter advanced management module is the standard systems-management interface for IBM BladeCenter products. Although the IMM2 is now included in some IBM BladeCenter blade servers, the advanced management module remains the management module for systems-management functions and KVM multiplexing for IBM BladeCenter products including IBM blade servers.

There is no external network access to the IMM2 on IBM BladeCenter blade servers and the advanced management module must be used for remote management of IBM BladeCenter blade servers. The IMM2 replaces the functionality of the BMC and the Concurrent Keyboard, Video and Mouse (cKVM) option card available in past IBM blade server products.

#### Web browser and operating-system requirements

The IMM2 web interface requires the Java<sup>™</sup> Plug-in 1.7 or later (for the remote presence feature) and one of the following web browsers:

- Microsoft Internet Explorer versions 8 through 10
- Mozilla Firefox versions 3.6 through 20
- Chrome versions 13 through 26

The browsers listed above match those currently supported by the IMM2 firmware. The IMM2 firmware may be enhanced periodically to include support for other browsers. The following illustration displays the IMM2 login screen.

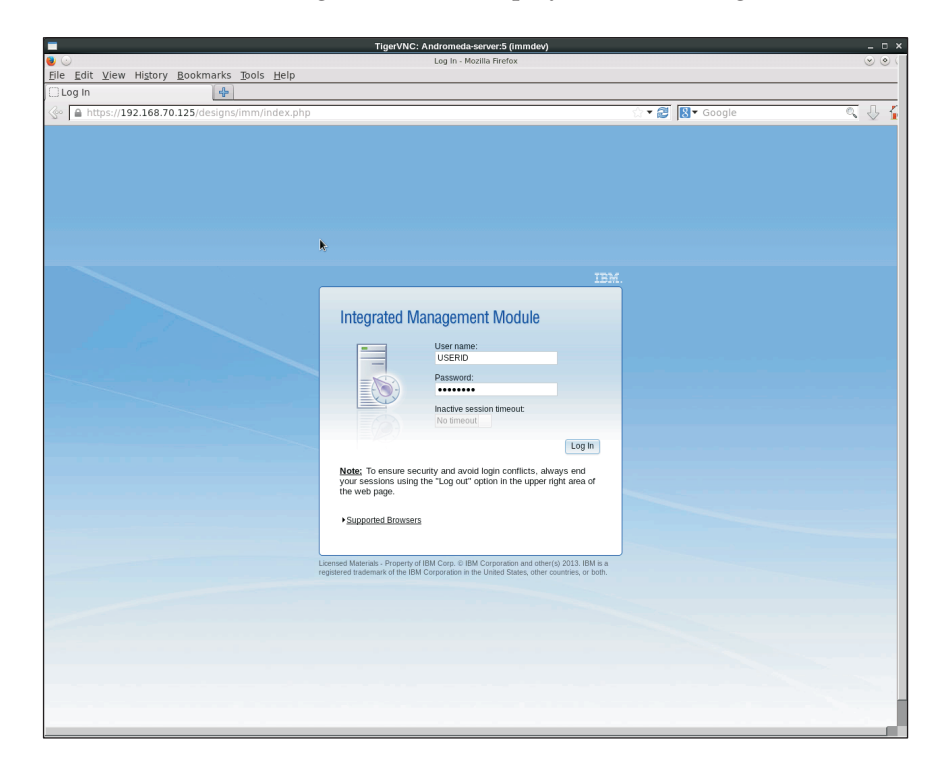

Depending upon the version of the firmware on the IMM2, web browser support can vary from the browsers listed in this section. To see the list of supported browsers for the firmware that is currently on the IMM2, click the **Supported Browsers** menu list from the IMM2 login page (as shown in the following illustration).

| Integrated Ma                    | anagement Module                          |  |  |  |  |  |
|----------------------------------|-------------------------------------------|--|--|--|--|--|
| Ŭ,                               |                                           |  |  |  |  |  |
|                                  | User name:                                |  |  |  |  |  |
|                                  |                                           |  |  |  |  |  |
|                                  | Password:                                 |  |  |  |  |  |
|                                  |                                           |  |  |  |  |  |
|                                  | 20 minutes                                |  |  |  |  |  |
|                                  |                                           |  |  |  |  |  |
|                                  | Log In                                    |  |  |  |  |  |
| Note: To ensure s                | ecurity and avoid login conflicts.        |  |  |  |  |  |
| always end your se               | essions using the "Log out" option in the |  |  |  |  |  |
| upper right area of              | the web page.                             |  |  |  |  |  |
| Currente d Dreuves               |                                           |  |  |  |  |  |
| ◆ <u>Supported Browse</u>        | <u>15</u>                                 |  |  |  |  |  |
| The Firefox browse               | er is recommended for JAWs users.         |  |  |  |  |  |
| <ul> <li>Internet Exp</li> </ul> | blorer 8-10                               |  |  |  |  |  |
| Firefox 3.6-2                    | 20                                        |  |  |  |  |  |
| Chrome 13-                       | 26                                        |  |  |  |  |  |
| The IMM2 Remote                  | Control function works with these client  |  |  |  |  |  |
| SLES11                           |                                           |  |  |  |  |  |
| RHEL5, RHEL6                     |                                           |  |  |  |  |  |
| Windows XP Windows Vista         |                                           |  |  |  |  |  |
| Windows 20                       | Windows 2008                              |  |  |  |  |  |
| <ul> <li>Windows 7,</li> </ul>   | 8                                         |  |  |  |  |  |
| Windows 20                       | )12                                       |  |  |  |  |  |
|                                  |                                           |  |  |  |  |  |

For increased security, only high strength ciphers are now supported when using https. When using https, the combination of your client operating system and browser must support one of the following cipher suites:

- DHE-RSA-AES256-GCM-SHA384
- DHE-RSA-AES256-SHA256
- DHE-RSA-AES256-SHA
- DHE-RSA-CAMELLIA256-SHA
- DHE-RSA-AES128-GCM-SHA256
- DHE-RSA-AES128-SHA256
- DHE-RSA-AES128-SHA
- DHE-RSA-SEED-SHA
- DHE-RSA-CAMELLIA128-SHA
- AES256-GCM-SHA384
- AES256-SHA256
- AES256-SHA
- AES128-GCM-SHA256
- AES128-SHA256
- AES128-SHA
- CAMELLIA256-SHA

- CAMELLIA128-SHA
- EDH-RSA-DES-CBC3-SHA
- DES-CBC3-SHA
- SEED-SHA
- RC4-SHA

The IMM2 Remote Control function works with the following client operating systems:

- SUSE Linux Enterprise Server 11 (SLES11)
- Red Hat Enterprise Linux Enterprise 5 (RHEL5)
- Red Hat Enterprise Linux Enterprise 6 (RHEL6)
- Microsoft Windows XP
- Microsoft Windows Vista
- Microsoft Windows 2008
- Microsoft Windows 7
- Microsoft Windows 8
- Microsoft Windows 2012

Your internet browser's cache stores information about web pages that you visit so that they will load more quickly in the future. After a flash update of the IMM2 firmware, your browser may continue to use information from its cache instead of retrieving it from the IMM2. After updating the IMM2 firmware it is recommended that you clear the browser cache to ensure that web pages served by the IMM2 are displayed correctly.

#### Notices used in this book

The following notices are used in the documentation:

- Note: These notices provide important tips, guidance, or advice.
- **Important:** These notices provide information or advice that might help you avoid inconvenient or problem situations.
- Attention: These notices indicate potential damage to programs, devices, or data. An attention notice is placed just before the instruction or situation in which damage might occur.

# Chapter 2. Opening and using the IMM2 web interface

**Important:** This section does not apply to IBM BladeCenter and IBM blade servers. Although the IMM2 is standard in some IBM BladeCenter products and IBM blade servers, the IBM BladeCenter advanced management module is the primary management module for systems-management functions and keyboard/video/ mouse (KVM) multiplexing for IBM BladeCenter products including IBM blade servers. Users who wish to configure the IMM2 settings on blade servers should use the Advanced Settings Utility (ASU) on the blade server to perform those actions.

The IMM2 combines service processor functions, a video controller, and remote presence function (when an optional virtual media key is installed) in a single chip. To access the IMM2 remotely by using the IMM2 web interface, you must first log in. This chapter describes the login procedures and the actions that you can perform from the IMM2 web interface.

#### Accessing the IMM2 web interface

The IMM2 supports static and Dynamic Host Configuration Protocol (DHCP) IPv4 addressing. The default static IPv4 address assigned to the IMM2 is 192.168.70.125. The IMM2 is initially configured to attempt to obtain an address from a DHCP server, and if it cannot, it uses the static IPv4 address.

The IMM2 also supports IPv6, but the IMM2 does not have a fixed static IPv6 IP address by default. For initial access to the IMM2 in an IPv6 environment, you can either use the IPv4 IP address or the IPv6 link-local address. The IMM2 generates a unique link-local IPv6 address, which is shown in the IMM2 web interface on the Network Interfaces page. The link-local IPv6 address has the same format as the following example.

fe80::21a:64ff:fee6:4d5

When you access the IMM2, the following IPv6 conditions are set as default:

- Automatic IPv6 address configuration is enabled.
- IPv6 static IP address configuration is disabled.
- DHCPv6 is enabled.
- Stateless auto-configuration is enabled.

The IMM2 provides the choice of using a dedicated systems-management network connection (if applicable) or one that is shared with the server. The default connection for rack-mounted and tower servers is to use the dedicated systems-management network connector.

**Note:** A dedicated systems-management network port might not be available on your server. If your hardware does not have a dedicated network port, the *shared* setting is the only IMM2 setting available.

# Setting up the IMM2 network connection through the IBM System x Server Firmware Setup utility

After you start the server, you can use the Setup utility to select an IMM2 network connection. The server with the IMM2 hardware must be connected to a DHCP

server, or the server network must be configured to use the IMM2 static IP address. To set up the IMM2 network connection through the Setup utility, complete the following steps:

1. Turn on the server. The IBM System x Server Firmware welcome screen is displayed.

**Note:** Approximately 90 seconds after the server is connected to ac power, the power-control button becomes active.

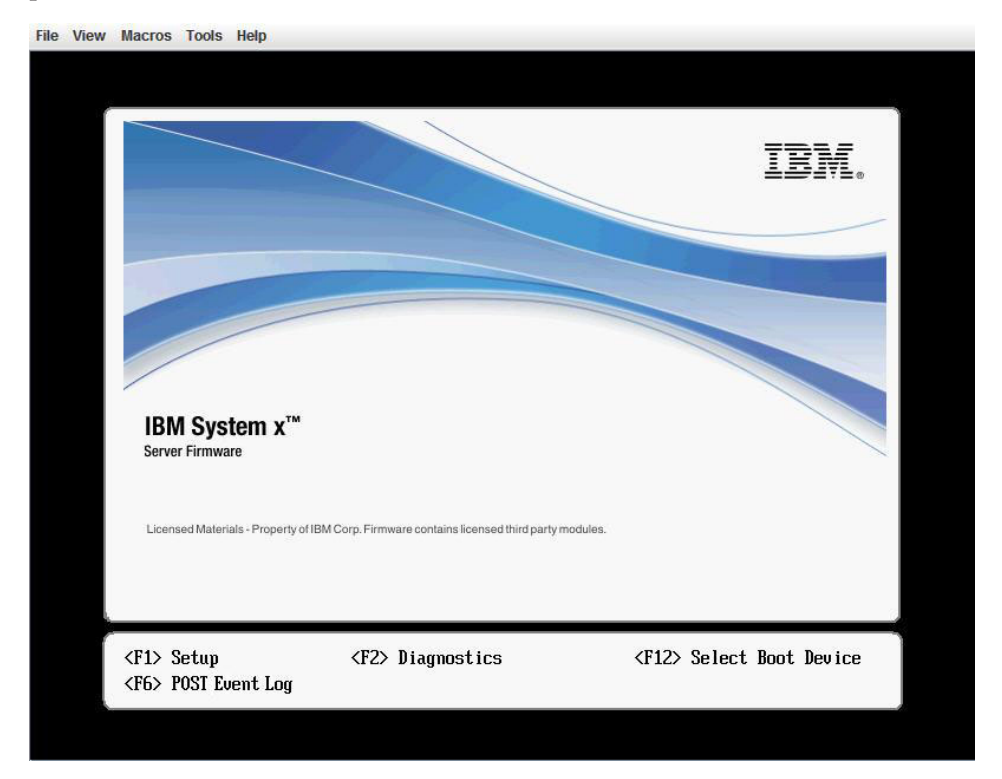

- 2. When the prompt <F1> Setup is displayed, press F1. If you have set both a power-on password and an administrator password, you must type the administrator password to access the full Setup utility menu.
- 3. From the Setup utility main menu, select System Settings.
- 4. On the next screen, select Integrated Management Module.
- 5. On the next screen, select Network Configuration.
- 6. Highlight **DHCP Control**. There are three IMM2 network connection choices in the **DHCP Control** field:
  - Static IP
  - DHCP Enabled
  - DHCP with Failover (default)

|                                                                                                    | Network Configuration                                                                                                    |                                       |
|----------------------------------------------------------------------------------------------------|----------------------------------------------------------------------------------------------------|---------------------------------------|
| Network Interface Port<br>Burmed-in MAC Address<br>Hostname<br>DHCP Control<br>IP Address<br>Submet Mask<br>Default Gateway<br>IP6<br>Local Link Address<br>Advanced IMM Ethernet S | <pre><dedicated> 00-1A-64-E6-11-AD DST110  Static IP DHCP Enabled DHCP with Failover <enabled> AD10:E664:1100:EAE6:11 27/64 etup</enabled></dedicated></pre> | Set your DHCP Control<br>preferences. |
| †∔=Move Highlight                                                                                                    | <enter>=Complete Entry</enter>                                                                                                    | Esc=Exit                              |

- 7. Select one of the network connection choices.
- 8. If you choose to use a static IP address, you must specify the IP address, the subnet mask, and the default gateway.
- **9**. You can also use the Setup utility to select a dedicated network connection (if your server has a dedicated network port) or a shared IMM2 network connection.

#### Notes:

- A dedicated systems-management network port might not be available on your server. If your hardware does not have a dedicated network port, the *shared* setting is the only IMM2 setting available. On the **Network Configuration** screen, select **Dedicated** (if applicable) or **Shared** in the **Network Interface Port** field.
- To find the locations of the Ethernet connectors on your server that are used by the IMM2, see the documentation that came with your server.
- 10. Scroll down and select Save Network Settings.
- **11**. Exit from the Setup utility.

#### Notes:

- You must wait approximately 1 minute for changes to take effect before the server firmware is functional again.
- You can also configure the IMM2 network connection through the IMM2 web interface or command-line interface (CLI). In the IMM2 web interface, network connections are configured on the Network Protocol Properties page (select Network from the IMM Management menu). In the IMM2 CLI, network connections are configured using several commands that depend on the configuration of your installation.

# Logging in to the IMM2

**Important:** The IMM2 is set initially with a user name of USERID and password of PASSWORD (with a zero, not the letter O). This default user setting has Supervisor access. Change this user name and password during your initial configuration for enhanced security.

To access the IMM2 through the IMM2 web interface, complete the following steps:

- 1. Open a web browser. In the address or URL field, type the IP address or host name of the IMM2 to which you want to connect.
- 2. Type your user name and password in the IMM2 Login window. If you are using the IMM2 for the first time, you can obtain your user name and password from your system administrator. All login attempts are documented in the event log. Depending on how your system administrator configured the user ID, you might need to enter a new password.

The Login window is shown in the following illustration.

| IBM.                                                                                                    |
|----------------------------------------------------------------------------------------------------|
| Integrated Management Module                                                                                                    |
| User name:<br>Password:                                                                                                    |
| Inadive session timeout:<br>120 minutes  =                                                                                                    |
| Log In                                                                                                    |
| Note: To ensure security and avoid login conflicts, always<br>end your sessions using the "Log out" option in the upper<br>right area of the web page.                                     |
| *Supported Browsers                                                                                                    |
| Licensed Materials - Property of IBM Corp. © IBM Corporation and other(s)<br>2012. IBM is a registered trademark of the IBM Corporation in the United<br>States, other countries, or both. |

**3**. Click **Log In** to start the session. The browser opens the System Status page, as shown in the following illustration. This page gives you a quick view of the server status and the server health summary.

Note: If you boot to the operating system while in the IMM2 GUI and the message "Booting OS or in unsupported OS" is displayed under **System Status > System State**, disable the Windows 2008 firewall or type the following command in the Windows 2008 console. This might also affect blue-screen capture features.

netsh firewall set icmpsetting type=8 mode=ENABLE

By default, the icmp packet is blocked by the Windows firewall. The IMM2 GUI will then change to "OS booted" status after you change the setting as indicated above in both the Web and CLI interfaces.

| IBM Integrated Managemer                                                                                                    | nt Module II                                                           |                                                                                     | USERID Settings   Log out IBM.                         |
|----------------------------------------------------------------------------------------------------|------------------------------------------------------------------------|-------------------------------------------------------------------------------------|--------------------------------------------------------|
| System Status Even                                                                                                    | ts 👻 Service and Suppo                                                 | ort • Server Management • IMM Management • Search                                   |                                                        |
| IBM Flex System                                                                                                    | x240 with 100                                                          | Gb                                                                                  |                                                        |
| The System Status and Health pa<br>System Status<br>Power: Off<br>System state: System power of<br>System Information  Powe | age provides an at-a-gland<br>off/State unknown<br>er Actions 💌 Remote | a overleew of the operating status of the server in which this John resides. Common | ntomation and actions are co-ocitied on this one page. |
| Active Events                                                                                                    | Date                                                                   | Message                                                                             |                                                        |
| Hardware Health<br>Component Type<br>Disks<br>Processors<br>Memory<br>System                                                | Status<br>Normal<br>Normal<br>Normal<br>Normal                         |                                                                                     |                                                        |

For descriptions of the actions that you can perform from the tabs at the top of the IMM2 web interface, see "IMM2 action descriptions."

## IMM2 action descriptions

Navigate to the top of the IMM2 window to perform activities with the IMM2. The title bar identifies the user name that is logged in. The title bar allows you to configure **Settings** for the status screen refresh rate and a custom trespass message, and **Log out** of the IMM2 web interface as shown in the following illustration. Beneath the title bar are tabs that allow you to access various IMM2 functions, as listed in Table 1.

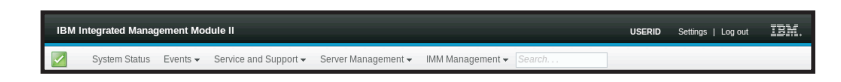

| Table 1 | 1. | IMM2 | actions |
|---------|----|------|---------|
|---------|----|------|---------|

| Tab           | Selection | Description                                                                                                    |
|---------------|-----------|----------------------------------------------------------------------------------------------------|
| System Status |           | The System Status page allows you to view system status, active system<br>events, and hardware health information. It provides quick links to the<br>System Information, Server Power Actions, and Remote Control functions<br>of the Server Management tab, and allows you to view an image of the<br>last operating-system-failure screen capture. See "System Status tab" on<br>page 20 and "Viewing the system status" on page 107 for additional<br>information. |

Table 1. IMM2 actions (continued)

| Tab                    | Selection                | Description                                                                                                    |
|------------------------|--------------------------|----------------------------------------------------------------------------------------------------|
| Events                 | Event Log                | The Event Log page displays entries that are currently stored in the IMM2 event log. The log includes a text description of system events that are reported, including information about all remote access attempts and configuration changes. All events in the log are time stamped, using the IMM2 date and time settings. Some events also generate alerts, if they are configured to do so. You can sort and filter events in the event log and export them to a text file. See "Events tab" on page 26 and "Managing the event log" on page 133 for additional information. |
|                        | Event Recipients         | The Event Recipients page allows you to manage who will be notified of<br>system events. It allows you to configure each recipient, and manage<br>settings that apply to all event recipients. You can also generate a test<br>event to verify notification feature operation. See "Event recipients" on<br>page 28 and "Notification of system events" on page 135 for additional<br>information.                                                                                                    |
| Service and<br>Support | Problems                 | The Problems page allows you to view current unresolved problems that<br>are serviceable by the Support Center. You can also view the status of<br>each problem as related to its resolution. See "Problems option" on page<br>31 for additional information.                                                                                                    |
|                        | Settings                 | The Settings page configures your server to monitor and report service events. See "Settings option" on page 34 for additional information.                                                                                                    |
|                        | Download Service<br>Data | The Download Service Data page creates a compressed file of<br>information that can be used by IBM Support to assist you. See<br>"Download service data option" on page 38 and "Collecting service and<br>support information" on page 140 for additional information.                                                                                                    |

Table 1. IMM2 actions (continued)

| Tab               | Selection               | Description                                                                                                    |
|-------------------|-------------------------|----------------------------------------------------------------------------------------------------|
| Server Management | Server Firmware         | The Server Firmware page displays firmware levels and allows you to<br>update the IMM2 firmware, server firmware, and DSA firmware. See<br>"Server firmware" on page 40 and "Updating the server firmware" on<br>page 128 for additional information.                                                                                                    |
|                   | Remote Control          | The Remote Control page allows you to control the server at the operating system level. It provides access to both Remote Disk and Remote Console functionality. You can view and operate the server console from your computer, and you can mount one of your computer disk drives, such as the CD-ROM drive or the diskette drive, on the server. When you have mounted a disk, you can use it to restart the server and to update firmware on the server. The mounted disk appears as a USB disk drive that is attached to the server. See "Remote control" on page 45 and "Remote presence and remote control functions" on page 115 for additional information. |
|                   | Server Properties       | The Server Properties page provides access to various properties, status conditions, and settings for your server. The following options are available from the Server Properties page:                                                                                                    |
|                   |                         | • The General Settings tab displays information that identifies the system to operations and support personnel.                                                                                                    |
|                   |                         | • The LEDs tab displays the status of all system LEDs. It also allows you to change the state of the location LED.                                                                                                    |
|                   |                         | • The Hardware Information tab displays server vital product data (VPD). The IMM2 collects server information, server component information, and network hardware information.                                                                                                    |
|                   |                         | • The Environmentals tab displays voltage and temperature information for the server and its components.                                                                                                    |
|                   |                         | • The Hardware Activity tab displays a history of Field Replaceable Unit (FRU) components that have been added to or removed from the system.                                                                                                    |
|                   |                         | See "Server properties" on page 50 for additional information.                                                                                                    |
|                   | Server Power<br>Actions | The Server Power Actions page provides full remote power control over<br>your server with power-on, power-off, and restart actions. See "Server<br>power actions" on page 54 and "Controlling the power status of the<br>server" on page 114 for additional information.                                                                                                    |
|                   | Cooling Devices         | The Cooling Devices page displays the current speed and status of cooling fans in the server. See "Cooling devices" on page 54 for additional information.                                                                                                    |
|                   | Power Modules           | The Power Modules page displays power modules in the system with status and power ratings. See "Power modules" on page 55 for additional information.                                                                                                    |
|                   | Local Storage           | The Local Storage page displays the physical structure and storage configuration of a storage device. See "Local storage" on page 56 and "Viewing the local storage configuration" on page 154 for additional information.                                                                                                    |
|                   | Memory                  | The Memory page displays the memory modules available in the system,<br>along with their status, type, and capacity. You can click on a module<br>name to display an event and additional hardware information for the<br>memory module. If you remove or replace a dual inline memory module<br>(DIMM), the server needs to be powered on at least once after the<br>removal or replacement to display the correct memory information. See<br>"Memory" on page 57 for additional information.                                                                                                    |

Table 1. IMM2 actions (continued)

| Tab                                  | Selection                   | Description                                                                                                    |
|--------------------------------------|-----------------------------|----------------------------------------------------------------------------------------------------|
| Server Management<br>(continued)     | Processors                  | The CPUs page displays the microprocessors in the system, along with<br>their status and clock speed. You can click on a microprocessor name to<br>display events and additional hardware information for the<br>microprocessor. See "Processors" on page 58 for additional information.                                                                                                    |
|                                      | Adapters                    | The Adapters page displays the hardware, firmware, and network<br>adapter information for adapters installed in the server. See "Adapters"<br>on page 59 and "Viewing the adapter information" on page 159 for<br>additional information.                                                                                                    |
|                                      | Server Timeouts             | The Server Timeouts page allows you to manage server start timeouts to detect and recover from server hang occurrences. See "Server timeouts" on page 60 and "Setting server timeouts" on page 66 for additional information.                                                                                                    |
|                                      | PXE Network Boot            | The PXE Network Boot page allows you to change the host server<br>startup (boot) sequence for the next restart to attempt a Preboot<br>Execution Environment (PXE)/Dynamic Host Configuration Protocol<br>(DHCP) network startup. The host startup sequence will be altered only<br>if the host is not under Privileged Access Protection (PAP). See "PXE<br>network boot" on page 60 and "Setting up PXE network boot" on page<br>127 for additional information. |
|                                      | Latest OS Failure<br>Screen | The Latest OS Failure Screen page displays a screen image (when available), of the most recent operating system failure on the server. For your IMM2 to capture operating system failure screens, the operating system watchdog must be enabled. See "Latest OS failure screen" on page 60 and "Capturing the latest OS failure screen data" on page 142 for additional information.                                                                               |
|                                      | Power<br>Management         | The Server Power Management page allows you to manage power<br>related policies and hardware and contains the history of the amount of<br>power used by the server. See "Power management" on page 61 and<br>"Managing the server power" on page 143 for additional information.                                                                                                    |
|                                      | Scalable Complex            | The Scalable Complex page allows you to view and manage a scalable complex. See "Scalable complex" on page 61 and "Managing the scalable complex" on page 149 for additional information.                                                                                                    |
| IMM Management<br>(continued on next | IMM Properties              | The IMM Properties page provides access to various properties and settings for your IMM2. The following options are available from the IMM Properties page:                                                                                                    |
| page)                                |                             | • The Firmware tab provides a link to the Server Firmware section of Server Management. You can also enable automated promotion of the IMM2 backup firmware from this tab.                                                                                                    |
|                                      |                             | • The IMM Date and Time Settings tab allows you to view and configure date and time settings for the IMM2.                                                                                                    |
|                                      |                             | • The Serial Port tab configures the IMM2 serial port settings. These settings include the serial port baud rate used by the serial port redirection function and the key sequence to switch between the serial redirection and CLI modes.                                                                                                    |
|                                      |                             | See Chapter 4, "Configuring the IMM2," on page 63 for additional information.                                                                                                    |
|                                      | Users                       | The Users page configures the IMM2 login profiles and global login<br>settings. You can also view user accounts that are currently logged in to<br>the IMM2. Global login settings include enabling Lightweight Directory<br>Access Protocol (LDAP) server authentication, setting the web inactivity<br>timeout, and customizing the account security settings. See "Configuring<br>user accounts" on page 71 for additional information.                         |

| Table | 1. | IMM2 | actions | (continued) |
|-------|----|------|---------|-------------|
|-------|----|------|---------|-------------|

| Tab                         | Selection                     | Description                                                                                                    |
|-----------------------------|-------------------------------|----------------------------------------------------------------------------------------------------|
| IMM Management              | Network                       | The Network Protocol Properties page provides access to networking properties, status, and settings for your IMM2:                                                                                                    |
| (continued on next<br>page) |                               | • The Ethernet tab manages how the IMM2 communicates using Ethernet.                                                                                                    |
|                             |                               | • The SNMP tab configures the SNMPv1 and SNMPv3 agents.                                                                                                    |
|                             |                               | • The DNS tab configures the DNS servers that the IMM2 interacts with.                                                                                                    |
|                             |                               | • The DDNS tab enables or disables and configures Dynamic DNS for the IMM2.                                                                                                    |
|                             |                               | • The SMTP tab configures SMTP server information used for alerts sent via email.                                                                                                    |
|                             |                               | • The LDAP tab configures user authentication for use with one or more LDAP servers.                                                                                                    |
|                             |                               | • The Telnet tab manages Telnet access to the IMM2.                                                                                                    |
|                             |                               | • The USB tab controls the USB interface used for in-band communication between the server and the IMM2. These settings do not affect the USB remote control functions (keyboard, mouse, and mass storage).             |
|                             |                               | • The Port Assignments tab allows you to change the port numbers used by some services on the IMM2.                                                                                                    |
|                             |                               | See "Configuring network protocols" on page 80 for additional information.                                                                                                    |
|                             | Security                      | The IMM Security page provides access to security properties, status, and settings for your IMM2:                                                                                                    |
|                             |                               | • The HTTPS Server tab allows you to enable or disable the HTTPS server and manage its certificates.                                                                                                    |
|                             |                               | <ul> <li>The CIM Over HTTPS tab allows you to enable or disable CIM over<br/>HTTPS and manage its certificates.</li> </ul>                                                                                              |
|                             |                               | <ul> <li>The LDAP Client tab allows you to enable or disable LDAP security<br/>and manage its certificates.</li> </ul>                                                                                                  |
|                             |                               | • The SSH Server tab allows you to enable or disable the SSH server and manage its certificates.                                                                                                    |
|                             |                               | • The Cryptography Management tab allows you to configure the IMM2 firmware to comply with the requirements of SP 800-131A.                                                                                             |
|                             |                               | See "Configuring security settings" on page 94 for additional information.                                                                                                    |
|                             | IMM Configuration             | The IMM Configuration page displays a summary of the current IMM2 configuration settings. See "Restoring and modifying your IMM configuration" on page 103 for additional information.                                  |
| IMM Management              | Restart IMM                   | The Restart IMM page allows you to reset the IMM2. See "Restarting the IMM2" on page 104 for additional information.                                                                                                    |
| (continued)                 | Reset IMM to factory defaults | The Reset IMM to factory defaults page allows you to reset the configuration of the IMM2 to the factory defaults. See "Resetting the IMM2 to the factory defaults" on page 105 for additional information.              |
|                             |                               | <b>Attention:</b> When you click <b>Reset IMM to factory defaults</b> , all modifications that you have made to the IMM2 are lost.                                                                                      |
|                             | Activation Key<br>Management  | The Activation Key Management page allows you to manage activation<br>keys for optional IMM2 or server Features on Demand (FoD) features.<br>See "Activation management key" on page 106 for additional<br>information. |

# Chapter 3. IMM2 web user interface overview

This chapter provides an overview of how to use the IMM2 web user interface features.

**Important:** This section does not apply to IBM BladeCenter and IBM blade servers. Although the IMM2 is standard in some IBM BladeCenter products and IBM blade servers, the IBM BladeCenter advanced management module is the primary management module for systems-management functions. Users who wish to configure the IMM2 settings on blade servers should use the Advanced Settings Utility (ASU) on the blade server to perform those actions.

#### Web session settings

This section provides information about the settings for the web interface session main page.

The IMM2 main page displays menu selections in the upper right area of the web page. These menu items allow you to configure the web page refresh behavior and the message that is displayed to a user when the user enters their credentials to login. The following illustration shows the menu selections in the upper right area of the web page.

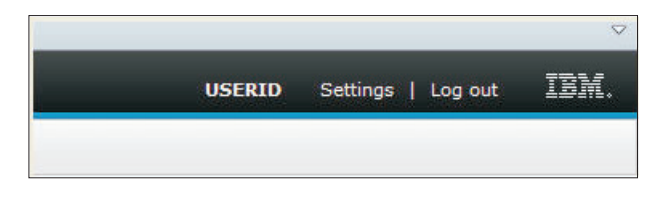

Click the Settings item and the following menu selections display:

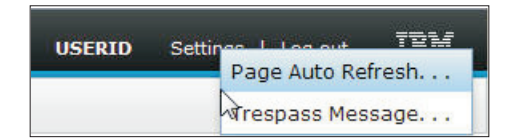

#### Page auto refresh

Use the **Page Auto Refresh** option under the Settings menu item in the top upper right area of the web session page to set the page content to automatically refresh every 60 seconds. To set the page content to refresh every 60 seconds, select the **Automatically refresh appropriate data...** check box and press **OK**. To disable the automatic page refresh, deselect the check box and press **OK**. The following illustration shows the Auto refresh settings window.

| Auto refresh settings                                                          | х |
|--------------------------------------------------------------------------------|---|
| Automatically refresh appropriate data (e.g., health status) every 60 seconds. |   |

Some IMM2 web pages are automatically refreshed, even if the automatic refresh check box is not selected. IMM2 web pages that are automatically refreshed are as follows:

• System Status:

The system and power status is refreshed automatically every three seconds.

• Server Power Actions: (under the Server Management tab):

Power status is refreshed automatically every three seconds.

• **Remote Control:** (under the Server Management tab):

The Start remote control... buttons are automatically refreshed every second. The Session List table is refreshed once every 60 seconds.

#### Notes:

- If you navigate from your web browser to a web page that automatically refreshes, the inactivity timeout may not automatically end your web session.
- If you send a request to a Remote Control user using the Remote Control option page under Server Management, your web session will not timeout regardless of which web page you navigate to until a response is received from the Remote Control user, or until the Remote Control user times out. When the request from the Remote Control user completes processing, the inactivity timeout function will resume.

Note: The preceding note applies to all web pages.

• The IMM2 firmware supports up to six simultaneous web sessions. To free up sessions for other users, log out of the web session when you are finished, rather than waiting on the inactivity timeout to automatically close your session. If you leave the browser while on an IMM2 web page that automatically refreshes, your web session will not automatically close due to inactivity.

#### Trespass message

Use the **Trespass Message** option under the Settings menu item in the top upper right area of the web session page to setup a message that you want displayed when a user logs in to the IMM2 server. The following screen displays when you select the Trespass Message option. Enter the message text that you want displayed to the user in the field provided and press **OK**.

| Trespass message                                                                                                    | х |
|----------------------------------------------------------------------------------------------------|---|
| A trespass message is text that will be displayed to any user logging in through the web or CLI interface. You can enter any relevant warning or informational text here that you wish users to see. |   |
| WARNING! This computer system and network is PRIVATE AND PROPRIETARY and m                                                                                                    |   |
| OK Cancel                                                                                                    |   |

The message text will be displayed in the Message area of the IMM2 login page when a user logs in, as shown in the following illustration.

|                 | User name:                                                                                                    |
|-----------------|----------------------------------------------------------------------------------------------------|
| -               | Password                                                                                                    |
|                 | Password.                                                                                                    |
|                 | Inactive session timeout:                                                                                                    |
|                 | No timeout 👻                                                                                                    |
|                 | Message:<br>WARNING! This computer system and network is<br>PRIVATE AND PROPRIETARY and may only be<br>accessed by authorized users. |
|                 | Log In                                                                                                    |
| lote: To ensure | security and avoid login conflicts, always<br>ns using the "Log out" option in the upper                                             |

## Log out

To ensure security, log out of the IMM2 web session when you are finished and manually close any other IMM2 web browser windows that you might have open.

To log out of the web session, click **Log out** in the top upper right area of the web page. The Login window will be shown.

|                                                                | User name:                                                                                                    |
|----------------------------------------------------------------|----------------------------------------------------------------------------------------------------|
| -                                                              |                                                                                                    |
| =                                                              | Password:                                                                                                    |
|                                                                |                                                                                                    |
|                                                                | Inactive session timeout:                                                                                                |
|                                                                | No timeout 👻                                                                                                    |
|                                                                | Manager                                                                                                    |
|                                                                | WARNING! This computer system and network is<br>PRIVATE AND PROPRIETARY and may only be<br>accessed by authorized users. |
|                                                                |                                                                                                    |
|                                                                | Log In                                                                                                    |
|                                                                | 1044 1154 927793 1054 828991 P3                                                                                          |
| <u>Note:</u> To ensure<br>and your sessior<br>ight area of the | security and avoid login conflicts, always<br>is using the "Log out" option in the upper<br>web page.                    |
|                                                                |                                                                                                    |

**Note:** The IMM2 firmware supports up to six simultaneous web sessions. To free up sessions for other users, log out of the web session when you are finished, rather than waiting on the inactivity timeout to automatically close your session. If you leave the browser while on an IMM2 web page that automatically refreshes, your web session may not automatically close due to inactivity.

## System Status tab

This section provides information for using the options under the **System Status** tab on the IMM2 web user interface.

The System Status page is displayed after you log into the IMM2 web user interface or when you click the **System Status** tab. From the System Status page, you can view the system status, active system events, and hardware health information. The following window opens when you click the **System Status** tab or log into the IMM2 web interface.

| IBM Integrated Man                                                                                    | agement Mo                               | odule II                                          |                                               |                                      |        |
|----------------------------------------------------------------------------------------------------|------------------------------------------|---------------------------------------------------|-----------------------------------------------|--------------------------------------|--------|
| System Statu                                                                                          | Events 👻                                 | Service and Support                               | ✓ Server Management ✓                         | IMM Management 👻                     | Search |
| System x355<br>Test Server Rend<br>Host Name: Hos                                                     | 0 M4<br><sup>me</sup>                    | Rename                                            |                                               |                                      |        |
| The System Status and<br>resides. Common inform<br>System Status<br>Power: On<br>System state: OS boo | Health page p<br>ation and actio<br>oted | rovides an at-a-glance<br>nns are co-located on t | overview of the operating st<br>his one page. | atus of the server in which this IMM |        |
| System Information                                                                                    | Power Act                                | cions 🔻 Remote Co                                 | ntrol Latest OS Failur                        | e Screen                             |        |
| Severity •                                                                                            | Source                                   | Date                                              | Message                                       |                                      |        |
| Hardware Health<br>Component Type                                                                     | 2)<br>S                                  | tatus                                             |                                               |                                      |        |
| Cooling Devices                                                                                       |                                          | Normal                                            |                                               |                                      |        |
| Power Modules                                                                                         |                                          | Normal                                            |                                               |                                      |        |
| Local Storage                                                                                         |                                          | Normal                                            |                                               |                                      |        |
| Processors                                                                                            |                                          | Normal                                            |                                               |                                      |        |
| Memory                                                                                                |                                          | Normal                                            |                                               |                                      |        |
| System                                                                                                |                                          | Normal                                            |                                               |                                      |        |

You can click on the green icon (with the check mark) in the upper left corner of the page to get a quick summary of the server health. A check mark indicates that the server is operating normally.

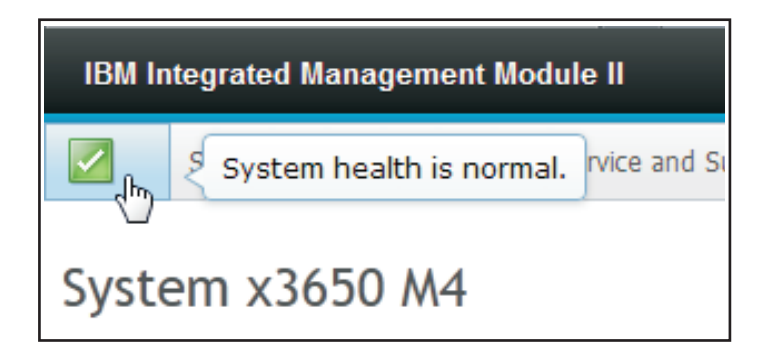

If a red circle or a yellow triangle icon is displayed, this indicates that an error or warning condition exists, as shown in the following illustration.

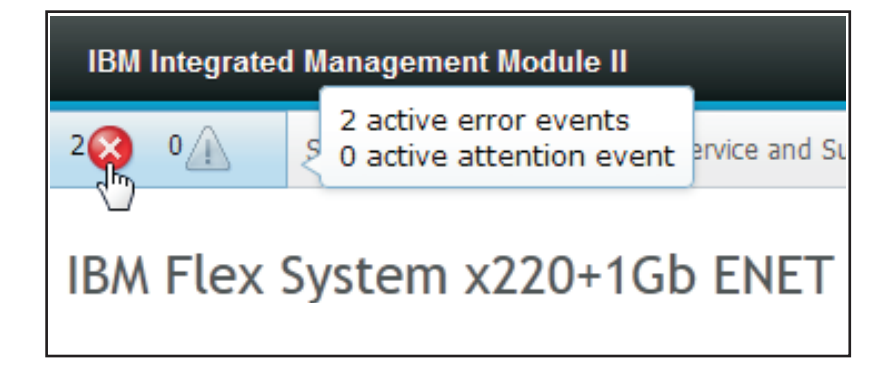

The red circle icon indicates that an error condition exists on the server. A yellow triangle icon indicates that a warning condition exists. When a red circle or a

yellow triangle icon is displayed, the events associated with that condition are listed under the Active Events section on the System Status page, as shown in the following illustration.

| Active Events | 0                          |                             |                                                                                          |
|---------------|----------------------------|-----------------------------|------------------------------------------------------------------------------------------|
| Severity      | <ul> <li>Source</li> </ul> | Date                        | Message                                                                                  |
| 🔇 Error       | System                     | 16 Jul 2012 01:00:28.000 PM | Sensor Mezz Exp 2 Fault has transitioned to critical from a less severe state.           |
| S Error       | System                     | 16 Jul 2012 01:00:29.000 PM | Sensor Mezz $\mbox{Exp}\ 2$ Fault has transitioned to critical from a less severe state. |

You can add a descriptive name to the IMM2 server to assist you in identifying one IMM2 server from another. To assign a descriptive name to the IMM2 server, click the **Add System Descriptive Name...** link located below the server product name.

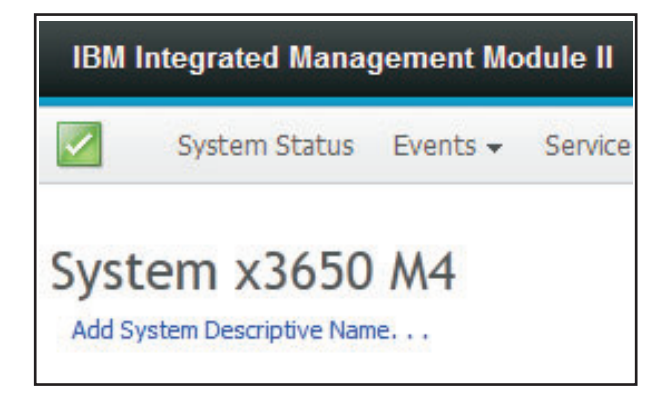

When you click the **Add System Descriptive Name...** link, the following window opens for you to specify a name to associate with the IMM2 server. You can change the System Descriptive Name at any time.

| Change System Descriptive Name                                                                               |
|----------------------------------------------------------------------------------------------------|
| Edit the name of your system. This is a name used for descriptive purposes to help you identify your system. |
| Test Server                                                                                                  |
| OK Cancel                                                                                                    |

If you click the **Rename...** link beside the Host Name, the Network Protocol Properties page opens. You can use the Network Protocol Properties page to configure the Host Name on the **Ethernet** tab. See "Configuring network protocols" on page 80 for additional information.

The **System Status** section on the System Status page provides the server power state and operating state of the server. The status that is displayed is the server state at the time the System Status page is opened, (as shown in the following illustration).

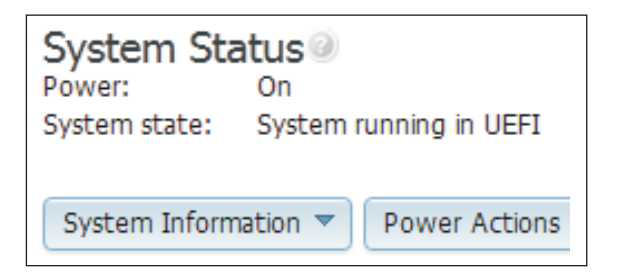

The server can be in one of the following states described in the following table:

Table 2. Server power and operating states

| Server state                    | Description                                                                                           |
|---------------------------------|----------------------------------------------------------------------------------------------------|
| System power off/state unknown  | The server is off.                                                                                    |
| System on/starting UEFI         | The server is powered on, but UEFI is not running.                                                    |
| System running in UEFI          | The server is powered on and UEFI is running.                                                         |
| System stopped in UEFI          | The server is powered on; UEFI has detected a problem and has stopped running.                        |
| Booting OS or in unsupported OS | The server might be in this state for one of the following reasons:                                   |
|                                 | • The operating system loader has started<br>but the operating system is not running<br>yet.          |
|                                 | • The IMM2 Ethernet over USB interface is disabled.                                                   |
|                                 | • The operating system does not have the drivers loaded that support the Ethernet over USB interface. |
|                                 | • The operating system might be running a firewall; therefore, blocking communication to the IMM2.    |
| OS booted                       | The server operating system is running.                                                               |
| Suspend to RAM                  | The server has been placed in standby or sleep state.                                                 |

The System Status page also provide tabs for **System Information**, **Power Actions**, **Remote Control**, and **Latest OS Failure Screen**.

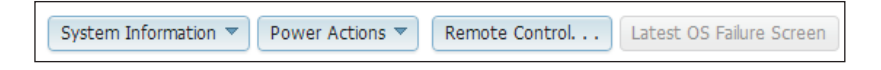

Click the System Information tab to view information about the server

| vstem Information Oui  | ck View                          |
|------------------------|----------------------------------|
| Name                   | Value                            |
| lachine Name           | System x3550 M4                  |
| lachine Type-Model     | 7914A2A                          |
| Serial Number          | 06KNKL9                          |
| JUID                   | 39B8A0803A7E11E284EF6CAE8B4E83C2 |
| Server Power           | On                               |
| Server State           | OS booted                        |
| otal hours powered-on  | 1005                             |
| Restart count          | 27                               |
| mbient Temperature     | 66.20 F / 19.00 C                |
| Enclosure Identify LED | Off Change                       |
| Check Log LED          | Off                              |

Click the **Power Actions** tab to view the actions that you can perform for full remote power control over the server with power-on, power-off, and restart actions. See "Controlling the power status of the server" on page 114 for details about how to remotely control the server power.

Click the **Remote Control** tab for information on how to control the server at the operating system level. See "Remote presence and remote control functions" on page 115 for details about the Remote Control function.

Click the **Latest OS Failure Screen** tab for information on how to capture the Latest OS Failure Screen data. See "Capturing the latest OS failure screen data" on page 142 for details about the Latest OS Failure Screen.

Under the **Hardware Health** section of the System Status page is a table with a list of the hardware components that are being monitored and their health status. The status displayed for a component might reflect the most critical state of the component in the Component Type column in the table. For example, a server might have several power modules installed and all of the power modules are operating normally except one. The status for the Power Modules components in the table will have a status of critical because of that *one* power module (as shown in the following illustration).

| Hardware Health@ |            |
|------------------|------------|
| Component Type   | Status     |
| Cooling Devices  | 🗹 Normal   |
| Power Modules    | 🔕 Critical |
| Local Storage    | 🗹 Normal   |
| Processors       | Normal     |
| Memory           | 🗹 Normal   |
| System           | 🔽 Normal   |

Each component type is a link that you can click to get more detailed information. When you click on a component type, a table listing the status for each of the individual components is displayed (as shown in the following illustration).

| Memory<br>Display the memory | / modules available on the | e server. Clicking on a module | displays a Properties pop-up window v | with 2 tab |
|------------------------------|----------------------------|--------------------------------|---------------------------------------|------------|
| FRU Name                     | ▲ Status                   | Туре                           | Capacity (GB)                         |            |
| DIMM 4                       | Normal                     | DDR3                           | 4                                     |            |
| DIMM 9                       | Normal                     | DDR3                           | 4                                     |            |
| DIMM 16                      | Normal                     | DDR3                           | 4                                     |            |
| DIMM 21                      | Normal                     | DDR3                           | 4                                     |            |

You can click on a component in the FRU Name column of the table to obtain additional information for that component. All active events for the component will be displayed.

Click on the **Hardware Information** tab for detailed information about the component.

| Properties fo | r DIMM 4 |                  |  |  |
|---------------|----------|------------------|--|--|
| Events        | Hardwa   | re Information   |  |  |
| Description   | n        | DIMM 4           |  |  |
| PartNumber    |          | M393B5773CH0-YH9 |  |  |
| Manuf Date    |          | 2211             |  |  |
| Type          |          | DDR3             |  |  |
| Size          |          | 2 GB             |  |  |
| Close         |          | Angen gerren:    |  |  |

## **Events tab**

This section provides information for using the options under the **Events** tab on the IMM2 web user interface.

The options under the **Events** tab enables you to manage the Event Log history and manage Event Recipients for email and syslog notifications. The following illustration shows the options under the **Events** tab on the IMM2 web page.

| IBM Integrated Management Module II        |                  |                     |                                                   |                     |                    |  |  |  |  |
|--------------------------------------------|------------------|---------------------|---------------------------------------------------|---------------------|--------------------|--|--|--|--|
| System Status                              | Events 👻         | Service and Support | •                                                 | Server Management 👻 | IMM Management 👻 🔗 |  |  |  |  |
|                                            | Event Log        |                     | Full log history of all events                    |                     |                    |  |  |  |  |
| System x3750<br>Add System Descriptive Nam | event Recipients |                     | Add and modify E-Mail and SysLog<br>notifications |                     |                    |  |  |  |  |

## **Event log**

Select **Event Log** under the **Events** tab to display the Event Log page. The Event Log page shows the severity for the events that are reported by the IMM2, and information about all remote access attempts and configuration changes. All events in the log are time stamped, using the IMM2 date and time settings. Some events also generate alerts, if they are configured to do so on the Event Recipients page. You can sort and filter events in the event log. The following is an illustration of the Event log page.
| 2 | 🔄 🥇 🔛                  | XIII    | Fiters: 🔕                  | 🛕 🚺 💄 🛛 Time: 🛛 All Da'                 | tes 🚽 Search Events Go                                                                                                    |
|---|------------------------|---------|----------------------------|-----------------------------------------|----------------------------------------------------------------------------------------------------|
|   | Severity               | Source  | Date                       | - Event ID                              | Message                                                                                                    |
| * | 0 of 51 items filtered |         | 0 items selected           | Clear filter Applied filters: Events:[E | rror Warning Information Audit ]                                                                                                    |
|   | 🔝 Informational        | System  | 31 1 2013 09:02:42.771 AM  | 0x4000000e00000000                      | Remote Login Successful. Login ID: USERID from<br>webguis at IP address 9.111.29.57.                                                               |
|   | 👔 Informational        | System  | 31 1 2013 09:01:00.297 AM  | 0x400000160000000                       | ENET[CIII:vep1]<br>DHCP-HSTN=IIMI2-6cae8b4e83c6,<br>DN=cn.lbm.com, IP@=9.186.166.78,<br>SN=255.255.255,128, GVI@=9.186.166.1,<br>DNS1@=9.0.148.50. |
|   | 🔝 Informational        | System  | 31 1 2013 09:00:58.957 AM  | 0x4000001900000000                      | LAN: Ethernet[IBM:ep2] interface is now active.                                                                                                    |
|   | 🚺 Informational        | System  | 31 1 2013 09:00:55.004 AM  | 0x4000001700000000                      | ENET[CIM:ep2]<br>IP-Cfg:HstName=IMM2-6cae8b4e83c6,<br>IP@=159.254.95.118,NetMsk=255.255.0.0,<br>GW@=0.0.0.0.                                       |
|   | 🔢 Informational        | System  | 31 1 2013 09:00:53.403 AM  | 0x4000003700000000                      | ENET[CIM:ep1]<br>IPv6-LinkLocal:HstName=IMM2-6cae8b4e83c6,<br>IP@=fe80::6eae:8bfffe4e:83c6,Pref=64.                                                |
|   | 🔝 Informational        | System  | 31 1 2013 09:00:51.592 AM  | 0x4000001900000000                      | LAN: Ethernet[IBM:ep1] interface is now active.                                                                                                    |
|   | 🚺 Informational        | System  | 31 1 2013 09:00:47.068 AM  | 0x4000000100000000                      | Management Controller SN# 06KNKL9 Network<br>Initialization Complete.                                                                              |
|   | 🚺 Informational        | System  | 31 1 2013 09:00:02.874 AM  | 0x800801282101fff                       | Device Low Security Jmp has been added.                                                                                                    |
|   | 🔢 Informational        | Power   | 31 1 2013 09:00:02.304 AM  | 0x806f00091301ffff                      | Host Power has been turned off.                                                                                                    |
|   | 🚺 Informational        | System  | 31 1 2013 08:55:11.252 AM  | 0x4000001500000000                      | Management Controller SN# 06KNKL9 reset was<br>initiated by user USERID.                                                                           |
|   | 🚺 Informational        | System  | 31 1 2013 08:47:59.118 AM  | 0x4000002300000000                      | Flash of SN# 06KNKL9 from (::fff:9.186.166.119)<br>succeeded for user USERID .                                                                     |
|   | 🚺 Informational        | System  | 31 1 2013 08:43:15.666 AM  | 0x4000000e00000000                      | Remote Login Successful. Login ID: USERID from<br>webguis at IP address 9.186.166.119.                                                             |
|   | Informational          | Contern | 24 4 2042 20 04 07 470 411 | 0-1000000-00000000                      | Remote Login Successful. Login ID: USERID from                                                                                                    |

To sort and filter events in the event log, select the column heading. You can save all or save selected events in the event log to a file using the **Export** button. To select specific events, choose one or more events on the main Event Log page and left-click on the **Export** button (as shown in the following illustration).

| Event Log<br>This page displays the contents of the IMM event log, and allows y<br>entry first). For each log entry, the severity of the event is displayed |                        |        |                  |  |  |  |
|----------------------------------------------------------------------------------------------------|------------------------|--------|------------------|--|--|--|
| 🔁   🙀 < Export Event Logs                                                                                                    |                        |        |                  |  |  |  |
|                                                                                                    | Severity               | Source | Date             |  |  |  |
|                                                                                                    | 0 of 52 items filtered |        | 2 items selecte  |  |  |  |
|                                                                                                    | 🚹 Informational        | System | 31 Jan 2013 09:1 |  |  |  |
|                                                                                                    | 🚹 Informational        | System | 31 Jan 2013 09:0 |  |  |  |
|                                                                                                    |                        |        |                  |  |  |  |

Use the **Delete Events** button to choose the type of events you want to delete (as shown in the following illustration).

| 2 | 1 🔄 🎽 🔛                | X      | Filters: 🔕 🛕                             | Time: All Dates | ✓ Search Events Go                                                                                                    |
|---|------------------------|--------|------------------------------------------|-----------------|----------------------------------------------------------------------------------------------------|
|   | Severity               | Source | Date - Eve                               | ent ID          | Message                                                                                                    |
|   | 0 of 52 items filtered |        | Delete Events                            |                 | g Information Audit ]                                                                                                   |
|   | i Informational        | System | 3 Choose which events you wish to dele   | ite             | Remote Login Successful. Login ID: USE<br>webguis at IP address 9.186.166.119.                                          |
|   | Informational          | System | 3 Platform Events                        |                 | Remote Login Successful. Login ID: USE<br>webguis at IP address 9.111.29.57.                                            |
|   | informational          | System | OK Cancel<br>31 Jan 2013 09:01:00:291 AM | 10000010000000  | ENET[CIM:ep1]<br>DHCP-HSTN=IMM2-6cae8b4e83c6,<br>DN=cn.ibm.com, IP@=9.186.166.78,<br>SN=255.255.255.128, GW@=9.186.166, |

To select the type of event log entries that you want displayed, click the appropriate button (as shown in the following illustration).

| Refresh Events                                                                                                    | Warning Events Audit Events                         |
|----------------------------------------------------------------------------------------------------|-----------------------------------------------------|
| an in the second second | Filters: 🔇 🛕 🗾 💄 Time: All Dates 🦂 Search Events Go |
| Visible Columns                                                                                                    | Error Events Information Events Date ranges to show |

To search for specific types of events or keywords, type the type of event or keyword in the **Search Events** box; then, click **Go** (as shown in the following illustration).

| 2        | 📑 🧏 🔠 🕻                | 5      | Filters: 🔇                 | Δ        | , 🚺 (       | Time:               | All Dates         | - IENET                                              | <u>P</u>                        |
|----------|------------------------|--------|----------------------------|----------|-------------|---------------------|-------------------|------------------------------------------------------|---------------------------------|
|          | Severity               | Source | Date                       | -        | Event ID    |                     |                   | Message                                              |                                 |
| <b>*</b> | D of 53 items filtered |        | 0 items selected           | <u>C</u> | lear filter | Applied filters: Ev | ents:[Error Warni | ing Information Audit ]                              |                                 |
|          | 🚹 Informational        | System | 1 Feb 2013 01:29:28.414 AM |          | 0x40000     | 00e00000000         |                   | Remote Login Successful<br>webguis at IP address 9.1 | Login ID: USERID<br>86.166.119. |

To turn off the Check Log LED when the Check Log LED is on and the related Event Logs have been selected, click the **Check Log LED Status** button (as shown in the following illustration).

| 2          | 📑 🎽 🔛                  | x      | Filters: 🔇 🛕 🕕 🚨 Time: All Dates                                                             | ✓ Search Events Go                                                                  |
|------------|------------------------|--------|----------------------------------------------------------------------------------------------|-------------------------------------------------------------------------------------|
|            | Severity               | Source | Date - Event ID                                                                              | Message                                                                             |
| 10-<br>10- | 0 of 55 items filtered |        | Change Check Log LED ×                                                                       | g Information Audit ]                                                               |
|            | 🛐 Informational        | System | 1 When this LED is lit, it indicates that an error has occurred. Read the event log to       | ED Check Log state changed to Lit by USER                                           |
|            | 🔝 Informational        | System | acknowledges that you have read event log information but the error may still be<br>present. | Remote Login Successful. Login ID: USERID f<br>webguis at IP address 9,186,166,119. |
|            | 🔝 Informational        | System | Do you want to turn off the Check Log LED in your system?                                    | Remote Login Successful. Login ID: USERID f<br>webguis at IP address 9.186.166.119. |
|            | 👔 Informational        | System | 3                                                                                            | Remote Login Successful. Login ID: USERID f<br>webguis at IP address 9,186.166.119. |

On the Event Log tool bar you can click any of the **Filter Events** buttons to select the events to be displayed. To clear the filter and show all types of events, click the **Clear Filter** link shown in the following illustration.

| 2   🔄 送 🔡 !             |        | Filters: 🔇       |   |             | Time: All Dates                     | ✓ Search Events Go |  |
|-------------------------|--------|------------------|---|-------------|-------------------------------------|--------------------|--|
| Severity                | Source | Date             | - | Event ID    |                                     | Message            |  |
| 34 of 56 items filtered |        | 0 items selected | C | lear filter | Applied filters: Events: [Error War | ning Audit ]       |  |

# **Event recipients**

Use the **Events Recipients** option under the **Events** tab to add and modify email and syslog notifications.

| IBM Integrated Management Module II        |          |                                                            |     |  |  |  |
|--------------------------------------------|----------|------------------------------------------------------------|-----|--|--|--|
| System Status                              | Events 👻 | Service and Support + Server Management + IMM Management + | Sea |  |  |  |
|                                            | Event Lo | g Full log history of all events                           |     |  |  |  |
| System x3750<br>Add System Descriptive Nam | Event Re | cipients Add and modify E-Mail and SysLog<br>notifications |     |  |  |  |

The **Event Recipients** option enables you to manage who will be notified of system events. You can configure each recipient, and manage settings that apply to all event recipients. You can also generate a test event to verify the notification feature.

Click the **Create** button to create email and syslog notifications. The following illustration shows the Event Recipients window.

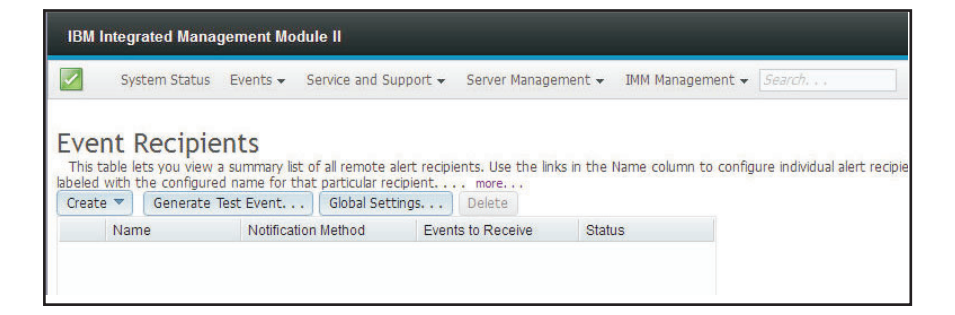

Select the **Create E-mail Notification** option to setup a target email address and choose the type of events for which you want to be notified. In addition, you can click **Advanced Settings** to select the starting index number. To include the event log in the email, select the **Include the event log contents in the e-mail body** check box. The following is an illustration of the Create E-mail Notification window.

| Create E-Mail Notifica                                        | ation                                                                                 |                                                                      |                                                              | x |
|---------------------------------------------------------------|---------------------------------------------------------------------------------------|----------------------------------------------------------------------|--------------------------------------------------------------|---|
| Use this dialog to confi<br>Note: To enable an E-n            | igure specified E-mail recipients to rece<br>mail recipient, you need to go to the SM | ive Critical, Attention or System<br>ITP tab on Network Protocols pa | notifications<br>ge to configure the email server correctly. |   |
| Descriptive name:                                             |                                                                                       |                                                                      |                                                              |   |
| E-Mail address:                                               |                                                                                       |                                                                      |                                                              |   |
| Events to receive:                                            |                                                                                       |                                                                      |                                                              |   |
| Select all events                                             |                                                                                       |                                                                      |                                                              |   |
| Show sub-types                                                | ✓ Critical                                                                            | Attention                                                            | System                                                       |   |
| Include the event lo                                          | og contents in the e-mail body                                                        |                                                                      |                                                              |   |
| Status:<br>© Enable this recipient<br>O Disable this recipien | t<br>It                                                                               |                                                                      |                                                              |   |
| + Advanced Settings                                           |                                                                                       |                                                                      |                                                              |   |
| OK Cancel                                                     |                                                                                       |                                                                      |                                                              |   |

Select the **Create SysLog Notification** option to setup the Host name and IP Address for the SysLog collector and choose the type of events for which you want to be notified. In addition, you can click **Advanced Settings** to select the starting index number. You can also specify the port you want to use for this type of notification. The following is an illustration of the Create SysLog Notification window.

| Create SysLog Notifica                                     | ation                             |                                          |             | × |
|------------------------------------------------------------|-----------------------------------|------------------------------------------|-------------|---|
| Use this dialog to config                                  | gure specified SysLog server to r | eceive Critical, Attention or System not | ifications. |   |
| Descriptive name:                                          |                                   |                                          |             |   |
| Host name or IP addre                                      | ess of the SysLog collector:      | Port:                                    |             |   |
| Events to receive:                                         |                                   |                                          |             |   |
| <ul> <li>Show sub-types</li> </ul>                         | 🔽 Critical                        | Z Attention                              | System 🛛    |   |
| Status:<br>Enable this recipient<br>Disable this recipient |                                   |                                          |             |   |
| Advanced Settings                                          |                                   |                                          |             |   |
| OK Cancel                                                  |                                   |                                          |             |   |

To configure an *existing* email notification or system notification target click the target name. The following is an illustration of the Properties for Email Subject window that is used to configure existing email notification and system notification targets.

| AND A DESCRIPTION OF A DESCRIPTION OF A | and the second second second second second                                                                                                    | the second second s |                                                                                                    |
|----------------------------------------------------------------------------------------------------|----------------------------------------------------------------------------------------------------|----------------------------------------------------------------------------------------------------|----------------------------------------------------------------------------------------------------|
| Descriptive name:                                                                                                    |                                                                                                    |                                                                                                    |                                                                                                    |
| Email Subject                                                                                                    |                                                                                                    |                                                                                                    |                                                                                                    |
| E-Mail address:                                                                                                    |                                                                                                    |                                                                                                    |                                                                                                    |
| recipient3.@test.com                                                                                                    |                                                                                                    |                                                                                                    |                                                                                                    |
|                                                                                                    |                                                                                                    |                                                                                                    |                                                                                                    |
| Events to receive:                                                                                                    |                                                                                                    |                                                                                                    |                                                                                                    |
| Select all events                                                                                                    |                                                                                                    |                                                                                                    |                                                                                                    |
| Hide sub-types                                                                                                    | Critical                                                                                                    | Attention                                                                                                    | System                                                                                                    |
|                                                                                                    | Critical Temperature Threshold Exceeded     Critical Voltage Threshold Exceeded     Critical Voltage Threshold Exceeded     Critical Nover Falaxe     Hard Data One Falaxe     Falar Falaxe     OFU Falaxe     Memory Falaxe     Memory Falaxe     Power reductory blaze     Al other ordical events | Power reductivery warning     Warning Temperature Threahed Exceeded     Warning Volge Threahed Exceeded     Warning Nover Threahed Exceeded     Warning Nover Threahed Exceeded     Warning Nover Threahed Exceeded     Working Tax events     Origin and the exceeded state     Warning Ad other anertics events                                                                                                    | Successful Remote Lager<br>Consulting System Timesal<br>At date informationally within exercis<br>System Plaver (AVDI<br>Operaning System Loader washinding time<br>President System Loader washinding time<br>President System (PFA)<br>Eleventing John M<br>Stetwork change |

Select the **Generate Test Event** button to send a test email to a selected email target (as shown in the following illustration).

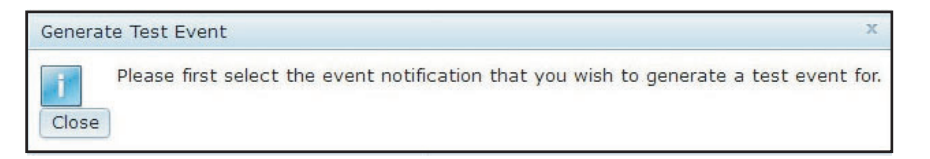

Select the **Global Settings** button to set a limit in which to retry the event notification, the delay (in minutes) between event notification entries, and the delay (in minutes) between attempts (as shown in the following illustration).

| Event Notification Global Settings                               | × |
|------------------------------------------------------------------|---|
| These settings will apply to all event notifications.            |   |
| Retry limit:<br>5 -<br>Delay between entries (minutes):<br>0.5 - |   |
| Delay between attempts (minutes):<br>0.5 •<br>OK Cancel          |   |

If you want to remove an email or syslog notification target, select the **Delete** button. The following window opens:

| IBM Integra                                         | ated Manag                                                 | ement Modul                                     | le II                               |                                  |                        |                        |
|-----------------------------------------------------|------------------------------------------------------------|-------------------------------------------------|-------------------------------------|----------------------------------|------------------------|------------------------|
| Syst                                                | tem Status                                                 | Events 👻 S                                      | ervice and Su                       | ipport 👻 Server Man              | agement 👻 🛛 IMM Mai    | nagement 👻 Search      |
| Event R<br>This table le<br>name for that<br>Create | Recipiel<br>ts you view a<br>particular rec<br>Generate Te | nts<br>summary list o<br>Ipient mo<br>ast Event | f all remote a<br>re<br>Global Sett | lert recipients. Use the         | links in the Name colu | imn to configure indiv |
| Nam                                                 | Name                                                       |                                                 | Method                              | Events to Receive                | Status                 |                        |
| Emai                                                | il Subject                                                 | E-Mail                                          |                                     | None                             | Enabled                |                        |
| 🔘 Emai                                              | il2 Subject                                                | E-Mail                                          |                                     | None                             | Enabled                |                        |
|                                                     | Confi                                                      | rm Event No<br>Do you wan<br>Cancel             | tification D                        | eletion<br>e the notification 'E | x<br>mail Subject' ?   |                        |
|                                                     | L                                                          |                                                 |                                     |                                  |                        | _                      |

# Service and Support tab

This section provides information for using the options under the **Service and Support** tab on the IMM2 web user interface page (as shown in the following illustration).

| IBM Integrated Management Mo                                                 | odule II                      |                                                                                                    |          |
|------------------------------------------------------------------------------|-------------------------------|----------------------------------------------------------------------------------------------------|----------|
| System Status Events 🗸                                                       | Service and Support $\bullet$ | Server Management 👻 IMM Management 👻                                                                 | Search Q |
| System x3100 M4                                                              | Problems                      | Problems addressed by IEM Support, if you<br>have enabled service and support to report<br>problems. |          |
| System x3100 M4 Rename.                                                      | Settings                      | Configure your system to monitor and report<br>service events                                        |          |
| The System Status and Health page p<br>resides. Common information and actio | Download Service Data         | Obtain a compressed file of relevant service data                                                    | ІММ      |

# **Problems option**

Use the **Problems** option under the **Service and Support** tab to view a list of unresolved problems that are serviceable by the Support Center (as shown in the following illustration). You can view the status of each problem in the **Problem Status** column and manually flag an event as corrected in the **Corrected** column once the problem has been resolved. Events can have a Problem Status value of Pending, Success, Disable, Not Sent, or Failed.

| IBM                                                         | integrated Ma                                                                                        | anagement Mo                                                                                 | odule II                                                                                                |                                                                                      |                                                                                       |                                    |                            | USERID                       | Settings   Log out IBM. |
|-------------------------------------------------------------|----------------------------------------------------------------------------------------------------|----------------------------------------------------------------------------------------------|----------------------------------------------------------------------------------------------------|--------------------------------------------------------------------------------------|---------------------------------------------------------------------------------------|------------------------------------|----------------------------|------------------------------|-------------------------|
|                                                             | System Stat                                                                                          | tus Events <del>v</del>                                                                      | Service and Support                                                                                     | <ul> <li>Server Manag</li> </ul>                                                     | ement 👻 IMM Manaç                                                                     | gement 👻                           | Search                     | ٩                            |                         |
| Serv<br>The Se<br>have be<br>Each e<br>m<br>A Se<br>Display | vice and<br>rvice & Suppor<br>een opened an<br>went can have<br>we<br>rvice and Sup<br>for: Both IBM | t Problems page<br>d status related<br>e the status of<br>port is not yet<br>Support and Fil | t - Problems<br>alows the user to view<br>to their resolution. You<br>Pending, Success, D<br>t enabled. | w a current list of p<br>u can select to man<br>Hisabled, Not Sent<br>Export Ignored | roblems serviceable by<br>uually mark one event a<br>t or Failed.<br>Problems Open Se | the Support Center the scorrected. | it<br>Test Request Refresh |                              |                         |
|                                                             | Corrected                                                                                            | Message                                                                                      |                                                                                                    | Severity                                                                             | Problem Status                                                                        | Ticket Number                      | File Transfer Server       | Event Date                   | Event ID                |
|                                                             | No                                                                                                   | Uncorrectable<br>memory devic<br>Subsystem Sy                                                | error detected for<br>e 1 in Group 1 on<br>/stem Memory.                                                | Error                                                                                | Disabled                                                                              | N/A                                | Disabled                   | 19 Nov 2013, 04:26:52.000 PM | 0x806f010c25810001      |
|                                                             | No                                                                                                   | An Uncorrecta<br>occurred on bi                                                              | ble Bus Error has<br>us CPUs.                                                                           | Error                                                                                | Disabled                                                                              | N/A                                | Disabled                   | 19 Nov 2013, 04:25:57.000 PM | 0x806f08132583ffff      |
|                                                             | No                                                                                                   | An Uncorrecta<br>occurred on b                                                               | ble Bus Error has<br>us CPUs.                                                                           | Error                                                                                | Disabled                                                                              | N/A                                | Disabled                   | 18 Nov 2013, 04:45:23.000 PM | 0x806f08132583ffff      |
|                                                             | No                                                                                                   | An Uncorrecta<br>occurred on bi                                                              | ble Bus Error has<br>us CPUs.                                                                           | Error                                                                                | Disabled                                                                              | N/A                                | Disabled                   | 11 Nov 2013, 09:43:54.000 PM | 0x806f08132583ffff      |
|                                                             | No                                                                                                   | Fault in slot Or<br>System x3750                                                             | ne of PCIs on system<br>M4.                                                                             | Error                                                                                | Disabled                                                                              | N/A                                | Disabled                   | 11 Nov 2013, 08:41:25.000 PM | 0x806f002125820900      |

The **Display for:** field displays one of the following modes (as shown in the following illustration):

- Both IBM Support and File Transfer Server
- IBM Support Only
- File Transfer Server Only

| Display | for: | Both IBM               | Support and File Transfer Server                        | Export | Ignored Pro | oblems | Open Ser  | vice Request | Open Test | Request  | Refresh       |                              |                    |
|---------|------|------------------------|---------------------------------------------------------|--------|-------------|--------|-----------|--------------|-----------|----------|---------------|------------------------------|--------------------|
|         | Co   | Both IB                | M Support and File Transfer Server                      | Seven  | ity         | Proble | em Status | Ticket Num   | ber       | File Tra | insfer Server | Event Date                   | Event ID           |
|         | No   | IBM Supp<br>File Trans | iort Only<br>ifer Server Only                           | 🔕 Em   | ror         | Disab  | led       | N/A          |           | Disable  | ed            | 11 Nov 2013, 09:43:54.000 PM | 0x806f08132583fff  |
|         | No   |                        | Fault in slot One of PCIs on system<br>System x3750 M4. | 🔕 Err  | ror         | Disab  | led       | N/A          |           | Disable  | d             | 11 Nov 2013, 08:41:25.000 PM | 0x806f002125820900 |
|         | No   |                        | An Uncorrectable Bus Error has<br>occurred on bus CPUs. | 🔕 Em   | ror         | Disab  | led       | N/A          |           | Disable  | d             | 11 Nov 2013, 08:37:50.000 PM | 0x806f08132583fff  |
|         | No   |                        | An Uncorrectable Bus Error has<br>occurred on bus CPUs. | 🔕 Em   | ror         | Disab  | led       | N/A          |           | Disable  | d             | 28 Oct 2013, 08:28:12.000 PM | 0x806f08132583ffff |
|         | No   |                        | An Uncorrectable Bus Error has<br>occurred on bus CPUs. | 🔕 Em   | ror         | Disab  | led       | N/A          |           | Disable  | ed            | 23 Oct 2013, 07:47:31.000 PM | 0x806f08132583fff  |

Click the **Export** tab to download a service.csv file. The following window is displayed.

| service.csv<br>which is a: CSV file (896 bytes)<br>from: http://9.115.232.133 What should Firefox do with this file? |    |
|----------------------------------------------------------------------------------------------------|----|
|                                                                                                    |    |
| O Open with Browse                                                                                                   |    |
| € <u>S</u> ave File                                                                                                  |    |
| Do this automatically for files like this from now on                                                                | n. |

Click the **Ignore Problems** tab to display the list of event IDs that will not be reported by the *call home* feature. You can add event IDs to this list by entering an event ID in the **Event ID** field and clicking the **Add** button (as shown in the following illustration).

**Note:** Event IDs are obtained from the Event Log or from the Event ID column in the Service and Support Problem List. Add the event ID into the text box using the copy and paste function.

| IBM Int    | tegrated M    | anagement M             | odule II                           |                          |                         |                      |                     |                  | USERID            | Settings   Log out      | IBM          |
|------------|---------------|-------------------------|------------------------------------|--------------------------|-------------------------|----------------------|---------------------|------------------|-------------------|-------------------------|--------------|
|            | System Sta    | tus Events <del>v</del> | $\beta$ ervice and Support $\star$ | Server Management 👻      | IMM Management 🗸        | 5                    | Search              | ٩                |                   |                         |              |
| gnor       | ed Pro        | blems                   |                                    |                          |                         |                      |                     |                  |                   |                         |              |
| This table | below show    | is the list of eve      | nt IDs that will not be repo       | rted by call home. You c | an add events to this t | table by entering an | event ID in the tex | box and clicking | the add button. E | Event IDs can be obtain | ned from the |
| vent Log   | g and Service | e and Support-P         | oblem List entered into the        | e text box using the cop | /-and-paste function.   |                      |                     |                  |                   |                         |              |
| vent ip :  | ·             |                         | Add                                |                          |                         |                      |                     |                  |                   |                         |              |
| Remove     | Selected      | Remove All              |                                    |                          |                         |                      |                     |                  |                   |                         |              |
| 1          | Index         | Event ID                |                                    |                          |                         |                      |                     |                  |                   |                         |              |
|            |               | No Data Availa          | ble                                |                          |                         |                      |                     |                  |                   |                         |              |

After entering a valid event ID and clicking the **Add** button, a confirmation window displays indicating the event ID is successfully added.

| Ignored Problems                                                                                                    |                                                                                        |                                                                                                  |
|----------------------------------------------------------------------------------------------------|----------------------------------------------------------------------------------------|--------------------------------------------------------------------------------------------------|
| This table below shows the list of event IDs that will not be reported by call home. You can add eve<br>the text box using the copy-and-paste function. | ents to this table by entering an event ID in the text box and clicking the add buttor | . Event IDs can be obtained from the Event Log and Service and Support-Problem List entered into |
| Event ID : Dx806f08132583ff Add                                                                                                    |                                                                                        |                                                                                                  |
| Remove Selected Remove All                                                                                                    |                                                                                        |                                                                                                  |
| Index Event ID 1 806/08132583/00                                                                                                    |                                                                                        |                                                                                                  |
|                                                                                                    | Ignored Problems ×                                                                     |                                                                                                  |
|                                                                                                    | Add event id to the ignore list successfully.                                          |                                                                                                  |
|                                                                                                    | Close                                                                                  |                                                                                                  |
|                                                                                                    | ·                                                                                      |                                                                                                  |

To remove an event ID from the Ignored Problems list, complete the following steps:

1. Select the Index check box of the event ID you want to remove.

**Note:** To remove more than one event ID, select all applicable **Index** check boxes.

2. Click the **Remove Selected** button (as shown in the following illustration).

| Ignored Problems                                                                                                    |                                                                                                    |
|----------------------------------------------------------------------------------------------------|----------------------------------------------------------------------------------------------------|
| This table below shows the list of event IDs that will not be rep<br>the text box using the copy-and-paste function. | rted by call home. You can add events to this table by entering an event ID in the text box and clicking the add button. Event IDs can be obtained from the Event Log and Service and Support-Problem List entered into |
| Event ID : 0x806f08132583ff Add                                                                                      |                                                                                                    |
| Remove Selected Remove All                                                                                           |                                                                                                    |
| Index Event ID                                                                                                    |                                                                                                    |
| 1 806/08132583/00                                                                                                    |                                                                                                    |
|                                                                                                    |                                                                                                    |
|                                                                                                    | Ignored Problems ×                                                                                                    |
|                                                                                                    | Add event id to the ignore list successfully.                                                                                                    |
|                                                                                                    | Close                                                                                                    |
|                                                                                                    |                                                                                                    |

The selected event is deleted and a confirmation window is displayed.

| Event ID : 0x806f0 | Add Add           |                                              |   |
|--------------------|-------------------|----------------------------------------------|---|
| Remove Selected    | Remove All        |                                              |   |
| Index              | Event ID          |                                              |   |
|                    | No Data Available |                                              |   |
|                    |                   | Ignored Problems                             | х |
|                    |                   | Removed selected event IDs from ignore list. |   |
|                    |                   | Close                                        |   |

To remove all event IDs from the list, select the **Remove All** button. The following window is displayed.

| Event ID : 0x806f08 | 8132583ff Add     |              |                                      |
|---------------------|-------------------|--------------|--------------------------------------|
| Remove Selected     | Remove All        |              |                                      |
| Index               | Event ID          |              |                                      |
|                     | No Data Available |              |                                      |
|                     |                   | Ignored Prob | ems x                                |
|                     |                   | Rem          | oved all event IDs from ignore list. |
|                     |                   | Close        |                                      |

Click the **Open Service Request** tab to manually open a service request by indicating the problem area and entering a text description of the issue.

Click the **Open Test Request** tab to generate a test *call home* (call IBM support) request to expedite the proper configuration of this feature or to test its proper operation.

Click the **Refresh** tab to update the list of problems with the current status (as shown in the following illustration).

| Display | for: Both IBM | Support and File Transfer Server 👻                      | Export Ignored | Problems Open Ser | vice Request Open 1 | Fest Request Refresh |                              |                    |
|---------|---------------|---------------------------------------------------------|----------------|-------------------|---------------------|----------------------|------------------------------|--------------------|
|         | Corrected     | Message                                                 | Severity       | Problem Status    | Ticket Number       | File Transfer Server | Event Date                   | Event ID           |
|         | No            | An Uncorrectable Bus Error has<br>occurred on bus CPUs. | Error          | Disabled          | N/A                 | Disabled             | 11 Nov 2013, 09:43:54.000 PM | 0x806f08132583fff  |
|         | No            | Fault in slot One of PCIs on system<br>System x3750 M4. | Error          | Disabled          | N/A                 | Disabled             | 11 Nov 2013, 08:41:25.000 PM | 0x806f002125820900 |
|         | No            | An Uncorrectable Bus Error has<br>occurred on bus CPUs. | Error          | Disabled          | N/A                 | Disabled             | 11 Nov 2013, 08:37:50.000 PM | 0x806f08132583fff  |
|         | Yes           | An Uncorrectable Bus Error has<br>occurred on bus CPUs. | Error          | Disabled          | N/A                 | Disabled             | 28 Oct 2013, 08:28:12.000 PM | 0x806f08132583fff  |
|         | No            | An Uncorrectable Bus Error has<br>occurred on bus CPUs. | Error          | Disabled          | N/A                 | Disabled             | 23 Oct 2013, 07:47:31.000 PM | 0x806f08132583fff  |

# **Settings option**

Use the **Settings** option under the **Service and Support** tab to view, add, or change the service and support settings (as shown in the following illustration).

#### Notes:

- To successfully call home (call IBM support), make sure the Domain Name System (DNS) settings are valid.
- The service center and contact information are required to enable IBM support.
- To enable the file transfer server, the server information must be completed correctly.

| IBM I                                          | ntegrated Manag                                                                                                | jement Ma                                             | odule II                                                                        |                                                          |                                                     |                                        | USERID | Settings   Log out | IBM. |
|------------------------------------------------|----------------------------------------------------------------------------------------------------|-------------------------------------------------------|---------------------------------------------------------------------------------|----------------------------------------------------------|-----------------------------------------------------|----------------------------------------|--------|--------------------|------|
|                                                | System Status                                                                                                  | Events 🗸                                              | Service and Support $\star$                                                     | Server Management 🗸                                      | IMM Management 👻                                    | Search                                 | ٩      |                    |      |
| Serv<br>Use this<br>settings<br>to input       | ice and S<br>page to view or d<br>are valid. The serv<br>the server informa                                    | upport<br>nange curre<br>ice center a<br>tion correct | t - Settings<br>nt service and support set<br>ind contact information is<br>iv. | tings. To successfully Call<br>required to enable IBM su | home (IBM support), m<br>ipport. To enable file tra | ske sure DNS<br>nsfer server,          |        |                    |      |
| moi                                            | re                                                                                                    |                                                       |                                                                                 |                                                          |                                                     |                                        |        |                    |      |
| \Lambda Ser                                    | vice and Support                                                                                               | is not yet                                            | enabled.                                                                        |                                                          |                                                     |                                        |        |                    |      |
| IBM Su                                         | upport File Trans                                                                                              | fer Server                                            | HTTP Proxy                                                                      |                                                          |                                                     |                                        |        |                    |      |
| Enable<br>To su<br>Ena<br>IBM S<br>Co<br>Conta | e IBM Support<br>ccessfully Call hom<br>able IBM Support<br>ervice Center<br>ountry code: @<br>ect Information | e (IBM supp<br>t. Automatie                           | ort), make sure DNS setti<br>cally send the service infor                       | gs are valid. The service<br>nation to IBM.              | center and contact info                             | mation is required to enable IBM suppo | rt.    |                    |      |
| T                                              | ne information here                                                                                            | e will be use                                         | d by IBM Support for any                                                        | follow-up inquires and shi                               | pment.                                              |                                        |        |                    |      |
| P                                              | rimay Contact                                                                                                  |                                                       |                                                                                 | Alternat                                                 | te Contact (Optional)                               |                                        |        |                    |      |
| C                                              | ompany name: 🥥                                                                                                 |                                                       |                                                                                 | Contact r                                                | name: 🥝                                             |                                        |        |                    |      |
| C                                              | ontact name: 🥝                                                                                                 |                                                       |                                                                                 | Telephor                                                 | 1e number: 🤍                                        | Extension: @                           |        |                    |      |
| Т                                              | elephone number:                                                                                               | 0                                                     | Extension: @                                                                    | Contact I                                                | Email address: 🎯                                    |                                        |        |                    |      |

To allow the service processor to automatically send service information to IBM, complete the following steps (as shown in the following illustration):

- 1. Click the **IBM Support** tab.
- 2. Click the Enable IBM Support checkbox.
- 3. From the IBM Service Center list, select your IBM Service Center location.
- 4. Enter your Primary Contact information in the following fields:

- Company name
- Contact name
- Telephone number
- Extension (if applicable)
- Contact Email address
- Address
- City
- State/Providence
- Postal code
- 5. Click the Apply IBM Support Settings button.

| able IBM Support                  |                                  |                                                                                        |
|-----------------------------------|----------------------------------|----------------------------------------------------------------------------------------|
| o successfully Call home (IBM sur | oport), make sure DNS setting    | is are valid. The service center and contact information is required to enable IBM sup |
| Fnable IBM Support. Automa        | atically send the service inform | ation to TBM.                                                                          |
| M Sanvica Cantor                  | ,                                |                                                                                        |
| H Service Center                  |                                  |                                                                                        |
| Country code:                     |                                  |                                                                                        |
| US United States                  | -                                |                                                                                        |
| ontact Information                |                                  |                                                                                        |
| The information here will be u    | sed by IBM Support for any fo    | llow-up inquires and shipment.                                                         |
|                                   |                                  |                                                                                        |
| Primay Contact                    |                                  | Alternate Contact (Optional)                                                           |
| Company name: @                   |                                  | Contact name: @                                                                        |
| Company                           |                                  |                                                                                        |
| Contact name:                     |                                  | Telephone number: @ Extension: @                                                       |
| Contact                           |                                  |                                                                                        |
| Telephone number: 🔍               | Extension:                       | Contact Email address: @                                                               |
| 000000                            |                                  |                                                                                        |
| Contact Email address: @          |                                  | Machine Location Phone: 🥥                                                              |
| test@test.com                     |                                  |                                                                                        |
| Address @                         |                                  |                                                                                        |
| Address                           |                                  |                                                                                        |
| City: @                           |                                  |                                                                                        |
| City                              |                                  |                                                                                        |
| State/Brovince:                   |                                  |                                                                                        |
| state/Province.                   |                                  |                                                                                        |
| Sta                               |                                  |                                                                                        |
| Staj                              |                                  |                                                                                        |
| Staj<br>Postal code: @<br>000     |                                  |                                                                                        |

To allow the service processor to send hardware serviceable events and data to the specified File Transfer Server site, complete the following steps (as shown in the following illustration):

- 1. Click the File Transfer Server tab.
- 2. Check the Enable File Transfer Server checkbox.
- 3. Click the Apply File Transfer Server Settings button.

| IBM Support File Transfer Server                                                                                    | HTTP Proxy                                                                                                    |
|----------------------------------------------------------------------------------------------------|----------------------------------------------------------------------------------------------------|
| Use this feature to send hardware s<br>hardware warranty, you should spec<br>your service provider in correcting th | erviceable events and data to the File Transfer Server site you specify. If an approved service provider is providing your<br>dry the File Transfer Server site provided by your service provider. Information contained in the service data will assist<br>ne hardware issue. |
| Enable File Transfer Server                                                                                         |                                                                                                    |
| Protocol:                                                                                                    |                                                                                                    |
| FIF 1                                                                                                    |                                                                                                    |
| IP address or host name:                                                                                            | Port:                                                                                                    |
| 9.115.232.123                                                                                                    | 21                                                                                                    |
| User name:                                                                                                    |                                                                                                    |
| USERID                                                                                                    |                                                                                                    |
| Password:                                                                                                    |                                                                                                    |
| •••••                                                                                                    |                                                                                                    |
| Apply File Transfer Server Settings                                                                                 | Reset                                                                                                    |

To establish the method used to connect to the internet, complete the following steps (as shown in the following illustration):

- 1. Click the HTTP Proxy tab.
- 2. Click one of the following methods to access the internet:
  - The management server can access the Internet without a proxy server
  - · The management server will require a proxy server to access the Internet

| IBM Support  | File Transfer Server   | HTTP Proxy                                |
|--------------|------------------------|-------------------------------------------|
| Select the m | ethod to connect in    | ternet                                    |
| The manage   | ement server can acce  | ess the Internet without a proxy server   |
| The manag    | ement server will requ | ire a proxy server to access the Internet |
| Apply Res    | set                    |                                           |

- **3**. If a proxy server is required to access the internet, complete the following steps (as shown in the following illustration); otherwise, continue to step 4 on page 37.
  - a. In the **IP address or host name** field type the IP address or host name for the proxy server.
  - b. In the **Port** field enter the port for the proxy server.

Note: The Use authentication checkbox is an optional selection.

| IBM Support File Transfer Server 🔕 HTTP Proxy                                                                                                    |         |  |  |  |  |  |
|----------------------------------------------------------------------------------------------------|---------|--|--|--|--|--|
| Select the method to connect internet                                                                                                    |         |  |  |  |  |  |
| The management server can access the Internet without a proxy server                                                                                                    |         |  |  |  |  |  |
| The management server will require a proxy server to access the Interpretent of the server of the server of the | nternet |  |  |  |  |  |
| IP address or host name:                                                                                                    | Port:   |  |  |  |  |  |
|                                                                                                    | ! 3128  |  |  |  |  |  |
| Use authentication                                                                                                    |         |  |  |  |  |  |
| User name:                                                                                                    |         |  |  |  |  |  |
|                                                                                                    |         |  |  |  |  |  |
| Password                                                                                                    |         |  |  |  |  |  |
|                                                                                                    |         |  |  |  |  |  |
| Apply Reset                                                                                                    |         |  |  |  |  |  |

4. Click the **Apply** button.

# Preparing firewalls and proxies

You must configure the firewalls and proxy server if you have firewalls in your network, or if the management server must use a proxy server to access the internet.

Complete the following steps to configure firewalls and proxies in your network:

- 1. Identify the ports that you will use in your systems-management environment and ensure that those ports are open before you start installation. For example, you must ensure that the listener ports are open.
- 2. Ensure that internet connections exist to the following internet addresses.

**Note:** IP addresses are subject to change, so ensure that you use DNS names whenever possible.

| Host name                 | IP address     | Port | Description                                                                                     |
|---------------------------|----------------|------|-------------------------------------------------------------------------------------------------|
| eccgw01.boulder.ibm.com   | 207.25.252.197 | 443  | Electronic Customer Care (ECC)<br>transaction gateway                                           |
| eccgw02.rochester.ibm.com | 129.42.160.51  | 443  | ECC transaction gateway                                                                         |
| www.ecurep.ibm.com        | 192.109.81.20  | 443  | File upload for status reporting and problem reporting                                          |
| www6.software.ibm.com     | 170.225.15.41  | 443  | File upload for status reporting<br>and problem reporting. Proxy to<br>testcase.boulder.ibm.com |
| www-945.ibm.com           | 129.42.26.224  | 443  | Problem reporting server v4                                                                     |
|                           | 129.42.34.224  | 443  | Problem reporting server v4                                                                     |
|                           | 129.42.42.224  | 443  | Problem reporting server v4                                                                     |

Table 3. Required internet connections

| Host name      | IP address    | Port    | Description                             |
|----------------|---------------|---------|-----------------------------------------|
| www.ibm.com    | 129.42.56.216 | 80, 443 | Service provider file (CCF)<br>download |
|                | 129.42.58.216 | 80, 443 | Service provider file (CCF)<br>download |
|                | 129.42.60.216 | 80, 443 | Service provider file (CCF)<br>download |
| www-03.ibm.com | 204,146,30.17 | 80, 443 | Service provider file (CCF)<br>download |

Table 3. Required internet connections (continued)

# Download service data option

Use the **Download Service Data** option under the **Service and Support** tab to collect information and create a compressed file about the server. You can send this file to IBM Support to assist in problem determination.

Click the **Download Now** button to download the service and support data (as shown in the following illustration).

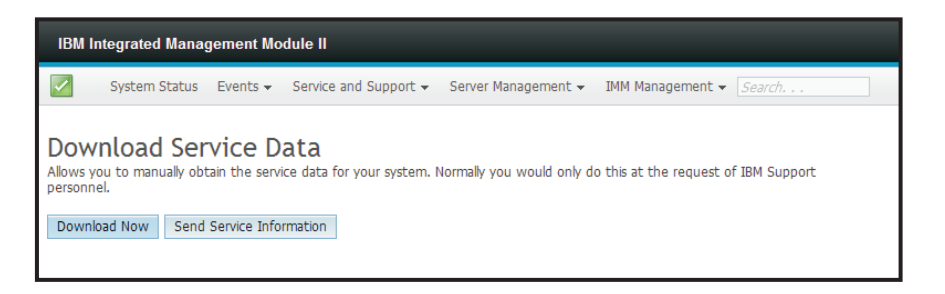

The process for collecting the data starts. The process takes a few minutes to generate the service data that you can then save to a file. A progress window displays indicating that the data is being generated.

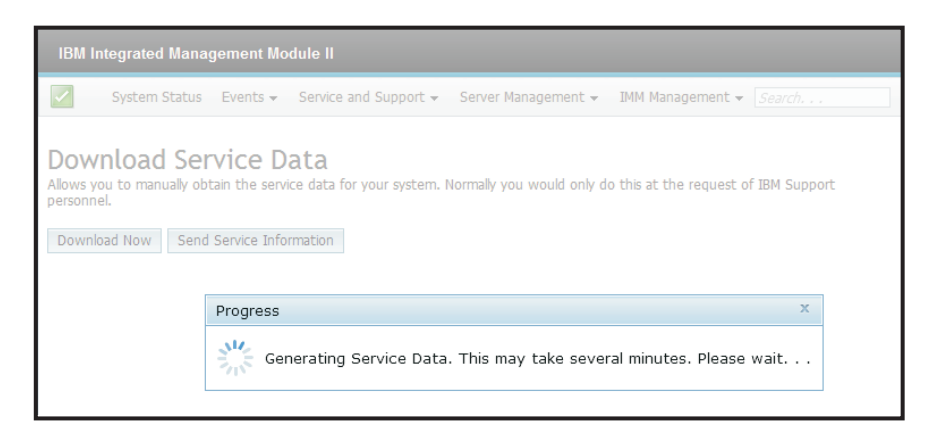

When the process is complete, the following window displays prompting you for the location in which to save the generated file.

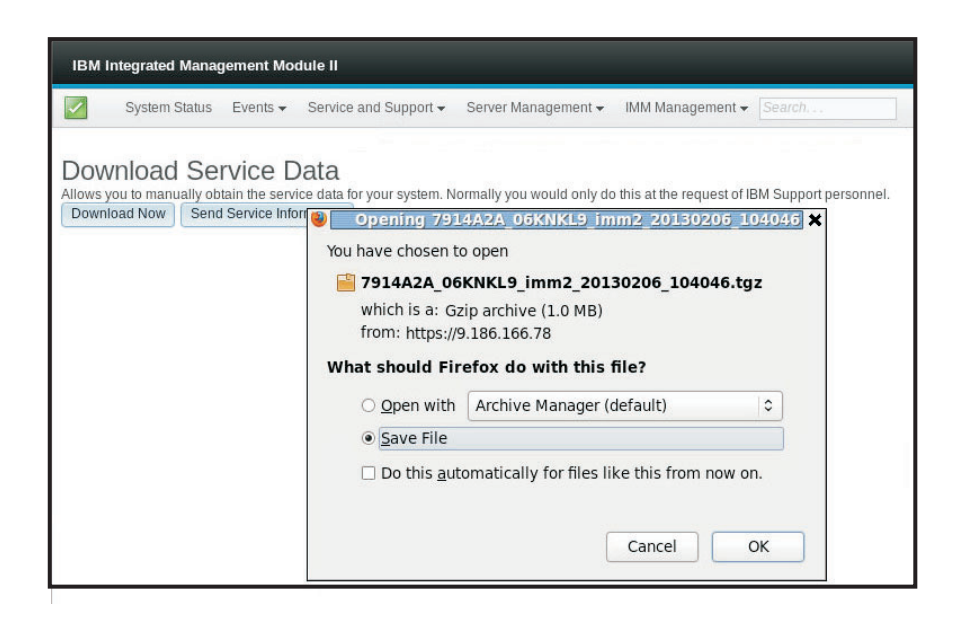

### Server Management tab

This section provides information about the options under the **Server Management** tab on the IMM2 web user interface home page.

The options under the **Server Management** tab enable you to view information or perform tasks associated with server firmware status and control, remote control access, server properties status and control, server power actions, cooling devices, power modules, local storage, memory, processors, adapters, server time-outs, PXE network boot, latest OS failure screen, power management, and scalable complex (as shown in the following illustration).

**Important:** Some options may not be available on your server. Options that are displayed for the Server Management tab are based on which server platform the IMM2 resides on and the adapters that are installed in the server.

| ۷ 🕑                                                            |                          | [IMM2-40f2                  | e94d004d] - IBM Integrat                                                 | ed Management Module - Mozilla Firefox                                      | 0                       |
|----------------------------------------------------------------|--------------------------|-----------------------------|--------------------------------------------------------------------------|-----------------------------------------------------------------------------|-------------------------|
| <u>File Edit V</u> iew Hi <u>s</u> tory                        | <u>B</u> ookmark         | ks <u>T</u> ools <u>H</u> e | lp                                                                       |                                                                             |                         |
| [IMM2-6cae8b4b48f5]                                            | - IB 💥 🖸                 | ][IMM2-40f2e                | 94d004d] - IB 💥 🛛                                                        | [][IMM2-6cae8b4b4335] - IB 🗶 🗍 [IMM2-6c                                     | ae8b4b4309] - IB 💥      |
| 🔄 🚸 🔁 🔒 https://a                                              | a2/designs/              | imm/index-co                | onsole.php#1                                                             | ☆ ▼ Soogle                                                                  | <u>م</u> ب              |
| IBM Integrated Managemen                                       | nt Module II             |                             |                                                                          | USERID                                                                      | Settings   Log out IBM. |
| System Status Even                                             | nts <del>v</del> Service | and Support <del>+</del>    | Server Management +                                                      | IMM Management - Search                                                     | ٩                       |
|                                                                |                          |                             | Server Firmware                                                          | View firmware levels and update firmware                                    |                         |
| System x3950 X                                                 | 6                        |                             | Remote Control                                                           | Allows you access into the operating system of                              |                         |
| System_x3950_X6 Rename                                         |                          | Server Properties           | your system<br>Various properties and settings related to your<br>system |                                                                             |                         |
| The System Status and Health page provides an at-a-glance over |                          | Server Power Actions        | Power actions such as power on, power off, and restart                   |                                                                             |                         |
| resides. Common mormation and actions are co-located on this   |                          |                             | Cooling Devices                                                          | Cooling devices installed in your system                                    |                         |
| System Status  Power: Off                                      |                          |                             | Power Modules                                                            | Power modules installed in your system                                      |                         |
| System state: System power o                                   | ff/State unknov          | vn                          | Local Storage                                                            | View local storage configuration and detailed<br>information                |                         |
| System Information - Powe                                      | er Actions 🔻             | Remote Contro               | Memory                                                                   | RAM installed in your system                                                |                         |
| Active Events                                                  |                          |                             | Processors                                                               | Physical CPUs installed in your system                                      |                         |
| Severity 🔺 Source                                              | Date                     |                             | Adapters                                                                 | View Adapters information such as network<br>interface card, GPU card, etc. |                         |
| Hardware Health<br>Component Type                              | Status                   |                             | Server Timeouts                                                          | Configure watchdogs, etc.                                                   |                         |
| Cooling Devices                                                | 🔽 Normal                 |                             | PXE Network Boot                                                         | Settings for how your system performs boot<br>from PXE server               |                         |
| Power Modules                                                  | 🔽 Normal                 |                             | Latest OS Failure Screen                                                 | Windows systems only. View an image of the                                  |                         |
| Local Storage                                                  | unavailable              | e                           |                                                                          | most recent failure screen.                                                 |                         |
| Processors                                                     | Normal                   |                             | Power Management                                                         | Power devices, policies, and consumption                                    |                         |
| Memory                                                         | Normal                   |                             | Scalable Complex                                                         | Scalable Complex configuration                                              |                         |
| System                                                         | Normal                   |                             |                                                                          |                                                                             |                         |

### Server firmware

Select the **Server Firmware** option under the **Server Management** tab to view the levels of firmware that are installed on the server and to apply firmware updates. The following illustration displays the server firmware levels and enables you to update the DSA, IMM2, and UEFI firmware.

| Tom integrated Manag                                              | ement Modul                  | e II                    |                                 |                                        |  | USERID | Settings   Log |
|-------------------------------------------------------------------|------------------------------|-------------------------|---------------------------------|----------------------------------------|--|--------|----------------|
| System Status                                                     | Events 👻 Se                  | rvice and Support 👻 S   | Server Management 👻 🛛 IMM M     | anagement 🗸 Search                     |  |        |                |
| Server Firmwa<br>Show the firmware levels o<br>[Update Firmware,] | are<br>In various server     | components, including t | he IMM tself.                   |                                        |  |        |                |
| Firmware Type                                                     | Status                       | Version                 | Build                           | Release Date                           |  |        |                |
| 0.04                                                              | Active                       | 9.24                    | DSYTA4B                         | 2012-08-10                             |  |        |                |
| DSA                                                               |                              |                         |                                 |                                        |  |        |                |
| IMM2                                                              |                              |                         |                                 |                                        |  |        |                |
| IMM2<br>IMM2 (Primary)                                            | Active                       | 2.15                    | 1400390                         | 2013-01-28                             |  |        |                |
| IMM2<br>IMM2 (Primary)<br>IMM2 (Backup)                           | Active                       | 2.15                    | 1400390<br>1400391              | 2013-01-28<br>2013-01-30               |  |        |                |
| IMM2<br>IMM2 (Primary)<br>IMM2 (Backup)<br>UEFI                   | Active<br>Inactive           | 2.15<br>3.00            | 1A00390<br>1A00391              | 2013-01-28<br>2013-01-30               |  |        |                |
| IMM2<br>IMM2 (Primary)<br>IMM2 (Backup)<br>UEFI<br>UEFI (Primary) | Active<br>Inactive<br>Active | 2.15<br>3.00            | 1A00390<br>1A00391<br>D7E120CUS | 2013-01-28<br>2013-01-30<br>2012-08-23 |  |        |                |

The current status and versions of firmware for the IMM2, UEFI, and DSA are displayed, including the primary and backup versions. There are three categories for the firmware status:

- Active: The firmware is active.
- **Inactive:** The firmware is not active.
- **Pending:** The firmware is waiting to become active.

**Attention:** Installing the wrong firmware update might cause the server to malfunction. Before you install a firmware or device-driver update, read any readme and change history files that are provided with the downloaded update. These files contain important information about the update and the procedure for installing the update, including any special procedure for updating from an early firmware or device-driver version to the latest version.

To update the firmware, select the **Update Firmware...** button. The Update Server Firmware window displays (as shown in the following illustration). You can click **Cancel** and return to the previous Server Firmware window or click on the **Select File...** button to select the firmware file that you want to use to flash the server firmware.

**Note:** Before you click on the **Select File...** button, read the warning displayed in the window prompt before you continue.

| Update Server Firmw   | are                                                                                                    |
|-----------------------|----------------------------------------------------------------------------------------------------|
| Choose Firmware File  | Select Firmware File                                                                                                    |
| Upload and Verify     | Select the firmware file that you wish to use to flash the IMM/Server Firmware                                                                                                    |
| Additional Options    |                                                                                                    |
| erform Firmware Flash | Please note that updating server firmware via this wizard is intended for recovery<br>purposes only. It is strongly recommended that updates be performed using the IBM<br>Updateskoress System Pack Installer, available as a download from the IBM web site. |
|                       | Select File<br>Selected Flash File: ibm_fw_imm2_1aoo311.60_anyos_noarch.uxz                                                                                                    |
| < Back Next > F       | nish Cancel                                                                                                    |

When you click the **Select File...** button, the File Upload window displays, which allows you to browse to the desired file.

| System Status                                               | Update Server Firmwa                    | are                                                                   |                                                                                        |                                                                                                    |         |  |
|-------------------------------------------------------------|-----------------------------------------|-----------------------------------------------------------------------|----------------------------------------------------------------------------------------|----------------------------------------------------------------------------------------------------|---------|--|
|                                                             | Choose Firmware File                    | Select Firmware File                                                  |                                                                                        |                                                                                                    |         |  |
| Server Firmw<br>Show the firmware levels<br>Update Firmware | Upload and Verify<br>Additional Options | Select the firmular ends to use to flash the DMI/Server Pirmulare     |                                                                                        |                                                                                                    |         |  |
| Firmware Type<br>DSA<br>IMM2 (Active)                       | . Perform Firmware Plash                | Please note that upo<br>purposes only. It is t<br>Updates/press Syste | lating server firmware via<br>strongly recommended tha<br>em Pack Installer, available | this wizard is intended for recovery<br>tupdates be performed using the IBM<br>as a download from the IBM web site | 1<br>15 |  |
| IMM2 (Backup)                                               |                                         |                                                                       |                                                                                        |                                                                                                    |         |  |
| UEFI (Active)                                               |                                         |                                                                       |                                                                                        |                                                                                                    |         |  |
| UEFI (Primary)                                              |                                         | Select File                                                           | Look in:                                                                               | System-x3750fw-updates                                                                                             | × 0 🕫 🖻 |  |
|                                                             | < Back Next > Fin                       | nish Cancel                                                           | Documents<br>Desktop                                                                   |                                                                                                    |         |  |
|                                                             |                                         |                                                                       | My Documents                                                                           |                                                                                                    |         |  |
|                                                             |                                         |                                                                       | My Computer                                                                            |                                                                                                    |         |  |

After you navigate to the file that you want to select, click the **Open** button, you are returned to the Update Server Firmware window with the selected file displayed (as shown in the following illustration).

| Update Server Firmw    | vare                                                                                                    |
|------------------------|----------------------------------------------------------------------------------------------------|
| Choose Firmware File   | Select Firmware File                                                                                                    |
| Upload and Verify      | Select the firmware file that you wish to use to flash the IMM/Server Firmware                                                                                                    |
| Additional Options     |                                                                                                    |
| Perform Firmware Flash | Please note that updating server firmware via this wizard is intended for recovery<br>purposes only. It is strongly recommended that updates be performed using the IBM<br>Updates/press System Pack Installer, available as a download from the IBM web site. |
|                        | Selected Flash File: ibm_fw_imm2_1aoo311.60_anyos_noarch.uxz                                                                                                    |
| < Back Next > F        | inish Cancel                                                                                                    |

Click the **Next** > button to begin the upload and verify process on the selected file (as shown in the following illustration). A progress meter will be displayed as the file is being uploaded and verified.

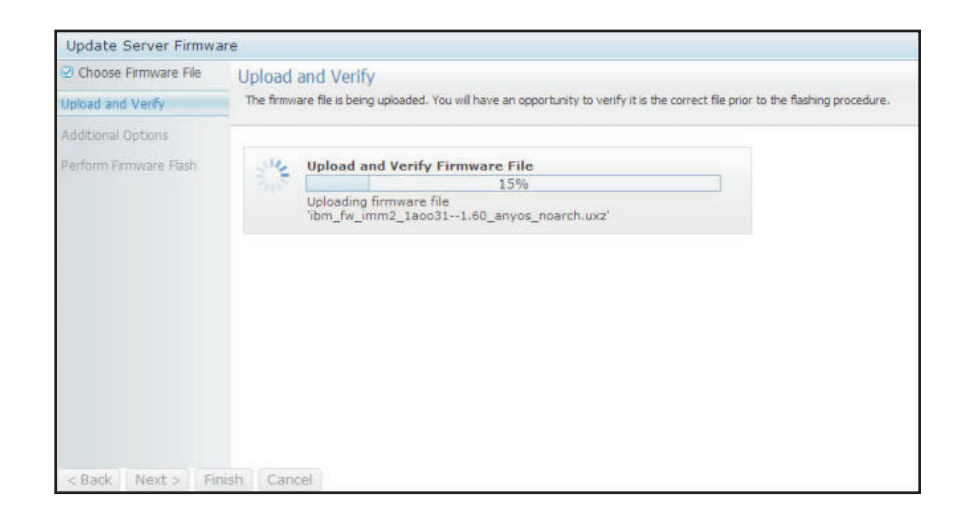

A status window opens (as shown in the following illustration) so you can verify that the file you selected to update is the correct file. The window will have information regarding the type of firmware file that is to be updated, such as DSA, IMM2, or UEFI. If the information is correct, click the **Next** > button. If you want to redo any of the selections, click the **< Back** button.

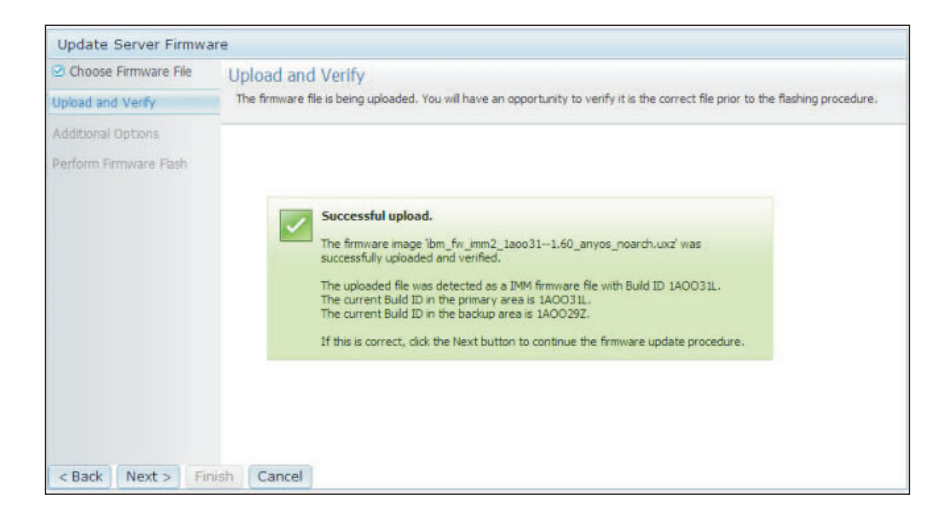

When you click the **Next** > button, a set of additional options are displayed as shown in the following illustration.

| Update Server Firmware                                              |                                                                                        |
|---------------------------------------------------------------------|----------------------------------------------------------------------------------------|
| <ul> <li>Choose Firmware File</li> <li>Upload and Verify</li> </ul> | Additional Options<br>Some firmware types have additional options that you can select. |
| Additional Options                                                  |                                                                                        |
| Perform Firmware Flash                                              | Action1: Update the primary bank (default action)                                      |
|                                                                     | k                                                                                      |
| < Back Next > Finish                                                | Cancel                                                                                 |

The drop-down menu beside **Action 1** (shown in the following illustration) gives you the choice to **Update the primary bank** (default action) or **Update the backup bank**.

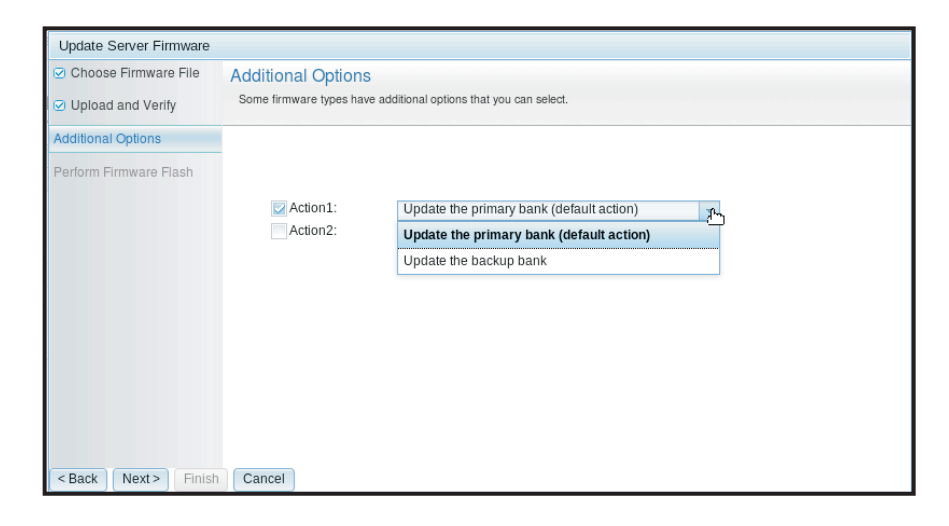

After you select an action, you are returned to the previous window to allow additional actions by clicking the **Action 2** checkbox.

When the action is loaded, the selected action and a new **Action 2** drop-down menu are displayed (as shown in the following illustration).

Note: To disable an action, click the checkbox beside the related action.

| <ul> <li>Choose Firmware File</li> <li>Upload and Verify</li> </ul> | Additional Options<br>Some firmware types have | S<br>ve additional options that you can select. |   |  |
|---------------------------------------------------------------------|------------------------------------------------|-------------------------------------------------|---|--|
| Additional Options                                                  |                                                |                                                 |   |  |
| Perform Firmware Flash                                              | - Anti-ot                                      |                                                 |   |  |
|                                                                     | Action1:                                       | Update the primary bank (default action)        | ~ |  |
|                                                                     |                                                | ×                                               |   |  |

The previous screen shows that for Action 1, the primary bank is selected to be updated. You can also select to update the backup bank under Action 2 (as shown in the previous window). Both the primary bank and the backup bank will be updated at the same time when you click **Next** >.

Note: Action 1 must be different from Action 2.

A progress meter is displayed that shows the progress of the firmware update (as shown in the following illustration).

| Update Server Firmwa                                                | are                                       |                                                            |  |  |  |  |
|---------------------------------------------------------------------|-------------------------------------------|------------------------------------------------------------|--|--|--|--|
| <ul> <li>Choose Firmware File</li> <li>Upload and Verify</li> </ul> | Perform Firmwar<br>>The firmware is being | Perform Firmware Flash >The firmware is being flashed now. |  |  |  |  |
| Additional Options                                                  | Action 1 of 2: 'Upda                      | te the primary bank (default action)'                      |  |  |  |  |
| Perform Firmware Flash                                              | Action 2 of 2: 'Upda                      | ite the backup bank'                                       |  |  |  |  |
|                                                                     | 312                                       | 27%                                                        |  |  |  |  |
|                                                                     | 210.                                      |                                                            |  |  |  |  |
|                                                                     |                                           |                                                            |  |  |  |  |
|                                                                     |                                           |                                                            |  |  |  |  |
|                                                                     |                                           |                                                            |  |  |  |  |
|                                                                     |                                           |                                                            |  |  |  |  |
|                                                                     |                                           |                                                            |  |  |  |  |
|                                                                     |                                           |                                                            |  |  |  |  |
|                                                                     |                                           |                                                            |  |  |  |  |
| < Back Next > Fit                                                   | nish Cancel                               |                                                            |  |  |  |  |

When the firmware update is completed successfully, the following window opens. Select the related operation according to the displayed content to complete the update process.

| Update Server Firmware                                                 |                                                                                                    |
|------------------------------------------------------------------------|----------------------------------------------------------------------------------------------------|
| <ul> <li>Choose Firmware File</li> <li>Upload and Verify</li> </ul>    | Perform Firmware Flash >The firmware is being flashed now.                                                                                                    |
| <ul> <li>Additional Options</li> <li>Perform Eirmware Elash</li> </ul> |                                                                                                    |
|                                                                        | Firmware update success. The firmware update procedure completed successfully. Click Finish to close this wizard. If the update included a flash of the IMM primary partition, it will also be necessary to Restart the IMM for the IMM update to take effect. If the update included a flash of the UEFI firmware it will also be necessary to Restart the OS for the update to take effect. |
| < Back Next> Finis                                                     | Restart OS Restart IMM                                                                                                    |

If the primary firmware update did not complete, the following window opens.

| IBM Int           | I Integrated Management Module II            |                                                               |                                                                       |                                                    |                  |          |  | Settin | gs   L | gs   Loç | gs   Log o | gs   Log out | gs   Log out | gs   Log out | gs   Log out | gs   Log out | gs   Log out | gs   Log out 🔳 |
|-------------------|----------------------------------------------|---------------------------------------------------------------|-----------------------------------------------------------------------|----------------------------------------------------|------------------|----------|--|--------|--------|----------|------------|--------------|--------------|--------------|--------------|--------------|--------------|----------------|
|                   | System Status                                | Events 👻 S                                                    | ervice and Support <del>-</del>                                       | Server Management 🕶                                | IMM Management 🗸 | Search   |  |        |        |          |            |              |              |              |              |              |              |                |
| Serve<br>Show the | er Firmw<br>firmware levels o                | are                                                           | er components, includir                                               | g the IMM itself.                                  |                  |          |  |        |        |          |            |              |              |              |              |              |              |                |
| <u>[</u>          | Firmware up<br>The firmware<br>pending firmw | date is successfo<br>builds below requ<br>are will keep the p | ul:<br>ire restart actions. Before to<br>previous build and the table | the actions are taken, the<br>below still show the |                  |          |  |        |        |          |            |              |              |              |              |              |              |                |
|                   | The primary II<br>to take effect.            | name.<br>MM build has beer                                    | n updated to build 1AOO39                                             | IQ , and it must restart IMM                       |                  |          |  |        |        |          |            |              |              |              |              |              |              |                |
| R                 | testart OS                                   | Restart IMM                                                   | Schedule Restart Ac                                                   | tions                                              |                  |          |  |        |        |          |            |              |              |              |              |              |              |                |
| Update            | Firmware                                     | Status                                                        | Version                                                               | Build                                              | Rele             | ase Date |  |        |        |          |            |              |              |              |              |              |              |                |
| DSA               | ),,,,                                        | Active                                                        | 9.24                                                                  | DSYTA4B                                            | 2012             | -08-10   |  |        |        |          |            |              |              |              |              |              |              |                |
| IMM2              |                                              |                                                               |                                                                       |                                                    |                  |          |  |        |        |          |            |              |              |              |              |              |              |                |
| IMM2 (F           | Primary)                                     | Pending                                                       | 2.15                                                                  | 1AOO39Q                                            | 2013             | -01-28   |  |        |        |          |            |              |              |              |              |              |              |                |
| IMM2 (B           | Backup)                                      | Inactive                                                      | 2.15                                                                  | 1AOO39Q                                            | 2013             | -01-28   |  |        |        |          |            |              |              |              |              |              |              |                |
| UEFI              |                                              |                                                               |                                                                       | i.                                                 |                  |          |  |        |        |          |            |              |              |              |              |              |              |                |
| UEFI (P           | Primary)                                     | Active                                                        | 1.20                                                                  | D7E120C0                                           | S 2012           | -08-23   |  |        |        |          |            |              |              |              |              |              |              |                |
| UEFI (B           | Backup)                                      | Inactive                                                      | 1.20                                                                  | D7E120CU                                           | S 2012           | -08-23   |  |        |        |          |            |              |              |              |              |              |              |                |

### **Remote control**

This section provides information about the remote control feature.

The ActiveX client and Java client are graphical remote consoles that allow you to remotely view the server video display and interact with it using the client keyboard and mouse.

#### Notes:

- The ActiveX client is only available with the Internet Explorer browser.
- To use the Java client, the Java Plug-in 1.7 or later release is required.
- The Java client is compatible with the IBM Java 6 SR9 FP2 or later release.

The remote control feature consist of two separate windows:

Video Viewer

The Video Viewer window uses a remote console for remote systems management. A remote console is an interactive graphical user interface (GUI) display of the server viewed on your computer. Your monitor displays exactly what is on the server console and you have keyboard and mouse control of the console. **Note:** The video viewer is able to display only the video that is generated by the video controller on the system board. If a separate video controller adapter is installed and is used in place of the system's video controller, the IMM2 cannot display the video content from the added adapter on the remote video viewer.

#### Virtual Media Session

The Virtual Media Session window list all of the drives on the client that can be mapped as remote drives and allows you to map ISO and diskette image files as virtual drives. Each mapped drive can be marked as read-only. The CD, DVD drives, and ISO images are always read-only. The Virtual Media Session window is accessed from the Tools menu bar of the Video Viewer window.

#### Notes:

- The Virtual Media Session can only be used by one remote control session client at a time.
- If the ActiveX client is used, a parent window will open and that window must remain open until the remote session is complete.

To remotely access a server console, complete the following steps:

- 1. Log in to the IMM2, (see "Logging in to the IMM2" on page 10 for additional information).
- 2. Access the Remote Control page by selecting one of the following menu choices:
  - Select the Remote Control option from the Server Management tab.
  - Click Remote Control... on the System Status page.

The Remote Control page opens as shown in the following illustration.

| IBM In                              | tegrated Manaç                                                                | jement Mo                                         | dule II                                                            |                                                     |                                                   | USE                                                   | RID Set     | iings   Log out    | IBM.        |
|-------------------------------------|-------------------------------------------------------------------------------|---------------------------------------------------|--------------------------------------------------------------------|-----------------------------------------------------|---------------------------------------------------|-------------------------------------------------------|-------------|--------------------|-------------|
|                                     | System Status                                                                 | Events 🗸                                          | Service and Support $\overline{\bullet}$                           | Server Management <del>+</del>                      | IMM Management <del>+</del>                       | Search                                                |             |                    |             |
| Allows y<br>functional<br>Guide for | ote Control<br>you to control the<br>lity is launched fro<br>r Remote Disk ar | rol<br>server at the<br>om the Rem<br>id Remote C | e operating system level. A<br>ote Console window, "Too<br>ionsole | new window will appear<br>Is" drop-down menu. (Note | that provides access to<br>that the Remote Disk f | the Remote Disk and Remote (<br>unction does not more | Console fui | nctionality. The R | temote Disk |
| Use th                              | ne ActiveX Client                                                             | 0                                                 |                                                                    |                                                     |                                                   |                                                       |             |                    |             |
| i Use th                            | ne Java Client                                                                |                                                   |                                                                    | 1                                                   |                                                   |                                                       |             |                    |             |
|                                     | Your current brow                                                             | iser Java vers                                    | ion (1.6.0.31) is supported for                                    | use with remote control.                            |                                                   |                                                       |             |                    |             |
| Allow                               | others to request                                                             | my remote                                         | session disconnect                                                 |                                                     |                                                   |                                                       |             |                    |             |
| Start re                            | mote control in s                                                             | single-user                                       | mode                                                               |                                                     |                                                   |                                                       |             |                    |             |
| Gives                               | you exclusive acces                                                           | ss during the r                                   | emote session.                                                     |                                                     |                                                   |                                                       |             |                    |             |
| Start re                            | mote control in r                                                             | multi-user n                                      | node                                                               |                                                     |                                                   |                                                       |             |                    |             |
| Allows                              | s other users to star                                                         | t remote sess                                     | ions while your session is acti                                    | ve.                                                 |                                                   |                                                       |             |                    |             |
| Remot                               | e Control S                                                                   | ession ir                                         | n Progress                                                         |                                                     |                                                   | k                                                     |             |                    |             |
| lf all sessi                        | ions are currently                                                            | consumed,                                         | you can send a request to                                          | disconnect one of the av                            | ailable sessions.                                 |                                                       |             | Ret                | fresh       |
| User Na                             | ime                                                                           |                                                   | <ul> <li>Active Sessions</li> </ul>                                |                                                     | Availabi                                          | lity for Disconnection                                |             | Timeout            | t Value     |
|                                     |                                                                               |                                                   |                                                                    | No active se                                        | ssion is in progress.                             |                                                       |             |                    |             |

**3**. You can click the **Guide for Remote Disk and Remote Console** link to access additional information. The following illustration shows the Guide for Remote Disk and Remote Console window.

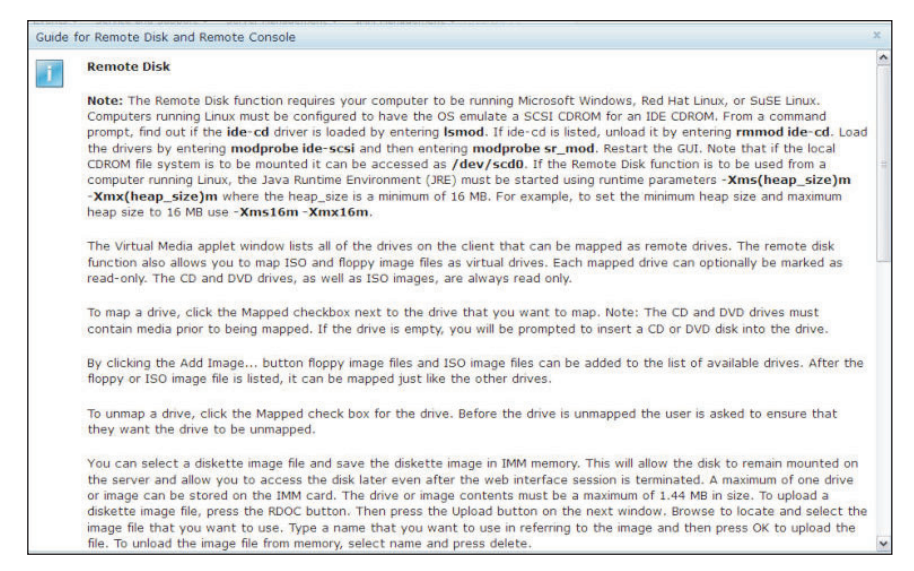

- a. Click **Close** to exit from the Guide for Remote Disk and Remote Console window.
- 4. Select one of the following graphical remote console choices:
  - To use the Internet Explorer as your browser, select Use the ActiveX Client.
  - To use the Java client, select **Use the Java Client** as shown in the following illustration.

|                                                                                                    | nent moutien                                                                                                    |                                                    |                                                                      | USERID                                    | Settings   Log out       | IBM.             |
|----------------------------------------------------------------------------------------------------|----------------------------------------------------------------------------------------------------|----------------------------------------------------|----------------------------------------------------------------------|-------------------------------------------|--------------------------|------------------|
| System Status E                                                                                                    | Events - Service and Support -                                                                                                    | Server Management 🗸                                | IMM Management - Search                                              | L                                         |                          |                  |
| Allows you to control the se<br>functionality is launched from<br>Guide for Remote Disk and I                                                                                                    | )<br>river at the operating system level. A<br>the Remote Console window, "Tool<br>Remote Console                                                                                                    | new window will appear<br>s" drop-down menu. (Note | that provides access to the Rem<br>e that the Remote Disk function ( | ote Disk and Remote Cons<br>loes not more | ole functionality. The F | emote Dis        |
| Use the ActiveX Client                                                                                                    |                                                                                                    |                                                    |                                                                      |                                           |                          |                  |
| 💿 Use the Java Client 🎯                                                                                                    | k                                                                                                    |                                                    |                                                                      |                                           |                          |                  |
| Your current browse                                                                                                    | r Java version (1.6.0.31) is supported for                                                                                                    | use with remote control.                           |                                                                      |                                           |                          |                  |
|                                                                                                    |                                                                                                    |                                                    |                                                                      |                                           |                          |                  |
| Allow others to request m                                                                                                    | y remote session disconnect                                                                                                    |                                                    |                                                                      |                                           |                          |                  |
| Allow others to request m                                                                                                    | y remote session disconnect 🥥                                                                                                    |                                                    |                                                                      |                                           |                          |                  |
| Allow others to request m<br>Start remote control in sim<br>Gives you exclusive access of                                                                                                    | y remote session disconnect<br>gle-user mode<br>during the remote session.                                                                                                    |                                                    |                                                                      |                                           |                          |                  |
| Allow others to request m<br>Start remote control in sin<br>Gives you exclusive access of<br>Start remote control in mu                                                                                                    | y remote session disconnect<br>gle-user mode<br>during the remote session.<br>itti-user mode                                                                                                    |                                                    |                                                                      |                                           |                          |                  |
| Allow others to request m<br>Start remote control in sin<br>Gives you exclusive access of<br>Start remote control in mu<br>Allows other users to start re                                                                         | y remote session disconnect<br>gle-user mode<br>during the remote session.<br>litt-user mode ]<br>emote sessions while your session is activ                                                                                 | xe,                                                |                                                                      |                                           |                          |                  |
| Allow others to request m<br>Start remote control in sin<br>Gives you exclusive access of<br>Start remote control in mu<br>Allows other users to start re<br>Remote Control Ses                                                   | y remote session disconnect<br>gle-user mode<br>turing the remote session.<br>itt-user mode)<br>emote sessions while your session is acth<br>sssion in Progress                                                              | ve.                                                | k                                                                    |                                           |                          |                  |
| Allow others to request m<br>Start remote control in sin<br>Gives you exclusive access of<br>Start remote control in mu<br>Allows other users to start re<br>Remote Control Ses<br>If all sessions are currently co               | y remote session disconnect<br>gle-user mode<br>furing the remote session.<br>itti-user mode<br>emote session is while your session is active<br>session in Progress<br>onsumed, you can send a request to                   | e.<br>disconnect one of the ava                    | k                                                                    |                                           | Re                       | fresh            |
| Allow others to request m<br>Start remote control in sin<br>Gives you exclusive access of<br>Start remote control in mu<br>Allows other users to start re<br>Remote Control Sess<br>If all sessions are currently or<br>User Name | y remote session disconnect<br>gle-user mode<br>turing the remote session.<br>itituaer mode<br>emote sessions while your session is active<br>session in Progress<br>onsumed, you can send a request to<br>A Active Sessions | re.<br>disconnect one of the avr                   | k<br>allable sessions.<br>Availability for D                         | isconnection                              | Re<br>Timeou             | fresh<br>: Value |

#### Notes:

- If you are not using the Internet Explorer browser, only the Java client can be selected.
- The ActiveX and Java clients have identical functionality.
- A status line will be displayed indicating whether your client is supported.

The following window opens. It shows the information that the browser (for example, the Firefox browser) will use to open the Viewer file.

| Remote Control                                       | Somato Controlo functionaliti                                |
|------------------------------------------------------|--------------------------------------------------------------|
| functionality is launched from the Remote Console    | Opening viewer(192.168.5.36@443@0@135348798989 × hore        |
| Guide for Remote Disk and Remote Console             | You have chosen to open                                      |
| Use the ActiveX Client                               | 53487989897@0@1@1@jnlp@USERID@0@0@0@0)                       |
| ⊚ Use the Java Client                                | which is a: JNLP file (3.0 KB)<br>from: https://192.168.5.36 |
| Your current browser Java version (1.6.0.31) i       | What should Firefox do with this file?                       |
| Encrypt disk and KVM data during transmission        | Open with Browse                                             |
| Allow others to request my remote session disc       | Do this automatically for files like this from now on.       |
| Start remote control in single-user mode             |                                                              |
| Gives you exclusive access during the remote session | Cancel                                                       |
| Start remote control in multi-user mode              |                                                              |

5. After the browser downloads and opens the Viewer file, a confirmation window opens with a warning about the website certificate verification (as shown in the following illustration). Click **Yes** to accept the certificate.

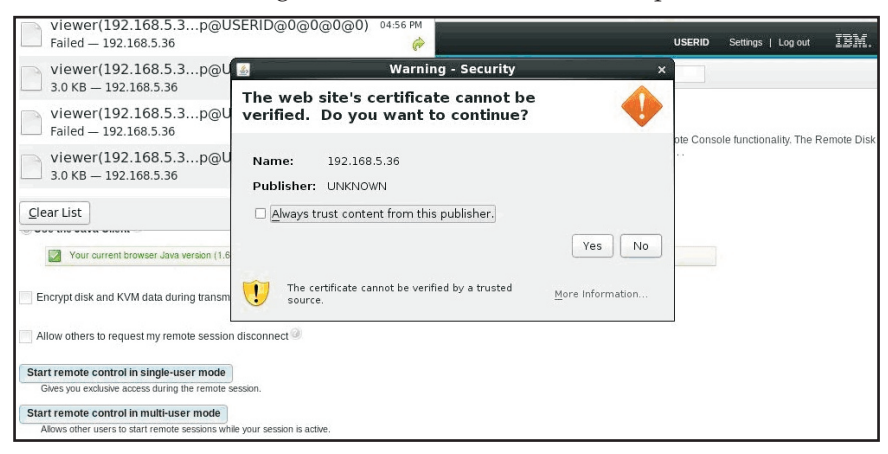

- 6. To control the server remotely, select one of the following menu choices:
  - To have exclusive remote access during your session, click **Start remote control in single User mode**.
  - To allow others to have remote console access during your session, click **Start remote control in multi user mode**.

**Note:** If the **Encrypt disk and KVM data during transmission** checkbox is selected before the Video Viewer window is opened, the disk data is encrypted with ADES encryption during the session.

The Video Viewer window opens as (shown in the following illustration). This window provides access to the Remote Console functionality.

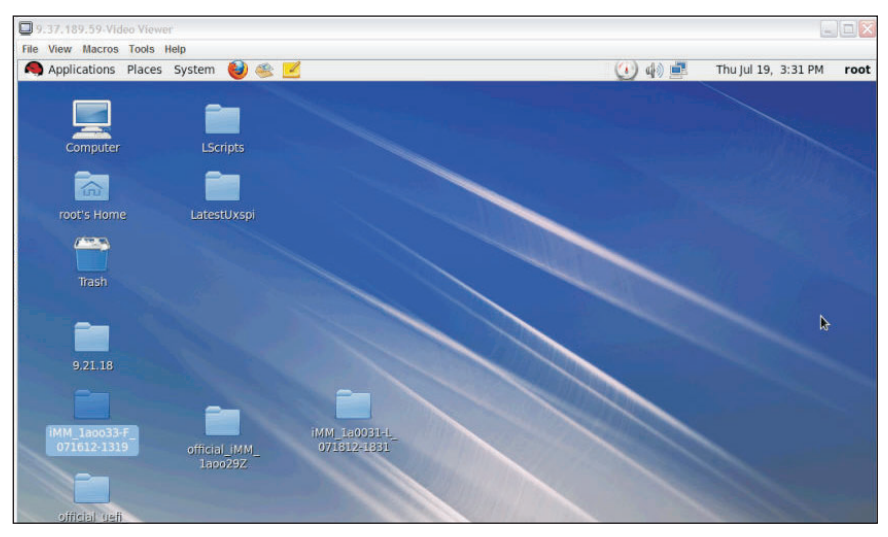

7. Close the Video Viewer and the Virtual Media Session windows when you are finished using the Remote Control feature.

#### Notes:

- The Video Viewer will automatically close the Virtual Media Session window.
- Do *not* close the Virtual Media Session window if a remote disk is currently mapped. See "Remote disk" on page 125 for instructions about closing and unmapping a remote disk.
- If you have mouse or keyboard problems when you use the remote control functionality, see the help that is available from the Remote Control page in the web interface.
- If you use the remote console to change settings for the IMM2 in the Setup utility program, the server might restart the IMM2. You will lose the remote console and the login session. After a short delay you can log in to the IMM2 again with a new session, start the remote console again, and exit the Setup utility program.

**Important:** The IMM2 uses a Java applet or an ActiveX applet to perform the remote presence function. When the IMM2 is updated to the latest firmware level, the Java applet and the ActiveX applet are also updated to the latest level. By default, Java caches (stores locally) applets that were previously used. After a flash update of the IMM2 firmware, the Java applet that the server uses might not be at the latest level.

To correct this problem, turn off caching. The method used will vary based on the platform and Java version. The following steps are for Oracle Java 1.7 on Windows:

- 1. Click Start -> Settings -> Control Panel.
- 2. Double-click Java Plug-in 1.7. The Java Plug-in Control Panel window opens.
- 3. Click the **Cache** tab.
- 4. Choose one of the following options:
  - Clear the **Enable Caching** check box so that Java caching is always disabled.
  - Click **Clear Caching**. If you choose this option, you must click **Clear Caching** after each IMM2 firmware update.

For more information about updating IMM2 firmware, see "Updating the server firmware" on page 128.

For more information about the remote control feature, see "Remote presence and remote control functions" on page 115.

# **Server properties**

Select the **Server Properties** option under the **Server Management** tab to set various parameters to help identify the system. You can specify the **System descriptive name, Contact person, Location**, and additional information as shown in the following illustration. The information that you enter in these fields will take effect when you click **Apply**. To clear the information that was typed in the fields since the last time you applied changes, click **Reset**.

| IBM Integrated Management Module II                                                                  | USERID | Settings   Log out | IBM. |
|----------------------------------------------------------------------------------------------------|--------|--------------------|------|
| System Status Events • Service and Support • Server Management • IMM Management • Search             |        |                    |      |
| Server Properties<br>Various properties, status and settings related to your system.<br>Acobr. Reset |        |                    |      |
| General Settings LEDs Hardware Information Environmentals Hardware Activity                          |        |                    |      |
| General Settings                                                                                     |        |                    |      |
| Provide information which identifies this system to operations and support personnel.                |        |                    |      |
| System descriptive name: 🖗                                                                           |        |                    |      |
| Contact person: 🖟                                                                                    |        |                    |      |
| Location (ste, geographical coordinates, etc): 🕖                                                     |        |                    |      |
| Room ID: 🖗                                                                                           |        |                    |      |
| Rack ID: 🖗                                                                                           |        |                    |      |
| Lowest unit of system: W                                                                             |        |                    |      |
| U height of system: 0                                                                                |        |                    |      |
|                                                                                                    |        |                    |      |

In the following illustration, you can specify the **Lowest unit of the system**. The **Lowest unit of the system** field requires a connection to the management module (for example the Advanced Management Module or Chassis Management Module).

| IBM Integrated Management Module II                                                                                                    |                                                  | USERID Settings   Log out IBM. |
|----------------------------------------------------------------------------------------------------|--------------------------------------------------|--------------------------------|
| System Status Events - Service and Supp                                                                                                    | rt • Server Management • IMM Management • Search |                                |
| erver Properties<br>arous properties, status and settings related to your syst<br>Apply Reset                                                                                          | erri.                                            |                                |
| General Settings LEDs Hardware Information                                                                                                    | Environmentals Hardware Activity                 |                                |
| Towle information which dentifies this system to open<br>lystem descriptive name:<br>N/A<br>I<br>Re, peographical coordinates, etc):<br>A<br>A<br>A<br>A<br>A<br>A<br>A<br>A<br>A<br>A | ons and support personnel.                       |                                |

To view the LEDs in the system, click the LED tab. The following window opens.

| erver Prop                                                                    | erties                                    | as soluted to your                       | natom                                                 |                                                                       |                                                                   |                                    |
|-------------------------------------------------------------------------------|-------------------------------------------|------------------------------------------|-------------------------------------------------------|-----------------------------------------------------------------------|-------------------------------------------------------------------|------------------------------------|
| nous propercies, scat                                                         | cus anu secon                             | gs relaced to your                       | by buenne                                             |                                                                       |                                                                   |                                    |
| Apply Reset                                                                   |                                           |                                          |                                                       |                                                                       |                                                                   |                                    |
|                                                                               | 150.                                      | 1                                        | . Factor and the Unit                                 | duran dura di                                                         |                                                                   |                                    |
| seneral seconds                                                               | LEDS                                      | roware information                       | 1 Environmentals Han                                  | Iware Accivicy                                                        |                                                                   |                                    |
| LEDs                                                                          |                                           |                                          |                                                       |                                                                       |                                                                   |                                    |
| This web page shows<br>status of those LEDs<br>Click <u>here</u> to refresh I | s the status o<br>that are inter<br>LEDs. | f the LEDs on the<br>nal to the server w | server's chassis and front<br>ithout having to remove | panel. It also provides the ability to view<br>the server's cover(s). | he                                                                |                                    |
| EDs in front panel                                                            | 1                                         |                                          |                                                       |                                                                       |                                                                   |                                    |
| LED Label                                                                     | Status                                    |                                          | Descri                                                | ption                                                                 |                                                                   |                                    |
| Power                                                                         | On 🖸                                      |                                          | Go to E                                               | ower Action Page to do power action.                                  |                                                                   |                                    |
| Enclosure Identify                                                            | Cff                                       | Change                                   | Useitt                                                | o identify the location of the system.                                |                                                                   |                                    |
| Check Log                                                                     | ∐≣ Off                                    | Chance                                   | Check                                                 | Event Log to identify the problem.                                    |                                                                   |                                    |
| Fault LED                                                                     | 1 Off                                     |                                          | Check                                                 | LEDs in below to isolate the failed comp                              | nents.                                                            |                                    |
| Detailed LEDs and I<br>The left two columns                                   | Recommend<br>s present prim               | ed Actions<br>lary LED types and         | status, note that the lef                             | t LEDs not classified into the Primary LE                             | ypes will be shown in Others. Click any row to check detailed LEE | Os and recommended actions in righ |
| Finally LEDICED 1                                                             | ype                                       | Status                                   | Actions Description: 1 an                             | ( ) with the same LCDs                                                |                                                                   |                                    |
| TEND (Temperature                                                             |                                           | 0 Of                                     | Replace in                                            | dicated fan(s).                                                       |                                                                   |                                    |
| CONFIG (Configura                                                             | r)<br>dion                                | γ <b>ο</b> π                             | LED Label                                             | <ul> <li>Status</li> </ul>                                            |                                                                   |                                    |
| Mismatch)                                                                     |                                           | 0 of                                     | FAN 1                                                 | 0 Off                                                                 |                                                                   |                                    |
| PS (Power Supply)                                                             |                                           | 9 Off                                    | FAN 2                                                 | 0 Off                                                                 |                                                                   |                                    |
| HDD                                                                           |                                           | 0 Off                                    | FAN 3                                                 | 0 off                                                                 |                                                                   |                                    |
| OVER SPEC                                                                     |                                           | 0 OL                                     | FAN 4                                                 | 0 Off                                                                 |                                                                   |                                    |
| FAN                                                                           |                                           | 0 ou                                     | FAN 5                                                 | 0 off                                                                 |                                                                   |                                    |
| LINK                                                                          |                                           | 0 Off                                    | FAN 6                                                 | 0 Off                                                                 |                                                                   |                                    |
| PCI                                                                           |                                           | ୍ ୦୩                                     |                                                       |                                                                       |                                                                   |                                    |
| BOARD                                                                         |                                           | 0 Off                                    |                                                       |                                                                       |                                                                   |                                    |

To view system information, system component information, and network hardware information, click the **Hardware Information** tab. You can also select the appropriate sub-tab within the **Hardware Information** tab to view various Vital Product Data (VPD) information.

The **System Information** sub-tab provides information such as the machine name, serial number, and model. The following illustration shows the System Information window.

| General Settings                                         | LEDs                             | Hardware Information                                       | Environmentals                    | Hardware Activity    |  |  |  |
|----------------------------------------------------------|----------------------------------|------------------------------------------------------------|-----------------------------------|----------------------|--|--|--|
| Hardware<br>This section lists vit<br>System Information | Infor<br>al product<br>on System | mation<br>data (VPD) on a system,<br>Component Information | component and n<br>Network Hardwa | ietwork basis.<br>re |  |  |  |
| Name                                                     |                                  | Value                                                      |                                   |                      |  |  |  |
| Machine Name                                             |                                  | Syster                                                     | n x3550 M4                        |                      |  |  |  |
| Machine Type-M                                           | odel                             | 7914A                                                      | 7914A2A                           |                      |  |  |  |
| Serial Number                                            |                                  | 06KN                                                       | 06KNKL9                           |                      |  |  |  |
| UUID                                                     |                                  | 39B8A                                                      | 39B8A0803A7E11E284EF6CAE8B4E83C2  |                      |  |  |  |
| Server Power                                             |                                  | On                                                         | On                                |                      |  |  |  |
| Server State                                             |                                  | OS bo                                                      | OS booted                         |                      |  |  |  |
| Total hours pow                                          | ered-on                          | 1005                                                       | 1005                              |                      |  |  |  |
| Restart count                                            |                                  | 29                                                         | 29                                |                      |  |  |  |
| Ambient Temper                                           | rature                           | 66.20                                                      | 66.20 F / 19.00 C                 |                      |  |  |  |
| Enclosure Identi                                         | fy LED                           | Off Ch                                                     | ange                              |                      |  |  |  |
| Check Log LED                                            | Check Log LED Off                |                                                            |                                   |                      |  |  |  |

The status of the **Enclosure Identify LED** can be viewed and changed from System Information window. To change the **Enclosure Identify LED**, click the **Change..** link. The following window opens.

Note: The Enclosure Identity LED is on the front of the Light Path panel.

| Change Enclosure Identify LED ×                                                                      |
|----------------------------------------------------------------------------------------------------|
| Choose the desired state for the Enclosure Identify LED                                              |
| The Location LED is on the front of the Light Path panel. It is called<br>Identify in the LED table. |
| Note: The system might need to be powered on for the Location LED to turn on or blink.               |
| Current state: Off                                                                                   |
| Turn Off<br>Turn On<br>Blink<br>Ok Cancel                                                            |

Select the **System Component Information** sub-tab to view information such as the FRU Name, Serial Number, Manufacturer ID, and Manufacturer Date. The following illustration shows the information that you will see when you click the **System Component Information** tab.

| IBM Integrated Manage                                                                                                 | ement Module II                                                                                  |                                                                |                      |                | USERID | Settings   Log out | IBM. |
|----------------------------------------------------------------------------------------------------|--------------------------------------------------------------------------------------------------|----------------------------------------------------------------|----------------------|----------------|--------|--------------------|------|
| System Status                                                                                                    | Events 👻 Service and                                                                             | I Support 🗸 🛛 Server Mana                                      | gement 🗸 🛛 IMM Manaç | ement + Search |        |                    |      |
| Server Properties, status an<br>Apply Reset<br>General Settings LEE<br>Hardware Info<br>This section lists vital prod | ties<br>Id settings related to you<br>Ds Hardware Inform<br>Drmation<br>uct data (VPD) on a syst | r system.<br>nation Environmentats<br>em, component and networ | Hardware Activity    |                |        |                    |      |
| System Information System                                                                                             | stem Component Inform                                                                            | ation Network Hardware                                         |                      |                |        |                    |      |
| FRU Name                                                                                                    | Serial Number                                                                                    | Manufacturer ID                                                | Manufacturer Date    |                |        |                    |      |
| CPU 1                                                                                                    | Not Available                                                                                    | Intel(R) Corporation                                           | Not Available        |                |        |                    |      |
| DASD Backplane 1                                                                                                    | Y010RW2AM12X                                                                                     | USIS                                                           | 1996-01-01           |                |        |                    |      |
| DIMM 1                                                                                                    | 3B9F3344                                                                                         | Hynix Semiconductor                                            | 2012-10-15           |                |        |                    |      |
| Power Supply 1                                                                                                    | YK10112BC2B2                                                                                     | ACBE                                                           | 1996-01-01           |                |        |                    |      |
| System Board                                                                                                    | Y010RW2BG0DZ                                                                                     | IBM Corporation                                                | 2012-11-05           |                |        |                    |      |
|                                                                                                    |                                                                                                  |                                                                |                      |                |        |                    |      |

Select the **Network Hardware** sub-tab to view the network hardware information. Network hardware information includes the Host Ethernet MAC Address Number and MAC Address. The following illustration shows the information that you will see when you click the **Network Hardware** tab.

| IBM Integrated M                                     | anagemen                | t Module II            |              |                             |                   |                |       | USERID | Settings   Log out | IBM. |
|------------------------------------------------------|-------------------------|------------------------|--------------|-----------------------------|-------------------|----------------|-------|--------|--------------------|------|
| System Sta                                           | itus Even               | ts 🕶 Service           | e and Supp   | ort 👻 Server Man            | agement 😽 🛛 IMM M | anagement 👻 Se | earch |        |                    |      |
| Server Pro<br>Various properties, sta<br>Apply Reset | perties<br>atus and set | 5<br>ttings related to | o your syste | m.                          |                   |                |       |        |                    |      |
| General Settings                                     | LEDs                    | Hardware II            | nformation   | Environmentals              | Hardware Activity |                |       |        |                    |      |
| System Informatio                                    | n System                | Component In<br>Number | formation    | Network Hardware<br>Address |                   |                |       |        |                    |      |
| Host Ethernet MA                                     | C Address               | 1                      | 5C:F3        | 3:FC:3C:13:D0               |                   |                |       |        |                    |      |
| Host Ethernet MA                                     | C Address               | 2                      | 5C:F3        | 3:FC:3C:13:D1               |                   |                |       |        |                    |      |
| Host Ethernet MA                                     | C Address               | 3                      | 5C:F3        | 3:FC:3C:13:D2               |                   |                |       |        |                    |      |
| Host Ethernet MA                                     | C Address               | 4                      | 5C:F3        | 3:FC:3C:13:D3               |                   |                |       |        |                    |      |
|                                                      |                         |                        |              |                             |                   |                |       |        |                    |      |

Select the **Environmentals** tab on the Server Properties page to view the voltages and temperatures of the hardware components in the system. The following window opens. The **Status** column in the table shows normal activity or problem areas in the server.

|                                                                                                    | lanagement Modul                                                                                                    | le II                                                          |                                                                                                |                                                                                                    |                                                                                                    |                                                                                                    |                                                                                                    | USERID                                                                                      | Settings   Log out      | IBM. |
|----------------------------------------------------------------------------------------------------|----------------------------------------------------------------------------------------------------|----------------------------------------------------------------|------------------------------------------------------------------------------------------------|----------------------------------------------------------------------------------------------------|----------------------------------------------------------------------------------------------------|----------------------------------------------------------------------------------------------------|----------------------------------------------------------------------------------------------------|---------------------------------------------------------------------------------------------|-------------------------|------|
| System St                                                                                                    | atus Events <del>-</del> Se                                                                                              | ervice and Support +                                           | Server Managem                                                                                 | ent 👻 IMM Manageme                                                                                        | nt - Search                                                                                                 |                                                                                                    |                                                                                                    |                                                                                             |                         |      |
|                                                                                                    |                                                                                                    |                                                                |                                                                                                |                                                                                                    |                                                                                                    |                                                                                                    |                                                                                                    |                                                                                             |                         |      |
| arious properties, s<br>Apply Reset                                                                                                    | Derties<br>tatus and settings rela                                                                                       | ited to your system.                                           |                                                                                                |                                                                                                    |                                                                                                    |                                                                                                    |                                                                                                    |                                                                                             |                         |      |
| General Settings                                                                                                    | LEDs Hardwa                                                                                                    | are Information En                                             | vironmentals Han                                                                               | iware Activity                                                                                            |                                                                                                    |                                                                                                    |                                                                                                    |                                                                                             |                         |      |
| Environm                                                                                                    | antals                                                                                                    |                                                                |                                                                                                |                                                                                                    |                                                                                                    |                                                                                                    |                                                                                                    |                                                                                             |                         |      |
| Linvironini                                                                                                    | entats                                                                                                    |                                                                |                                                                                                |                                                                                                    |                                                                                                    |                                                                                                    |                                                                                                    |                                                                                             |                         |      |
| his section display                                                                                                    | s the current voltage                                                                                                    | and temperature rea                                            | dings for various har                                                                          | dware components in th                                                                                    | is system. All voltage rea                                                                                  | adings are displayed in                                                                                         | Volts. All temperatu                                                                                        | ire readings a                                                                              | re displayed in degrees |      |
| anrenneit or degr                                                                                                    | ees cesius depending                                                                                                    | on your location.                                              |                                                                                                |                                                                                                    |                                                                                                    |                                                                                                    |                                                                                                    |                                                                                             |                         |      |
|                                                                                                    |                                                                                                    |                                                                |                                                                                                |                                                                                                    |                                                                                                    |                                                                                                    |                                                                                                    |                                                                                             |                         |      |
| Voltages                                                                                                    |                                                                                                    |                                                                |                                                                                                |                                                                                                    |                                                                                                    |                                                                                                    |                                                                                                    |                                                                                             |                         |      |
|                                                                                                    |                                                                                                    |                                                                |                                                                                                |                                                                                                    |                                                                                                    |                                                                                                    |                                                                                                    |                                                                                             |                         |      |
| Show Threshold                                                                                                    | ts wh                                                                                                    |                                                                |                                                                                                |                                                                                                    |                                                                                                    |                                                                                                    |                                                                                                    |                                                                                             |                         |      |
| Show Threshold<br>Source                                                                                                    | Value (Volts)                                                                                                    | Status                                                         | Fatal Lower<br>Threshold                                                                       | Critical Lower<br>Threshold                                                                               | Non-critical<br>Lower Threshold                                                                             | Non-critical<br>Upper Threshold                                                                                 | Critical Upper<br>Threshold                                                                                 | Fatal Up<br>Threshol                                                                        | per<br>Id               |      |
| Show Threshold<br>Source<br>Planar 3.3V                                                                                                    | Value (Volts)<br>3.39                                                                                                    | Status                                                         | Fatal Lower<br>Threshold<br>N/A                                                                | Critical Lower<br>Threshold<br>3.04                                                                       | Non-critical<br>Lower Threshold<br>N/A                                                                      | Non-critical<br>Upper Threshold<br>N/A                                                                          | Critical Upper<br>Threshold<br>3.56                                                                         | Fatal Up<br>Threshol                                                                        | per<br>Id               |      |
| Show Threshold<br>Source<br>Planar 3.3V<br>Planar 5V                                                                                                    | Value (Volts)<br>3.39<br>5.08                                                                                            | Status                                                         | Fatal Lower<br>Threshold<br>N/A<br>N/A                                                         | Critical Lower<br>Threshold<br>3.04<br>4.44                                                               | Non-critical<br>Lower Threshold<br>N/A<br>N/A                                                               | Non-critical<br>Upper Threshold<br>N/A<br>N/A                                                                   | Critical Upper<br>Threshold<br>3.56<br>5.53                                                                 | Fatal Up<br>Threshol<br>N/A<br>N/A                                                          | per<br>Id               |      |
| Show Threshok<br>Source<br>Planar 3.3V<br>Planar 5V<br>Planar 12V                                                                                       | Value (Volts)<br>3.39<br>5.08<br>12.26                                                                                   | Status                                                         | Fatal Lower<br>Threshold<br>N/A<br>N/A<br>N/A                                                  | Critical Lower<br>Threshold<br>3.04<br>4.44<br>10.96                                                      | Non-critical<br>Lower Threshold<br>N/A<br>N/A<br>N/A                                                        | Non-critical<br>Upper Threshold<br>N/A<br>N/A                                                                   | Critical Upper<br>Threshold<br>3.56<br>5.53<br>13.23                                                        | Fatal Up<br>Threshol<br>N/A<br>N/A<br>N/A                                                   | per<br>Id               |      |
| Show Threshok<br>Source<br>Planar 3.3V<br>Planar 5V<br>Planar 12V<br>Planar VBAT                                                                        | Value (Volts)<br>3.39<br>5.08<br>12.26<br>3.20                                                                           | Status Status Normal Normal Normal Normal Normal               | Fatal Lower<br>Threshold<br>N/A<br>N/A<br>N/A<br>N/A                                           | Critical Lower<br>Threshold<br>3.04<br>4.44<br>10.96<br>2.00                                              | Non-critical<br>Lower Threshold<br>N/A<br>N/A<br>N/A<br>2.27                                                | Non-critical<br>Upper Threshold<br>N/A<br>N/A<br>N/A<br>N/A                                                     | Critical Upper<br>Threshold<br>3.56<br>5.53<br>13.23<br>N/A                                                 | Fatal Up<br>Threshol<br>N/A<br>N/A<br>N/A<br>N/A                                            | per<br>Id               |      |
| Show Threshold<br>Source<br>Planar 3.3V<br>Planar 5V<br>Planar 12V<br>Planar VBAT                                                                       | Value (Volts)<br>3.39<br>5.08<br>12.26<br>3.20                                                                           | Status<br>Normal<br>Normal<br>Normal<br>Normal                 | Fatal Lower<br>Threshold<br>N/A<br>N/A<br>N/A<br>N/A                                           | Critical Lower<br>Threshold<br>3.04<br>4.44<br>10.96<br>2.00                                              | Non-critical<br>Lower Threshold<br>N/A<br>N/A<br>N/A<br>2.27                                                | Non-critical<br>Upper Threshold<br>N/A<br>N/A<br>N/A<br>N/A                                                     | Critical Upper<br>Threshold<br>3.56<br>5.53<br>13.23<br>N/A                                                 | Fatal Upi<br>Threshol<br>N/A<br>N/A<br>N/A<br>N/A                                           | per<br>Id               |      |
| Show Threshold<br>Source<br>Planar 3.3V<br>Planar 5V<br>Planar 12V<br>Planar VBAT                                                                       | Value (Volts) 3.39 5.08 12.26 3.20                                                                                       | Status<br>Normal<br>Normal<br>Normal                           | Fatal Lower<br>Threshold<br>N/A<br>N/A<br>N/A<br>N/A                                           | Critical Lower<br>Threshold<br>3.04<br>4.44<br>10.96<br>2.00                                              | Non-critical<br>Lower Threshold<br>N/A<br>N/A<br>2.27                                                       | Non-critical<br>Upper Threshold<br>NJA<br>NJA<br>NJA                                                            | Critical Upper<br>Threshold<br>3.56<br>5.53<br>13.23<br>N/A                                                 | Fatal Up<br>Threshol<br>N/A<br>N/A<br>N/A<br>N/A                                            | per<br>Id               |      |
| Show Threshold<br>Source<br>Planar 3.3V<br>Planar 5V<br>Planar 5V<br>Planar 12V<br>Planar VBAT                                                          | Value (Volts) 3.39 5.08 12.26 3.20                                                                                       | Status<br>Normal<br>Normal<br>Normal                           | Fatal Lower<br>Threshold<br>N/A<br>N/A<br>N/A<br>N/A                                           | Critical Lower<br>Threshold<br>3.04<br>4.44<br>10.96<br>2.00                                              | Non-critical<br>Lower Threshold<br>N/A<br>N/A<br>N/A<br>2.27                                                | Non-critical<br>Upper Threshold<br>N/A<br>N/A<br>N/A<br>N/A                                                     | Critical Upper<br>Threshold<br>3.56<br>5.53<br>13.23<br>N/A                                                 | Fatal Up<br>Threshol<br>N/A<br>N/A<br>N/A<br>N/A                                            | per<br>id               |      |
| Show Threshold<br>Source<br>Planar 3.3V<br>Planar 5V<br>Planar 5V<br>Planar 12V<br>Planar VBAT<br>C<br>Temperature                                      | Value (Volts)<br>3.39<br>5.08<br>12.26<br>3.20                                                                           | Status<br>Normal<br>Normal<br>Normal                           | Fatal Lower<br>Threshold<br>N/A<br>N/A<br>N/A<br>N/A                                           | Critical Lower<br>Threshold<br>3.04<br>4.44<br>10.96<br>2.00                                              | Non-critical<br>Lower Threshold<br>N/A<br>N/A<br>N/A<br>2.27                                                | Non-critical<br>Upper Threshold<br>N/A<br>N/A<br>N/A<br>N/A                                                     | Critical Upper<br>Threshold<br>3.56<br>5.53<br>13.23<br>N/A                                                 | Fatal Upp<br>Threshol<br>N/A<br>N/A<br>N/A<br>N/A                                           | per<br>Id               |      |
| Show Threshold<br>Source<br>Planar 3.3V<br>Planar 5V<br>Planar 12V<br>Planar VBAT<br>Cemperature<br>Show Threshold<br>Source                            | 5 Value (Volts)<br>3.39<br>5.08<br>12.26<br>3.20<br>55<br>55<br>Value (* F)                                              | Status<br>Normal<br>Normal<br>Normal<br>Normal<br>Status       | Fatal Lower<br>Threshold<br>N/A<br>N/A<br>N/A<br>N/A<br>Fatal Lower<br>Threshold               | Critical Lower<br>Threshold<br>3.04<br>4.44<br>10.96<br>2.00<br>Critical Lower<br>Threshold               | Non-ontical<br>Lower Threshold<br>N/A<br>N/A<br>N/A<br>2.27<br>Non-ontical<br>Lower Threshold               | Non-critical<br>Upper Threshold<br>N/A<br>N/A<br>N/A<br>N/A<br>N/A<br>N/A<br>N/A                                | Critical Upper<br>Threshold<br>3.56<br>5.53<br>13.23<br>N/A<br>Critical Upper<br>Threshold                  | Fatal Up<br>Threshol<br>N/A<br>N/A<br>N/A<br>Fatal Up<br>Threshol                           | per<br>Id               |      |
| Show Threshold<br>Source<br>Planar 3.3V<br>Planar 5V<br>Planar 12V<br>Planar VBAT<br>Temperature<br>Show Threshold<br>Source<br>Ambient Temp            | 55 Value (Volta)<br>3.39<br>5.08<br>12.26<br>3.20<br>25<br>5<br>5<br>5<br>5<br>5<br>5<br>5<br>5<br>5<br>5<br>5<br>5<br>5 | Status  Status  Normal  Normal  Normal  Status  Normal  Normal | Fatal Lower<br>Threshold<br>N/A<br>N/A<br>N/A<br>N/A<br>Fatal Lower<br>Threshold<br>N/A        | Critical Lower<br>Threshold<br>3.04<br>4.44<br>10.96<br>2.00<br>Critical Lower<br>Threshold<br>NA         | Non-ortical<br>Lower Threshold<br>NIA<br>NIA<br>NIA<br>2.27<br>Non-ortical<br>Lower Threshold<br>NIA        | Non-ontical<br>Upper Threshold<br>NIA<br>NIA<br>NIA<br>NIA<br>NIA<br>NIA<br>NIA<br>NIA                          | Critical Upper<br>Threshold<br>3.56<br>5.53<br>13.23<br>N/A<br>Critical Upper<br>Threshold<br>114.80        | Fatal Up<br>Threshol<br>N/A<br>N/A<br>N/A<br>N/A<br>Fatal Up<br>Threshol<br>122.00          | per<br>Id               |      |
| Show Threshok<br>Source<br>Planar 3.3V<br>Planar 5V<br>Planar 12V<br>Planar VBAT<br>Source<br>Show Threshok<br>Source<br>Ambient Temp<br>PCI Riser Temp | 55<br>Value (Volta)<br>3.39<br>5.50<br>12.26<br>3.20<br>25<br>55<br>Value (* F)<br>78.80<br>NVA                          | Status  Status  Normal Normal  Status  Normal Ni               | Fatal Lower<br>Threshold<br>N/A<br>N/A<br>N/A<br>N/A<br>Fatal Lower<br>Threshold<br>N/A<br>N/A | Critical Lower<br>Threshold<br>3.04<br>4.44<br>10.96<br>2.00<br>Critical Lower<br>Threshold<br>N/A<br>N/A | Non-ontical<br>Lower Threshold<br>NIA<br>NIA<br>NIA<br>2 27<br>Non-ontical<br>Lower Threshold<br>NIA<br>NIA | Non-critical<br>Upper Threshold<br>NIA<br>NIA<br>NIA<br>NIA<br>NOn-critical<br>Upper Threshold<br>109.40<br>NIA | Critical Upper<br>Threshold<br>3.56<br>5.53<br>13.23<br>N/A<br>Critical Upper<br>Threshold<br>114.80<br>N/A | Fatal Upp<br>Threshol<br>N/A<br>N/A<br>N/A<br>N/A<br>Fatal Upp<br>Threshol<br>122.00<br>N/A | per<br>Id               |      |

The **Hardware Activity** tab on the Server Properties page provides a history of the hardware that has been added or removed from the system. The following illustration shows the information that you will see when you click the **Hardware Activity** tab.

| IBM Integrated Man                                                                                                    | agement Module II                                                                                                    |                                                                                                    |                                                                                                    |                                                                                                    |   |  | USERID | Settings   Log out | IBM |
|----------------------------------------------------------------------------------------------------|----------------------------------------------------------------------------------------------------|----------------------------------------------------------------------------------------------------|----------------------------------------------------------------------------------------------------|----------------------------------------------------------------------------------------------------|---|--|--------|--------------------|-----|
| System Status                                                                                                    | Events - Service and                                                                                                    | l Support • Server Man                                                                                                    | agement 👻 IMM Man                                                                                                    | nagement 👻 🗇 Search                                                                                                    |   |  |        |                    |     |
| Server Proper<br>Various properties, statu:<br>Apply Reset                                                                                              | rties<br>s and settings related to yo                                                                                                    | our system.                                                                                                    |                                                                                                    |                                                                                                    |   |  |        |                    |     |
| General Settings                                                                                                    | LEDs Hardware Inform                                                                                                    | nation Environmentals                                                                                                    | Hardware Activity                                                                                                    |                                                                                                    |   |  |        |                    |     |
| 1                                                                                                    |                                                                                                    |                                                                                                    |                                                                                                    |                                                                                                    |   |  |        |                    |     |
| Hardware A                                                                                                    | ctivity                                                                                                    |                                                                                                    |                                                                                                    |                                                                                                    |   |  |        |                    |     |
| Hardware A                                                                                                    | Ctivity<br>story of Field Replacable Un                                                                                                    | it (FRU) components whi                                                                                                    | ch have been added to                                                                                                    | or removed from the system.                                                                                                    |   |  |        |                    |     |
| Hardware A<br>This table contains a he<br>FRU Name                                                                                                    | ctivity<br>story of Field Replacable Un<br>Serial Number                                                                                               | it (FRU) components whi<br>Manufacturer ID                                                                                     | ch have been added to<br>Action                                                                                           | or removed from the system.<br>Time of Action                                                                                                    | • |  |        |                    |     |
| Hardware Ar<br>This table contains a he<br>FRU Name<br>CPU/DIMM Tray                                                                                    | ctivity<br>story of Field Replacable Un<br>Serial Number<br>Y135BG1CG00R                                                                               | it (FRU) components whi<br>Manufacturer ID<br>CLCN                                                                             | ch have been added to<br>Action<br>PAdded                                                                                 | or removed from the system.<br>Time of Action<br>19 Jul 2012 09:12 AM                                                                                                    | • |  |        |                    |     |
| Hardware A<br>This table contains a his<br>FRU Name<br>CPU/DIMM Tray<br>Power Supply 1                                                                  | Ctivity<br>story of Field Replacable Un<br>Serial Number<br>Y135BG1CG00R<br>K10511BE086                                                                | it (FRU) components whi<br>Manufacturer ID<br>CLCN<br>Delta                                                                    | ch have been added to<br>Action<br>Added<br>Added                                                                         | or removed from the system.<br>Time of Action<br>19 Jul 2012 09:12 AM<br>19 Jul 2012 09:12 AM                                                                                                    | • |  |        |                    |     |
| Hardware A<br>This table contains a hit<br>FRU Name<br>CPU/DIMM Tray<br>Power Supply 1<br>Power Supply 2                                                | ctivity<br>story of Field Replacable Un<br>Serial Number<br>Y135BG1CG00R<br>K10511BE086<br>K10511BE00F                                                 | it (FRU) components whi<br>Manufacturer ID<br>CLCN<br>Delta<br>Delta                                                           | ch have been added to<br>Action<br>Added<br>BP Added<br>BP Added                                                          | or removed from the system.<br>Time of Action<br>19 Jul 2012 09:12 AM<br>19 Jul 2012 09:12 AM<br>19 Jul 2012 09:12 AM                                                                                                 | • |  |        |                    |     |
| Hardware Av<br>This table contains a his<br>FRU Name<br>CPU/DIMM Tray<br>Power Supply 1<br>Power Supply 2<br>SAS Backplane 1                            | ctivity<br>story of Field Replacable Un<br>Serial Number<br>Y135BG1CG00R<br>K10511BE006<br>K10511BE00F<br>Y011US15G98C                                 | It (FRU) components whi<br>Manufacturer ID<br>CLCN<br>Delta<br>Delta<br>MDLX                                                   | ch have been added to<br>Action<br>Added<br>Added<br>Added<br>Added                                                       | or removed from the system.<br>Time of Action<br>19 Jul 2012 09:12 AM<br>19 Jul 2012 09:12 AM<br>19 Jul 2012 09:12 AM<br>19 Jul 2012 09:12 AM                                                                         | • |  |        |                    |     |
| Hardware Av<br>This table contains a hie<br>FRU Name<br>CPU/DIMM Tray<br>Power Supply 1<br>Power Supply 2<br>SAS Backplane 1<br>CPU 1                   | ctivity<br>story of Field Replacable Un<br>Serial Number<br>Y135BG1CG00R<br>K10511BE086<br>K10511BE00F<br>Y011US15G98C<br>Not Available                | it (FRU) components whi<br>Manufacturer ID<br>CLCN<br>Delta<br>Delta<br>MOLX<br>Intel(R) Corporation                           | ch have been added to<br>Action<br>Action<br>Added<br>Added<br>Added<br>Added<br>Added                                    | or removed from the system.<br>Time of Action<br>19 Jul 2012 09.12 AM<br>19 Jul 2012 09.12 AM<br>19 Jul 2012 09.12 AM<br>19 Jul 2012 09.12 AM<br>19 Jul 2012 09.12 AM                                                 | • |  |        |                    |     |
| Hardware Av<br>This table contains a hie<br>FRU Name<br>CPU/DIMM Tray<br>Power Supply 1<br>Power Supply 2<br>SAS Backplane 1<br>CPU 1<br>CPU 2          | ctivity<br>story of Feld Replacable Un<br>serial Number<br>Y1358G1CG00R<br>K10511BE086<br>K10511BE086<br>Y0110515B8C<br>Not Available<br>Not Available | It (FRU) components whis<br>Manufacturer ID<br>CLON<br>Delta<br>Delta<br>MOLX<br>Intel(R) Corporation<br>Intel(R) Corporation  | ch have been added to<br>Action<br>Action<br>Added<br>Added<br>Added<br>Added<br>Added<br>Added<br>Added                  | or removed from the system.<br>Time of Action<br>19 Jul 2012 09:12 AM<br>19 Jul 2012 09:12 AM<br>19 Jul 2012 09:12 AM<br>19 Jul 2012 09:12 AM<br>19 Jul 2012 09:12 AM<br>19 Jul 2012 09:12 AM                         | • |  |        |                    |     |
| Hardware Av<br>This table contains a hie<br>FRU Name<br>CPU/DIMM Tray<br>Power Supply 1<br>Power Supply 2<br>SAS Backplane 1<br>CPU 2<br>CPU 2<br>CPU 3 | ctivity<br>story of Fuld Replacable Un<br>Senal Number<br>Y135861C600R<br>K105118E006<br>K105118E00F<br>Y011U515G88C<br>Not Available<br>Not Available | It. (FRU) components whis<br>Manufacturer ID<br>CLCN<br>Delta<br>Delta<br>MOLX<br>Intel(R) Corporation<br>Intel(R) Corporation | ch have been added to<br>Action<br>Added<br>Added<br>Added<br>Added<br>Added<br>Added<br>Added<br>Added<br>Added<br>Added | or removed from the system.<br>Time of Action<br>19 Jul 2012 09:12 AM<br>19 Jul 2012 09:12 AM<br>19 Jul 2012 09:12 AM<br>19 Jul 2012 09:12 AM<br>19 Jul 2012 09:12 AM<br>19 Jul 2012 09:12 AM<br>19 Jul 2012 09:12 AM | • |  |        |                    |     |

# Server power actions

This section provides information about the **Server Power Actions** option under the **Server Management** tab on the IMM2 web interface home page.

Select the **Server Power Actions** option under the **Server Management** tab to view a list of actions that you can use to control system power. The following illustration is an example of the Server Power Actions window.

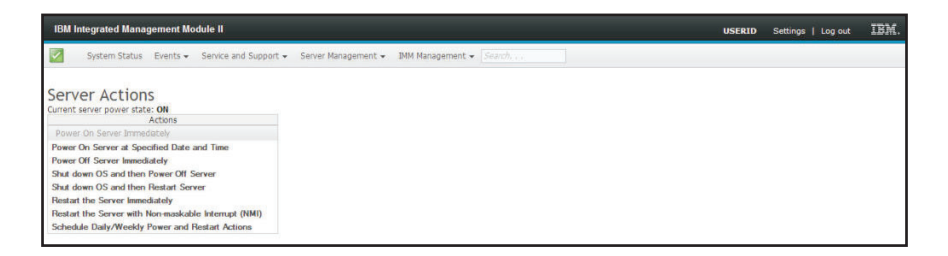

You can choose to power the server on immediately or at a scheduled time. You can also choose to shut down and restart the operating system. For more information about controlling the server power, see, "Controlling the power status of the server" on page 114.

#### **Cooling devices**

Select the **Cooling Devices** option under the **Server Management** tab to view the current speed and status of cooling fans in the server (as shown in the following illustration).

**Note:** In an IBM Flex System, cooling device settings are managed by the IBM Flex System Chassis Management Module (CMM) and cannot be modified on the IMM2.

| IDM Integrated | I Management Modul              | e n                                |                           |          | USERID | Settings   Log out | 15. |
|----------------|---------------------------------|------------------------------------|---------------------------|----------|--------|--------------------|-----|
| System         | Status Events - Se              | ervice and Support + Server Mana   | gement 👻 IMM Management 👻 | Search Q |        |                    |     |
|                |                                 |                                    |                           |          |        |                    |     |
| Cooling D      | evices                          | a ta a Garanta Marana Matalana a d |                           |          |        |                    |     |
| Fan            | <ul> <li>Speed (RPM)</li> </ul> | Speed (% of maximum)               | Status                    |          |        |                    |     |
| Fan 1A Tach    | 0                               | 0                                  | Unknown                   |          |        |                    |     |
| Fan 1B Tach    | 0                               | 0                                  | Unknown                   |          |        |                    |     |
| Fan 2A Tach    | 0                               | 0                                  | Unknown                   |          |        |                    |     |
| Fan 2B Tach    | 0                               | 0                                  | Unknown                   |          |        |                    |     |
| Fan 3A Tach    | 0                               | 0                                  | Unknown                   |          |        |                    |     |
| Fan 3B Tach    | 0                               | 0                                  | Unknown                   |          |        |                    |     |
| Fan 4A Tach    | 0                               | 0                                  | Unknown                   |          |        |                    |     |
| Fan 4B Tach    | 0                               | 0                                  | Unknown                   |          |        |                    |     |
| Fan 5A Tach    | 0                               | 0                                  | Unknown                   |          |        |                    |     |
| Fan 5B Tach    | 0                               | 0                                  | Unknown                   |          |        |                    |     |
| Fan 6A Tach    | 0                               | 0                                  | Unknown                   |          |        |                    |     |
| Ean 6B Tach    | 0                               | 0                                  | Linknown                  |          |        |                    |     |

Click on a cooling device (Fan link) in the table to view any active events for the device (as shown in the following screen).

| IBM Integrate                   | l Manag                 |                                    |                                    |                            |                   |        | USERID |   | IBM |
|---------------------------------|-------------------------|------------------------------------|------------------------------------|----------------------------|-------------------|--------|--------|---|-----|
| System                          | Status                  | Events + Servic                    | e and Support 👻 Server Mana        | igement 👻 IMM Manage       | ment <del>-</del> | Search | ٩      |   |     |
| Cooling D<br>Display the curren | evice<br>speed a        | <b>ES</b><br>ind status of cooling | ) fans in the system. Click on a d | levice to see active event | 5.                |        |        |   |     |
| Fan                             | <ul> <li>Spe</li> </ul> | ed (RPM)                           | Speed (% of maximum)               | Status                     |                   |        |        |   |     |
| Fan 1A Tach                     | 0                       |                                    | 0                                  | Unknown                    |                   |        |        |   |     |
| Fan 1B Tach                     | 0                       |                                    | 0                                  | Unknown                    |                   |        |        |   |     |
| Fan 2A Tach                     | 0                       | Fan Properties                     | for Fan 1A Tach                    |                            |                   |        |        | × |     |
| Fan 2B Tach                     | 0                       |                                    |                                    |                            |                   |        |        |   |     |
| Fan 3A Tach                     | 0                       |                                    |                                    |                            |                   |        |        |   |     |
| Fan 3B Tach                     | 0                       | Events                             |                                    |                            |                   |        |        |   |     |
| Fan 4A Tach                     | 0                       | There are no                       | active events for this device      |                            |                   |        |        |   |     |
| Fan 48 Tach                     | 0                       |                                    |                                    |                            |                   |        |        |   |     |
| Fan 5A Tach                     | 0                       | Close                              |                                    |                            |                   |        |        |   |     |
| Fan 5B Tach                     | 0                       |                                    | 0                                  | Unknown                    |                   |        |        |   |     |
| Fan 6A Tach                     | 0                       |                                    | 0                                  | Unknown                    |                   |        |        |   |     |
| Fan 6B Tach                     | 0                       |                                    | 0                                  | Unknown                    |                   |        |        |   |     |

#### **Power modules**

Select the **Power Modules** option under the **Server Management** tab to view the power modules in the system with status and power ratings. Click on a power link in the table to view active events, hardware information, and errors associated with the power module (as shown in the following illustration).

**Note:** In an IBM Flex System, power module settings are managed by the IBM Flex System Chassis Management Module (CMM) and cannot be modified on the IMM2.

| IBM Integrate                                                     | ed Managem                                                             | ent Module II                                                                 |                                                        |                                |                                                |               |        |    | USERID | Settings   Log out | IBI |
|-------------------------------------------------------------------|------------------------------------------------------------------------|-------------------------------------------------------------------------------|--------------------------------------------------------|--------------------------------|------------------------------------------------|---------------|--------|----|--------|--------------------|-----|
| Syster                                                            | m Status Ev                                                            | ents 👻 Service and                                                            | Support 👻 Server Ma                                    | nagement 👻                     | IMM Management                                 | ÷             | Search | ٩) |        |                    |     |
| Power M<br>Display power m<br>with 3 tabs: Eve<br>Display power m | odules in the s<br>odules in the s<br>nts, HW Info,<br>odules in the s | system with status and<br>and Errors.<br>system with status and<br>and Errors | d power ratings. Clicking<br>d power ratings. Clicking | on a module o<br>on a module c | displays a Properties<br>displays a Properties | pop-up window |        |    |        |                    |     |
| Name                                                              | <ul> <li>Status</li> </ul>                                             |                                                                               | Rated Power (Watts)                                    |                                |                                                |               |        |    |        |                    |     |
| Power System                                                      | Norn                                                                   | mal r                                                                         | N/A                                                    |                                |                                                |               |        |    |        |                    |     |
| Power 1                                                           | Norm                                                                   | nal ·                                                                         | 1400                                                   |                                |                                                |               |        |    |        |                    |     |
|                                                                   | Power modul                                                            | es properties for Pov                                                         | ver 1                                                  |                                |                                                |               |        |    |        | ×                  |     |
|                                                                   |                                                                        |                                                                               |                                                        |                                |                                                |               |        |    |        |                    |     |
|                                                                   | Events                                                                 | Hardware Informat                                                             | tion Errors                                            |                                |                                                |               |        |    |        |                    |     |
|                                                                   | There are                                                              | no active events for t                                                        | this device                                            |                                |                                                |               |        |    |        |                    |     |
|                                                                   |                                                                        |                                                                               |                                                        |                                |                                                |               |        |    |        |                    |     |
|                                                                   | Close                                                                  |                                                                               |                                                        |                                |                                                |               |        |    |        |                    |     |
|                                                                   |                                                                        |                                                                               |                                                        |                                |                                                |               |        |    |        |                    |     |

The Events tab displays active events, if any (as shown in the following screen).

| IBM Integrated M                                                                                          | lanagement Module II                                                                                                    |                                                                          |                                                                                          |          | USERID | Settings   Log out | IBM. |
|----------------------------------------------------------------------------------------------------|----------------------------------------------------------------------------------------------------|--------------------------------------------------------------------------|------------------------------------------------------------------------------------------|----------|--------|--------------------|------|
| System Sta                                                                                                | atus Events <del>-</del> Service a                                                                                       | nd Support 👻 Server Managem                                              | ient 👻 IMM Management 👻                                                                  | (SearchQ | )      |                    |      |
| Power Mod<br>Display power module<br>with 3 tabs: Events,<br>Display power module<br>with 3 tabs: Events, | ules<br>as in the system with status :<br>HW Info, and Errors.<br>as in the system with status :<br>HW Info, and Errors. | and power ratings. Clicking on a m<br>and power ratings. Clicking on a m | nodule displays a Properties pop-up window<br>nodule displays a Properties pop-up window |          |        |                    |      |
| Name 🔺                                                                                                    | Status                                                                                                    | Rated Power (Watts)                                                      |                                                                                          |          |        |                    |      |
| Power System                                                                                              | Normal                                                                                                    | N/A                                                                      |                                                                                          |          |        |                    |      |
| Power 1                                                                                                   | Normal                                                                                                    | 1400                                                                     |                                                                                          |          |        |                    |      |
| Pow                                                                                                    | er modules properties for P                                                                                              | ower 1                                                                   |                                                                                          |          |        | х                  |      |
|                                                                                                    | Events Hardware Inform                                                                                                   | nation Errors                                                            |                                                                                          |          |        |                    |      |
| Clo                                                                                                    | se                                                                                                    |                                                                          |                                                                                          |          |        |                    |      |

Click the **Hardware Information** tab to view details about the component such as the FRU name and manufacturer ID (as shown in the following illustration).

| IBM Integrate                                                                              | l Management                                                                                                    | Module II                                                            |                                                                                                    |                                                                                          | USERID | Settings   Log out | IBM. |
|--------------------------------------------------------------------------------------------|----------------------------------------------------------------------------------------------------|----------------------------------------------------------------------|----------------------------------------------------------------------------------------------------|------------------------------------------------------------------------------------------|--------|--------------------|------|
| System                                                                                     | Status Events                                                                                                    | • Service and Supp                                                   | oort 👻 Server Managem                                                                                 | nent 👻 IMM Management 👻                                                                  |        |                    |      |
| Power Mo<br>Display power mo<br>with 3 tabs: Even<br>Display power mo<br>with 3 tabs: Even | dules in the syste<br>ts, HW Info, and<br>Jules in the syste<br>ts, HW Info, and                                                    | m with status and pov<br>Errors.<br>m with status and pov<br>Errors. | ver ratings. Clicking on a r<br>ver ratings. Clicking on a r                                          | nodule displays a Properties pop-up window<br>module displays a Properties pop-up window |        |                    |      |
| Name                                                                                       | <ul> <li>Status</li> </ul>                                                                                                    | Rater                                                                | d Power (Watts)                                                                                       |                                                                                          |        |                    |      |
| Power System                                                                               | Normal                                                                                                    | N/A<br>1400                                                          |                                                                                                    |                                                                                          |        |                    |      |
| i                                                                                          | ower modules p                                                                                                    | roperties for Power 1                                                |                                                                                                    | 2                                                                                        |        | х                  |      |
| (                                                                                          | Events H<br>Field Replaceat<br>Part Number<br>FRU Number<br>Serial Number<br>Manufacturer<br>Power On Dur<br>Power cycles<br>Errors | lardware Information<br>ble Unit (FRU) Name<br>ID<br>ation           | Errors<br>Power Supply 1<br>39/7233<br>39/7238<br>K105118E099<br>DELT<br>5,782 hour(\$)<br>16949<br>3 |                                                                                          |        |                    |      |

Click on the **Errors** tab to view detailed information about the errors of the Power Modules (as shown in the following illustration).

| IBM Integrated                                                                                   | i Management Module                                                                                                | П                                                                                      |                                                                                      | USERID | Settings   Log out | IBM |
|--------------------------------------------------------------------------------------------------|----------------------------------------------------------------------------------------------------|----------------------------------------------------------------------------------------|--------------------------------------------------------------------------------------|--------|--------------------|-----|
| System                                                                                           | Status Events + Sen                                                                                                | vice and Support 👻 Server Managemen                                                    | it ≠ IMM Management ≠                                                                |        |                    |     |
| Power Mc<br>Display power more<br>with 3 tabs: Event<br>Display power more<br>with 3 tabs: Event | dules in the system with st<br>ts, HW Info, and Errors.<br>Jules in the system with st<br>ts, HW Info, and Errors. | tatus and power ratings. Clicking on a mo<br>tatus and power ratings. Clicking on a mo | dule displays a Properties pop-up window<br>dule displays a Properties pop-up window |        |                    |     |
| Name                                                                                             | Status                                                                                                    | Rated Power (Watts)                                                                    |                                                                                      |        |                    |     |
| Power System                                                                                     | Normal                                                                                                    | N/A                                                                                    |                                                                                      |        |                    |     |
| Power 1                                                                                          | Normal                                                                                                    | 1400                                                                                   |                                                                                      |        |                    |     |
|                                                                                                  | Events Hardware                                                                                                    | Information Errors                                                                     |                                                                                      |        |                    |     |
|                                                                                                  | Record Number                                                                                                    | Time of Error (since last power on)                                                    | + Error Code                                                                         |        |                    |     |
|                                                                                                  | 0                                                                                                    | Not Available                                                                          | 32                                                                                   |        |                    |     |
|                                                                                                  | 1                                                                                                    | Not Available                                                                          | 32                                                                                   |        |                    |     |
|                                                                                                  | 2                                                                                                    | Not Available                                                                          | 32                                                                                   |        |                    |     |
|                                                                                                  |                                                                                                    |                                                                                        |                                                                                      |        |                    |     |

# Local storage

Select the **Local Storage** option under the **Server Management** tab or the Local Storage link in the Hardware Health table on the System Status and Health page to view the local storage configuration information for the server. This option provides detailed information for the local storage devices in the server (as shown in the following illustration). You can view the physical or logical information for the local storage devices. Information is provided for supported RAID controllers and associated disks, storage pools, and volume information.

**Note:** If the server does not support the **Local Storage** option, only the status of the disks and associated active events are displayed.

| erresn               |                              |               |           | k                   |
|----------------------|------------------------------|---------------|-----------|---------------------|
| hysical Resource     | Storage RAID Configuration   |               |           |                     |
| Click on a device to | see active events and proper | ties.         |           |                     |
| RAID Controller      | s and Physical Drives        |               |           |                     |
| Name                 |                              | Health Status | Capacity  | Serial No           |
| ServeRAID M5         | 110e(PCI Slot 0)             |               |           | 23V04K              |
| Drive 0              |                              | 🗹 Normal      | 68.366GB  | BSF032F1            |
| Drive 1              |                              | 🔄 Normal      | 68.366GB  | 3TA0M7TY            |
| Drive 2              |                              | 🗹 Normal      | 68.366GB  | D3A04350            |
| Drive 3              |                              | Oritical      | 232.886GB | 9XE0925FST9250610NS |
| Drive 4              |                              | 🗹 Normal      | 68.366GB  | D3A0439D            |
| Drive 5              |                              | 🗹 Normal      | 279.397GB | SOKOATYN            |
| Drive 6              |                              | Oritical      | 232.886GB | 9XE05Q69ST9250610NS |
| Drive 7              |                              | Normal        | 136.732GB | 6TB1YZK2            |

# Memory

Select the **Memory** option under the **Server Management** tab to view information about the memory modules installed in the system. A page similar to the following illustration is displayed. Each memory module is displayed in the table as a link that you can click to get more detailed information about the memory module. The table also displays the status of the DIMM, DIMM type, and DIMM capacity.

**Note:** If you remove or replace a DIMM, you must restart the system to view the updated DIMM information for the changes that you made to the system DIMMs.

| IBM Integrated               | l Management Module II            |                             |                                            |                         |                             | USERID            | Settings   Log out      | IBA       |
|------------------------------|-----------------------------------|-----------------------------|--------------------------------------------|-------------------------|-----------------------------|-------------------|-------------------------|-----------|
| System 5                     | Status Events <del>v</del> Servic | e and Support 👻 Server      | Management 👻 IMM Management 👻 📝            | earch,                  |                             |                   |                         |           |
| Memory<br>Display the memory | y modules available on the s      | erver. Clicking on a module | displays a Properties pop-up window with 2 | 2 tabs: Events, HW Info | o. If you remove or replace | DIMMs, the server | r needs to be powered o | on at lea |
| FRU Name                     | <ul> <li>Status</li> </ul>        | Type                        | Capacity (GB)                              |                         |                             |                   |                         |           |
| DIMM 1                       | Normal                            | DDR3                        | 8                                          |                         |                             |                   |                         |           |
| DIMM 2                       | Normal                            | DDR3                        | 8                                          |                         |                             |                   |                         |           |
| DIMM 3                       | Normal                            | DDR3                        | 8                                          |                         |                             |                   |                         |           |
| DIMM 4                       | Normal                            | DDR3                        | 8                                          |                         |                             |                   |                         |           |
| DIMM 5                       | Normal                            | DDR3                        | 8                                          |                         |                             |                   |                         |           |
| DIMM 6                       | Normal                            | DDR3                        | 8                                          |                         |                             |                   |                         |           |
| DIMM 7                       | Normal                            | DDR3                        | 8                                          |                         |                             |                   |                         |           |
| DIMM 8                       | Normal                            | DDR3                        | 8                                          |                         |                             |                   |                         |           |
| DIMM 9                       | Normal                            | DDR3                        | 8                                          |                         |                             |                   |                         |           |
| DIMM 10                      | Normal                            | DDR3                        | 8                                          |                         |                             |                   |                         |           |
| DIMM 11                      | Normal                            | DDR3                        | 8                                          |                         |                             |                   |                         |           |
| DIMM 12                      | Normal                            | DDR3                        | 8                                          |                         |                             |                   |                         |           |
| DIMM 13                      | Normal                            | DDR3                        | 4                                          |                         |                             |                   |                         |           |
| DIMM 14                      | Normal                            | DDR3                        | 4                                          |                         |                             |                   |                         |           |
| DIMM 15                      | Normal                            | DDR3                        | 4                                          |                         |                             |                   |                         |           |
| DIMM 16                      | Normal                            | DDR3                        | 4                                          |                         |                             |                   |                         |           |
| DHMM 17                      | Normal                            | DDR3                        | 4                                          |                         |                             |                   |                         |           |
| DHMM 18                      | Normal                            | DDR3                        | 4                                          |                         |                             |                   |                         |           |
| DIMM 19                      | Normal                            | DDR3                        | 4                                          |                         |                             |                   |                         |           |
| DIMM 20                      | Normal                            | DDR3                        | 4                                          |                         |                             |                   |                         |           |
| DIMM 21                      | Normal                            | DDR3                        | 4                                          |                         |                             |                   |                         |           |

Click on a **DIMM** link in the table to view any active events and more information about the component (as shown in the following screen).

| System S                                          | itatus Events <del>-</del> Se                       | rvice and Support - Server M                                        | anagement 👻 🛛 IMM Manage       | nent +   Search                    |                               |                  |            |             |             |
|---------------------------------------------------|-----------------------------------------------------|---------------------------------------------------------------------|--------------------------------|------------------------------------|-------------------------------|------------------|------------|-------------|-------------|
| Nemory<br>Haplay the memory<br>ince after the rem | rmodules available on ti<br>oval/replacement to shr | he server. Cicking on a module d<br>ow the correct DIMM information | splays a Properties pop-up wir | idow with 2 tabs: Events, HW Info. | If you remove or replace DIMM | is, the server r | needs to b | e powered c | in at least |
| FRUMame                                           | Properties for                                      | / DIMM 3                                                            |                                |                                    |                               |                  | ×          |             |             |
| DIMINI                                            |                                                     |                                                                     |                                |                                    |                               |                  |            |             |             |
|                                                   | Events                                              | Hardware Information                                                |                                |                                    |                               |                  |            |             |             |
| SILILA A                                          | There are i                                         | no active events for this dev                                       | rice                           |                                    |                               |                  |            |             |             |
| DIMM 5                                            | Class                                               |                                                                     |                                |                                    |                               |                  |            |             |             |
| IMM 6                                             | Close                                               |                                                                     |                                |                                    |                               |                  |            |             |             |
| MM 7                                              |                                                     |                                                                     |                                |                                    |                               |                  |            |             |             |
| MMM 8                                             |                                                     |                                                                     |                                |                                    |                               |                  |            |             |             |
| IMM 9                                             |                                                     |                                                                     |                                |                                    |                               |                  |            |             |             |
| MMI 10                                            |                                                     |                                                                     |                                |                                    |                               |                  |            |             |             |
| IMM 11                                            |                                                     |                                                                     |                                |                                    |                               |                  |            |             |             |
| MM 12                                             |                                                     |                                                                     |                                |                                    |                               |                  |            |             |             |
| /IMM 13                                           |                                                     |                                                                     |                                |                                    |                               |                  |            |             |             |
| BMM 14                                            |                                                     |                                                                     |                                |                                    |                               |                  |            |             |             |
| 0MM 15                                            |                                                     | www.co                                                              |                                |                                    |                               |                  |            | 1           |             |
| IMM 16                                            | Normal                                              | DDR3                                                                | 4                              |                                    |                               |                  |            |             |             |
| 6MM 17                                            | Normal                                              | DDR3                                                                | 4                              |                                    |                               |                  |            |             |             |
| IMM 18                                            | Mormal                                              | DDR3                                                                | 4                              |                                    |                               |                  |            |             |             |
| MMM 19                                            | Normal                                              | DDR3                                                                | 4                              |                                    |                               |                  |            |             |             |
| HMM 20                                            | Wormal                                              | DDR3                                                                | 4                              |                                    |                               |                  |            |             |             |
| CHILL DA                                          | Filtormal                                           | DDR3                                                                | 4                              |                                    |                               |                  |            |             |             |

Click on the **Hardware Information** tab to view details about the component such as the description, part number, FRU serial number, manufacturing date (week/year), type (for example, DDR3), and size in gigabytes (as shown in the following illustration).

| System           | Status Events + Service a        | nd Support 👻 Server I      | Aanagement 👻 - IMM Managem        | ent + Search                                 |                                           |              |             |
|------------------|----------------------------------|----------------------------|-----------------------------------|----------------------------------------------|-------------------------------------------|--------------|-------------|
| Memory           |                                  |                            |                                   |                                              |                                           |              |             |
| Display the memo | ry modules available on the serv | et. Clicking on a module o | displays a Properties pop-up wind | low with 2 tabs: Events, HW Info. If you rem | ove or replace DIMMs, the server needs to | be powered o | on at least |
| FRU Name         | movay repacement to snow the     | correct DIMM Informatio    |                                   |                                              |                                           | -            |             |
| DIMM 1           | Properties for DIMP              | 43                         |                                   |                                              |                                           |              |             |
| DIMM 2           |                                  |                            |                                   |                                              |                                           |              |             |
| DIMM 3           | Events Hard                      | ware Information           |                                   |                                              |                                           |              |             |
| DIMM 4           | Description                      | DIMM 3                     |                                   |                                              |                                           |              |             |
| DIMM 5           | FRU Serial Numb                  | er 1855302B                | (-H3                              |                                              |                                           |              |             |
| DIMM 6           | Manuf Date                       | 3611                       |                                   |                                              |                                           |              |             |
| DIMM 7           | Size                             | 8 GB                       |                                   |                                              |                                           |              |             |
| DIMM 8           | Lawo                             |                            |                                   |                                              |                                           |              |             |
| DIMM 8           | Close                            |                            |                                   |                                              |                                           |              |             |
| DIMM 10          |                                  |                            |                                   |                                              |                                           |              |             |
| DIMM 11          |                                  |                            |                                   |                                              |                                           |              |             |
| DIMM 12          |                                  |                            |                                   |                                              |                                           |              |             |
| DIMM 13          |                                  |                            |                                   |                                              |                                           |              |             |
| DIMM 14          |                                  |                            |                                   |                                              |                                           |              |             |
| DIMM 15          |                                  | 6.6772                     | 100                               |                                              |                                           | _            |             |
| DIMM 16          | Normal                           | DDR3                       | 4                                 |                                              |                                           |              |             |
| DIMM 17          | Normal                           | DDR3                       | 4                                 |                                              |                                           |              |             |
| DIMM 18          | Normal                           |                            | 4                                 |                                              |                                           |              |             |
| DIMM 19          | Normal                           |                            | 4                                 |                                              |                                           |              |             |
| DIMM 20          | Normal                           |                            | 4                                 |                                              |                                           |              |             |
| DIMM 21          | Normal                           | DDR3                       | 4                                 |                                              |                                           |              |             |

### **Processors**

Select the **Processors** option under the **Server Management** tab to view information about the microprocessors that are installed in the system. The following window opens.

| CPUS     Status     Clock speed (Hz)       CPU Status     Clock speed (Hz)       CPU Status     Clock speed (Hz)       CPU Status     Clock speed (Hz)       CPU Status     Clock speed (Hz)       CPU Status     Clock speed (Hz)       CPU Status     Clock speed (Hz)       CPU Status     Clock speed (Hz)                                                                                                    | System S             | tatus Events - Si          | envice and Sunnort - Server Ma        | inanement + INM Mananement + Search                  | log out appres |
|----------------------------------------------------------------------------------------------------|----------------------|----------------------------|---------------------------------------|------------------------------------------------------|----------------|
| CPUS     Status     Clock speed (GH2)       CPU Status     Status     Clock speed (GH2)       CPU Status     Stromal     2.20       CPU Status     Stromal     2.20       CPU Status     Stromal     2.20       CPU Status     Stromal     2.20       CPU Status     Stromal     2.20                                                                                                    | M Shaan S            | Centra - J                 | and and support - Server He           | inggenne e and paragenne e one of y                  |                |
| Oracly the processor available on the serve:         Clock or goes of a 20'U display. 3 Pop-up window with 2 table: Events, HW 1nfo,           FPU 1 Status         Status         Clock operating 100 control 100 control | CPUs                 |                            |                                       |                                                      |                |
| FRU Kane         •         Status         Clock spees (CH2)           CPU 1 Status         @ Normal         2.20           CPU 2 Status         @ Normal         2.20           CPU 4 Status         @ Normal         2.20           CPU 4 Status         @ Normal         2.20                                                                                                    | Display the processo | ors available on the sen   | ver. Clicking on a CPU displays a Pro | operties pop-up window with 2 tabs: Events, HW Info. |                |
| CPU 5 Status         @Normal         2.0           CPU 2 Status         @Normal         2.20           CPU 3 Status         @Normal         2.20           CPU 4 Status         @Normal         2.20                                                                                                    | FRU Name             | <ul> <li>Status</li> </ul> | Clock speed (GHz)                     |                                                      |                |
| CPU 2 Status         Z Normal         2 20           CPU 3 Status         Z Normal         2 20           CPU 4 Status         Z Normal         2 20                                                                                                    | CPU 1 Status         | Normal                     | 2.20                                  |                                                      |                |
| CPU 3 Status         23formal         2 20           CPU 4 Status         CPU 4 Status         220                                                                                                    | CPU 2 Status         | Normal                     | 2.20                                  |                                                      |                |
| CPU 4 Status Zivermal 2.20                                                                                                    | CPU 3 Status         | Normal                     | 2.20                                  |                                                      |                |
|                                                                                                    | CPU 4 Status         | Normal                     | 2.20                                  |                                                      |                |
|                                                                                                    |                      |                            |                                       |                                                      |                |
|                                                                                                    |                      |                            |                                       |                                                      |                |
|                                                                                                    |                      |                            |                                       |                                                      |                |
|                                                                                                    |                      |                            |                                       |                                                      |                |
|                                                                                                    |                      |                            |                                       |                                                      |                |

Click on a **CPU** link in the table to view any active events and more information about the component (as shown in the following illustration).

| IBM Integrate                                                         | d Manageme                                   | nt Module II                                                                                                 |                                            | USERID | Settings   Log out | IBM. |
|-----------------------------------------------------------------------|----------------------------------------------|----------------------------------------------------------------------------------------------------|--------------------------------------------|--------|--------------------|------|
| System                                                                |                                              | ts + Service and Support + Server Management                                                                 | t + IMM Management + (Search)              |        |                    |      |
| CPUS<br>Display the proce<br>FRU Name<br>CPU 1 Status<br>CPU 2 Status | stors available o<br>Status<br>Properties fo | n the server. Clicking on a CPU displays a Properties pop<br>Clock speed (GHz)<br>nal 2.20<br>r CPU 1 Status | op-up window with 2 tabs: Events, HW Info. |        | ×                  |      |
| CPU 3 Status<br>CPU 4 Status                                          | Events<br>There are                          | Hardware Information<br>no active events for this device                                                     |                                            |        |                    |      |
| L                                                                     | Close                                        |                                                                                                    |                                            |        |                    |      |

Click on the **Hardware Information** tab to view details about the component such as the FRU name and manufacturer ID (as shown in the following illustration).

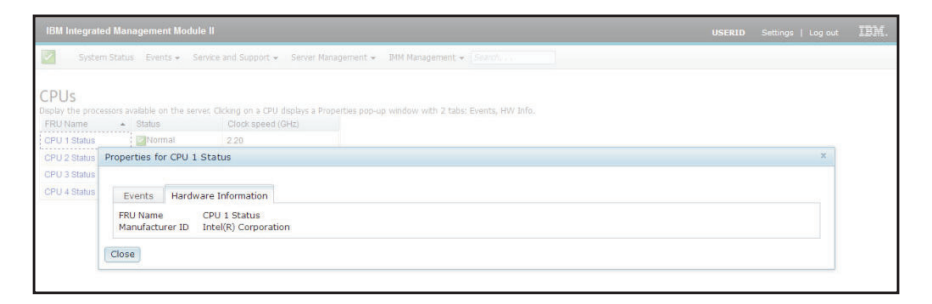

# **Adapters**

Select the **Adapters** option under the **Server Management** tab to view information about the PCIe adapters that are installed in the server. Each adapter and its function are listed with the card slot number, device type, and card interface information (as shown in the following illustration).

#### Notes:

- If the server does not support the Adapters option, this option is not visible.
- If you remove, replace, or configure any adapters, you must restart the server (at least once) to view the updated adapter information.

| Blot No. | Device Name                                                          | Device Type | Card Interface                    |
|----------|----------------------------------------------------------------------|-------------|-----------------------------------|
| OnBoard  | Adapter 8B:01:07                                                     |             | Onboard                           |
|          | LFunction 8B:01:00                                                   | Ethernet    |                                   |
|          | L Function 8B:01:01                                                  | Ethernet    |                                   |
|          | L., Function 8B:01:02                                                | Ethernet    |                                   |
|          | LFunction 8B:01:03                                                   | Ethernet    |                                   |
| OnBoard  | Adapter 09:00:00                                                     | GPU         | Onboard                           |
| OnBoard  | IBM Flex System 4-port 10GbE LOM Virtual Fabric<br>Adapter           |             | Onboard                           |
|          | c., IBM Flex System 4-port 10GbE LOM Virtual Fabric Adapter 88:00:00 | Ethernet    |                                   |
|          | L., IBM Flex System 4-port 10GbE LOM Virtual Fabric Adapter 8B:00:01 | Ethernet    |                                   |
|          | cIBM Flex System 4-port 10GbE LOM Virtual Fabric<br>Adapter 8B:00:02 | Ethernet    |                                   |
|          | C., IBM Flex System 4-port 10GbE LOM Virtual Fabric Adapter 88:00:03 | Ethernet    |                                   |
| 2        | IBM Flex System IB6132D 2-port FDR InfiniBand<br>Adapter             | Ethernet    | FlexSystem Mezzanine<br>Connector |

#### Server timeouts

Select the **Server Timeouts** option under the **Server Management** tab to set timeouts to ensure that during a firmware update and powering on the server, the server does not hang indefinitely. You can enable this function by setting the values for the options.

**Note:** Server timeouts require that the in-band USB interface or LAN over USB be enabled to use commands. For more information about configuring the USB interface, see "Configuring USB" on page 92.

The following illustration shows the Server Timeouts window.

| IBM Integrated Management Module II                                                                                                    | USERID | Settings   Log out | IBM. |
|----------------------------------------------------------------------------------------------------|--------|--------------------|------|
| System Status Events - Service and Support - Server Management - IMM Management - Search                                                  |        |                    |      |
| Set Unexits to ensure that backforg firmware and powering on the server do not hang indefinitely.  Enable Power off Delay @  Rook/ Reset. |        |                    |      |

For additional information about server timeouts, see "Setting server timeouts" on page 66.

# **PXE network boot**

Select the **PXE Network Boot** option under the **Server Management** tab to set up your server to attempt a PXE network boot at the next server restart. For more information about setting up a PXE network boot, see "Setting up PXE network boot" on page 127.

### Latest OS failure screen

Select the **Latest OS Failure Screen** option under the **Server Management** tab to view or clear the most recent operating system failure screen data that has been saved by the IMM2. The IMM2 stores only the most recent error event information, overwriting earlier OS failure screen data when a new error event occurs.

The following illustration is an example of the OS Failure Screen.

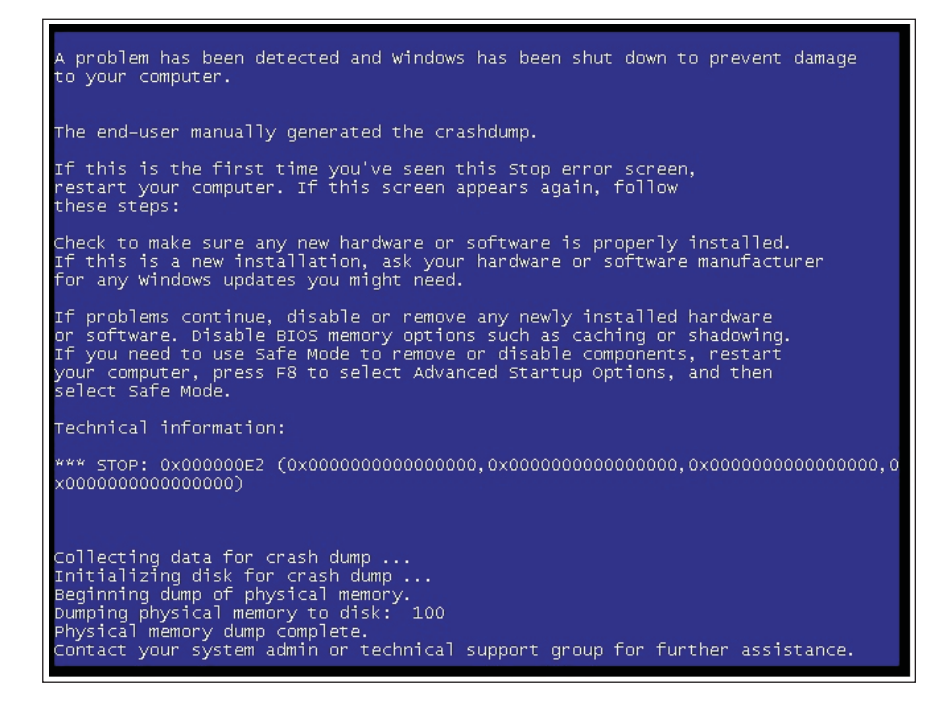

For more information about the Latest OS Failure Screen option, see "Capturing the latest OS failure screen data" on page 142.

#### **Power management**

Use the **Power Management** option to perform the following tasks:

- Display information about installed power supplies.
- Control how the power supply "power" is managed.
- Control total system power.
- Display information about installed power supplies and current power supply capacity.
- Display the history of the amount of power used.

Select the **Power Management** option under the **Server Management** tab to view power management information and perform power management functions. For more information about the **Power Management** option, see "Managing the server power" on page 143.

#### Scalable complex

Select the **Scalable Complex** option under the **Server Management** tab to view and manage the current state of all available nodes (servers). A scalable complex allows nodes to be grouped into logical groups called partitions or separated into independent nodes. Nodes in a partition act as a single system and can share resources with each other. A node in a stand-alone (independent) mode operates as single (individual) node. For more information about the **Scalable Complex** option, see "Managing the scalable complex" on page 149. The following illustration shows the Scalable Complex window.

| <u>File E</u> dit <u>V</u> iew Hi <u>s</u> tory <u>B</u> ookmark                                                                                                    | s <u>T</u> ools <u>H</u> e | elp                   |               |                  |                        |             |                    |  |
|----------------------------------------------------------------------------------------------------|----------------------------|-----------------------|---------------|------------------|------------------------|-------------|--------------------|--|
| 🗌 [IMM2-6cae8b4b48f5] - IB 💥 🌅                                                                                                    | [IMM2-40f2                 | e94d004d] - IB 🕷      | [[] [IMM2-6ca | e8b4b4335]-      | IBX 🖂 [IMN             | 12-6cae8b   | 4b43               |  |
| S → S ▲ https://a2/designs/i                                                                                                    | mm/index-c                 | onsole.php#130        |               |                  | ☆▼ <mark>8</mark> ▼ Go | ogle        |                    |  |
| IBM Integrated Management Module II                                                                                                    |                            |                       |               |                  | USE                    | ERID Settin | ıgs   L            |  |
| System Status Events - Service                                                                                                    | and Support <del>+</del>   | Server Management 🛪   | - IMM Managem | ent <del>v</del> | Search                 | n Q         | $\mathbf{\hat{s}}$ |  |
| Scalable Complex         This page allows the user to view and manage scalable complex. Click the "Refresh" button to get the latest status.       Refresh         Assigned Nodes       Assigned nodes are servers that have been logically grouped together into a partition. Servers in partition mode will behave as a single system. Servers in stand-alone mode will behave as individual systems.         Partitioning in this scalable complex has not been specified. Please go to "unassigned nodes" to create partitions.         Power Actions ▼       Partition Actions ▼ |                            |                       |               |                  |                        |             |                    |  |
| Partition / Node                                                                                                    | Mode                       | Status                | Processors    | Memory           | Primary                |             |                    |  |
|                                                                                                    | И                          | lo Partitions Present |               |                  |                        |             |                    |  |
| Unassigned Nodes To configure a scalable partition, select one or more unassigned nodes in the powered off state and then click on the "Create Partition" United State Partition Power Actions  Create Partition                                                                                                    |                            |                       |               |                  |                        |             |                    |  |
| Sustem x2050 X6/Lower Node)                                                                                                    | Doworod off                | 2 Intol XEON          | 16 GR         |                  |                        |             |                    |  |
| System x3950 X6(Upper Node)                                                                                                    | Powered off                | 2 Intel XEON          | 16 GB         |                  |                        |             |                    |  |
|                                                                                                    |                            |                       |               |                  |                        |             |                    |  |

# **IMM Management tab**

This section provides information about the options under the **IMM Management** tab on the IMM2 web user interface home page.

The options under the **IMM Management** tab enable you to view and modify the IMM2 setting. For the list of the options and details on how to use the options to configure the IMM2, see Chapter 4, "Configuring the IMM2," on page 63.
# Chapter 4. Configuring the IMM2

The **IMM Management** tab contains options to configure the IMM2. Use the **IMM Management** tab to view and change IMM2 settings. The following options are listed under the **IMM Management** tab (as shown in the following illustration).

- IMM Properties
- Users
- Network
- Security
- IMM Configuration
- Restart IMM
- Reset IMM to factory defaults
- Activation Key Management

**Note:** In an IBM Flex System, some settings are managed by the IBM Flex System Chassis Management Module (CMM) and cannot be modified on the IMM2.

|       |                    |                       |                                                      | USERID                           | Settings           | I | Log out   | IBM.        |
|-------|--------------------|-----------------------|------------------------------------------------------|----------------------------------|--------------------|---|-----------|-------------|
| anage | ement <del>-</del> | IMM Management 🗸      | Search                                               |                                  |                    |   | _         |             |
|       | IMM Prop           | perties               | Various properties and IMM                           | settings related                 | to the             |   |           |             |
|       | Users              |                       | Create and modify user<br>profiles that will have ac | accounts and<br>cess to the IMI  | group<br>A console |   |           |             |
| ope   | Network            |                       | Network settings such a<br>by the IMM                | as SNMP and L                    | DAP used           |   | ins are c | o-located o |
|       | Security           |                       | Configure security proto<br>SSH                      | ocols such as S                  | SL and             |   |           |             |
|       | IMM Con            | figuration            | View a summary of the<br>settings.                   | current configu                  | iration            |   |           |             |
| est O | Restart I          | мм                    | Restart the IMM. Typica<br>experiencing problems     | ally only needed<br>with the IMM | l when             |   |           |             |
| N     | Reset IM           | M to factory defaults | Sets all current configur<br>default values          | ation settings b                 | ack to             |   |           |             |
|       | Activatio          | n Key Management      | Add and remove activat<br>functionality              | tion keys for ad                 | ditional           |   |           |             |
|       |                    |                       |                                                      |                                  |                    |   |           |             |

From the Integrated Management Module (IMM) Properties page, you can perform the following functions:

- Access the server firmware information
- Set the date and time:
  - Choose IMM2 time setting method: manual or NTP
  - Set the IMM2 date and time for manual setting method
  - Set NTP information for NTP setting method
  - Set IMM2 timezone information
- Access the IMM2 serial port information:
  - Configure the IMM2 serial port

- Set IMM2 command-line interface (CLI) key sequences

From the User Accounts page, you can perform the following functions:

- Manage IMM2 user accounts:
  - Create a user account
  - Click on a user name to edit properties for that user:
    - Edit user name
    - Set user password
    - Configure SNMPv3 settings for the user
    - Manage Secure Shell (SSH) public authentication keys for the user
  - Delete a user account
- Configure global user login settings:
  - Set user authentication method
  - Set web inactivity timeout
  - Configure user account security levels available for the IMM2
- View users that are currently connected to the IMM2

From the Network Protocol Properties page, you can perform the following functions:

- Configure Ethernet settings:
  - Ethernet settings:
    - Host name
    - IPv4 and IPv6 enablement and address settings
  - Advanced Ethernet settings:
    - Autonegotiation enablement
    - MAC address management
    - Set maximum transmission unit
    - Virtual LAN (VLAN) enablement
- Configure SNMP settings:
  - SNMPv1 enablement and configuration:
    - Set contact information
    - Community management
  - SNMPv3 enablement and configuration:
    - Set contact information
    - User account configuration
  - SNMP traps enablement and configuration
    - Configure the events alerted in the Traps tab
- Configure DNS settings:
  - Set DNS addressing preference (IPv4 or IPv6)
  - Additional DNS server addressing enablement and configuration
- Configure DDNS settings:
  - DDNS enablement
  - Select domain name source (custom or DHCP server)
    - Set custom domain name for custom, manually specified source
    - View DHCP server specified domain name
- Configure SMTP settings:

- Set SMTP server IP address or host name
- Set SMTP server port number
- Test the SMTP connection
- Configure LDAP settings:
  - Set LDAP server configuration (DNS or pre-configured):
    - If DNS specified LDAP server configuration, set the search domain:
      - Extract search domain from login ID
      - · Manually specified search domain and service name
      - Attempt to extract search domain from login ID then use manually specified search domain and service name
    - If using a pre-configured LDAP server:
      - Set the LDAP server host name or IP address
      - Set the LDAP server port number
  - Set LDAP server root distinguished name
  - Set UID search attribute
  - Select binding method (anonymous, with configured credentials, with login credentials):
    - For configured credentials, set client distinguished name and password
  - Enhanced role-based security for Active Directory Users enablement:
    - If disabled:
      - Set group filter
      - Set group search attribute
      - Set login permission attribute
    - If enabled, set the server target name
- Configure Telnet settings:
  - Telnet access enablement
  - Set maximum number of Telnet sessions
- Configure USB settings:
  - Ethernet over USB enablement
  - External Ethernet to Ethernet over USB port forwarding enablement and management
- Configure Port Assignments:
  - View open port numbers
  - Set port numbers used by IMM2 services:
    - HTTP
    - HTTPS
    - Telnet CLI
    - SSH CLI
    - SNMP agent
    - SNMP Traps
    - Remote Control
    - CIM over HTTPS
    - CIM over HTTP

From the Security page, you can perform the following functions:

· HTTPS server enablement and certificate management

- · CIM over HTTPS enablement and certificate management
- · LDAP security selection and certificate management
- · SSH server enablement and certificate management
- Cryptography management

From the IMM Configuration page, you can perform the following functions:

- View an IMM2 configuration summary
- Backup or restore the IMM2 configuration
- View backup or restore status
- Reset the IMM2 configuration to its factory default settings
- Access the IMM2 initial setup wizard

From the Restart IMM page, you can reset the IMM2.

From the Reset IMM2 to factory defaults.. page, you can reset the IMM2 configuration to its factory default settings.

From the Activation Key Management page, you can manage activation keys for optional IMM2 and server Features on Demand (FoD). See Chapter 7, "Features on Demand," on page 161 for information about managing FoD activation keys.

# Setting server timeouts

Use the Server Timeouts option to set timeouts to ensure that the server does not hang indefinitely during a firmware update or powering on the server. You can enable this function by setting the value for this option shown in the following illustration.

**Note:** Server timeouts require that the in-band USB interface or LAN over USB be enabled to use commands. For additional information about enabling and disabling the USB interface, see "Configuring USB" on page 92.

| IBM Integrated Management Module II                                                                                                  | USERID | Settings   Log out | IBM. |
|----------------------------------------------------------------------------------------------------|--------|--------------------|------|
| System Status Events - Service and Support - Server Management - IMM Management - Search                                             |        |                    |      |
| Set urenexts to ensure that loading firmware and powering on the server do not hang indefinitely. Enable Rower of Delay ( Roby Reset |        |                    |      |

To set the server timeout values, complete the following steps:

- 1. Log in to the IMM2 where you want to set the server timeouts. (see "Logging in to the IMM2" on page 10).
- 2. Click Server Management; then, select Server Timeouts.

You can set the IMM2 to respond automatically to the following events:

- Halted operating system
- Failure to load operating system
- **3**. Enable the server timeouts that correspond to the events that you want the IMM2 to respond to automatically. See "Server timeout selections" for a description of each choice.

4. Click Apply.

**Note:** There is a **Reset** button that you can use to clear all timeouts simultaneously.

## Server timeout selections

### Enable OS Watchdog

Use the **Enable OS Watchdog** field to specify the number of minutes between checks of the operating system by the IMM2. If the operating system fails to respond to one of these checks, the IMM2 generates an OS timeout alert and restarts the server. After the server is restarted, the OS watchdog is disabled until the operating system is shut down and the server is power cycled. To set the OS watchdog value, select **Enable OS Watchdog** and select a time interval from the menu. To turn off this watchdog, deselect **Enable OS Watchdog**. To capture operating-systemfailure screens, you must enable the watchdog in the **Enable OS Watchdog** field.

#### Enable Loader Watchdog

Use the **Enable Loader Watchdog** field to specify the number of minutes that the IMM2 waits between the completion of POST and the starting of the operating system. If this interval is exceeded, the IMM2 generates a loader timeout alert and automatically restarts the server. After the server is restarted, the loader timeout is automatically disabled until the operating system is shut down and the server is power cycled (or until the operating system starts and the software is successfully loaded). To set the loader timeout value, select the time limit that the IMM2 waits for the operating-system startup to be completed. To turn off this watchdog, deselect **Enable Loader Watchdog** from the menu.

### **Enable Power Off Delay**

Use the **Enable Power Off Delay** field to specify the number of minutes that the IMM2 subsystem will wait for the operating system to shutdown before powering off the server. To set the power off delay timeout value, select the time limit that the IMM2 waits after the operating-system powers off. To turn off this watchdog, deselect **Enable Power Off Delay** from the menu.

# Changing the IMM2 firmware automated promotion settings

Select the **Firmware** tab to view or change the firmware automated promotion setting for the IMM2 backup firmware. If enabled, the Automated Promotion feature automatically copies the IMM2 firmware from the primary area into the backup area once the firmware in the primary area has run successfully for a period of time. This activity results in the primary and backup areas having the same firmware version. If you wish to keep different versions of the IMM2 firmware in the primary and backup areas, the **Enable automated promotion of IMM backup firmware** checkbox should not be checked.

The IMM2 firmware uses various metrics such as amount of run time and firmware activity to verify the stability of the firmware in the primary area before it is copied into the backup area. The minimum interval before the auto promotion takes place is two weeks; but, the actual interval might be longer depending upon the IMM2 activity that occurs during that interval.

The following illustration shows the **Firmware** tab with the **Enable automated promotion of IMM backup firmware** checkbox selected.

| IBM Integrated Management Module II                                                                                                    | USERID | Settings   Log out | IBM. |
|----------------------------------------------------------------------------------------------------|--------|--------------------|------|
| System Status Events - Service and Support - Server Management - IMM Management -                                                                                                | Search | ٩                  |      |
| Integrated Management Module (IMM) Properties<br>Various properties and settings related to the IMM<br>Apply Reset                                                               |        |                    |      |
| Firmware Date and Time Serial Port For Information about the IMM firmware, see the Server Firmware Section                                                                       |        |                    |      |
| Enable automated promotion of IMM backup firmware<br>Status: Not Synchronized by Automated Promotion.<br>IMM Primary firmware version: 4.00<br>IMM Backup firmware version: 3.50 |        |                    |      |

# Setting the IMM2 date and time

Note: IMM2 Date and Time settings cannot be modified in an IBM Flex System.

Select the **Date and Time** tab to view or change the IMM2 date and time. The IMM2 uses its own real-time clock to time stamp all events that are logged in the event log. Alerts that are sent by email and Simple Network Management Protocol (SNMP) use the real-time clock setting to time stamp the alerts. The clock settings support Greenwich mean time (GMT) offsets and daylight saving time for added ease-of-use for administrators who are managing systems remotely over different time zones. You can remotely access the event log even if the server is turned off or disabled.

The IMM2 date and time setting affects only the IMM2 clock and not the server clock. The IMM2 real-time clock and the server clock are separate, independent clocks and can be set to different times.

# Changing the time and date setting (manual mode)

Complete the following steps to manually change the time and date setting:

- 1. From the **Indicate how the IMM date and time should be set** menu list, click **Set Date and Time Manually**.
- 2. In the **Date** field, type the current month, day, and year.
- **3**. In the **Time** field, type the numbers that correspond to the current hour and minutes.
  - The hour must be a number from 1-12 as represented on a 12-hour clock.
  - The minutes must be numbers from 00 59.
  - Select AM or PM.
- 4. In the **GMT Offset** field, select the number that specifies the offset, in hours, from GMT. This number must correspond to the time zone where the server is located.
- 5. Select or clear the **Automatically adjust for Daylight Saving Time (DST)** check box to specify whether the IMM2 clock automatically adjusts when the local time changes between standard time and daylight saving time.

The following illustration shows the **IMM Date and Time** tab when setting the date and time manually.

|                                                                                                    | hent Module II                                                                                                   | USERI |
|----------------------------------------------------------------------------------------------------|----------------------------------------------------------------------------------------------------|-------|
| System Status Eve                                                                                  | ents   Service and Support   Server Management   IMM Management   Search                                         |       |
| rious properties and settings<br>Apply Reset                                                       | agement Module (IMM) Properties                                                                                  |       |
| Firmware Date and Time                                                                             | Serial Port                                                                                                    |       |
| mm bate and I                                                                                      | Time Settings                                                                                                    |       |
| INITY Date and I<br>Indicate how the IMM Date a<br>Set Date and Time Manualy<br>Date: 7/20/2012    | I IME Settings<br>and Tme should be set. Choose a method from the pul-down lst and supply appropriate settings.  |       |
| Indicate how the IMM Date a<br>Set Date and Time Manualy<br>Date:<br>7/20/2012<br>Time:<br>8:43 AM | I IME Settings<br>and Time should be set. Choose a method from the pul-down lat and supply appropriate settings. |       |

# Changing the time and date settings (NTP server mode)

Complete the following steps to synchronize the IMM2 clock with the server clock:

- 1. From the **Indicate how the IMM date and time should be set** menu list, click **Synchronize with an NTP server**.
- 2. In the **NTP server host name or IP address** field, specify the name of the NTP server to be used for clock synchronization.
- **3.** In the **Synchronization frequency (in minutes)** field, specify the approximate interval between synchronization requests. Enter a value between 3 1440 minutes.
- 4. Check the **Synchronize when these settings are saved** check box to request an immediate synchronization (when you click **Apply**), instead of waiting for the interval time to lapse.
- 5. In the **GMT Offset** field, select the number that specifies the offset, in hours, from GMT, corresponding to the time zone where the server is located.
- 6. Select or clear the **Automatically adjust for Daylight Saving Time (DST)** check box to specify whether the IMM2 clock automatically adjusts when the local time changes between standard time and daylight saving time.

The following illustration shows the **IMM Date and Time** tab when synchronizing with the server clock.

| chronize with an NTP server             |                                                                   |
|-----------------------------------------|-------------------------------------------------------------------|
| Time:<br>2012/07/20 08:43 (NTP time)    |                                                                   |
| NTP server host name or IP ad           | dress (you can specify up to 4 addresses): 😳                      |
| (not used)                              |                                                                   |
| (not used)                              |                                                                   |
|                                         |                                                                   |
| (not used)                              |                                                                   |
| Synchronization frequency (mir<br>1,440 | utes) 🖗                                                           |
| GMT Offset:                             |                                                                   |
| +0:00 - Greenwich Mean Time             | (Britain, Ireland, Portugal, Revkjavik (Iceland), Western Africa) |

# Configuring the serial port settings

Select the **Serial Port** tab to specify serial port redirection of the host. The IMM2 provides two serial ports that are used for serial redirection:

### Serial port 1 (COM1)

Serial port 1 (COM1) on System x servers is used for Intelligent Platform Management Interface (IPMI) Serial over LAN (SOL). COM1 is configurable only through the IPMI interface.

## Serial port 2 (COM2)

On blade servers, serial port 2 (COM2) is used for SOL. On System x rack servers and the IBM Flex System, COM2 is used for serial redirection through Telnet or SSH. COM2 is not configurable through the IPMI interface. On rack-mounted and tower servers, COM2 is an internal COM port with no external access.

Complete the following fields for serial port redirection:

### **Baud Rate**

Specify the data-transfer rate of your serial port connection in this field. To set the baud rate, select the data-transfer rate, between 9600 and 115200, that corresponds to your serial port connection.

**Parity** Specify the parity bits of your serial port connection in this field. Available options are None, Odd, or Even.

### **Stop Bits**

Specify the number of stop bits of your serial port connection in this field. Available options are 1 or 2.

## CLI Mode

In this field, select CLI with IMM2 compatible keystroke sequences or select CLI with user defined keystroke sequences if you want to use your own key sequence. If you select CLI with user defined keystroke sequences, you must define the key sequence in the User-defined key sequence for 'Enter CLI' field.

After the serial redirection starts, it continues until you type the exit key sequence. When the exit key sequence is typed, serial redirection stops and you are returned to the command mode in the Telnet or SSH session. Use the **User-defined key sequence for 'Enter CLI'** field to specify the exit key sequence.

The following illustration shows the **Serial Port** tab.

| IBM Integrated Management Module I                                                   |                                 |                    |        |
|--------------------------------------------------------------------------------------|---------------------------------|--------------------|--------|
| 🗾 System Status Events 🗸 Servi                                                       | and Support 👻 Server Management | ✓ IMM Management ✓ | Search |
| Integrated Managemen<br>Janous properties and settings related to the<br>Apply Reset | Module (IMM) Prope              | rties              |        |
| Firmware Date and Time Serial Port                                                   |                                 |                    |        |
| Serial port redirection of the host<br>Serial Port 2 (COM2)<br>Baud Rate:            | v                               |                    |        |
| Parity: 🥯<br>None                                                                    | *                               |                    |        |
| Stop Bits: @                                                                         |                                 |                    |        |
| CLI Mode:<br>CLI with user-defined keystroke sequence                                | -                               |                    |        |
| User-defined key sequence for 'Enter CLI'                                            |                                 |                    |        |

# Configuring user accounts

Select the **Users** option under the **IMM Management** tab to create and modify user accounts for the IMM2 and view group profiles. You will see the following informational message.

Note: In an IBM Flex System, IMM2 user accounts are managed by the CMM.

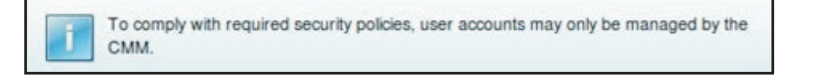

In an IBM Flex System, the user accounts that are configured in the IMM2 settings only authenticate access to the IMM2 using IPMI and SNMPv3 protocols. If a user has configured the CMM to centrally manage the IPMI and SNMPv3 user accounts on the IMM2, you will not be able to configure the accounts directly on the IMM2 itself. Access to other IMM2 interfaces such as the web and CLI is authenticated with the account credentials that reside on the LDAP server that the CMM has configured the IMM2 to use.

# User accounts

Select the **Users Accounts** tab to create, modify, and view user accounts as shown in the following illustration.

Note: The IMM2 subsystem comes with one login profile.

| IBM In                    | tegrated Ma              | inagement Module II                                                                        |                                                                                          |                                     |                                                                                | USERID Settings                                                   |
|---------------------------|--------------------------|--------------------------------------------------------------------------------------------|------------------------------------------------------------------------------------------|-------------------------------------|--------------------------------------------------------------------------------|-------------------------------------------------------------------|
| 2                         | System Stat              | us Events <del>-</del> Service a                                                           | and Support 👻 Server Mana                                                                | igement +                           | IMM Management 👻 Search                                                        |                                                                   |
| User<br>Create an         | Accourt<br>ad modify and | view user accounts. Use 'i                                                                 | Group Profiles' tab to create,                                                           | modify and                          | view group profile for active directory user                                   | 15.                                                               |
| User<br>Create<br>propert | r Accou                  | INTS<br>View user accounts that w<br>ser. Note: By default, the D<br>Global Login Settings | vil have access to the IMM co<br>MM subsystem comes configu<br>Currently Logged in Users | nsole. To a<br>red with o<br>Delete | dd a user profile, click "Create User" and co<br>ne login profile that al more | infigure the profile details. Click a User Name to view or change |
|                           | User Name                | Access                                                                                     | Password Expiration                                                                      |                                     | Active Sessions                                                                |                                                                   |
|                           | USERID                   | Supervisor                                                                                 | Supervisor No Expiration<br>Supervisor No Expiration                                     |                                     | (Web-HTTPS)9.44.77.169                                                         |                                                                   |
|                           | username1                | Supervisor                                                                                 |                                                                                          |                                     | (none)                                                                         |                                                                   |
|                           |                          |                                                                                            |                                                                                          |                                     |                                                                                |                                                                   |

# Create user

Click the **Create User...** tab to create a new user account. Complete the following fields: **User name**, **Password**, and **Confirm Password** (as shown in the following illustration).

| Create New User  | r                                                                                                    | x                                                                                                    |
|------------------|----------------------------------------------------------------------------------------------------|----------------------------------------------------------------------------------------------------|
| User Credentials | User Credentials                                                                                                    |                                                                                                    |
| Authority        | Enter a user name and password.                                                                                                    |                                                                                                    |
| SNMPv3           | User name:                                                                                                    |                                                                                                    |
|                  | username1                                                                                                    |                                                                                                    |
|                  | Password:                                                                                                    |                                                                                                    |
|                  | •••••                                                                                                    |                                                                                                    |
|                  | Confirm password:                                                                                                    |                                                                                                    |
|                  |                                                                                                    |                                                                                                    |
|                  | User name rules:<br>User name rules:<br>Cannot contain white space characters<br>Can only contain the characters A-Z, a-Z,<br>0-9, '_' (underscore) and '.' (period)<br>Must be different for each user | <ul> <li>Password rules:</li> <li>Passwords are not required</li> <li>Must be 0-20 characters</li> <li>Cannot contain white space characters</li> <li>Password and password confirm values must match</li> <li>Can only contain the characters A-Z, a-Z, 0-9, ~`1@#\$%^&amp;*()-+={`}[]:;"&lt;&gt;,?/</li> </ul> |

# **User properties**

Click the **User Properties** tab to modify existing user accounts (as shown in the following illustration).

| User Properties      |               |            |                                |
|----------------------|---------------|------------|--------------------------------|
| User Credentials     | Authority     | SNMPv3     | SSH Client Public Key          |
| User name:<br>USERID |               |            |                                |
| Password:            |               |            |                                |
| Confirm password     | :             |            |                                |
| User name rules:     |               |            | Password rules:                |
| Cannot con           | tain white sp | ace charac | ers Passwords are not required |

# **User authority**

Click the **Authority** tab to set the user authority level. The following user authority levels are available:

### Supervisor

The Supervisor user authority level has no restrictions.

### Read only

The Read only user authority level has read-only access and cannot perform actions such as file transfers, power and restart actions, or remote presence functions.

#### Custom

The Custom user authority level allows a more customized profile for user authority with settings for the actions that the user is allowed to perform.

Select one or more of the following Custom user authority levels:

#### **User Account Management**

A user can add, modify, or delete users, and change the global login settings.

#### **Remote Console Access**

A user can access the remote console.

**Remote Console and Virtual Media Access** 

A user can access the remote console and the virtual media feature.

#### **Remote Server Power/Restart Access**

A user can perform power-on and restart functions for the remote server.

#### Ability to Clear Event Logs

A user can clear the event logs. Anyone can look at the event logs; but, this authority level is required to clear the logs.

## Adapter Configuration - Basic

A user can modify configuration parameters on the Server Properties and Events pages.

## Adapter Configuration - Networking & Security

A user can modify configuration parameters on the Security, Network, and Serial Port pages.

### Adapter Configuration - Advanced

A user has no restrictions when configuring the IMM2. In addition, the user is said to have administrative access to the IMM2. Administrative access includes the following advanced functions: firmware updates, PXE network boot, restoring IMM2 factory defaults, modifying and restoring IMM2 settings from a configuration file, and restarting and resetting the IMM2.

When a user sets the authority level of an IMM2 login ID, the resulting IPMI privilege level of the corresponding IPMI User ID is set according to the following priorities:

- If a user sets the IMM2 login ID authority level to **Supervisor**, the IPMI privilege level is set to Administrator.
- If a user sets the IMM2 login ID authority level to **Read Only**, the IPMI privilege level is set to User.
- If a user sets the IMM2 login ID authority level to any of the following types of access, the IPMI privilege level is set to Administrator:
  - User Account Management Access
  - Remote Console Access
  - Remote Console and Remote Disk Access
  - Adapter Configuration Networking & Security
  - Adapter Configuration Advanced
- If a user sets the IMM2 login ID authority level to **Remote Server Power/Restart** Access or Ability to Clear Event Logs, the IPMI privilege level is set to Operator.
- If a user sets the IMM2 login ID authority level to Adapter Configuration Basic, the IPMI privilege level is set to User.

## SNMP access rights

Click the **SNMPv3** tab to set SNMP access for the account. The following user access options are available:

#### Authentication protocol

Specify either **HMAC-MD5** or **HMAC-SHA** as the authentication protocol. These are the algorithms used by the SNMPv3 security model for authentication. If the **Authentication Protocol** is not enabled, no authentication protocol will be used.

#### **Privacy protocol**

The data transfer between the SNMP client and the agent can be protected using encryption. The supported methods are **DES** and **AES**. Privacy protocol is valid only if the authentication protocol is set to either **HMAC-MD5** or **HMAC-SHA**.

#### Privacy password

Specify the encryption password in this field.

## Confirm privacy password

Specify the encryption password again for confirmation.

#### Access type

Specify either **Get** or **Set** as the access type. SNMPv3 users with **Get** as the access type can perform only query operations. SNMPv3 users with **Set** as the access type, can perform query operations and modify settings (for example, setting the password for a user).

#### Hostname/IP address for traps

Specify the trap destination for the user. This can be an IP address or hostname. Using traps, the SNMP agent notifies the management station about events, (for example, when a processor temperature exceeds the limit).

# **Group profiles**

Select the **Group Profiles** tab to create, modify, and view group profiles (as shown in the following illustration).

| IBM Integrated      | Manag      | gement M     | lodule II                 |                              |                          |                                |
|---------------------|------------|--------------|---------------------------|------------------------------|--------------------------|--------------------------------|
| System S            | itatus     | Events 🗸     | Service and Support       | - Server Management          | IMM Management •         | • Search                       |
| User Acco           | unt        | S            |                           |                              |                          |                                |
| Create and modify : | and view   | w user acc   | ounts. Use 'Group Profi   | es' tab to create, modify an | d view group profile for | r active directory users.      |
| Users Accounts      | Group      | Profiles     |                           |                              |                          |                                |
| Group Pro           | ofile      | es for       | Active Direc              | tory                         |                          |                                |
| Note: These profi   | les will r | not be use   | d while the LDAP client   | is configured for both auth  | entication and authoriza | ation.                         |
| To use these grou   | ip profi   | les for auth | norization and LDAP for a | authentication, reconfigure  | the LDAP Client section  | of the Network Protocols page. |
| Create Group        | Dele       | ete          |                           |                              |                          |                                |
| Group ID            | k i        |              | Role                      |                              |                          |                                |
| ٨                   | lo Grou    | p Profiles / | Available.                |                              |                          |                                |
|                     |            |              |                           |                              |                          |                                |

Click **Create Group** to create a new user group. The following illustration shows the Create Group Profile window.

| Create Group Profile                                                                                                    | х    |
|----------------------------------------------------------------------------------------------------|------|
| Group ID: 🚳                                                                                                    |      |
| Role:                                                                                                    |      |
| ⊖ Supervisor<br>Has no restrictions.                                                                                                    |      |
| Read-only<br>Has only read-only access, and cannot perform any save, modify, clear, or state affecting operations (e.g. restart IMM, restore defaults, upgrade the firmware, e | tc.) |
| © Custom                                                                                                    |      |
| May or may not have any restrictions, depending on which custom authority level is assigned to the group.                                                                      |      |
| OK Cancel                                                                                                    |      |

Enter a **Group ID** and select the **Role**, (see "User authority" on page 73 for information about the user authority levels).

If you need to delete a group, click **Delete**. The following illustration shows the Confirm Group Deletion window.

| IBM Integrated Managem          | ent Module II                 |                                                                                                 |                  |
|---------------------------------|-------------------------------|-------------------------------------------------------------------------------------------------|------------------|
| System Status Eve               | ents • Service and Support    | t 👻 Server Management 👻 JMM Management 👻 Search 📖                                               |                  |
| User Accounts                   | er accounts. Use 'Group Profi | les' tab to create, modify and view proup profile for active directory use                      | rs.              |
| Users Accounts Group Prot       | files                         |                                                                                                 |                  |
| Group Profiles f                | for Active Direc              | ctory                                                                                           |                  |
| Note: These profiles will not b | e used while the LDAP client  | t is configured for both authentication and authorization.                                      |                  |
| To use these group profiles fo  | r authorization and LDAP for  | authentication reconfigure the LDAP Client section of the Network Pro<br>Confirm Group Deletion | torols name<br>x |
| Create Group Delete             |                               | Do you want to delete the group 'groupProfile1'?                                                |                  |
| Group ID<br>groupProfile1       | Role<br>Supervisor            | OK Cancel                                                                                       |                  |

# Configuring global login settings

Use the Global login settings tab to configure login settings that apply to all users.

# **General settings**

Click the **General** tab to select how user login attempts are authenticated and specify how long, in minutes, the IMM2 waits before it disconnects an inactive web session. In the **User authentication method** field, you can specify how users who are attempting to login should be authenticated. You can select one of the following authentication methods:

- Local only: Users are authenticated by a search of the local use account configured on the IMM2. If there is no match of the user ID and password, access is denied.
- **LDAP only:** The IMM2 attempts to authenticate the user using an LDAP server. Local user accounts on the IMM2 are *not* searched with this authentication method.
- Local first, then LDAP: Local authentication is attempted first. If local authentication fails; then, LDAP authentication is attempted.
- **LDAP first, then Local:** LDAP authentication is attempted first. If LDAP authentication fails; then, local authentication is attempted.

## Notes:

- Only locally administered accounts are shared with the IPMI and SNMP interfaces. These interfaces do not support LDAP authentication.
- IPMI and SNMP users can login using the locally administered accounts when the **User authentication method** field is set to **LDAP only**.

In the **Web inactivity session timeout** field, you can specify how long, in minutes, the IMM2 waits before it disconnects an inactive web session. Select **No timeout** to disable this feature. Select **User picks timeout** to select the timeout period during the login process.

The inactivity timeout applies only to web pages that do *not* automatically refresh. If a web browser continuously request web page updates when a user navigates to a web page that automatically refreshes, the inactivity timeout will not automatically end the user's session. Users can choose whether or not to have the web page content automatically refreshed every 60 seconds. See "Page auto refresh" on page 17 for additional information describing the auto refresh setting.

The **General** tab is shown in the following illustration.

| Global Logir | n Settings             | x |
|--------------|------------------------|---|
| Global       | Login Settings         |   |
| General      | Account Security Level |   |
| User authe   | entication method: 🤍   |   |
| Local Only   | /                      |   |
| Web inacti   | vity session timeout   |   |
| 20 minute    | 25 💌                   |   |
|              |                        |   |
|              |                        |   |
|              |                        |   |
|              |                        |   |
|              |                        |   |
|              |                        |   |
| _            |                        |   |
| OK Cano      | el                     |   |
|              |                        |   |

There are some IMM2 web pages that are automatically refreshed even if the automatic refresh setting is not selected. IMM2 web pages that are automatically refreshed are as follows:

- **System Status:** The system and power status will be refreshed automatically every three seconds.
- **Server Power Actions:** The power status will be refreshed automatically every three seconds.
- **Remote Control:** The Start remote control buttons will be refreshed automatically every second. The Session List table will be refreshed automatically once every minute.

The IMM2 firmware supports up to six simultaneous web sessions. To free up sessions for use by others, it is recommended that you log out of the web session when you are finished rather than relying on the inactivity timeout to automatically close your session.

**Note:** If you leave the browser open on an IMM2 web page that automatically refreshes, your web session will not automatically close due to inactivity.

# Account security policy settings

Click the **Account Security Level** tab to select the account security policy setting. There are three levels of account security policy settings:

- Legacy Security Settings
- High Security Settings
- Custom Security Settings

The Account Security Level tab is shown in the following illustration.

| Global Logi | n Settings                                                                 |   |   | X |
|-------------|----------------------------------------------------------------------------|---|---|---|
| Global      | Login Settings                                                             |   |   |   |
| General     | Account Security Level                                                     |   |   |   |
| Custom S    | Security Settings 🖵 🥝                                                      |   |   | ^ |
| Passy       | word required @                                                            |   |   |   |
| Com         | plex password required                                                     |   |   |   |
| Passy       | Password expiration period (days)                                          |   |   |   |
| Minin       | Minimum password length () 5                                               |   |   |   |
| Minin       | Minimum password reuse cycle                                               |   |   |   |
| Minin       | num password change interval (hours) 🤍                                     | 0 | * |   |
| Maxir       | mum number of login failures (times) 🎱                                     | 5 | * |   |
| Locke       | Lockout period after maximum login failures (minutes)                      |   |   |   |
| Minin       | num different characters in passwords                                      | 0 | * |   |
| Facto       | ry default 'USERID' account password must be changed on next login $^{20}$ |   |   |   |
| -           |                                                                            |   |   |   |

Select the account security policy setting from the Security Settings item list.

### Notes:

- The Legacy Security Settings and High Security Settings predefine the policy setting values and cannot be changed.
- The Custom Security Settings allow users to customize the security policies as needed.

The following table shows the values for each level of the security settings.

| Policy setting/field                                        | Legacy Security<br>Settings | High Security<br>Settings | Custom Security<br>Settings |
|-------------------------------------------------------------|-----------------------------|---------------------------|-----------------------------|
| Password required                                           | No                          | Yes                       | Yes or No                   |
| Complex password required                                   | No                          | Yes                       | Yes or No                   |
| Password expiration<br>period (days)                        | None                        | 90                        | 0 - 365                     |
| Minimum password<br>length                                  | None                        | 8                         | 5 - 20                      |
| Minimum password<br>reuse cycle                             | None                        | 5                         | 0 - 5                       |
| Minimum password<br>change interval<br>(hours)              | None                        | 24                        | 0 – 240                     |
| Maximum number of login failures (times)                    | 5                           | 5                         | 0 - 10                      |
| Lockout period after<br>maximum login<br>failures (minutes) | 2                           | 60                        | 0 – 240                     |

Table 4. Security setting policy values (continued)

| Policy setting/field                                                                | Legacy Security<br>Settings | High Security<br>Settings | Custom Security<br>Settings |
|-------------------------------------------------------------------------------------|-----------------------------|---------------------------|-----------------------------|
| Minimum different<br>characters in<br>passwords                                     | None                        | 2                         | 0 – 19                      |
| Factory default<br>'USERID' account<br>password must be<br>changed on next<br>login | No                          | Yes                       | Yes or No                   |
| Force user to change<br>password on first<br>access                                 | No                          | Yes                       | Yes or No                   |

The following information is a description of the fields for the security settings.

#### **Password** required

This field indicates whether login IDs with no password are allowed to be created. If the **Password required** checkbox is selected, any existing login ID's with no password will be required to define a password the next time the user logs in.

## Complex password required

If complex passwords are required the password must adhere to the following rules:

- Passwords must be a minimum of eight characters long.
- Passwords must contain at least three of the following four categories:
  - At least one lower case alpha character.
  - At least one upper case alpha character.
  - At least one numeric character.
  - At least one special character.
- Spaces or white space characters are not allowed.
- Passwords may have no more than three of the same character used consecutively (for example, aaa).
- Passwords must not be a repeat or reverse of the associated user ID.

If complex passwords are not required the password:

- Must be a minimum of five (or the number specified in the **Minimum password length** field ) characters long.
- Cannot contain any spaces or white space characters.
- Must contain at least one numeric character.
- Can be blank (only if the **Password Required** check box is disabled).

#### Password expiration period (days)

This field contains the maximum password age that is permitted before the password must be changed. A value of 0 to 365 days are supported. The default value for this field is 0 (disabled).

#### Minimum password length

This field contains the minimum length of the password. 5 to 20 characters are supported for this field. If the **Complex password required** check box is checked; then, the minimum password length must be at least eight characters.

## Minimum password reuse cycle

This field contains the number of previous passwords that cannot be reused. Up to five previous passwords can be compared. Select 0 to allow the reuse of all previous passwords. The default value for this field is 0 (disabled).

### Minimum password change interval (hours)

This field contains how long a user must wait between password changes. A value of 0 to 240 hours are supported. The default value for this field is 0 (disabled).

#### Maximum number of login failures (times)

This field contains the number of failed login attempts that are allowed before the user is locked out for a period of time. A value of 0 to 10 is supported. The default value for this field is 0 (disabled).

#### Lockout period after maximum login failures (minutes)

This field specifies how long (in minutes), the IMM2 subsystem will disable remote login attempts from all users after detecting more than five sequential login failures from any user.

#### Minimum different characters in passwords

This field specifies the number of characters that must be different between the new password and the previous password. A value of 0 to 19 is supported.

## **Factory default 'USERID' account password must be changed on next login** A manufacturing option is provided to reset the default USERID profile after the first successful login. When this checkbox is enabled, the default password must be changed before the account can be used. The new password is subject to all active password enforcement rules.

#### Force user to change password on first access

After setting up a new user with a default password, selection of this check box will force that user to change their password the first time the user logs in.

# Configuring network protocols

Click the **Network** option under the **IMM Management** tab to view and set network settings.

# Configuring the Ethernet settings

Click the **Ethernet** tab to view or modify IMM2 Ethernet settings (as shown in the following illustration).

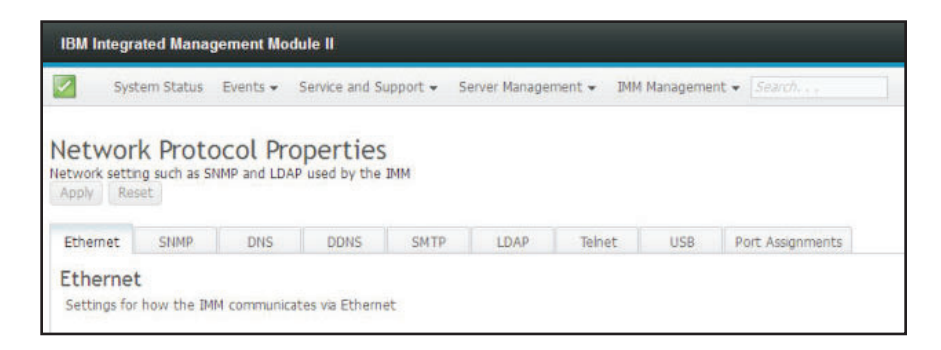

To use an IPv4 Ethernet connection, complete the following steps:

1. Select the IPv4 option; then, select the corresponding checkbox.

**Note:** Disabling the Ethernet interface prevents access to the IMM2 from the external network.

- 2. From the Configure IP address settings list, select one of the following options:
  - Obtain an IP address from a DHCP server
  - Use static IP address
- **3.** If you want the IMM2 to default to a static IP address if unable to contact a DHCP server, select the corresponding check box.
- 4. In the Static address field, type the IP address of the IMM2.

**Note:** The IP address must contain four integers from 0 to 255 with no spaces and separated by periods.

5. In the **Subnet mask** field, type the subnet mask that is used by the IMM2.

**Note:** The subnet mask must contain four integers from 0 to 255 with no spaces or consecutive periods and separated by periods. The default setting is 255.255.255.0.

6. In the **Default Gateway** field, type your network gateway router.

**Note:** The gateway address must contain four integers from 0 to 255 with no spaces or consecutive periods and separated by periods.

The following illustration shows the **Ethernet** tab.

| st name: 🔍                                          |                                 |          |  |
|-----------------------------------------------------|---------------------------------|----------|--|
| M2-e41f13d90631                                     |                                 |          |  |
|                                                     |                                 |          |  |
| IPv4 IPv                                            | /6                              |          |  |
|                                                     |                                 |          |  |
| 🔽 Enable IPv4 🎱                                     |                                 |          |  |
|                                                     |                                 |          |  |
| Currently assi                                      | aned IPv4 address int           | ormation |  |
| currently ussi                                      | Address                         | ormation |  |
| Host name                                           | IMM2-e41f13d90631               |          |  |
| IP address                                          | 9.37.189.59                     |          |  |
| Subnet mask                                         | 255.255.240.0                   |          |  |
| Gateway address                                     | 9.37.176.1                      |          |  |
| Domain name                                         | raleigh.ibm.com                 |          |  |
| Primary DNS Server                                  | 9.0.128.50                      |          |  |
| Second DNS Server                                   | 9.0.130.50                      |          |  |
| Tertiary DNS Server                                 | 0.0.0                           |          |  |
| Configure IP a                                      | ddress settings                 |          |  |
| Obtain IP address                                   | from DHCP server                |          |  |
| Use static IP ad                                    | dress                           |          |  |
|                                                     | ess from DHCP server            |          |  |
| Obtain IP addre                                     |                                 |          |  |
| Obtain IP addre<br>Static address:                  | 192.168.70.125                  |          |  |
| Obtain IP addres<br>Static address:<br>Subnet mask: | 192.168.70.125<br>255.255.255.0 | 0        |  |

## **Configuring advanced Ethernet settings**

Click the Advanced Ethernet tab to set additional Ethernet settings.

**Note:** In an IBM Flex System, the VLAN settings are managed by the IBM Flex System Chassis Management Module (CMM) and cannot be modified on the IMM2.

To enable Virtual LAN (VLAN) tagging select the **Enable VLAN** checkbox. When VLAN is enabled and a VLAN ID is configured, the IMM2 only accepts packets with the specified VLAN IDs. The VLAN IDs can be configured with numeric values between 1 and 4094.

From the MAC selection list choose one of the following selections:

- Used burned in MAC address
  - The Burned-in MAC address option is a unique physical address that is assigned to this IMM2 by the manufacturer. The address is a read-only field.
- Used locally administered MAC address

In the **Maximum transmission unit** field, specify the maximum transmission unit of a packet (in bytes) for your network interface. The maximum transmission unit range is from 60 to 1500. The default value for this field is 1500.

The following illustration shows the Advanced Ethernet tab and associated fields.

| BM Integra                              | ated Manag                          | jement Mod                    | ule II                 |               |             |              |         |                  |
|-----------------------------------------|-------------------------------------|-------------------------------|------------------------|---------------|-------------|--------------|---------|------------------|
| 1                                       | System                              | Status Eve                    | ents <del>+</del> Serv | ice and Suppo | ort + Serve | r Management | * DMM N | Aanagement +     |
| etwor                                   | k Proto                             | ocol Pro                      | opertie                | S             |             |              |         |                  |
| ipply Res                               | iet                                 | THE BOAR CONT                 | used by the            | 210           |             |              |         |                  |
| Ethernet                                | SNMP                                | DNS                           | DDNS                   | SMTP          | LDAP        | Teinet       | U58     | Port Assignments |
| Ethernet<br>Use Aut<br>Enable V<br>4094 | Advanced E<br>onegotation<br>/LAN @ | themet                        |                        |               |             |              |         |                  |
| MAC selecti                             | on: 🗐                               | raix                          |                        | *             |             |              |         |                  |
| Burned-i<br>Maximum tr<br>1,500         | n MAC addres                        | ss: 6c:ae:8b:4<br>nit (bytes) | b:3d:ed 💷              |               |             |              |         |                  |

# **Configuring SNMP alert settings**

Complete the following steps to configure the IMM2 SNMP setting.

1. Click the **SNMP** tab (as shown in the following illustration).

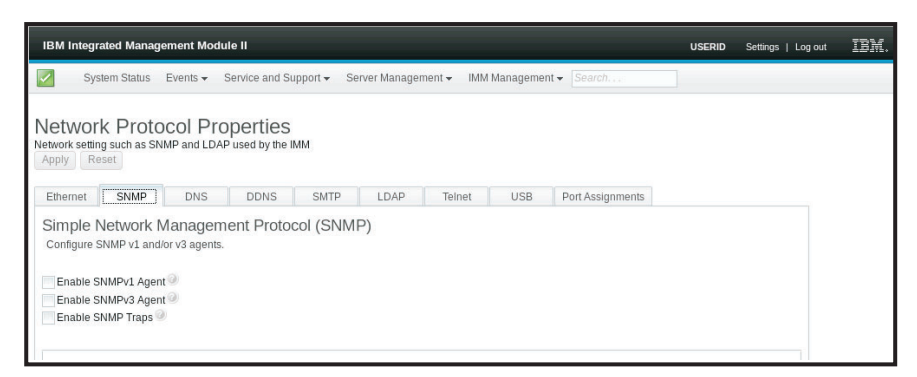

- 2. Check the corresponding checkbox to enable the SNMPv1 agent, the SNMPv3 agent or SNMP Traps.
- **3**. If enabling the SNMPv1 agent, proceed to step 4. If enabling the SNMPv3 agent, proceed to step 5. If enabling the SNMP Traps, proceed to step 6
- 4. If enabling the SNMPv1 agent, complete the following fields:
  - a. Click the **Contact** tab. In the **Contact person** field, enter the name of the contact person. In the **Location** field, enter the site (geographical coordinates).
  - b. Click the **Communities** tab to set up a community to define the administrative relationship between SNMP agents and SNMP managers. You must define at least one community.

#### Notes:

- If an error message window appears, make the necessary adjustments to the fields that are listed in the error window; then, scroll to the top of the page and click **Apply** to save your corrected information.
- You must configure at least one community to enable this SNMP agent.

Complete the following fields:

- 1) In the **Community Name** field, enter a name or authentication string to specify the community.
- 2) In the Access type field, select an access type.
  - Select **Trap** to allow all hosts in the community to receive traps.
  - Select **Get** to allow all hosts in the community to receive traps and query management information base (MIB) objects.
  - Select **Set** to allow all hosts in the community to receive traps, query, and set MIB objects.
- c. In the **Host Name** or **IP Address** field, enter the host name or IP address of each community manager.
- d. Click Apply to apply the changes you have made.
- 5. If enabling the SNMPv3 agent, complete the following fields:
  - a. Click the **Contact** tab. In the **Contact person** field, enter the name of the contact person. In the **Location** field, enter the site (geographical coordinates).
  - b. Click the Users tab to show the list of local user accounts for the console.

**Note:** This is the same list that is in the Users option. You must configure SNMPv3 for each user account that will need SNMPv3 access.

- c. Click Apply to apply the changes you have made.
- 6. If enabling the SNMP Traps, configure the events alerted in the Traps tab.

**Note:** When configuring SNMP, required fields that are not complete or have incorrect values are highlighted with a red X that can be used to guide you through completion of the required fields.

The following illustration shows the **SNMP** tab when configuring the SNMPv1 agent.

| thernet 🔇 SNMP DNS DDNS                                                                                                    | SMTP                                                                                | LDAP                                                                                                    | Telnet                  | USB   | Port Assignments |
|----------------------------------------------------------------------------------------------------|-------------------------------------------------------------------------------------|----------------------------------------------------------------------------------------------------|-------------------------|-------|------------------|
| imple Network Management Proto<br>onfigure SNMP v1 and/or v3 agents.                                                                                                    | ocol (SN                                                                            | MP)                                                                                                    |                         |       |                  |
| Enable SNMPv1 Agent @<br>Enable SNMPv3 Agent @<br>Enable SNMP Traps @                                                                                                    |                                                                                     |                                                                                                    |                         |       |                  |
| Contact Users Communities Traps                                                                                                    |                                                                                     |                                                                                                    |                         |       |                  |
| SNMPv1 Communities @                                                                                                    | nunity must l                                                                       | pe configured.                                                                                                    |                         |       |                  |
| SNMPv1 Communities @<br>ielect communities to configure. At least one comm<br>Community 1                                                                                                    | nunity must l                                                                       | pe configured.                                                                                                    | 2                       |       | Enable Commu     |
| SNMPv1 Communities @<br>select communities to configure. At least one comm<br>Community 1<br>Community name: @<br>pub_net                                                                                                    | nunity must l<br>Enable<br>Commun                                                   | be configured.<br>e Community 2<br>ity name: @                                                                         | 2                       |       | Enable Commu     |
| SNMPv1 Communities @<br>elect communities to configure. At least one comm<br>Community 1<br>Community name: @<br>pub_get<br>Access type: @<br>Get                                                                                                    | Commun<br>Dub_set<br>Access ty<br>Set                                               | pe configured.<br>e Community 2<br>ity name:<br>/pe:<br>/pe:<br>/                                                      | 2                       |       | Enable Commu     |
| SNMPv1 Communities @<br>select communities to configure. At least one comm<br>Community 1<br>Community name: @<br>pub_get<br>Access type: @<br>Get v<br>Allow any host to query MIB objects v                                                                                           | Commun<br>Dub_set<br>Access ty<br>Set                                               | pe configured.<br>a Community 2<br>ity name:<br>ype:<br>ype:<br>y host to que                                          | 2<br>ry MIB object:     |       | Enable Commu     |
| SNMPv1 Communities @<br>ielect communities to configure. At least one comm<br>community 1<br>community name: @<br>pub_get<br>Access type: @<br>Get v<br>Allow any host to query MIB objects v<br>Allow any host to query MIB objects                                                    | Enable<br>Commun<br>pub_set<br>Access ty<br>Set<br>Allow an                         | pe configured.<br>e Community 2<br>ity name:<br>/pe:<br>/pe:<br>/pe:<br>/ v<br>host to que<br>/ccept IPv4 H            | 2<br>ry MIB objects     | 5 - 3 | Enable Commu     |
| SNMPv1 Communities @<br>Select communities to configure. At least one comm<br>Community 1<br>Community name: @<br>pub_get<br>Access type: @<br>Get<br>Allow any host to query MIB objects<br>Allow any host to query MIB objects<br>Allow any specific hosts to query MIB objects and r | Aunity must l<br>Commun<br>pub_set<br>Access ty<br>Set<br>Allow an<br>receive traps | e configured.<br>e Community 2<br>ity name:<br>//pe:<br>//pe:<br>//<br>y host to que<br>kccept IPv4 H<br>kccept IPv6 H | ry MIB object:<br>losts | s v @ | Enable Commu     |

# **Configuring DNS**

**Note:** In an IBM Flex System, DNS settings cannot be modified on the IMM2. DNS settings are managed by the CMM.

Click the **DNS** tab to view or modify IMM2 Domain Name System settings. If you click the **Use additional DNS address servers** checkbox, specify the IP addresses of up to three Domain Name System servers on your network. Each IP address must contain integers from 0 to 255, separated by periods (as shown in the following illustration).

| IBM Integra                                          | ited Managen                                                                                      | nent Module II                                                                                     |                                                                          |                                           |                                  |                      |                            | USERID                                              | Settings |
|------------------------------------------------------|---------------------------------------------------------------------------------------------------|----------------------------------------------------------------------------------------------------|--------------------------------------------------------------------------|-------------------------------------------|----------------------------------|----------------------|----------------------------|-----------------------------------------------------|----------|
| Syst                                                 | em Status Ev                                                                                      | ents 👻 Service and                                                                                 | Support + S                                                              | erver Manager                             | ment 👻 IMM                       | Manageme             | nt 🕶 Search,               |                                                     |          |
| Network settin<br>Apply Res                          | k Protoc                                                                                          | ol Propertie                                                                                       | e IMM                                                                    |                                           |                                  |                      |                            |                                                     |          |
| Ethernet                                             | SNMP                                                                                              | DDNS DDNS                                                                                          | SMTP                                                                     | LDAP                                      | Telnet                           | USB                  | Port Assignments           |                                                     |          |
| In order for<br>on these set<br>Preferred DN<br>IPv6 | v assigned by th<br>the 'Additional I<br>rvers before it o<br>S address type:<br>onal DNS address | e DHCP server when i<br>DNS addresses' to be<br>iccurs on a DNS server<br>as servers (at least one | DHCP is in use.<br>enabled, at leas<br>that is assigned<br>must be non-z | t one must be<br>d automatically<br>tero) | e non-zero. Th<br>r by a DHCP se | e additional<br>ver. | DNS servers are added to t | e top of the search list, so the hostname lookup is | done     |
| Brimani                                              | IPv4                                                                                              | IPv6                                                                                               |                                                                          |                                           |                                  |                      |                            |                                                     |          |
| Secondary                                            | 0.0.0.0                                                                                           |                                                                                                    |                                                                          |                                           |                                  |                      |                            |                                                     |          |
| Tertiary                                             | 0.0.0.0                                                                                           |                                                                                                    |                                                                          |                                           |                                  |                      |                            |                                                     |          |
|                                                      |                                                                                                   |                                                                                                    |                                                                          |                                           |                                  |                      |                            |                                                     |          |

# **Configuring DDNS**

Click the **DDNS** tab to view or modify IMM2 Dynamic Domain Name System settings. Click the **Enable DDNS** checkbox, to enable DDNS. When DDNS is enabled, the IMM2 notifies a domain name server to change in real time, the active domain name server configuration of its configured hostnames, addresses or other information stored in the domain name server.

Choose an option from the item list to select how you want the domain name of the IMM2 to be selected, (as shown in the following illustration).

|                 | ntegrated Mana<br>System Status                 | agement Mo<br>Events 🕶     | dule II<br>Service and Su  | ipport <del>v</del> S | erver Managem | nent 👻 IMM | l Manageme | nt 🔹 Search. , . |  |
|-----------------|-------------------------------------------------|----------------------------|----------------------------|-----------------------|---------------|------------|------------|------------------|--|
| letwor<br>Apply | work Prot                                       | SNMP and LD/               | operties<br>AP used by the | IMM                   |               |            |            | 1                |  |
| Ether           | met SNMP                                        | DNS                        | DDNS                       | SMTP                  | LDAP          | Telnet     | USB        | Port Assignments |  |
| Dyn<br>Enab     | amic Domai<br>le or disable Dyna<br>able DDNS @ | in Name S<br>mic DNS on th | Service (DE<br>IIS IMM     | ONS) Pro              | tocol         |            |            |                  |  |
| Use             | domain name ob                                  | tained from th             | ne DHCP server             |                       |               |            |            |                  |  |
| Lie             | e custom domai                                  | n name                     |                            |                       |               |            |            |                  |  |
| USI             |                                                 |                            |                            |                       |               |            |            |                  |  |

# **Configuring SMTP**

Click the **SMTP** tab to view or modify IMM2 SMTP settings. Complete the following fields to view or modify SMTP settings:

#### IP address or host name

Type the host name of the SMTP server. Use this field to specify the IP address or, if DNS is enabled and configured, the host name of the SMTP server.

**Port** Specify the port number for the SMTP server. The default value is 25.

## Test connection

Click **Test Connection**, a test email is sent to verify your SMTP settings are correct.

The following illustration shows the SMTP tab.

| IBM Integrated Management Module II                                                                                                    | USERID | Settings   Log out | IBM. |
|----------------------------------------------------------------------------------------------------|--------|--------------------|------|
| 2🔕 0 🕼 System Status Events 🗸 Service and Support 🗸 Server Management 🗸 IMM Management 🗸                                                                                                    | Seas   | rehQ               |      |
| Network Protocol Properties<br>Network setting such as SNMP and LDAP used by the IMM                                                                                                    |        |                    |      |
| The IMM2 is assigned a static IP address. When using a hostname or FQDN (Fully<br>Qualified Domain Name), at last one DINS (Domain Name System) server must be<br>specified for INS to add names ure the DNS server can resolve the hostname or<br>FQDN to the IP address. Otherwise, communication errors will occur.                                                                                                    |        |                    |      |
| Ethernet 🔇 SNMP DNS DDNS SMTP LDAP Telnet USB Port Assignments                                                                                                    |        |                    |      |
| Simple Mail Transfer Protocol (SMTP) Provide the information for an SMTP server. This will be used if you configure alerts to be sent via E-Mail. IP address or host name: Port: Port: Por |        |                    |      |
| 0.0.0.0 25                                                                                                    |        |                    |      |
| Requires authentication @                                                                                                    |        |                    |      |
| Test Connection                                                                                                    |        |                    |      |

# **Configuring LDAP**

Click the LDAP tab to view or modify IMM2 LDAP Client settings.

**Note:** In an IBM Flex System, the IMM2 is set up to use the LDAP server running on the CMM. You will see an informational message that reminds you that the LDAP settings may not be changed, (as shown in the following illustration).

| j | The protocols listed below are preset to comply with required security policies. |
|---|----------------------------------------------------------------------------------|
|   | LDAP is pre-configured                                                           |

Using a LDAP server, the IMM2 can authenticate a user by querying or searching an LDAP directory on an LDAP server, instead of going through its local user database. The IMM2 can remotely authenticate any user's access through a central LDAP server. You can assign authority levels according to information that is found on the LDAP server. You can also use the LDAP server to assign users and IMM2s to groups and perform group authentication, in addition to the normal user (password check) authentication. For example, an IMM2 can be associated with one or more groups, the user would pass group authentication only if the user belongs to at least one group that is associated with the IMM2.

The following illustration shows the LDAP tab.

| IBM Integrated Management Mo                                                                        | odule II                                                         |                                                                |                                           |                                  |                                                  | USER                                                                  |
|----------------------------------------------------------------------------------------------------|------------------------------------------------------------------|----------------------------------------------------------------|-------------------------------------------|----------------------------------|--------------------------------------------------|-----------------------------------------------------------------------|
| System Status Events •                                                                              | Service and Support                                              | rt 👻 Server Manag                                              | ement 👻 IMM                               | 1 Managemer                      | nt 🔹 Search                                      |                                                                       |
| Network Protocol Pr<br>Network setting such as SNMP and LD<br>Apply Reset                           | Operties<br>AP used by the IMM                                   |                                                                |                                           |                                  |                                                  |                                                                       |
| Ethernet SNMP DNS                                                                                   | DDNS                                                             | SMTP LDAP                                                      | Teinet                                    | USB                              | Port Assignments                                 |                                                                       |
| Lightweight Directory A<br>The IMM contains a Version 2.2 Op-<br>authentication can be discovered d | ccess Protoco<br>enLDAP client that ca<br>ynamically or manually | I (LDAP) Clier<br>in be configured to p<br>pre-configured. Use | nt<br>provide user aut<br>the pull-down i | hentication t<br>ist to select ( | hrough one or more LD/<br>which of these two met | AP servers. The LDAP server(s) to be used for<br>hods should be used. |
| Use LDAP Servers for: Authenticatio                                                                 | n and Authorization                                              | -                                                              |                                           |                                  |                                                  |                                                                       |
| Active Directory Settings:                                                                          |                                                                  |                                                                |                                           |                                  |                                                  |                                                                       |
| Enable enhanced role-based                                                                          | security for Active Dir                                          | rectory Users                                                  |                                           |                                  |                                                  |                                                                       |
| Use Pre-configured LDAP servers                                                                     |                                                                  |                                                                |                                           |                                  |                                                  |                                                                       |
| Host name or IP address                                                                             | Port 2                                                           |                                                                |                                           |                                  |                                                  |                                                                       |
| 0.0.0                                                                                               | 389                                                              |                                                                |                                           |                                  |                                                  |                                                                       |
|                                                                                                    | 389                                                              |                                                                |                                           |                                  |                                                  |                                                                       |
|                                                                                                    | 389                                                              |                                                                |                                           |                                  |                                                  |                                                                       |
|                                                                                                    | 389                                                              |                                                                |                                           |                                  |                                                  |                                                                       |
| Miscellaneous Settings<br>Root distinguished name: @                                                |                                                                  |                                                                |                                           |                                  |                                                  |                                                                       |
| UID coards attributes @                                                                             |                                                                  |                                                                |                                           |                                  |                                                  |                                                                       |
| sAMAccountName                                                                                      |                                                                  |                                                                |                                           |                                  |                                                  |                                                                       |
| Binding method: 🧼<br>Anonymously 👻                                                                  |                                                                  |                                                                |                                           |                                  |                                                  |                                                                       |
| Group Fiter 🕑                                                                                       |                                                                  |                                                                |                                           |                                  |                                                  |                                                                       |
| Group Search Attribute 🧐<br>memberOf                                                                |                                                                  |                                                                |                                           |                                  |                                                  |                                                                       |
| Login Permission Attribute                                                                          |                                                                  |                                                                |                                           |                                  |                                                  |                                                                       |
|                                                                                                    |                                                                  |                                                                |                                           |                                  |                                                  |                                                                       |

To use a preconfigured LDAP server, complete the following fields:

### LDAP server configuration item list

Select **Use Pre-Configured LDAP Server** from the item list. The port number for each server is optional. If this field is left blank, the default value of 389 is used for nonsecured LDAP connections. For secured connections, the default value is 636. You must configure at least one LDAP server.

## Root distinguished name

This is the distinguished name (DN) of the root entry of the directory tree on the LDAP server (for example, dn=mycompany,dc=com). This DN is used as the base object for all searches.

#### **UID** search attribute

When the binding method is set to **Anonymously** or **With Configured Credentials**, the initial bind to the LDAP server is followed by a search request that retrieves specific information about the user, including the user's DN, login permissions, and group membership. This search request must specify the attribute name that represents the user IDs on that server. This attribute name is configured in this field. On Active Directory servers, the attribute name is usually **sAMAccountName**. On Novell eDirectory and OpenLDAP servers, the attribute name is **uid**. If this field is left blank, the default is **uid**.

### **Binding method**

Before you can search or query the LDAP server you must send a bind request. This field controls how this initial bind to the LDAP server is performed. The following bind methods are available:

• Anonymously

- Use this method to bind without a DN or password. This method is strongly discouraged because most servers are configured to not allow search requests on specific user records.
- With Configured Credentials
  - Use this method to bind with configured client DN and password.
- With Login Credentials
  - Use this method to bind with the credentials that are supplied during the login process. The user ID can be provided through a DN, a fully qualified domain name, or a user ID that matches the UID Search Attribute that is configured on the IMM2. If the initial bind is successful, a search is performed to find an entry on the LDAP server that belongs to the user who is logging in. If necessary, a second attempt to bind is made, this time with the DN that is retrieved from the user's LDAP record and the password that was entered during the login process. If this fails, the user is denied access. The second bind is performed only when the Anonymous or With Configured Credentials binding methods are used.

#### **Group Filter**

The **Group Filter** field is used for group authentication. Group authentication is attempted after the user's credentials are successfully verified. If group authentication fails, the user's attempt to log on is denied. When the group filter is configured, it is used to specify to which groups the service processor belongs. This means that the user must belong to at least one of the groups that are configured for group authentication to succeed. If the **Group Filter** field is left blank, group authentication automatically succeeds. If the group filter is configured, an attempt is made to match at least one group in the list to a group that the user belongs. If there is no match, the user fails authentication and is denied access. If there is at least one match, group authentication is successful.

The comparisons are case sensitive. The filter is limited to 511 characters and can consist of one or more group names. The colon (:) character must be used to delimit multiple group names. Leading and trailing spaces are ignored, but any other space is treated as part of the group name. A selection to allow or not allow the use of wildcards in the group name is provided. The filter can be a specific group name (for example, IMMWest), an asterisk (\*) used as a wildcard that matches everything, or a wildcard with a prefix (for example, IMM\*). The default filter is IMM\*. If security policies in your installation prohibit the use of wildcards, you can choose to not allow the use of wildcards. The wildcard character (\*) is then treated as a normal character instead of the wildcard. A group name can be specified as a full DN or using only the *cn* portion. For example, a group with a DN of cn=adminGroup,dc=mycompany,dc=com can be specified using the actual DN or with adminGroup.

In Active Directory environments only, nested group membership is supported. For example, if a user is a member of GroupA and GroupB, and GroupA is also a member of GroupC, the user is said to be a member of GroupC also. Nested searches stop if 128 groups have been searched. Groups in one level are searched before groups in a lower level. Loops are not detected.

#### **Group Search Attribute**

In an Active Directory or Novell eDirectory environment, the **Group Search Attribute** field specifies the attribute name that is used to identify the groups to which a user belongs. In an Active Directory environment, the attribute name is **memberOf**. In an eDirectory environment, the attribute name is **groupMembership**. In an OpenLDAP server environment, users are usually assigned to groups whose objectClass equals PosixGroup. In that context, this field specifies the attribute name that is used to identify the members of a particular PosixGroup. This attribute name is **memberUid**. If this field is left blank, the attribute name in the filter defaults to **memberOf**.

## Login Permission Attribute

When a user is authenticated through an LDAP server successfully, the login permissions for the user must be retrieved. To retrieve the login permissions, the search filter that is sent to the server must specify the attribute name that is associated with login permissions. The **Login Permission Attribute** field specifies the attribute name. If this field is left blank, the user is assigned a default of read-only permissions, assuming that the user passes the user and group authentication.

The attribute value that is returned by the LDAP server searches for the keyword string IBMRBSPermissions=. This keyword string must be immediately followed by a bit string that is entered as 12 consecutive 0s or 1s. Each bit represents a set of functions. The bits are numbered according to their positions. The left-most bit is bit position 0, and the right-most bit is bit position 11. A value of 1 at a bit position enables the function that is associated with that bit position. A value of 0 at a bit position disables the function that is associated with that bit position.

The string IBMRBSPermissions=010000000000 is a valid example. The IBMRBSPermissions= keyword is used to allow it to be placed anywhere in this field. This enables the LDAP administrator to reuse an existing attribute; therefore, preventing an extension to the LDAP schema. This also enables the attribute to be used for its original purpose. You can add the keyword string anywhere in this field. The attribute that you use can allow for a free-formatted string. When the attribute is retrieved successfully, the value that is returned by the LDAP server is interpreted according to the information in the following table.

| Bit<br>position | Function          | Explanation                                                                                                    |
|-----------------|-------------------|----------------------------------------------------------------------------------------------------|
| 0               | Deny Always       | A user will always fail authentication.<br>This function can be used to block a<br>particular user or users associated with<br>a particular group.                               |
| 1               | Supervisor Access | A user is given administrator<br>privileges. The user has read/write<br>access to every function. If you set this<br>bit, you do not have to individually set<br>the other bits. |

Table 5. Permission bits

Table 5. Permission bits (continued)

| Bit<br>position | Function                                 | Explanation                                                                                                    |
|-----------------|------------------------------------------|----------------------------------------------------------------------------------------------------|
| 2               | Read Only Access                         | A user has read-only access, and<br>cannot perform any maintenance<br>procedures (for example, restart,<br>remote actions, or firmware updates)<br>or make modifications (for example,<br>the save, clear, or restore functions. Bit<br>position 2 and all other bits are<br>mutually exclusive, with bit position 2<br>having the lowest precedence. When<br>any other bit is set, this bit will be<br>ignored. |
| 3               | Networking and Security                  | A user can modify the Security,<br>Network Protocols, Network Interface,<br>Port Assignments, and Serial Port<br>configurations.                                                                                                    |
| 4               | User Account Management                  | A user can add, modify, or delete users<br>and change the Global Login Settings<br>in the Login Profiles window.                                                                                                    |
| 5               | Remote Console Access                    | A user can access the remote server console.                                                                                                    |
| 6               | Remote Console and Remote Disk<br>Access | A user can access the remote server<br>console and the remote disk functions<br>for the remote server.                                                                                                    |
| 7               | Remote Server Power/Restart Access       | A user can access the power on and restart functions for the remote server.                                                                                                    |
| 8               | Basic Adapter Configuration              | A user can modify configuration<br>parameters in the System Settings and<br>Alerts windows.                                                                                                    |
| 9               | Ability to Clear Event Logs              | A user can clear the event logs.<br><b>Note:</b> All users can view the event<br>logs; but, the user is required to have<br>this level of permission to clear the<br>logs.                                                                                                    |
| 10              | Advanced Adapter Configuration           | A user has no restrictions when<br>configuring the IMM2. In addition the<br>user has administrative access to the<br>IMM2. The user can perform the<br>following advanced functions:<br>firmware upgrades, PXE network boot,<br>restore IMM2 factory defaults, modify<br>and restore adapter configuration from<br>a configuration file, and restart/reset<br>the IMM2.                                          |

Table 5. Permission bits (continued)

| Bit<br>position | Function | Explanation                                                                                                    |
|-----------------|----------|----------------------------------------------------------------------------------------------------|
| 11              | Reserved | This bit position is reserved for future<br>use. If none of the bits are set, the user<br>has read-only authority. Priority is<br>given to login permissions that are<br>retrieved directly from the user record.                                                                                                |
|                 |          | If the login permission attribute is not<br>in the user's record, an attempt is<br>made to retrieve the permissions from<br>the groups to which the user belongs.<br>This is performed as part of the group<br>authentication phase. The user is<br>assigned the inclusive OR of all the<br>bits for all groups. |
|                 |          | The Read Only Access bit (position 2)<br>is set only if all other bits are set to<br>zero. If the Deny Always bit (position<br>0) is set for any of the groups, the user<br>is refused access. The Deny Always bit<br>(position 0) always has precedence<br>over all other bits.                                 |

# **Configuring Telnet**

Select the **Telnet** tab to view or modify IMM2 Telnet settings. Complete the following fields to view or modify Telnet settings:

## Allow telnet access

Place a check-mark in the check box to choose whether or not you want the IMM2 to allow Telnet access.

### Allowed simultaneous connections

Use the **Allowed simultaneous connections** list to choose the number of Telnet connections to allow at the same time.

The following illustration shows the **Telnet** tab.

| System Status       Events • Service and Support • Server Management • IMM Management • Search         Network Protocol Properties         Network setting such as SNMP and LDAP used by the IMM         Apply         Reset         Ethemet       SNMP         DNS       SMTP         LDAP       Teinet         USB       Port Assignments         Telnet       Control teinet access         Allow teinet access         Allow teinet access         Allow teinet access         1 | IBM I                     | ntegrated Ma                                   | nagement M                           | odule II        |             |              |             |          |                  |  |
|----------------------------------------------------------------------------------------------------|---------------------------|------------------------------------------------|--------------------------------------|-----------------|-------------|--------------|-------------|----------|------------------|--|
| Network Protocol Properties         Network setting such as SNMP and LDAP used by the IMM         Apply       Reset         Ethernet       SNMP       DNS       SMTP       LDAP       Telnet       USB       Port Assignments         Telnet       Control teinet access       Allowed smultaneous connections:       2       1                                                                                                    |                           | System State                                   | us Events <del>-</del>               | Service and S   | upport 👻 S  | erver Manage | iment 👻 IMM | Manageme | nt + Search      |  |
| Telnet<br>Control tehet access to the IMM.                                                                                                    | Network<br>Apply<br>Ether | work Pro                                       | IS SNMP and LE                       | DAP used by the | IMM<br>SMTP | LDAP         | Teinet      | USB      | Port Assignments |  |
|                                                                                                    | Teln<br>Contr             | et<br>ol teinet access<br>lowed simultane<br>2 | s to the IMM.<br>s<br>eous connectio | ins:            |             |              |             |          |                  |  |

# **Configuring USB**

Select the **USB** tab to view or modify IMM2 USB settings. The USB in-band interface, or LAN over USB, is used for in-band communications to the IMM2. Click the **Enable Ethernet over USB** check box to enable or disable the IMM2 Lan over USB interface.

**Important:** If you disable the USB in-band interface, you cannot perform an in-band update of the IMM2 firmware, server firmware, and DSA firmware using the Linux or Windows flash utilities. If the USB in-band interface is disabled, use the Firmware Server option under the **Server Management** tab to update the firmware. If you disable the USB in-band interface, also disable the watchdog timeouts to prevent the server from restarting unexpectedly.

| Netwo<br>Network set  | rk P              | rotocol Properties<br>h as SNMP and LDAP used by the IMM      |                                               |
|-----------------------|-------------------|---------------------------------------------------------------|-----------------------------------------------|
| Apply R               | eset              |                                                               |                                               |
| Ethernet              | SN                | IMP DNS DDNS SMTP                                             | LDAP Telnet USB                               |
| Univers<br>Control th | al Se<br>e USB ir | rial Bus (USB) Settings                                       | tween the server and the IMM. This setting do |
| 🔽 Enable 8            | Ethernet          | t over USB 🥥                                                  |                                               |
| <b>V</b>              | Enable e<br>Add M | external Ethernet to Ethernet over USB port<br>lapping Remove | : forwarding 🥥                                |
|                       |                   | External Ethernet port number                                 | Ethernet over USB port number                 |
|                       | 0                 | 3389                                                          | 3389                                          |
|                       | 0                 | 5900                                                          | 5900                                          |
|                       | 0                 | 0                                                             | 0                                             |
|                       | 0                 | 0                                                             | 0                                             |
|                       | 0                 | 0                                                             | 0                                             |
|                       | $\odot$           | 0                                                             | 0                                             |
|                       | 0                 | 0                                                             | 0                                             |
|                       | 0                 | 0                                                             | 0                                             |
|                       | 0                 | 0                                                             | 0                                             |
|                       | 0                 | 0                                                             | 0                                             |
|                       | Configur          | e IP Settings for Ethernet over USB 🧼                         |                                               |
|                       | IP Addr           | ress: 169 254 95 118                                          |                                               |
|                       | Subnet            | Mask: 255.255.0.0                                             |                                               |
|                       |                   |                                                               |                                               |
|                       | US Ethe           | ernet over USB IP Settings                                    |                                               |
|                       | Th Your           | 255. 109.254.95.120                                           |                                               |

The following illustration shows the **USB** tab.

Mapping of external Ethernet port numbers to Ethernet over USB port numbers is controlled by clicking the **Enable external Ethernet to Ethernet over USB port forwarding** check box and completing the mapping information for ports you wish to have forwarded.

# **Configuring port assignments**

Select the **Port Assignments** tab to view or modify IMM2 port assignments. Complete the following fields to view or modify port assignments: **HTTP** In this field specify the port number for the HTTP server of the IMM2. The default value is 80. Valid port number values are from 1 to 65535.

### HTTPS

In this field specify the port number that is used for web interface HTTPS Secure Sockets Layer (SSL) traffic. The default value is 443. Valid port number values are from 1 to 65535.

#### Telnet CLI

In this field specify the port number for Legacy CLI to log in through the Telnet service. The default value is 23. Valid port number values are from 1 to 65535.

#### SSH Legacy CLI

In this field specify the port number that is configured for Legacy CLI to log in through the SSH protocol. The default value is 22.

#### **SNMP** Agent

In this field specify the port number for the SNMP agent that runs on the IMM2. The default value is 161. Valid port number values are from 1 to 65535.

### **SNMP** Traps

In this field specify the port number that is used for SNMP traps. The default value is 162. Valid port number values are from 1 to 65535.

#### **Remote Control**

In this field specify the port number that the remote control feature uses to view and interact with the server console. The default value is 3900 for rack-mounted and tower servers.

#### CIM over HTTP

In this field specify the port number for CIM over HTTP. The default value is 5988.

#### **CIM over HTTPS**

In this field specify the port number for CIM over HTTPS. The default value is 5989.

The following illustration shows the **Port Assignments** tab.

|                                                                                                    | d Manage                                                | ment Mod     | ule II                              |                |               |               |            |                            |        | USERID | Settings |
|----------------------------------------------------------------------------------------------------|---------------------------------------------------------|--------------|-------------------------------------|----------------|---------------|---------------|------------|----------------------------|--------|--------|----------|
| System                                                                                             | Status B                                                | Events 👻     | Service and Su                      | upport 👻 Si    | erver Managei | ment 👻 IMM    | Manageme   | ent 🔹 [Search              |        |        |          |
| Network<br>Network setting s<br>Apply Reset                                                        | Protoc<br>such as SNM                                   | COL Pro      | perties<br><sup>9 used by the</sup> | ЭММ            |               |               |            |                            |        |        |          |
| Ethemet                                                                                            | SNMP                                                    | DNS          | DDNS                                | SMTP           | LDAP          | Telnet        | USB        | Port Assignments           |        |        |          |
| Currently open i                                                                                   | ports: 22, 2                                            | 3, 80, 115,  | 121, 161, 42                        | 7. 443. 546. 6 | 623, 3389, 39 | 00, 5900, 598 | 8, 5989, 9 | ie saved. For examp<br>393 | . more |        |          |
| Currently open (                                                                                   | ports: 22, 2                                            | 3, 80, 115,  | 121, 161, 42                        | 7, 443, 546, 6 | 623, 3389, 39 | 00, 5900, 598 | 8, 5989, 9 | ie saved. For examp<br>393 | . more |        |          |
| HTTP<br>HTTPS                                                                                      | 80<br>443                                               | 23, 80, 115, | 121, 161, 42                        | 7, 443, 546, 6 | 623, 3389, 39 | 00, 5900, 598 | 8, 5989, 9 | ne saved. For examp<br>393 | . more |        |          |
| HTTP<br>HTTPS<br>Teinet CLI                                                                        | 80<br>443<br>23                                         | 23, 80, 115, | 121, 161, 42                        | 7, 443, 546, 6 | 623, 3389, 39 | 00, 5900, 598 | 8, 5989, 9 | ie saved. For examp<br>393 | . more |        |          |
| HTTP<br>HTTPS<br>Telnet CLI<br>SSH CLI                                                             | 80<br>443<br>23<br>22                                   | 23, 80, 115, | 121, 161, 42                        | 7, 443, 546, ( | 623, 3389, 39 | 00, 5900, 598 | 8, 5989, 9 | ie saved. For examp<br>393 | . more |        |          |
| HTTP<br>HTTPS<br>Telnet CLI<br>SSH CLI<br>SNMP agent                                               | 80<br>443<br>23<br>22<br>161                            | 23, 80, 115, | 121, 161, 42                        | 7, 443, 546, ( | 623, 3389, 39 | 00, 5900, 598 | 8, 5989, 9 | ie saved. For examp<br>393 | . more |        |          |
| HTTP<br>HTTPS<br>Telnet CLI<br>SSH CLI<br>SNMP agent<br>SNMP Traps                                 | 80<br>443<br>23<br>22<br>161<br>162                     | 3, 80, 115,  | 121, 161, 42                        | 7, 443, 546, ( | 623, 3389, 39 | 00, 5900, 598 | 8, 5989, 9 | ie saved. For examp<br>393 | . more |        |          |
| HTTP<br>HTTPS<br>Teinet CLI<br>SSH CLI<br>SNMP agent<br>SNMP Traps<br>Remote Contro                | 80<br>443<br>23<br>22<br>161<br>162<br>3900             | 3, 80, 115,  | 121, 161, 42                        | 7, 443, 546, ( | 623, 3389, 39 | 00, 5900, 596 | 8, 5989, 9 | ie saved. For examp<br>993 | . more |        |          |
| HTTP<br>HTTPS<br>Tehet CLI<br>SSH CLI<br>SIMP agent<br>SIMP Taps<br>Remote Contro<br>CIM Over HTTP | 80<br>443<br>23<br>22<br>161<br>162<br>13900<br>\$ 5989 | 3, 80, 115,  | 121, 161, 42                        | 7, 443, 546, ( | 623, 3389, 39 | 00, 5900, 596 | 8, 5989, 9 | re saved. For examp<br>993 | . more |        |          |

# **Configuring security settings**

Click the **Security** option under the **IMM Management** tab (as shown in the following illustration) to access and configure security properties, status, and settings for your IMM2.

To apply any changes you have made, you must click the **Apply** button at the upper left of the IMM Security window. To reset any changes you have made, you must click the **Reset Values** button.

| IMM Management 👻 Search          | h                                                                                                 |
|----------------------------------|---------------------------------------------------------------------------------------------------|
| IMM Properties                   | Various properties and settings related to the IMM                                                |
| Users                            | Create and modify user accounts and<br>group profiles that will have access to<br>the IMM console |
| Network                          | Network settings such as SNMP and LDAP used by the IMM                                            |
| Security                         | Configure security protocols such as SSL and SSH                                                  |
| IMM Configuration                | View a summary of the current<br>configuration settings.                                          |
| Restart IMM                      | Restart the IMM. Typically only needed<br>when experiencing problems with the<br>IMM              |
| Reset IMM to factory<br>defaults | Sets all current configuration settings<br>back to default values                                 |
| Activation Key<br>Management     | Add and remove activation keys for<br>additional functionality                                    |

# **Configuring HTTPS protocol**

Click the **HTTPS Server** tab to configure the IMM2 web interface to use the more secure HTTPS protocol rather than the default HTTP protocol.

#### Notes:

- Only one protocol can be enabled at a time.
- Enabling this option requires additional configuration of the SSL certificates.
- When you change protocols, you must restart the IMM2 web server.

For more information about SSL, see "SSL overview" on page 99. The following illustration shows the **HTTPS Server** tab.

| IMM Secu<br>Configure securit | <b>urity</b><br>ty protocols such as                    | HTTPS and S     | 5H. Manage se    | curity certificates.        |  |
|-------------------------------|---------------------------------------------------------|-----------------|------------------|-----------------------------|--|
| Apply Reset                   | Values                                                  |                 |                  |                             |  |
| HTTPS Server                  | CIM Over HTTPS                                          | LDAP Client     | SSH Server       | Cryptography Management     |  |
| Enable HTT<br>Certificate M   | PS server<br><b>lanagement</b><br>certificate status: A | signed certific | ate is installed | . A CSR has been generated. |  |
|                               |                                                         | Action          | 5                |                             |  |
| Generate a Ne                 | ew Key and a Self-si                                    | igned Certifica | ite              | G                           |  |
| Generate a Ne                 | ew Key and a Certifi                                    | cate Signing F  | Request (CSR)    | G                           |  |
| Import a Sign                 | ed Certificate                                          |                 |                  | 0                           |  |
| Download Cer                  | rtificate                                               |                 |                  | G                           |  |
| Download Cer                  | rtificate Signing Req                                   | juest (CSR)     |                  | 0                           |  |

**Note:** On some servers, the IMM2 security levels may be controlled by another management system. In such environments, you can disabled the above actions in the IMM2 web interface.

# **HTTPS certificate handling**

Use the options in the Actions menu for HTTPS certificate handling. If an option is disabled, you might need to perform another action first to enable it. While working with HTTPS certificates, you should disable the HTTPS server. For more information about certificate handling, see "SSL certificate handling" on page 99.

**Note:** After you set up the certificate handling, you must restart the IMM2 for your changes to take effect.

# **Configuring CIM over HTTPS protocol**

Click the **CIM over HTTPS** tab to configure the IMM2 web interface to use the more secure CIM over HTTPS protocol, rather than the default CIM over HTTP protocol.

## Notes:

- Only protocol may be enabled at a time.
- Enabling this option requires additional configuration of the SSL certificates.
- When you change protocols, you must restart the IMM2 web server.

For more information about SSL, see "SSL overview" on page 99. The following illustration shows the **CIM over HTTPS** tab.

| onfigure security protocols such as                                                                                                    | HTTPS and S                                                       | 5H. Manage se             | ecurity certificates.   |
|----------------------------------------------------------------------------------------------------|-------------------------------------------------------------------|---------------------------|-------------------------|
| Apply Reset Values                                                                                                    |                                                                   |                           |                         |
| HTTPS Server CIM Over HTTPS                                                                                                    | LDAP Client                                                       | SSH Server                | Cryptography Management |
| Enable CIM Over HTTPS                                                                                                    |                                                                   |                           |                         |
| Certificate Management @<br>Certificate status: A signed certifica                                                                                                    | te is installed.                                                  |                           |                         |
| Certificate Management @<br>Certificate status: A signed certifica                                                                                                    | te is installed.<br>Action:                                       | s                         |                         |
| Certificate Management<br>Certificate status: A signed certifica<br>Generate a New Key and a Self-si                                                                                             | te is installed.<br>Action:<br>igned Certifica                    | s                         | @                       |
| Certificate Management<br>Certificate status:A signed certifica<br>Generate a New Key and a Self-si<br>Generate a New Key and a Certifi                                                          | te is installed.<br>Action:<br>igned Certifica<br>icate Signing F | s<br>ite<br>Request (CSR) | @                       |
| Certificate Management<br>Certificate status: A signed certifica<br>Generate a New Key and a Self-si<br>Generate a New Key and a Certifi<br>Import a Signed Certificate                          | te is installed.<br>Action:<br>igned Certifica<br>icate Signing F | s<br>ite<br>Request (CSR) | @<br>@<br>@             |
| Certificate Management<br>Certificate status: A signed certificat<br>Generate a New Key and a Self-si<br>Generate a New Key and a Certifi<br>Import a Signed Certificate<br>Download Certificate | te is installed.<br>Action:<br>igned Certifica<br>icate Signing F | s<br>ite<br>Request (CSR) | @<br>@<br>@             |

# **CIM over HTTPS certificate handling**

Use the options under the Actions menu for CIM over HTTPS certificate handling. If an option is disabled, you might need to perform another action first to enable it. For more information about certificate handling, see "SSL certificate handling" on page 99.

**Note:** After you set up the certificate handling, you must restart the IMM2 for your changes to take effect.

# **Configuring LDAP client protocol**

Click the **LDAP Client** option to use the more secure LDAP over SSL protocol rather than the default LDAP protocol.

**Note:** Enabling this option requires additional configuration of the SSL certificates. For more information about SSL, see "SSL overview" on page 99.

The following illustration shows the LDAP Client tab.

| onfigure security protocols                                                                                                    | such as HTTP                                                                                 | S and SSH. Manage                                                                               | security cer    | rtificates.                           |
|----------------------------------------------------------------------------------------------------|----------------------------------------------------------------------------------------------|-------------------------------------------------------------------------------------------------|-----------------|---------------------------------------|
|                                                                                                    |                                                                                              |                                                                                                 |                 |                                       |
| Apply Reset Values                                                                                                    |                                                                                              |                                                                                                 |                 |                                       |
| HTTPS Server CIM Over                                                                                                    | HTTPS LDAP                                                                                   | Client SSH Serve                                                                                | er Cryptog      | raphy Management                      |
|                                                                                                    |                                                                                              |                                                                                                 |                 |                                       |
|                                                                                                    |                                                                                              |                                                                                                 |                 |                                       |
| LDAP security:                                                                                                    |                                                                                              |                                                                                                 |                 |                                       |
| LDAP security:                                                                                                    |                                                                                              |                                                                                                 |                 |                                       |
| p; 11                                                                                                    |                                                                                              |                                                                                                 |                 |                                       |
| Certificate Managem                                                                                                    | ent@                                                                                         |                                                                                                 |                 |                                       |
| Certificate Managem<br>Signed Certificate state                                                                                                    | <b>ent</b><br>us: No certi                                                                   | ficate is installed.                                                                            |                 |                                       |
| Certificate Managem<br>Signed Certificate state<br>Trusted certificates:                                                                                                    | ent @<br>us: No certi<br><u>No trust</u>                                                     | ficate is installed.<br>red certificates are i                                                  | nstalled        |                                       |
| Certificate Managem<br>Signed Certificate state<br>Trusted certificates:                                                                                                    | ent @<br>us: No certi<br><u>No trust</u>                                                     | ficate is installed.<br>ed certificates are i<br>Actions                                        | nstalled        |                                       |
| Disable secure LDAP<br>Certificate Managem<br>Signed Certificate state<br>Trusted certificates:<br>Generate a New Key and                                                               | ent<br>us: No certi<br><u>No trust</u><br>a Self-signed (                                    | ficate is installed.<br>ed certificates are i<br>Actions<br>Certificate                         | nstalled        | · · · · · · · · · · · · · · · · · · · |
| Certificate Managem<br>Signed Certificate state<br>Trusted certificates:<br>Generate a New Key and<br>Generate a New Key and                                                            | ent<br>us: No certi<br><u>No trust</u><br>a Self-signed (<br>a Certificate S                 | ficate is installed.<br>red certificates are i<br>Actions<br>Certificate<br>Figning Request (CS | nstalled<br>R)  |                                       |
| Certificate Managem<br>Signed Certificate state<br>Trusted certificates:<br>Generate a New Key and<br>Generate a New Key and<br>Import a Signed Certifica                               | ent<br>us: No certi<br><u>No trust</u><br>a Self-signed of<br>a Certificate S<br>te          | ficate is installed.<br>ed certificates are i<br>Actions<br>Certificate<br>iigning Request (CS  | nstalled<br>iR) |                                       |
| Certificate Managem<br>Signed Certificate statu<br>Trusted certificates:<br>Generate a New Key and<br>Generate a New Key and<br>Import a Signed Certifica<br>Import a Trusted Certifica | ent<br>us: No certii<br><u>No trust</u><br>a Self-signed (<br>a Certificate S<br>te<br>cate  | ficate is installed.<br>ed certificates are i<br>Actions<br>Certificate<br>Figning Request (CS  | nstalled<br>iR) |                                       |
| Certificate Managem<br>Signed Certificate statu<br>Trusted certificates:<br>Generate a New Key and<br>Generate a New Key and<br>Import a Signed Certifica<br>Import a Trusted Certific  | ent<br>us: No certii<br><u>No trust</u><br>a Self-signed of<br>a Certificate S<br>te<br>cate | ficate is installed.<br>ed certificates are i<br>Actions<br>Certificate<br>iigning Request (CS  | nstalled<br>iR) |                                       |

# Secure LDAP client certificate handling

Use the options under the Actions menu for LDAP over SSL certificate handling. If an option is disabled, you might need to perform another action first to enable it. While manipulating HTTPS certificates, you should disable the HTTPS server. For more information about certificate handling, see "SSL certificate handling" on page 99. Once you have installed the Trusted Certificate, you can enable LDAP over SSL as shown in the following illustration.

## Notes:

- Changes to your IMM2 will take effect immediately.
- Your LDAP server must support Secure Socket Layer 3 (SSL3) or Transport Layer security (TLS) to be compatible with the IMM2 secure LDAP client.

| Apply Reset Value                                                                                                    | es                                                                                          |                                                                                           |                                                                   |                         |           |          |        |   |
|----------------------------------------------------------------------------------------------------|---------------------------------------------------------------------------------------------|-------------------------------------------------------------------------------------------|-------------------------------------------------------------------|-------------------------|-----------|----------|--------|---|
| HTTPS Server CIM                                                                                                    | Over HTTPS                                                                                  | LDAP Client                                                                               | SSH Server                                                        | Cryptography M          | anagement |          |        |   |
|                                                                                                    |                                                                                             |                                                                                           |                                                                   |                         |           |          |        |   |
| LDAP security:                                                                                                    |                                                                                             |                                                                                           |                                                                   |                         |           |          |        |   |
| LDAP security: 🤍                                                                                                    |                                                                                             |                                                                                           |                                                                   |                         | _         | <u> </u> |        |   |
| Enable secure LDAP                                                                                                    |                                                                                             |                                                                                           |                                                                   |                         |           |          |        |   |
| Certificate Manag                                                                                                    | gement @                                                                                    |                                                                                           |                                                                   |                         | • <       |          |        |   |
| Certificate Manag<br>Signed Certificate :<br>Trusted certificate                                                                                             | gement @<br>status:<br>s:                                                                   | A self-signed ce<br>Trusted Certifica                                                     | rtificate is inst                                                 | alled.<br>Iled Download | Replace   | Remove   | $\neg$ | 1 |
| Certificate Manag<br>Signed Certificate :<br>Trusted certificate                                                                                             | gement @<br>status:<br>s:                                                                   | A self-signed ce<br>Trusted Certifica<br>Action                                           | rtificate is inst<br>ate #1 is insta<br>s                         | alled.<br>lled Download | Replace   | Remove   | ⊐<br>< | < |
| Certificate Manag<br>Signed Certificate :<br>Trusted certificate:<br>Generate a New Key                                                                      | gement @<br>status:<br>s:<br>y and a Self-                                                  | A self-signed ce<br>Trusted Certifica<br>Action<br>-signed Certifica                      | rtificate is inst<br>ate #1 is insta<br>s<br>ate                  | alled.<br>lled Download | Replace   | Remove   | $\neg$ | < |
| Certificate Manag<br>Signed Certificate :<br>Trusted certificate<br>Generate a New Key<br>Generate a New Key                                                 | gement @<br>status:<br>s:<br>y and a Self<br>y and a Cert                                   | A self-signed ce<br>Trusted Certifica<br>Action<br>-signed Certifica<br>ificate Signing F | rtificate is inst<br>ate #1 is insta<br>s<br>ate<br>Request (CSR) | alled.<br>Iled Download | Replace   | Remove   | $\neg$ | < |
| Certificate Manag<br>Signed Certificate :<br>Trusted certificate<br>Generate a New Key<br>Generate a New Key<br>Import a Signed Cer                          | gement @<br>status:<br>s:<br>y and a Self<br>y and a Cert<br>rtificate                      | A self-signed ce<br>Trusted Certifica<br>Action<br>signed Certifica<br>ificate Signing F  | rtificate is inst<br>ate #1 is insta<br>s<br>ate<br>Request (CSR) | alled.<br>lled Download | Replace   | Remove   | $\neg$ |   |
| Certificate Manag<br>Signed Certificate :<br>Trusted certificate:<br>Generate a New Key<br>Generate a New Key<br>Import a Signed Cer<br>Import a Trusted Ce  | gement @<br>status:<br>s:<br>y and a Self-<br>y and a Cert<br>rtificate<br>ertificate       | A self-signed ce<br>Trusted Certifica<br>Action<br>-signed Certifica<br>ificate Signing F | rtificate is inst<br>ate #1 is insta<br>s<br>ate<br>Request (CSR) | aled.<br>led Download   | Replace   | Remove   | $\neg$ | < |
| Certificate Manag<br>Signed Certificate :<br>Trusted certificate:<br>Generate a New Key<br>Import a Signed Cer<br>Import a Trusted Cc<br>Download Certificat | gement @<br>status:<br>s:<br>y and a Self-<br>y and a Cert<br>rtificate<br>ertificate<br>te | A self-signed ce<br>Trusted Certifica<br>Action<br>-signed Certifica<br>ificate Signing F | rtificate is inst<br>ate #1 is insta<br>s<br>ate<br>Request (CSR) | alled.<br>lled Download | Replace   | Remove   | $\neg$ |   |

# **Configuring the Secure Shell server**

Click the **SSH Server** tab to configure the IMM2 web interface to use the more secure SSH protocol, rather than the default Telnet protocol.

## Note:

- No certificate management is required to use this option.
- The IMM2 will initially create a SSH Server key. If you wish to generate a new SSH Server key, click **Generate SSH Server Private Host Key** in the Actions menu.
- After you complete the action, you must restart the IMM2 for your changes to take effect.

The SSH Server tab is shown in the following illustration.

| IMM Security<br>Configure security protocols such as HTTPS and SSH. Manage security certificates.<br>Apply Reset Values |                |             |            |                         |
|----------------------------------------------------------------------------------------------------|----------------|-------------|------------|-------------------------|
| HTTPS Server                                                                                                    | CIM Over HTTPS | LDAP Client | SSH Server | Cryptography Management |
| Enable SSH Server                                                                                                    |                |             |            |                         |
| Certificate Management 🥯                                                                                                |                |             |            |                         |
| Key status: SSH Server Key is installed.                                                                                |                |             |            |                         |
| Actions                                                                                                    |                |             |            |                         |
| Generate SSH Server Private Host Key                                                                                    |                |             |            |                         |
# SSL overview

SSL is a security protocol that provides communication privacy. SSL enables client/server applications to communicate in a way that prevents eavesdropping, tampering, and message forgery. You can configure the IMM2 to use SSL support for different types of connections, such as secure web server (HTTPS), secure LDAP connection (LDAPS), CIM over HTTPS, and SSH server. You can view or change the SSL settings from the Security option under the **IMM Management** tab. You can also enable or disable SSL and manage the certificates that are required for SSL.

# SSL certificate handling

You can use SSL with a self-signed certificate or with a certificate that is signed by a third-party certificate authority. Using a self-signed certificate is the simplest method for using SSL; but, it does create a small security risk. The risk arises because the SSL client has no way of validating the identity of the SSL server for the first connection that is attempted between the client and server. For example, it is possible that a third party might impersonate the IMM2 web server and intercept data that is flowing between the actual IMM2 web server and the user's web browser. If, at the time of the initial connection between the browser and the IMM2, the self-signed certificate is imported into the certificate store of the browser, all future communications will be secure for that browser (assuming that the initial connection was not compromised by an attack).

For more complete security, you can use a certificate that is signed by a certificate authority (CA). To obtain a signed certificate, click **Generate a New Key and a Certificate Signing Request (CSR)** in the Actions menu. You must then send the certificate-signing request (CSR) to a CA and make arrangements to obtain a final certificate. When the final certificate is received, it is imported into the IMM2 by clicking **Import a Signed Certificate** in the Actions menu.

The function of the CA is to verify the identity of the IMM2. A certificate contains digital signatures for the CA and the IMM2. If a well-known CA issues the certificate or if the certificate of the CA has already been imported into the web browser, the browser can validate the certificate and positively identify the IMM2 web server.

The IMM2 requires a certificate for use with HTTPS Server, CIM over HTTPS, and the secure LDAP client. In addition the secure LDAP client also requires one or more trusted certificates to be imported. The trusted certificate is used by the secure LDAP client to positively identify the LDAP server. The trusted certificate is the certificate of the CA that signed the certificate of the LDAP server. If the LDAP server uses self-signed certificates, the trusted certificate can be the certificate of the LDAP server itself. Additional trusted certificates must be imported if more than one LDAP server is used in your configuration.

# SSL certificate management

When managing IMM2 certificates, you are presented with a list of actions or a subset of them, (as shown in the following illustration).

| Actions                                                    |    |
|------------------------------------------------------------|----|
| Generate a New Key and a Self-signed Certificate           | 0  |
| Generate a New Key and a Certificate Signing Request (CSR) | 0  |
| Import a Signed Certificate                                | 0  |
| Import a Trusted Certificate                               | 0  |
| Download Certificate                                       | 0  |
| Download Certificate Signing Request (CSR)                 | 0) |

If a certificate is currently installed, you will be able to use the **Download Certificate** action in the Actions menu to download the currently installed certificate or CSR. Certificates that are grayed out are *not* currently installed. The secure LDAP client requires the user to import a trusted certificate. Click **Import a Trusted Certificate** in the Actions menu. After generation of a CSR, click **Import a Signed Certificate** in the Actions menu.

When performing one of the "Generate" actions, a Generate New Key and Self-signed Certificate window opens (as shown in the following illustration).

| Required SSL                                                                                                 | Certificate Data                                                  |   |
|----------------------------------------------------------------------------------------------------|-------------------------------------------------------------------|---|
| Country                                                                                                    | US United States                                                  | 0 |
| State or Province                                                                                            | NY                                                                | 0 |
| City or Locality                                                                                             | New York                                                          | 0 |
| Organization Name                                                                                            | My Company                                                        | 0 |
| IMM Host Name                                                                                                | imm1234                                                           | 0 |
| Optional SSL                                                                                                 | . Certificate Data 🖗                                              |   |
| Optional SSL<br>Contact Person                                                                               | Certificate Data                                                  | 0 |
| Optional SSL<br>Contact Person<br>E-Mail address                                                             | Certificate Data<br>Chris Manager<br>cmanager@mycomp.com          | 0 |
| Optional SSL<br>Contact Person<br>E-Mail address<br>Organizational Unit                                      | Chris Manager<br>cmanager@mycomp.com<br>Sales                     | 0 |
| Optional SSL<br>Contact Person<br>E-Mail address<br>Organizational Unit<br>Surname                           | Certificate Data<br>Chris Manager<br>cmanager@mycomp.com<br>Sales |   |
| Optional SSL<br>Contact Person<br>E-Mail address<br>Organizational Unit<br>Surname<br>Given Name             | Chris Manager<br>Chris Manager<br>cmanager@mycomp.com<br>Sales    |   |
| Optional SSL<br>Contact Person<br>E-Mail address<br>Organizational Unit<br>Surname<br>Given Name<br>Initials | Certificate Data<br>Chris Manager<br>cmanager@mycomp.com<br>Sales |   |

The Generate New Key and Self-signed Certificate window will prompt you to complete the required and optional fields. You *must* complete the required fields. Once you have entered your information, click **Ok** to complete the task. A Certificate Generated window opens (as shown in the following illustration).

|       | ×                     |
|-------|-----------------------|
| <     | Certificate Generated |
| Close |                       |

# Configuring cryptography management

Click the **Cryptography Management** tab to configure the IMM2 firmware to comply with the requirements of SP 800-131A.

**Important:** Before you flash the IMM2 firmware back to an older version set the IMM2 Security option to use the Basic Compatibility Mode. This will prevent a possible loss of access to the IMM2.

The **Cryptography Management** tab contains two choices:

- The Basic Compatibility Mode
- The NIST SP 800-131A Compliance Mode

The **Basic Compatibility Mode** is compatible with older firmware versions and with browsers and other network clients that do not use the NIST SP 800-131A Compliance Mode.

The **Cryptography Management** tab with the **Basic Compatibility Mode** selected is shown in the following illustration.

| IMM Security<br>Configure security protocols such as HTTPS and SSH. Manage security certificates.                                                                                                    |                |             |            |                         |  |
|----------------------------------------------------------------------------------------------------|----------------|-------------|------------|-------------------------|--|
| Apply Reset Values                                                                                                    |                |             |            |                         |  |
| HTTPS Server                                                                                                    | CIM Over HTTPS | LDAP Client | SSH Server | Cryptography Management |  |
| <ul> <li>Basic Compatibility Mode</li> <li>This mode is compatible with older firmware versions and with browsers and other network clients that do not implement the stricter security requirements of the compliance mode below.</li> <li>NIST SP 800-131A Compliance Mode</li> <li>Select this mode to have the IMM3 firmware complexity the convirgements of SD 800-131A.</li> </ul> |                |             |            |                         |  |
| <ul> <li>Select this mode to have the IMM2 firmware comply with the requirements of SP 800-131A.</li> <li><u>Note</u>: To prevent loss of access to the IMM2, this mode should only be selected if you are sure that your browser and other network clients also work with the required SP 800-131A encryption modes.</li> </ul>                                                         |                |             |            |                         |  |

The **NIST SP 800-131A Compliance Mode** provides strict security requirements. When using the **NIST SP 800-131A Compliance Mode**, the IMM2 firmware will comply with the requirements of SP 800-131A.

### Notes:

- To prevent loss of access to the IMM2, use the **NIST SP 800-131A Compliance Mode** only if you are sure that your browser and other network clients can work with the SP 800-131A encryption modes.
- When using the **NIST SP 800-131A Compliance Mode**, you can allow SNMPv3 accounts to disobey the restrictions set by the this mode.

The **Cryptography Management** tab with the **NIST SP 800-131A Compliance Mode** selected is shown in the following illustration.

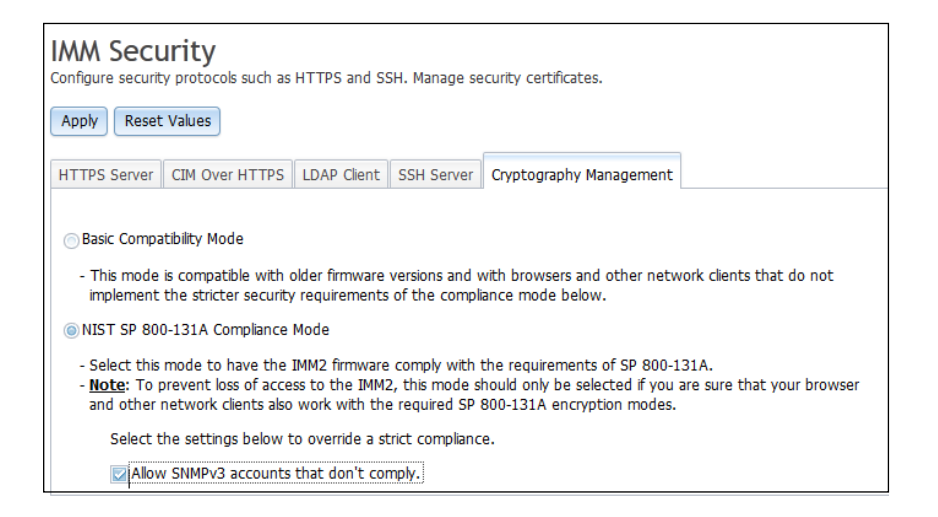

To configure the cryptography mode for a stand-alone server, complete the following steps:

- 1. Log in to the IMM2.
- 2. Click the **Security** option under the **IMM Management** tab.
- 3. Click the Cryptography Management tab.
- 4. Select the cryptography mode on the Cryptography Management page; then, click the **Apply** button. You are asked for confirmation as shown in the following illustration.

| Confir             | m Security Setting Changes                                  | х |
|--------------------|-------------------------------------------------------------|---|
| $\hat{\mathbf{a}}$ | k                                                           |   |
| •                  | Note: Changes to the security settings may cause existing   |   |
|                    | sessions to be terminated. A new login will be required for |   |
|                    | terminated sessions. Do you wish to apply these changes?    |   |
| ОК                 | Cancel                                                      |   |

If the IMM2 has compatible certificates and SSH Keys, the Cryptography mode is set to the NIST-800-131A Compliance Mode as shown in the following illustration.

| ●       ●       [IMM2-6cae8b4b3ec1] - IBM Integrated Management More         File       Edit       View       History       Bookmarks       Tools       Help         □       [IMM2-6cae8b4b3ec1] - IBM I       □       □       □         (□       [IMM2-6cae8b4b3ec1] - IBM I       □       □         (□       □       □       □       □         (□       □       □       □       □         (□       □       □       □       □         (□       □       □       □       □         (□       □       □       □       □         (□       □       □       □       □         (□       □       □       □       □         (□       □       □       □       □         (□       □       □       □       □         (□       □       □       □       □         (□       □       □       □       □         (□       □       □       □       □         (□       □       □       □       □         (□       □       □       □       □       □ <tr< th=""></tr<>                                                                                                    |
|----------------------------------------------------------------------------------------------------|
| Eile       Edit       View       History       Bookmarks       Tools       Help         [IMM2-6cae8b4b3ec1] - IBM I       -       -       -       -       -       -       -       -       -       -       -       -       -       -       -       -       -       -       -       -       -       -       -       -       -       -       -       -       -       -       -       -       -       -       -       -       -       -       -       -       -       -       -       -       -       -       -       -       -       -       -       -       -       -       -       -       -       -       -       -       -       -       -       -       -       -       -       -       -       -       -       -       -       -       -       -       -       -       -       -       -       -       -       -       -       -       -       -       -       -       -       -       -       -       -       -       -       -       -       -       -       -       -       -       -       - <td< th=""></td<>                                                                                                    |
| [IMM2-6cae8b4b3ec1] - IBM I         Image: State of the state of the stateo |
| M https://192.168.70.125/designs/imm/index-console.php#22  IBM Integrated Management Module II                                                                                                    |
| IBM Integrated Management Module II                                                                                                    |
|                                                                                                    |
| System Status Events - Service and Support - Server Management - IMM Management -                                                                                                    |
| IMM Security         Configure security protocols such as HTTPS and SSH. Manage security certificates.         Apply       Reset Values         HTTPS Server       CIM Over HTTPS         LDAP Client       SSH Server         Cryptography Management                                                                                                    |
| <ul> <li>Basic Compatibility Mode</li> <li>This mode is compatible with older firmware versions and with browsers and other network clients that do not implement the stricter security requirements of the compliance mode below.</li> <li>NIST SP 800-131A Compliance Mode</li> <li>Select this mode to have the IMM2 firmware comply with the requirements of SP 800-131A.</li> <li><u>Mote</u>: To prevent loss of access to the IMM2, this mode should only be selected if you are sure that your browser and other network clients also work with the required SP 800-131A nercyption modes.</li> <li>Select the settings below to override a strict compliance.</li> </ul>                                                                                                    |

If the installed certificates are not NIST-800-131A compliant the security settings cannot be changed as shown in the following illustration.

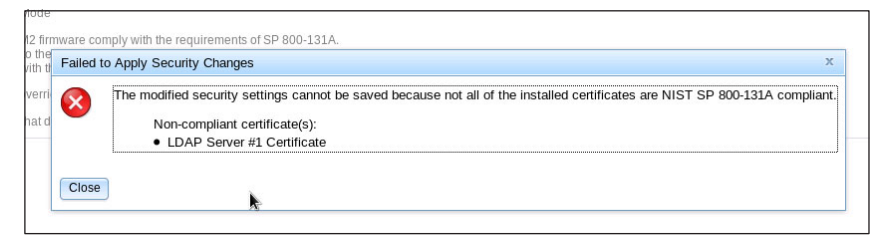

# Restoring and modifying your IMM configuration

Select the **IMM Configuration** option from the **IMM Management** tab for the options to perform the following actions:

- View an IMM2 configuration summary
- Backup or restore the IMM2 configuration
- View backup or restore status
- · Reset the IMM2 configuration to its factory default settings
- · Access the IMM2 initial setup wizard

The following illustration shows the Manage the IMM Configuration window.

| IBM Integrated Management Module II                                                                                                    |                                                                                                    |                                                                                                    |
|----------------------------------------------------------------------------------------------------|----------------------------------------------------------------------------------------------------|----------------------------------------------------------------------------------------------------|
| System Status Events - Service and Su                                                                                                    | ipport 👻 Server Management 👻 IM                                                                                                    | M Management - Search Q                                                                                        |
| Manage the IMM Configurati<br>The IMM web console configuration settings can be exp<br>purposes to that you can easily restore your configurati<br>used by this web console: the file canot merc<br>(Backup | ON<br>orted to and imported from an external f<br>on if you need to. The file created is a bi<br>Reset IMM to factory defaults, In | Ille. This is primarily for backup<br>nary file and is only intended to be<br>Itibial Setup Wizard             |
| Configuration Summary:                                                                                                    | 1 r                                                                                                    |                                                                                                    |
| Configuration Settings IMM Info(Name,location,date,time)  Seture Actions                                                                                                    | Configuration Settings                                                                                                    |                                                                                                    |
| 📧 😂 User Accounts and Alert Settings                                                                                                    | IMM Info(Name,location,date,t                                                                                                    | ime)                                                                                                    |
| 📧 🚞 Network Settings                                                                                                    | IMM Information                                                                                                    |                                                                                                    |
|                                                                                                    | Name:                                                                                                    |                                                                                                    |
|                                                                                                    | Contact:                                                                                                    | test                                                                                                    |
|                                                                                                    | Location:                                                                                                    | test                                                                                                    |
|                                                                                                    | IMM Date and Time                                                                                                    | and the set of developments                                                                                    |
|                                                                                                    | Automatic DST update:                                                                                                    | Disabled                                                                                                    |
|                                                                                                    | GMT offset:                                                                                                    | +0:00 - Greenwich Mean Time (Britain, Ireland, Portugal, Reykjavik (Iceland), Western Africa)                  |
|                                                                                                    | Network Time Protocol:                                                                                                    | Disabled                                                                                                    |
|                                                                                                    | NTP Host Name or IP Address:                                                                                                    | e suo menintro nel delle vendencia i i contreterizza sero esta successi della seconde esta se solo secondo est |
|                                                                                                    | NTP Update Frequency:                                                                                                    | 1,440 minutes                                                                                                  |
|                                                                                                    | Server Timeouts                                                                                                    |                                                                                                    |
|                                                                                                    | OS watchdog:                                                                                                    | Disabled                                                                                                    |
|                                                                                                    | Loader watchdog:                                                                                                    | Disabled                                                                                                    |
|                                                                                                    | Power Off Delay:                                                                                                    | Disabled                                                                                                    |
| li                                                                                                    |                                                                                                    |                                                                                                    |

# **Restarting the IMM2**

Select the **Restart IMM** option from the **IMM Management** tab to restart the IMM2.

### Notes:

- Only persons with the Supervisor user authority level can perform this function.
- When Ethernet connections are temporarily dropped, you must log in to the IMM2 to access the IMM2 web interface.
- When any other user is updating server firmware, Restart IMM cannot be performed (as shown in the following illustration).

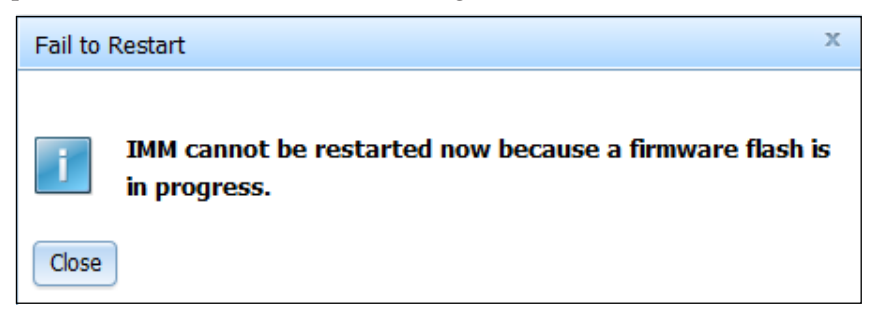

To restart the IMM2 complete the following steps:

- 1. Log in to the IMM2. For more information, see "Logging in to the IMM2" on page 10.
- 2. Click the IMM Management tab; then, click Restart IMM.
- **3.** Click the **OK** button on the Confirm Restart window. The IMM2 will be restarted.

The following illustration shows the Confirm Restart window.

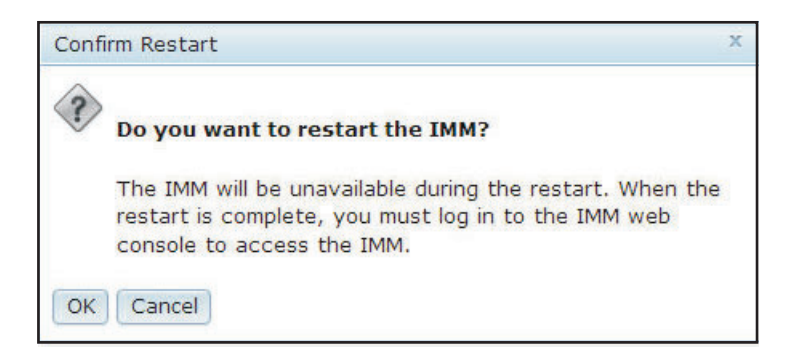

When you restart the IMM2, your TCP/IP or modem connections are broken.

The following illustration shows the notification window you will see when the IMM2 is being restarted.

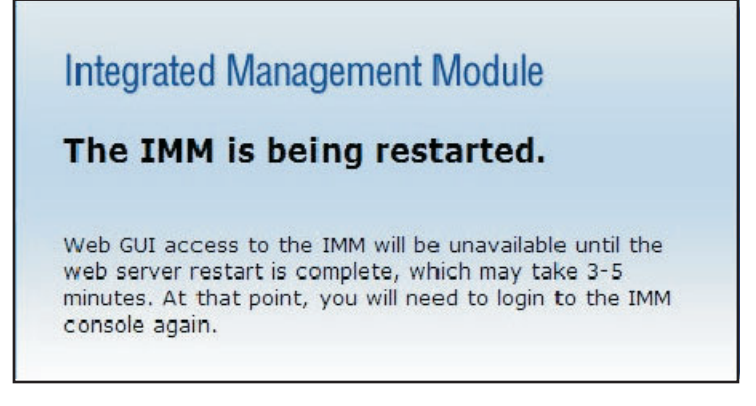

4. Log in again to use the IMM2 web interface, (see "Logging in to the IMM2" on page 10 for instructions).

# Resetting the IMM2 to the factory defaults

Select the **Reset IMM to factory defaults...** option from the **IMM Management** tab to restore the IMM2 to the factory default settings.

## Notes:

- Only persons with the Supervisor user authority level can perform this function.
- When Ethernet connections are temporarily dropped, you must log in to the IMM2 to access the IMM2 web interface.
- When you use the Reset IMM to factory defaults option, you will lose all modifications that you have made to the IMM2.

To restore the IMM2 factory defaults, complete the following steps:

- 1. Log in to the IMM2. For more information, see "Logging in to the IMM2" on page 10.
- 2. Click the IMM Management tab; then, click IMM Reset to factory defaults....
- **3**. Click the **OK** button on the Confirm Reset to factory defaults window (as shown in the following illustration).

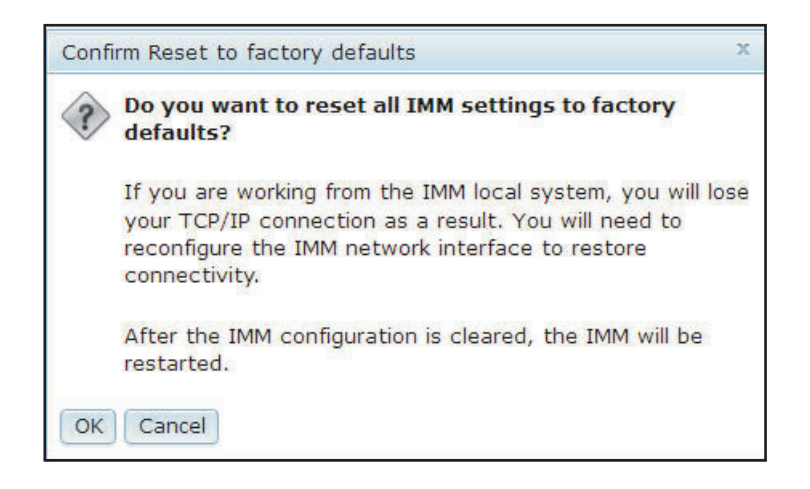

**Note:** After the IMM2 configuration is complete, the IMM2 will be restarted. If this is a local server, your TCP/IP connection will be broken and you must reconfigure the network interface to restore connectivity.

- 4. Log in again to the IMM2 to use the IMM2 web interface, (see "Logging in to the IMM2" on page 10 for instructions).
- 5. Reconfigure the network interface to restore connectivity.

# Activation management key

Click the Activation Key Management option from the IMM Management tab to manage activation keys for optional IMM2 and server Feature on Demand (FoD) features. See Chapter 7, "Features on Demand," on page 161 for information about managing FoD activation keys.

# Chapter 5. Monitoring the server status

This chapter provides information about how to view and monitor the information for the server that you are accessing.

## Viewing the system status

The System Status page provides an overview of the operating status of the IMM2 server. This page also displays the hardware health of the server and any active events occurring on the server.

**Note:** If you access another page from the System Status page, you can return to the System Status page by clicking **System Status** from the menu items at the top of the page.

You can add a descriptive name to the IMM2 to assist you in identifying one IMM2 from another. Click the **Add System Descriptive Name...** link located below the server product name to designate a name to associate with the IMM2, (as shown in the following illustration).

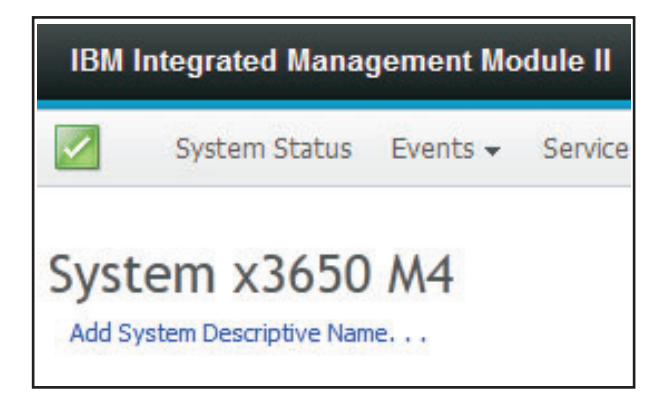

In the Change System Descriptive Name window, specify a name to associate with the IMM2 (as shown in the following illustration).

| Change System Descriptive Name                                                                               |
|----------------------------------------------------------------------------------------------------|
| Edit the name of your system. This is a name used for descriptive purposes to help you identify your system. |
| Test Server                                                                                                  |
| OK Cancel                                                                                                    |

You can rename the System Descriptive Name by clicking the **Rename...** link that is located next to the System Descriptive Name.

The following illustration shows the Rename link.

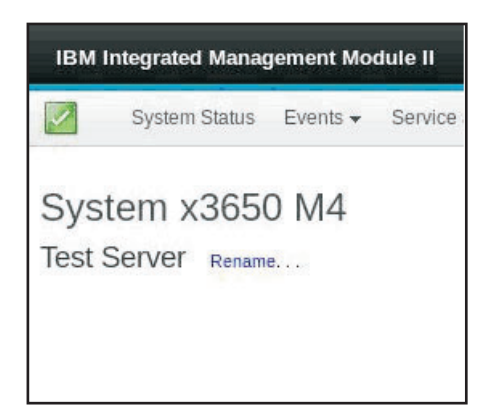

The System Status page displays the server power state and operating state. The status displayed is the server state at the time the System Status page is opened.

The following illustration shows the Power and System state fields.

| System Status |          |                |  |
|---------------|----------|----------------|--|
| Power:        | On       |                |  |
| System state: | System r | unning in UEFI |  |
| System Inform | ation 🔻  | Power Actions  |  |

The server can be in one of the system states listed in the following table.

| State                           | Description                                                                             |
|---------------------------------|-----------------------------------------------------------------------------------------|
| System power off/State unknown  | The server is powered off.                                                              |
| System on/starting UEFI         | The server is powered on; but, UEFI is not running.                                     |
| System running in UEFI          | The server is powered on and UEFI is running.                                           |
| System stopped in UEFI          | The server is powered on; UEFI has detected a problem and has stopped running.          |
| Booting OS or in unsupported OS | The server might be in this state for one of the following reasons:                     |
|                                 | • The operating system (OS) loader has started; but, the OS is not running              |
|                                 | • The IMM2 Ethernet over USB interface is disabled.                                     |
|                                 | • The OS does not have the drivers loaded that support the Ethernet over USB interface. |
| OS booted                       | The server OS is running.                                                               |
| Suspend to RAM                  | The server has been placed in standby or sleep state.                                   |

Table 6. System state descriptions

The following menu choices on the System Status page provide additional server information and actions that can be performed on the server.

- System Information
- Power Actions
- Remote Control, (see "Remote presence and remote control functions" on page 115 for additional information).
- Latest OS Failure Screen, (see "Capturing the latest OS failure screen data" on page 142 for additional information).

# Viewing the system information

The System Information menu provides a summary of common server information. Click the **System Information** tab on the System Status page to view the following information:

- Machine name
- Machine Type-Model
- Serial number
- Universally Unique Identifier (UUID)
- Server power
- Server state
- · Total hours powered on
- Restart count
- Ambient temperature
- Enclosure identity LED
- Check log LED

The following illustration shows the System Information window.

| ystem Information Quic | k View                           |
|------------------------|----------------------------------|
| Name                   | Value                            |
| Machine Name           | System x3550 M4                  |
| Machine Type-Model     | 7914A2A                          |
| Serial Number          | 06KNKL9                          |
| UUID                   | 39B8A0803A7E11E284EF6CAE8B4E83C2 |
| Server Power           | On                               |
| Server State           | OS booted                        |
| Total hours powered-on | 1005                             |
| Restart count          | 27                               |
| Ambient Temperature    | 66.20 F / 19.00 C                |
| Enclosure Identify LED | Off Change                       |
| Check Log LED          | Off                              |

# Viewing the server health

The server health is displayed under the title bar in the upper left corner of the System Status page and is designated by an icon. A green check mark indicates that the server hardware is operating normally. Move your cursor over the green checkmark to get a quick indication of the server health.

The following illustration is an example of a server in a normal mode of operation.

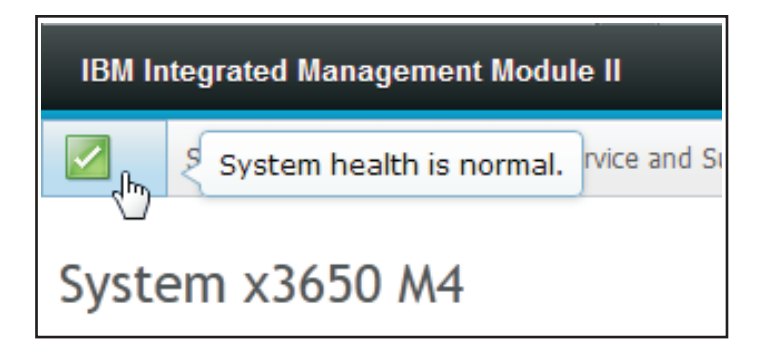

A yellow triangle icon indicates that a warning condition exists. A red circle icon indicates that an error condition exists.

The following illustration is an example of a server with active error events.

| IBM Integrated Management Module II |      |    |                                                   |               |
|-------------------------------------|------|----|---------------------------------------------------|---------------|
| 2                                   | 0    | ş  | 2 active error events<br>0 active attention event | ervice and Su |
| IBM                                 | Flex | Sy | /stem x220+1Gb                                    | ) ENET        |

If a warning icon (yellow triangle) or error icon (red circle) is displayed, click the icon to display the corresponding events in the Active Events section of the System Status page.

The following illustration is an example of the Active Events section with error conditions.

| Active Event | s@                         |                             |                                                                                   |
|--------------|----------------------------|-----------------------------|-----------------------------------------------------------------------------------|
| Severity     | <ul> <li>Source</li> </ul> | Date                        | Message                                                                           |
| Error        | System                     | 16 Jul 2012 01:00:28.000 PM | Sensor Mezz Exp 2 Fault has transitioned to critical from a less severe state.    |
| S Error      | System                     | 16 Jul 2012 01:00:29.000 PM | Sensor Mezz Exp 2 Fault has transitioned to critical from a less severe<br>state. |

# Viewing the hardware health

The Hardware Health section of the System Status page list the server hardware components and displays the health status of each component that is monitored by the IMM2. The health status displayed for a component might reflect the most critical state of all individual components for a component type. For example, a server might have several power modules installed and all of the power modules

are operating normally except for one. The status for the Power Modules component will indicate critical because of the power module that is not operating normally.

The following illustration shows the Hardware Health section of the System Status page.

| Hardware Health@ |            |
|------------------|------------|
| Component Type   | Status     |
| Cooling Devices  | Normal     |
| Power Modules    | 🔇 Critical |
| Local Storage    | Normal     |
| Processors       | Normal     |
| Memory           | Normal     |
| System           | Normal     |

Each component type is displayed as a link that can be clicked to obtain more detailed information. When you select a Component Type to view, a table listing the status of all components for that Component Type is displayed.

The following illustration shows the components for the Memory Component Type.

| Memory             |                            |                              |                                          |           |
|--------------------|----------------------------|------------------------------|------------------------------------------|-----------|
| Display the memory | modules available on the   | server. Clicking on a module | displays a Properties pop-up window with | n 2 tabs: |
| FRU Name           | <ul> <li>Status</li> </ul> | Туре                         | Capacity (GB)                            |           |
| DIMM 4             | Normal                     | DDR3                         | 4                                        | - î       |
| DIMM 9             | Normal                     | DDR3                         | 4                                        |           |
| DIMM 16            | Normal                     | DDR3                         | 4                                        |           |
| DIMM 21            | Normal                     | DDR3                         | 4                                        |           |

You can click on an individual Field Replaceable Unit (FRU) link in the table to obtain additional information for that component. All active events for the component are then displayed in the **Events** tab.

The following illustration shows the **Events** tab for DIMM 4.

| Properties fo | or DIMM 4                        |  |
|---------------|----------------------------------|--|
| Events        | Hardware Information             |  |
| There are     | no active events for this device |  |
| Close         |                                  |  |
| Close         |                                  |  |
|               |                                  |  |
|               |                                  |  |

If applicable, additional information for the component might be provided in the **Hardware Information** tab.

The following illustration shows the **Hardware Information** tab for DIMM 4.

| Events     | Hardwa | re Information   |
|------------|--------|------------------|
| Descriptio | n      | DIMM 4           |
| PartNumb   | er     | M393B5773CH0-YH9 |
| RU Serial  | Number | 8634E095         |
| Manuf Dat  | e      | 2211             |
| Туре       |        | DDR3             |
| Size       |        | 2 GB             |

# Chapter 6. Performing IMM2 tasks

You can use the information in this section and Chapter 3, "IMM2 web user interface overview," on page 17 to perform the following tasks to control the IMM2.

From the System Status tab, you can perform the following tasks:

- View the server health
- View the server information, for example, the machine name and type, and serial number
- View server power and restart activity
- Remotely control the power status of the server
- Remotely access the server console
- · Remotely attach a disk or disk image to the server
- View active events
- View the hardware health of the server components

**Note:** The System Status page is displayed after logging in to the IMM2. Common information and actions are colocated on this page.

From the Events tab, you can perform the following tasks:

- Manage event log history
- · Manage event recipients for email notifications
- Manage event recipients for syslog notifications

From the Services and Support tab, you can perform the following task:

Manually obtain the service data for your server

From the Server Management tab, you can select options to perform the following tasks.

**Important:** Some options may not be available on your server. Options that are displayed for the Server Management tab are based on which server platform the IMM2 resides on and the adapters that are installed in the server.

- From the Server Firmware option, view and update the firmware levels of server components.
- From the Remote Control option, remotely view and interact with the server console:
  - Remotely control the power status of the server
  - Remotely access the server console
  - Remotely attach a CD drive, DVD drive, diskette drive, USB flash drive or disk image to the server
- From the Server Properties option, you can set parameters to assist in identifying the server.
- From the Server Power Actions option, you can perform such actions as power on, power off, and restart.
- From the Local Storage option, you can view the storage device's physical structure and storage configuration.

- From the Memory option, you can view information about the memory modules installed in the server.
- From the Processor option, you can view information about the microprocessors installed in the server.
- From the Adapters option, you can view information about the adapters that are installed in the server.
- From the Server Timeouts option, you can set timeouts to ensure the server does not hang indefinitely during a firmware update or powering on of the server.
- From the PXE Network Boot option, you can set up attempts to preboot the server Execution Environment.
- From the Latest OS Failure Screen option, you can capture the OS failure screen data and store it.
- From the Power Management option, you can view system power usage and power supply capacity and set parameters for system power usage.
- From the Scalable Complex option, you can view and manage the current state of all available nodes (servers).

## Controlling the power status of the server

The **Power Actions** option contains a list of actions that you can take to control the server power (as shown in the following illustration). You can choose to power the server on immediately or at a scheduled time. You can also choose to shut down and restart the operating system.

| IBM Integrated Management Module II                                                      | USERID | Settings   Log out | IBM. |
|------------------------------------------------------------------------------------------|--------|--------------------|------|
| System Status Events • Service and Support • Server Management • IMM Management • Search |        |                    |      |
| Server Actions                                                                           |        |                    |      |
| Current server power state: ON                                                           |        |                    |      |
| Power On Server Immediately                                                              |        |                    |      |
| Power On Server at Specified Date and Time                                               |        |                    |      |
| Power Off Server Immediately                                                             |        |                    |      |
| Shut down OS and then Power Off Server                                                   |        |                    |      |
| Shut down OS and then Restart Server                                                     |        |                    |      |
| Restart the Server Immediately                                                           |        |                    |      |
| Restart the Server with Non-maskable Interrupt (NMI)                                     |        |                    |      |
| Schedule Daily/Weekly Power and Restart Actions                                          |        |                    |      |

Complete the following steps to perform server power and restart actions:

- 1. Access the Power Actions menu by performing one of the following steps:
  - Click the **Power Actions** tab on the System Status page.
  - Click Server Power Actions from the Server Management tab.
- 2. Select the server action from the Actions menu list.

The following table contains a description of the power and restart actions that can be performed on the server.

Table 7. Power actions and descriptions

| Power Action                               | Description                                                                                                 |
|--------------------------------------------|----------------------------------------------------------------------------------------------------|
| Power on server immediately                | Select this action item to power on the server and boot the operating system.                               |
| Power on server at specified date and time | Select this action item to schedule the server<br>to automatically power on at a specific date<br>and time. |
| Power off server immediately               | Select this action item to power off the server without shutting down the operating system.                 |

| Power Action                                                                                                    | Description                                                                                                    |
|----------------------------------------------------------------------------------------------------|----------------------------------------------------------------------------------------------------|
| Shut down operating system and then power off server <sup>1</sup>                                                                                                    | Select this action item to shut down the operating system and power off the server.                                                                                                    |
| Shut down operating system and then restart server <sup>1</sup>                                                                                                    | Select this action item to reboot the operating system.                                                                                                    |
| Restart the server immediately                                                                                                    | Select this action item to power cycle the server immediately without shutting down the operating system.                                                                                                    |
| Restart the server with non-maskable<br>interrupt (NMI)                                                                                                    | Select this action item to force an NMI on a<br>"hung "system. Selection of this action item<br>allows the platform operating system to<br>perform a memory dump that can be used<br>for debug purposes of the system hang<br>condition. The IMM2 firmware uses the auto<br>reboot on the NMI setting from the UEFI F1<br>in the Setup menu to determine if a reboot<br>after the NMI is needed. |
| Schedule daily/weekly power and restart actions                                                                                                    | Select this action item to schedule daily and weekly power and restart actions for the server.                                                                                                    |
| Enter Sleep Mode                                                                                                    | When the platform operating system<br>supports the S3 (Sleep Mode) function and<br>the S3 function is enabled, this action item is<br>displayed. When the operating system is on,<br>select this action item to place the operating<br>system into Sleep Mode.                                                                                                    |
| Exit Sleep Mode                                                                                                    | When the platform operating system<br>supports the S3 (Sleep Mode) function and<br>the S3 function is enabled, this action item is<br>displayed. Select this action item to wake up<br>the operating system from the Sleep Mode.                                                                                                    |
| 1. If the operating system is in the screen s<br>request is attempted, the IMM2 might n<br>IMM2 will perform a hard reset or shute<br>while the operating system might still b | saver or locked mode when a "Shut Down"<br>ot be able to initiate a normal shutdown. The<br>down after the power off delay interval expires<br>e running.                                                                                                    |

Table 7. Power actions and descriptions (continued)

# Remote presence and remote control functions

You can use the IMM2 Remote Control feature or remote presence function in the IMM2 web interface to view and interact with the server console. You can assign to the server a CD or DVD drive, diskette drive, USB flash drive, or a disk image that is on your computer. The remote presence functionality is available with the IMM2 Premium features and is only available through the IMM2 web interface. You must log in to the IMM2 with a user ID that has Supervisor access to use any of the remote control features. For more information about upgrading from IMM2 Basic or IMM2 Standard to IMM2 Premium, see "Upgrading IMM2" on page 3. Refer to the documentation that came with your server for information about the level of IMM2 that is installed in your server.

Use the remote control features to do the following:

- Remotely view video with graphic resolution up to 1600 x 1200 at 75 Hz, regardless of the server state.
- Remotely access the server using the keyboard and mouse from a remote client.

- Map the CD or DVD drive, diskette drive, and USB flash drive on a remote client and map ISO and diskette image files as virtual drives that are available for use by the server.
- Upload a diskette image to the IMM2 memory and map it to the server as a virtual drive.

## Notes:

- When the remote control feature is started in multi-user mode, the IMM2 supports up to six simultaneous sessions. The remote disk feature can be exercised by only one session at a time.
- The video viewer is able to display only the video that is generated by the video controller on the system board. If a separate video controller adapter is installed and is used in place of the system's video controller, the IMM2 cannot display the video content from the added adapter on the remote video viewer.

# Updating your IMM2 firmware and Java or ActiveX applet

This section provides information about updating the firmware and Java and ActiveX applet.

**Important:** The IMM2 uses a Java applet or an ActiveX applet to perform the remote presence function. When the IMM2 is updated to the latest firmware level, the Java applet and the ActiveX applet are also updated to the latest level. By default, Java caches (stores locally) applets that were previously used. After a flash update of the IMM2 firmware, the Java applet that the server uses might not be at the latest level.

To correct this problem, turn off caching. The method used will vary based on the platform and Java version. The following steps are for Oracle Java 1.7 on Windows:

- 1. Click Start > Settings > Control Panel.
- 2. Double-click Java Plug-in 1.7. The Java Plug-in Control Panel window opens.
- **3**. Click the **Cache** tab.
- 4. Choose one of the following options:
  - Clear the **Enable Caching** check box so that Java caching is always disabled.
  - Click **Clear Caching**. If you choose this option, you must click **Clear Caching** after each IMM2 firmware update.

For more information about updating IMM2 firmware, see "Updating the server firmware" on page 128.

## Enabling the remote presence function

The IMM2 remote presence function is available only in IMM2 Premium. For more information about upgrading from IMM Standard to IMM Premium, see "Upgrading IMM2" on page 3.

After you have purchased and obtained the activation key for the IMM Premium upgrade install it, see "Installing an activation key" on page 161.

## Remote control screen capture

The screen capture feature in the Video Viewer window captures the video display contents of the server. To capture and save a screen image, complete the following steps:

- 1. In the Video Viewer window, click File.
- 2. Select Capture to File from the menu.
- **3**. When you are prompted, enter a name for the image file and save it to the location that you choose on the local client.

**Note:** The Java client saves the screen capture image as a JPG file type. The ActiveX client saves the screen capture image as a BMP file type.

The following illustration shows the window where you specify the location for the image file and enter the name of the image file.

|                                                                                                    | Save                                                                                                    | INN SUSTEM LVENT                                                  | ron  | X      | I      |
|----------------------------------------------------------------------------------------------------|----------------------------------------------------------------------------------------------------|-------------------------------------------------------------------|------|--------|--------|
| 0x0001<br>0x0002                                                                                                    | Save In:                                                                                                    | My Documents                                                      | - 6  |        | .:52   |
| 0x0003<br>0x0004<br>0x0005<br>0x0006<br>0x0007<br>0x0008<br>0x0009<br>0x0009<br>0x0008<br>0x0008<br>0x0000<br>0x0000 | a<br>Access Co<br>Bluetooth<br>Download<br>My eBooks<br>My Picture<br>File <u>N</u> ame:<br>Files of <u>Type</u> : | My Videos nnections Snaght Catalog Exchange Folder Updater5 s s s |      |        | :s: 10 |
|                                                                                                    |                                                                                                    |                                                                   | Save | Cancel |        |

# **Remote control Video Viewer modes**

To change the view of the Video Viewer window, click **View**. The following menu options are available:

## Hide Status Bar

Hide the status bar that shows the state of the caps lock, num lock and scroll lock keys. This option is available only when the status bar is shown.

#### Show Status Bar

Show the status bar that displays the state of the caps lock, num lock and scroll lock keys. This option is available only when the status bar is hidden.

#### Refresh

The Video Viewer redraws the video display with the video data from the server.

### Full Screen

The Video Viewer fills the client desktop with the video display. This option is available only when the Video Viewer is not in full screen mode.

## Windowed

The Video Viewer switches out of full screen mode into windowed mode. This option is available only while the Video Viewer is in full screen mode.

**Fit** The Video Viewer resizes to completely display the target desktop without an extra border or scroll bars. This requires that the client desktop be large enough to display the resized window.

# Remote control video color mode

If your connection to the remote server has limited bandwidth, you can reduce the bandwidth demand of the Video Viewer by adjusting the color settings in the Video Viewer window.

**Note:** The IMM2 has a menu item that allows for color depth adjustment to reduce the data that is transmitted in low-bandwidth situations. This menu item replaces the bandwidth slider used in the Remote Supervisor Adapter II interface.

To change the video color mode, complete the following steps:

- 1. In the Video Viewer window, click View.
- **2.** Click **Color Mode**. Two color-mode options are available (as shown in the following illustration):
  - Color: 7, 9, 12, 15, and 23-bit
  - Grayscale: 16, 32, 64, and 128 shades

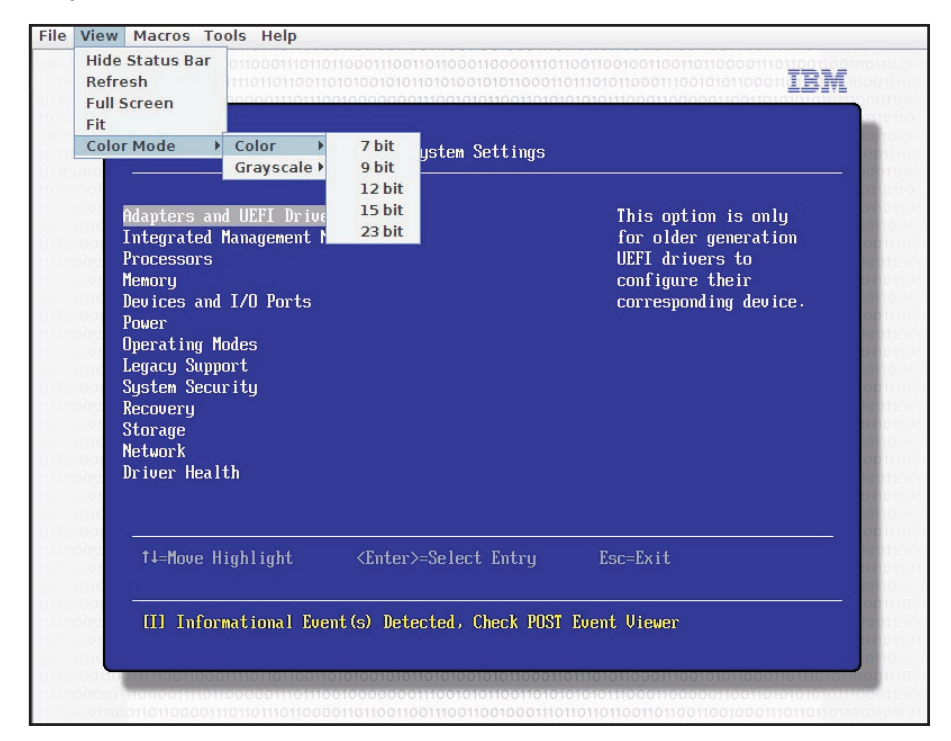

3. Select the Color or Grayscale setting.

# Remote control keyboard support

The operating system on the client server that you are using traps certain key combinations, such as Ctrl+Alt+Del in Microsoft Windows, instead of transmitting them to the server. Other keys, such as F1, might cause an action on your computer as well as on the server.

To use key combinations that affect the remote server, and not the local client, complete the following steps:

- 1. In the Video Viewer window, click Macros.
- 2. Select one of the predefined key combinations from the menu, or select **Soft Key** to choose or add a user-defined key combination (as shown in the following illustration).

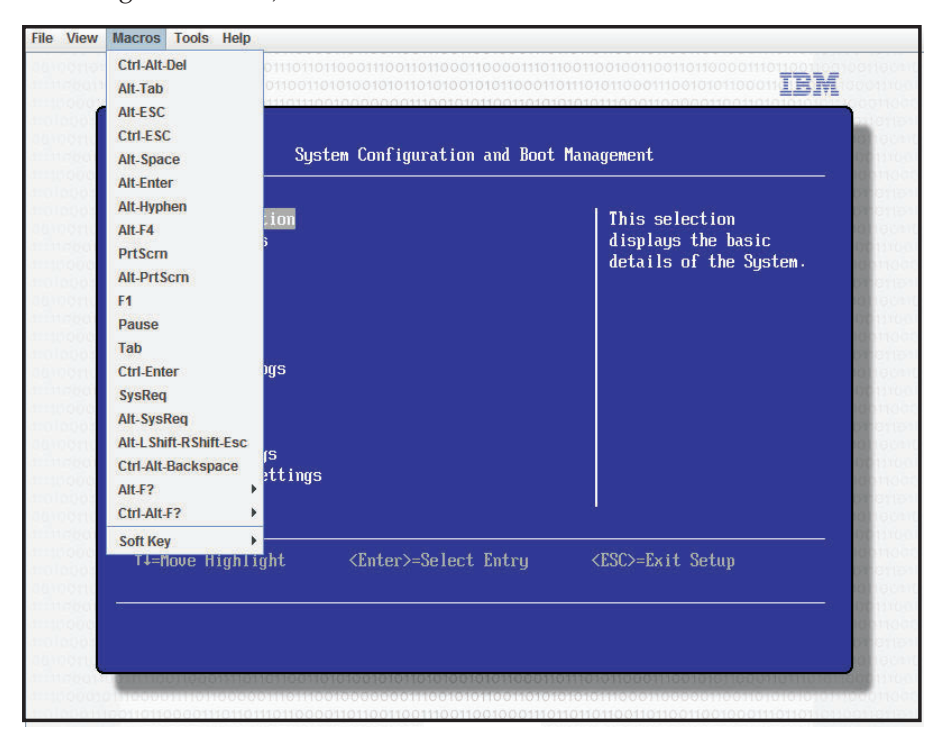

Use the Video Viewer **Macros** menu item to create and edit customized buttons that can be used to send key strokes to the server.

To create and edit customized buttons, complete the following steps:

- 1. In the Video Viewer window, click Macros.
- 2. Select Soft Key and then select Add. A new window opens.
- **3**. Click **New** to add a new key combination, or select a key combination and click **Delete** to remove an existing key combination.
- 4. If you are adding a new combination, type the key combination that you want to define in the window that opens after selecting **New**; then, click **OK**.
- 5. When you are finished defining or removing key combinations, click OK.

## International keyboard support

The Video Viewer uses platform-specific native code to intercept key events to access the physical key information directly. The client detects the physical key events and passes them along to the server. The server detects the same physical keystrokes that the client experienced and supports all standard keyboard layouts with the only limitation that the target and client use the same keyboard layout. If a remote user has a different keyboard layout from the server, the user can switch the server layout while it is being accessed remotely and then switch back again.

## Keyboard pass-through mode

The keyboard pass-through mode disables the handling of most special key combinations on the client so that they can be passed directly to the server. This provides an alternative to using the macros.

Some operating systems define certain keystrokes to be outside the control of an application, so the behavior of the pass-through mechanism operates independently of the server. For example, in a Linux X session, the Ctrl+Alt+F2 keystroke combination switches to Virtual Console 2. There is no mechanism to intercept this keystroke sequence and; therefore, no way for the client to pass these keystrokes directly to the target. The only option in this case is to use the keyboard macros defined for this purpose.

To enable or disable the keyboard pass-through mode, complete the following steps:

- 1. In the Video Viewer window, click Tools.
- 2. Select Session Options from the menu.
- 3. When the Session Options window opens, click the General tab.
- 4. Select the **Pass all keystrokes to target** check box to enable or disable the keyboard pass-through mode.
- 5. Click **OK** to save the choice.

# Remote control mouse support

The Video Viewer window offers several options for mouse control, including absolute mouse control, relative mouse control, and single cursor mode.

## Absolute and relative mouse control

To access the absolute and relative options for controlling the mouse, complete the following steps:

- 1. In the Remote Control window, click **Tools**.
- 2. Select Session Options from the menu.
- **3**. When the Session Options window opens, click the **Mouse** tab (as shown in the following illustration).

| 0x0001 Sys<br>0x0002 Sys<br>General Mouse Browser<br>0x0003 Sys | 4:21:52   |
|-----------------------------------------------------------------|-----------|
| 0x0002 Sys<br>0x0003 Sys                                        |           |
| Av0003 Sus                                                      |           |
| Onoood agai Single Current                                      | dress: 10 |
| 0x0004 Sys                                                      | 1B        |
| 0x0005 Sys Termination Key: F12 💌                               | 4         |
| 0x0006 Sys                                                      | nt        |
| 0x0007 Sys Mouse Mode                                           |           |
| Ox0008 Sys                                                      |           |
| UX0009 Sys                                                      |           |
| OX000H SUS O Relative                                           |           |
| Av0000 Sust                                                     |           |
| AxAAAD Sust                                                     |           |
| 0x000E Sus                                                      |           |
| OK Apply Cano                                                   | cel       |
| 51515129292732. 33-                                             |           |
| 144 (44) (44) (44) (44) (44) (44) (44) (                        |           |

4. Select one of the following Mouse Modes:

## Absolute

The client sends mouse location messages to the server that are always relative to the origin (upper left area) of the viewing area.

### Relative

The client sends the mouse location as an offset from the previous location.

### **Relative (default Linux acceleration)**

The client applies an acceleration factor to align the mouse better on Linux targets. The acceleration settings have been selected to maximize compatibility with Linux distributions.

## Single cursor mode

Some operating systems do not align the local and remote cursors, which results in offsets between the local and remote mouse cursors. The single cursor mode hides the local client cursor while the mouse is within the Video Viewer window. When the single cursor mode is activated, you see only the remote cursor. To enable the single cursor mode, click **Tools > Single Cursor** from the Video Viewer window.

**Note:** When the Video Viewer is in the single cursor mode, you cannot use the mouse to switch to another window or click outside the KVM client window, because there is no local cursor.

To disable the single cursor mode, click the **Defined Termination** key. To view the defined termination key, or change the termination key, click **Tools > Session Options > Mouse**.

# **Remote power control**

You can send server power and restart commands from the Video Viewer window without returning to the web browser. To control the server power with the Video Viewer, complete the following steps:

- 1. In the Video Viewer window, click Tools.
- 2. Click **Power**. Select one of the following commands:

**On** Turns on the server power.

Off Turns off the server power.

#### Reboot

Restarts the server.

Cycle Turns the server power off, then back on.

## Viewing performance statistics

To view the Video Viewer performance statistics from the Video Viewer window, click **Tools**; then, click **Stats**. The following information is displayed:

#### Frame Rate

A running average of the number of frames, decoded per second by the client.

#### Bandwidth

A running average of the total number of kilobytes per second received by the client.

### Compression

A running average of the bandwidth reduction due to video compression. This value is often displayed as 100.0%. It is rounded to the tenth of a percent.

#### Packet Rate

A running average of the number of video packets received per second.

## Starting Remote Desktop Protocol

If the Windows-based Remote Desktop Protocol (RDP) client is installed, you can use a RDP client instead of the KVM client. The remote server must be configured to receive RDP connections.

## Knock-knock feature description

When all possible remote control sessions are occupied (one session in the single-user mode option or six sessions in the multiuser mode option), another web user can send a disconnection request to the remote control user who has enabled the Knock-knock feature. This is only possible if the user that enabled the Knock-knock feature is not handling a disconnection request from other web user.

If the remote control user who has enabled the Knock-knock feature accepts the request or does not reply to the request within the timeout value, the remote control session will be terminated and will be reserved for the web user sending the request. If the web user sending the disconnection request does not launch a Java or ActiveX remote control session with the reserved remote control session within five minutes, the remote control session is no longer reserved for the web user.

To enable the Knock-knock feature complete the following steps:

- 1. Access the Remote Control page by selecting one of the following menu choices:
  - Click Remote Control from the Server Management tab.
  - Click Remote Control... on the System Status page.
- 2. Click the Allow others to request my remote session disconnect checkbox.

**Note:** There must exist one or more additional users selecting the **Allow others to request my remote session disconnect** checkbox when using the remote control feature.

- 3. Select a time interval from the No response time interval field.
- 4. Start the remote control session by selecting the user mode. Select one of the following modes:
  - Start remote control in single-user mode
  - Start remote control in multiuser mode

#### Notes:

- The IMM2 supports up to six simultaneous video sessions in the multiuser mode.
- The Knock-knock feature is automatically enabled.

The following illustration shows the fields described in steps 2 through 4.

| Allow others to request my remot      | e session disconnect 🥘 |   |
|---------------------------------------|------------------------|---|
| No response time interval: 🥝          | 1 hour                 | ~ |
| Start remote control in single-use    | er mode                |   |
| Gives you exclusive access during the | e remote session.      |   |

To request a remote session complete the following steps:

 Click **Refresh** to display the Remote Control session that is in progress. The following illustration shows the Remote Control Session in Progress window.

| Remote Control Session in Progress                                                                          |                 |                                |               |  |  |  |  |
|----------------------------------------------------------------------------------------------------|-----------------|--------------------------------|---------------|--|--|--|--|
| If all sessions are currently consumed, you can send a request to disconnect one of the available sessions. |                 |                                |               |  |  |  |  |
| User Name 🔺                                                                                                 | Active Sessions | Availability for Disconnection | Timeout Value |  |  |  |  |
| USERID                                                                                                    | 192.168.5.11    | 8 Request to connect           | 1 hour        |  |  |  |  |

You will see one of the following responses in the **Availability for Disconnection** field:

- **Request to connect:** This text is displayed when the remote control user enables the Knock-knock feature and is not handling a disconnection request from another web user. The current web user has not sent a disconnection request to the remote control user.
- Waiting for response: This text is displayed when the remote control user is handling the disconnection request from the current web user. The current web user can send a cancel request to the remote control user by clicking the **Cancel** button.

- Other request is pending: This text is displayed for one of the following conditions:
  - The remote control user is handling the disconnection request from another web user.
  - The remote control user enabled the Knock-knock feature and the current web user is waiting for the response of the disconnection request from another remote control user.
- Not available: This text is displayed under one of the following conditions:
  - All of the remote control sessions are not occupied. Whether the remote control user has or has not enabled the Knock-knock feature, has no effect on this condition.
  - All of the remote control sessions are occupied and the remote control user has not enable the Knock-knock feature.
  - This remote control connection is reserved for another user for five minutes.
- 2. Click **Request to connect** to send a disconnection request to the remote control user.

The following illustration shows the window that is displayed when the request is successfully sent.

| Sendrequest                                                                                  | x   |
|----------------------------------------------------------------------------------------------|-----|
| Your request has been sent successfully.<br>Please wait for the response from the remote use | er, |
| Close                                                                                        |     |

If the remote control user accepts the disconnect request, the web user must start the remote control session within five minutes. If the web user does not start the session within five minutes, the session will not be reserved.

The following illustration shows the information that is displayed when the disconnect request is accepted and the request is in a reserved state.

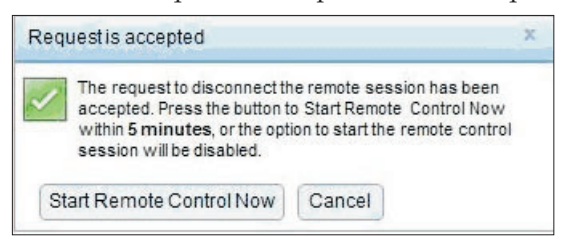

The following illustration shows the information that is displayed when the disconnect request is accepted and the request is in an unreserved state.

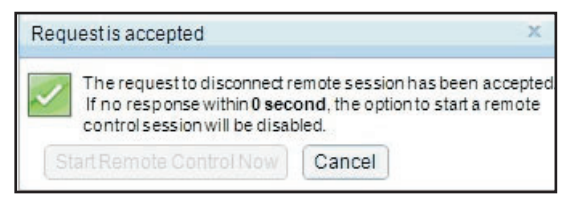

If the remote control user denies the disconnection request, the user submitting the disconnect request will receive information stating that the request is denied (as shown in the following illustration).

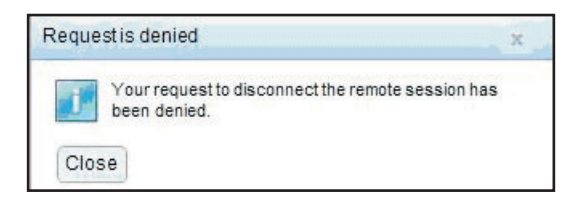

If the web user attempts to log out of the IMM2 before receiving a message about their request, the web user will receive a message (as shown in the following illustration).

| Warning | g to terminate the remote session request 💦 🕺                                                                                |
|---------|----------------------------------------------------------------------------------------------------|
| ×       | A remote session disconnect request is currently in<br>progress. Logging out of the IMM2 web will<br>terminate this request. |
| ОК      | Cancel                                                                                                    |

After the remote control user receives the request, the user must determine whether to release the remote session in the interval time selected before starting the remote control session. A Request to End Remote Session window is displayed to remind the remote control user of any time remaining.

The Request to End Remote Session window is shown in the following illustration.

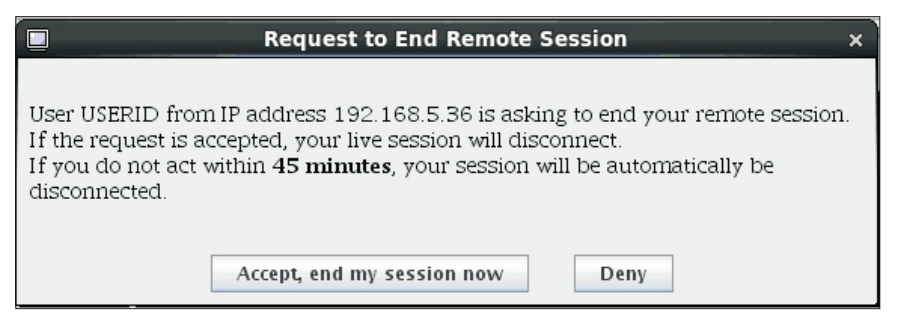

If the remote control user selects **Accept**, **end my session now**, the remote viewer will automatically close. If the remote control user selects **Deny**, the remote control user will continue to keep the remote session. After the Request to End Remote Session is ended, the remote session will be released automatically and the following window opens.

|    | Timeout of Remote Session                                                                                      | ×     |
|----|----------------------------------------------------------------------------------------------------|-------|
| () | A request to end your session has timed out waiting for your response. Your remote session has ended automatic | ally. |
|    | OK                                                                                                    |       |

# **Remote disk**

From the Virtual Media Session window, you can assign to the server a CD or DVD drive, a diskette drive, USB flash drive that is on your computer, or you can specify a disk image on your computer for the server to use. You can use the drive for functions such as restarting (booting) the server, updating code, installing new software on the server, and installing or updating the operating system on the server. You can access the remote disk. Drives and disk images are displayed as USB drives on the server.

## Notes:

- USB support is required for the remote disk functionality. The following server operating systems have USB support:
  - Microsoft Windows Server 2003: Web, Std, Ent, DC (SP2, R2, SBS)
  - Microsoft Windows Server 2008 SP2: Std, SBS, EBS
  - Microsoft Windows Server 2008 R2
  - SUSE Linux Enterprise Server V10 SP3: x86\_64
  - SUSE Linux Enterprise Server V11: x86,\_64
  - Red Hat Enterprise Linux Enterprise Servers V3.7: x86, x86\_64
  - Red Hat Enterprise Linux Enterprise Servers V4.8: x86, x86\_64
  - Red Hat Enterprise Linux Enterprise Servers V5.5: x86, x86\_64
  - Red Hat Enterprise Linux Enterprise Servers V6.0: x86, x86\_64
  - ESX 4.5: 4.0 U1
- The client server requires the Java 1.7 Plug-in or later.
- The client server must have an Intel Pentium III microprocessor or greater, operating at 700 MHz or faster, or equivalent.

## Accessing the Remote Control

To begin a remote control session and access the remote disk, complete the following steps:

- 1. In the Video Viewer window click Tools.
- 2. Click Launch Virtual Media. The Video Viewer window opens.

**Note:** If the **Encrypt disk and KVM data during transmission** check box is selected before the Video Viewer window opens, the disk data is encrypted with ADES encryption.

The Virtual Media Session window is separate from the Video Viewer window. The Virtual Media Session window lists all of the drives on the client that can be mapped as remote drives. The Virtual Media Session window also allows you to map ISO and diskette image files as virtual drives. Each mapped drive can be marked as read-only. The CD and DVD drives and ISO images are always read-only.

### Mapping and unmapping drives

To map a drive, select the **Select** check box next to the drive that you want to map.

**Note:** A CD or DVD drive must contain media before it is mapped. If the drive is empty, you are prompted to insert a CD or DVD into the drive.

Click the **Mount Selected** button to mount and map the selected drive or drives. If you click **Add Image**, diskette image files and ISO image files can be added to the list of available drives. After the diskette or ISO image file is listed in the Virtual Media Session window, it can be mapped just like the other drives. To unmap the drives, click the **Unmount All** button. Before the drives are unmapped, you must confirm that you want the drives to be unmapped.

**Note:** After you confirm that you want the drives to be unmapped, all of the drives are unmounted. You cannot unmount drives individually.

Once an image is added to the list and the **Map** checkbox is selected, (if the image is suitable for loading to IMM2 memory for the Remote Disk-on-Card (RDOC)

feature) a window opens. This window gives you the option to transfer the image to the server. If you select **Yes**, enter a name for the image.

**Note:** Do not enter special characters such as an ampersand (&) or spaces in the name.

Uploading an image to IMM2 memory enables the disk to remain mounted on the server so that you can access the disk later, even after the IMM2 web interface session has ended. Multiple images can be stored on the IMM2; but, the total space used cannot exceed 50 Mb. To unload the image file from memory, select the name in the RDOC Setup window and click **Delete**.

## **Exiting Remote Control**

Close the Video Viewer and the Virtual Media Session windows when you have finished using the Remote Control feature.

# Setting up PXE network boot

Use the **PXE Network Boot** option to set up attempts to preboot the server Execution Environment. Perform the following steps to set up your server to attempt a Preboot Execution Environment network boot at the next server restart.

- 1. Log in to the IMM2. For more information, see "Logging in to the IMM2" on page 10 for additional information.
- 2. Click Server Management; then, select PXE Network Boot.

The following window opens.

| IBM Integrated Management Module II                                                                                                    | USERID                                                                                                    | Settings   Log out | IBM. |
|----------------------------------------------------------------------------------------------------|----------------------------------------------------------------------------------------------------|--------------------|------|
| System Status Events • Service and Support •                                                                                                    | Server Management   IMM Management   Search                                                                                                    |                    |      |
| PXE Network Boot<br>Attempt to boot this server via the PXE/DHCP network. The boo<br>boot sequence will be akered for this boot attempt only, in order<br>be set up properly. Consult your server's Hardware Mantenance<br>Index: The host boots sequence will be akered only if the host is | t may be attempted now or set to occur at the next restart. The host server's<br>for the PXE network boot to work, your server's Boot Agent and BIOS should<br>annail for Instructions on how to configure your server for PXE network boot.<br>out onler PAE (Privileged Access Protection). |                    |      |
| Actions                                                                                                    |                                                                                                    |                    |      |
| Attempt PXE Network Boot at next server restart                                                                                                    |                                                                                                    |                    |      |
| Restart Immediately and attempt PXE Network Boot                                                                                                    |                                                                                                    |                    |      |
| Shut down OS, Restart, and attempt PXE Network Boot                                                                                                    |                                                                                                    |                    |      |
|                                                                                                    |                                                                                                    |                    |      |

**3**. Select **Attempt PXE Network Boot at next server restart** from the Action options. The following window opens.

| IBM Integrated Management Module II                                                                                                    | USERID Settings   Log out                                                                                                    | IBM. |
|----------------------------------------------------------------------------------------------------|----------------------------------------------------------------------------------------------------|------|
| System Status Events - Service and Support - S                                                                                                    | erver Management + IMM Management + Search                                                                                                    |      |
| PXE Network Boot<br>Attempt to boot this server via the PXE/DHCP network. The boot<br>to securice will be absend for the boot attempt only. In order for<br>boot securice will be absend for the boot attempt only. In order for<br>the securic boot securices and be absend only of the lotters and<br>the securic boot boot securices and be absended only of the lotters and<br>the securic boot boot securices and be absended on the lotter boot<br>ConcePredent | may be attempted now or set to occur at the next restant. The host server's in the PXE network boot to work, your server's Boot Agent and BIOS should used for networks boot, under PAE (networks Access Protection). |      |
|                                                                                                    |                                                                                                    |      |
| Actions<br>Attempt PXE Network Boot at next server restart                                                                                                    |                                                                                                    |      |
| Actions Attempt PXE Network Boot at next server restart Restart Immediately and attempt PXE Network Boot                                                                                                    |                                                                                                    |      |

If you wish to cancel the selection, click **CancelPxeBoot**. The following Confirm Cancel window opens.

| IBM Integrated Management Module II                                                                                                    |                                                                                                    |  |  |
|----------------------------------------------------------------------------------------------------|----------------------------------------------------------------------------------------------------|--|--|
| System Status Events + Service and S                                                                                                    | upport + Server Management + INIM Management + ISrarch                                                                                                    |  |  |
| PXE Network Boot<br>Atternst to bot this server us the PXE/DHCP ontwo<br>to sequence will be askered for the bost atternst o<br>be ask up propuls. Consult, your server's Holdware build<br>tools. The hold boat server<br>PXE helmerk Boot will be attempted at next server<br>CancePhaltont<br>Access | K. The boot may be attempted now or set to occur at the next restart. The host server's<br>hy is notee for the PXE network boot to work, your server's Boot Agent and EBOS should<br>retranace Mayauf for instructions on how to configure your server for PXE network boot.       To find the PXE PART of the PXE PART of the PXE network boot.       To find the PXE Part of the PXE Boot at the next server restart.       To for Concel |  |  |
| Attempt PXE Network Boot at next server restart<br>Restart Immediately and attempt PXE Network Boot                                                                                                    |                                                                                                    |  |  |
| Shut down OS, Restart, and attempt PXE Network I                                                                                                    | Boot                                                                                                    |  |  |

# Updating the server firmware

The **Server Firmware** option displays firmware levels and allows you to update the DSA, IMM2, and UEFI firmware. The current versions of the IMM2, UEFI, and DSA firmware are displayed. This includes the Active, Primary, and Backup versions.

The following illustration shows the Server Firmware page.

| IBM Integrated Man                                              | agement Modul            | e II                    |                             |                     | USERI | D Settings |
|-----------------------------------------------------------------|--------------------------|-------------------------|-----------------------------|---------------------|-------|------------|
| System Status                                                   | Events 🗸 Se              | rvice and Support + S   | Gerver Management 👻 🛛 IMM M | lanagement 🗸 Search |       |            |
| Server Firmw<br>show the firmware level<br>Update Firmware Time | Are<br>on various server | components, including t | the IMM itself.             | Balasse Date        |       |            |
| nsa                                                             | a diatus                 | 0.24                    | DOVTLAD                     | 2012-09-10          |       |            |
| IMM2                                                            | CONTR.                   |                         | bornado                     | 2012-00-10          |       |            |
| IMM2 (Primary)                                                  | Active                   | 2.15                    | 1A00390                     | 2013-01-28          |       |            |
| IMM2 (Backup)                                                   | Inactive                 | 3.00                    | 1A0039T                     | 2013-01-30          |       |            |
| UEFI                                                            |                          |                         |                             |                     |       |            |
|                                                                 | Active                   | 1.20                    | D7E120CUS                   | 2012-08-23          |       |            |
| UEFT (Primary)                                                  |                          |                         |                             |                     |       |            |

The current status and versions of firmware for the IMM2, UEFI, and DSA are displayed, including the primary and backup versions. There are three categories for the firmware status:

- Active: The firmware is active.
- **Inactive:** The firmware is not active.
- **Pending:** The firmware is waiting to become active.

**Attention:** Installing the wrong firmware update might cause the server to malfunction. Before you install a firmware or device-driver update, read any readme and change history files that are provided with the downloaded update. These files contain important information about the update and the procedure for installing the update, including any special procedure for updating from an early firmware or device-driver version to the latest version.

To update the server firmware complete the following steps:

- 1. Click Server Firmware from the Server Management menu list.
- **2**. Click **Update Firmware**. The Update Server Firmware window opens (as shown in the following illustration).

| Update Server Firmv    | Update Server Firmware                                                                                                    |  |  |
|------------------------|----------------------------------------------------------------------------------------------------|--|--|
| Choose Firmware File   | Select Firmware File                                                                                                    |  |  |
| Upload and Verify      | Select the firmware file that you wish to use to flash the IMM/Server Firmware                                                                                                    |  |  |
| Additional Options     |                                                                                                    |  |  |
| Perform Firmware Flash | Please note that updating server firmware via this wizard is intended for recovery<br>purposes only. It is strongly recommended that updates be performed using the IBM<br>Updatestoress System Pack Installer, available as a download from the IBM web site. |  |  |
|                        | Selected Flash File: ibm_fw_imm2_1aoo31~1.60_anyos_noarch.uxz                                                                                                    |  |  |
| < Back Next > F        | inish Cancel                                                                                                    |  |  |

- 3. Read the warning notice *before* continuing with the next step.
- 4. Perform one of the following steps:
  - Click Cancel and return to the previous Server Firmware window.
  - Click **Select File...** to select the firmware file that you want to use to flash the server firmware.

**Note:** All other options are grayed out when the Update Server Firmware window initially opens.

When you click **Select File...**, a File Upload window opens (as shown in the following illustration). This window allows you to browse to the desired file.

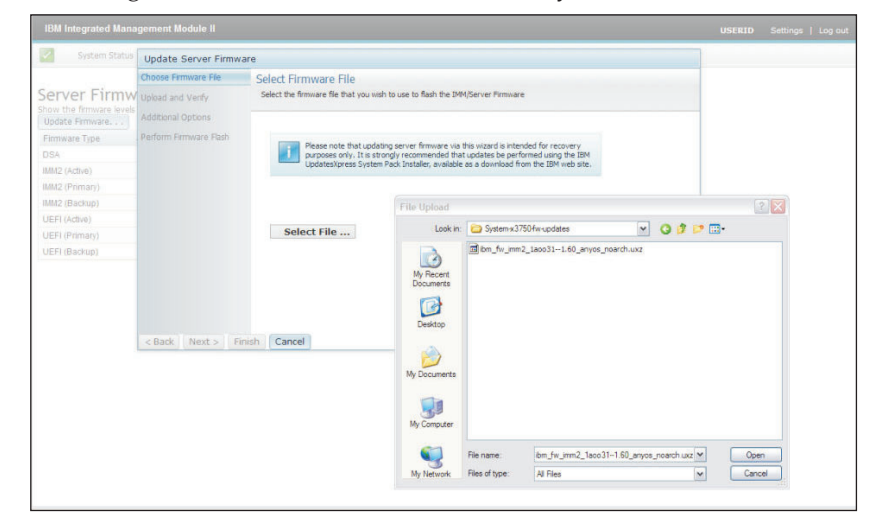

5. Navigate to the file you want to select and click **Open**. You are returned to the Update Server Firmware window with the selected file displayed (as shown in the following illustration).

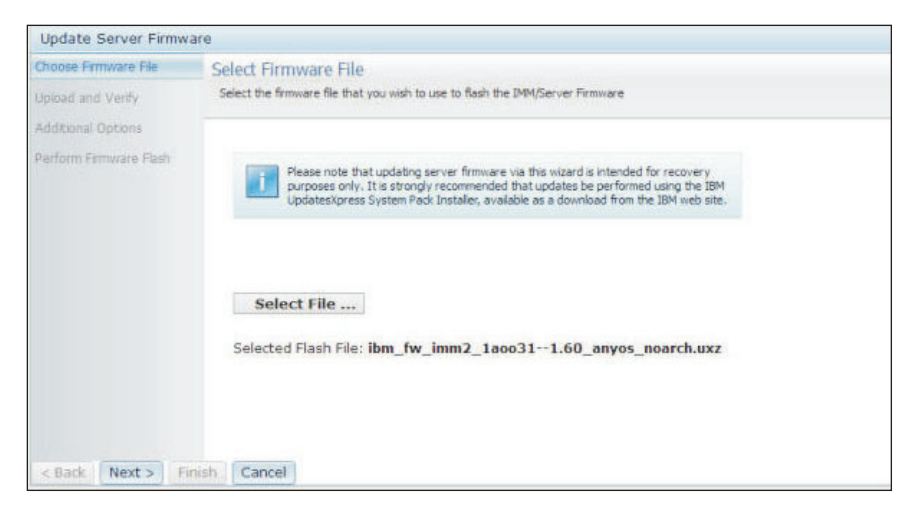

6. Click **Next** > to begin the upload and verify process on the selected file. A progress meter will be displayed as the file is being uploaded and verified (as shown in the following illustration).

| Update Server Firmw   | are                                                                                                    |
|-----------------------|----------------------------------------------------------------------------------------------------|
| Choose Firmware File  | Upload and Verify                                                                                                    |
| Upload and Verify     | The firmware file is being uploaded. You will have an opportunity to verify it is the correct file prior to the flashing procedure. |
| Additional Options    |                                                                                                    |
| Perform Firmware Fash | Upload and Verify Firmware File  Uploading firmware file 'bm_fw_imm2_1aoo311.60_anyos_noarch.uxz'                                   |
| < Back Next > Fit     | nish Cancel                                                                                                    |

You can view this status window to verify that the file you selected to update is the correct file. The status window will have information regarding the type of firmware file that is to be updated such as DSA, IMM, or UEFI.

After the firmware file is uploaded and verified successfully, a Successful upload window opens (as shown in the following illustration).

| Choose Firmware File   | Upload and Verify                                                                                                    |
|------------------------|----------------------------------------------------------------------------------------------------|
| Upload and Verify      | The firmware file is being uploaded. You will have an opportunity to verify it is the correct file prior to the flashing procedure.                                                                                                    |
| Additional Options     |                                                                                                    |
| Perform Firmware Flash |                                                                                                    |
|                        | Successful upload. The firmware image ibm_fiw_imm2_1aoo311.60_anyos_noarch.uxz' was successfully uploaded and verified. The uploaded file was detected as a IMM firmware file with Build ID 1AOO31L. The current Build ID in the backup area is 1AOO31L. The current Build ID in the backup area is 1AOO31L. If this is correct, dick the Next button to continue the firmware update procedure. |
| < Back Next > Fil      | nish Cancel                                                                                                    |

 Click Next > if the information is correct. Click < Back if you want to redo any of the selections.

If you click **Next** >, a set of additional options are displayed (as shown in the following illustration).

| Update Server Firmware |                                                                  |
|------------------------|------------------------------------------------------------------|
| Choose Firmware File   | Additional Options                                               |
| Upload and Verify      | Some firmware types have additional options that you can select. |
| Additional Options     |                                                                  |
| Perform Firmware Flash |                                                                  |
|                        | Action1: Update the primary bank (default action)                |
|                        | k                                                                |
| < Back Next> Finish    | Cancel                                                           |

8. The drop-down menu beside the Action 1 field gives you the choice to Update the primary bank (default action) or Update the backup bank (as shown in the following illustration).

| Update Server Firmware                |                                                                  |
|---------------------------------------|------------------------------------------------------------------|
| Choose Firmware File                  | Additional Options                                               |
| <ul> <li>Upload and Verify</li> </ul> | Some firmware types have additional options that you can select. |
| Additional Options                    |                                                                  |
| Perform Firmware Flash                |                                                                  |
|                                       | Action1: Update the primary bank (default action)                |
|                                       | Action2: Update the primary bank (default action)                |
|                                       | Update the backup bank                                           |
|                                       |                                                                  |
| < Back Next > Finish                  | Cancel                                                           |

After you select an action, you are returned to the previous screen with the requested additional action displayed.

After the selected action is loaded, that action and a new **Action 2** drop-down menu are displayed (as shown in the following illustration).

**Note:** To disable an action and start the additional option process again, click the checkbox beside the related action.

| Update Server Firmware                                              |                                                |                                                 |  |
|---------------------------------------------------------------------|------------------------------------------------|-------------------------------------------------|--|
| <ul> <li>Choose Firmware File</li> <li>Upload and Verify</li> </ul> | Additional Options<br>Some firmware types have | )<br>re additional options that you can select. |  |
| Additional Options                                                  |                                                |                                                 |  |
| Perform Firmware Flash                                              | Action1                                        |                                                 |  |
|                                                                     | Action2:                                       | Update the backup bank                          |  |
|                                                                     |                                                | k                                               |  |
|                                                                     |                                                |                                                 |  |
|                                                                     |                                                |                                                 |  |
| < Back Next > Finis                                                 | h Cancel                                       |                                                 |  |

The previous screen shows that for Action 1, the primary bank is selected to be updated. You can also select to update the backup bank under Action 2 (as shown in the previous screen). Both the primary bank and the backup bank will be updated at the same time when you click **Next** >.

Note: Action 1 must be different from Action 2.

A progress meter shows the progress of the update for the primary and backup banks, (as shown in the following illustration).

| Update Server Firmwa                                                | are                                                                                                    |  |  |  |  |  |
|---------------------------------------------------------------------|----------------------------------------------------------------------------------------------------|--|--|--|--|--|
| <ul> <li>Choose Firmware File</li> <li>Upload and Verify</li> </ul> | Perform Firmware Flash         >The firmware is being flashed now.         Action 1 of 2: 'Update the primary bank (default action)'         Action 2 of 2: 'Update the backup bank' |  |  |  |  |  |
| Additional Options Perform Firmware Flash                           |                                                                                                    |  |  |  |  |  |
|                                                                     | 27%                                                                                                    |  |  |  |  |  |
| Part Harts T                                                        |                                                                                                    |  |  |  |  |  |

When the firmware update is completed successfully, the following window opens. Select the related operation according to the displayed content to complete the update process.

| Update Server Firmware                                              |                                                                                                    |  |  |  |  |  |
|---------------------------------------------------------------------|----------------------------------------------------------------------------------------------------|--|--|--|--|--|
| <ul> <li>Choose Firmware File</li> <li>Upload and Verify</li> </ul> | Perform Firmware Flash<br>>The firmware is being flashed now.                                                                                   |  |  |  |  |  |
| Additional Options                                                  |                                                                                                    |  |  |  |  |  |
| Perform Firmware Flash                                              |                                                                                                    |  |  |  |  |  |
|                                                                     | Firmware update success.                                                                                                    |  |  |  |  |  |
|                                                                     | The firmware update procedure completed successfully. Click Finish to close this<br>witzard.                                                    |  |  |  |  |  |
|                                                                     | If the update included a flash of the IMM primary partition, it will also be necessary to<br>Restart the IMM for the IMM update to take effect. |  |  |  |  |  |
|                                                                     | If the update included a flash of the UEFI firmware it will also be necessary to Restart<br>the OS for the update to take effect.               |  |  |  |  |  |
|                                                                     | Restart OS Restart IMM                                                                                                    |  |  |  |  |  |
| < Back Next> Finish                                                 | h Cancel                                                                                                    |  |  |  |  |  |

If the primary firmware update did not complete, the following window opens when the Server Firmware screen is displayed.

| IBM Integrated Manag                                                                                         | ement Module II                                                                                                    |                                                                                                   |                                                                                          |                  |         | USERID | Settings   Log out | IB |
|----------------------------------------------------------------------------------------------------|----------------------------------------------------------------------------------------------------|---------------------------------------------------------------------------------------------------|------------------------------------------------------------------------------------------|------------------|---------|--------|--------------------|----|
| System Status                                                                                                | Events 🗸 Servi                                                                                                    | ce and Support 🔻                                                                                  | Server Management 🕶                                                                      | IMM Management 🕶 | Search  |        |                    |    |
| Server Firmwa<br>Show the firmware levels o                                                                  | <b>are</b><br>n various server co                                                                                           | mponents, includin                                                                                | g the IMM itself.                                                                        |                  |         |        |                    |    |
| Firmware upd<br>The firmware to<br>pending firmware<br>previous build r<br>The primary IN<br>to take effect. | ate is successful:<br>builds below require re-<br>tre will keep the previo<br>name.<br>IM build has been upo<br>Restart IMM | start actions. Before t<br>rus build and the table<br>ated to build 1AOO39<br>chedule Restart Act | he actions are taken, the<br>below still show the<br>Q , and it must restart IMM<br>ions |                  |         |        |                    |    |
| Update Firmware                                                                                              |                                                                                                    |                                                                                                   |                                                                                          |                  |         |        |                    |    |
| Firmware Type                                                                                                | Status                                                                                                    | Version                                                                                           | Build                                                                                    | Relea            | se Date |        |                    |    |
| DSA                                                                                                    | Active                                                                                                    | 9.24                                                                                              | DSYTA4B                                                                                  | 2012-            | 08-10   |        |                    |    |
| IMM2                                                                                                    |                                                                                                    |                                                                                                   |                                                                                          |                  |         |        |                    |    |
| IMM2 (Primary)                                                                                               | Pending                                                                                                    | 2.15                                                                                              | 1A0039Q                                                                                  | 2013-            | 01-28   |        |                    |    |
| IMM2 (Backup)                                                                                                | Inactive                                                                                                    | 2.15                                                                                              | 1A0039Q                                                                                  | 2013-            | 01-28   |        |                    |    |
| UEFI                                                                                                    |                                                                                                    |                                                                                                   | k.                                                                                       |                  |         |        |                    |    |
| UEFI (Primary)                                                                                               | Active                                                                                                    | 1.20                                                                                              | D7E120C0                                                                                 | S 2012-          | 08-23   |        |                    |    |
| UEFI (Backup)                                                                                                | Inactive                                                                                                    | 1.20                                                                                              | D7E120CU                                                                                 | S 2012-          | 08-23   |        |                    |    |
|                                                                                                    |                                                                                                    |                                                                                                   |                                                                                          |                  |         |        |                    |    |

# Managing system events

The **Events** menu enables you to manage the Event Log history and manage Event Recipients for email and syslog notifications.

# Managing the event log

Click the **Event Log** option to display the Event Log window. The Event Log window includes a description of the events that are reported by the IMM2 and information about all remote access attempts and configuration changes. All events in the log are time stamped using the IMM2 date and time settings. Some events generate alerts, if they are configured to do so on the Event Recipients window. You can also sort and filter events in the event log. The capacity of the IMM2 logs can hold approximately 1024 event records and 1024 audit records. The actual number of records is dependent on the size of the each log's record content.

Click the Event Log option. The following window opens.

| IBM Integrated Manag                       | jement Mo        | dule II             |                                                   |                           |                     |
|--------------------------------------------|------------------|---------------------|---------------------------------------------------|---------------------------|---------------------|
| System Status                              | Events 👻         | Service and Support | Ŧ                                                 | Server Management 👻       | IMM Management 👻 Se |
|                                            | Event Log        | 3                   | Full                                              | log history of all events |                     |
| System x3750<br>Add System Descriptive Nam | Event Recipients |                     | Add and modify E-Mail and SysLog<br>notifications |                           | SysLog              |

After selection of the Event Log option, the following window opens.

| 18  | 📑 💌 🔤               | ***    | Filters: 🔕                | 🛕 🚺 💄 🛛 Time: 🛛 All Dates                    | ✓ Search Events Go                                                                                                    |
|-----|---------------------|--------|---------------------------|----------------------------------------------|----------------------------------------------------------------------------------------------------|
| s   | Severity            | Source | Date                      | <ul> <li>Event ID</li> </ul>                 | Message                                                                                                    |
| 0 0 | f 51 items filtered |        | 0 items selected          | Clear filter Applied filters: Events:[ Error | Warning Information Audit ]                                                                                                    |
|     | Informational       | System | 31 1 2013 09:02:42.771 AM | 0x4000000e00000000                           | Remote Login Successful. Login ID: USERID from<br>webguis at IP address 9.111.29.57.                                                           |
|     | 🖬 Informational     | System | 31 1 2013 09:01:00.297 AM | 0x400000160000000                            | ENET[CIM:ep1]<br>DHCP:HSTN=IMM2-6cae8b4e83c6,<br>DN=cn.ibm.com, IP@=9.186.166.78,<br>SN=255.255.255.128, GW@=9.186.166.1,<br>DNS1@=9.0.148.50. |
|     | Informational       | System | 31 1 2013 09:00:58.957 AM | 0x4000001900000000                           | LAN: Ethernet(IBM:ep2) interface is now active.                                                                                                |
| C   | Informational       | System | 31 1 2013 09:00:55.004 AM | 0x4000001700000000                           | ENET[CIM:ep2]<br>IP-Cfg:HstName=IMM2-6cae8b4e83c6,<br>IP@=169.254.95.118,NetMsk=255.255.0.0,<br>GW@=0.0.0.                                     |
| C   | Informational       | System | 31 1 2013 09:00:53.403 AM | 0x4000003700000000                           | ENET[CIM:ep1]<br>IPv6-LinkLocal:HstName=IMM2-6cae8b4e83c6,<br>IP@=fe80::5eae:8bff.fe4e:83c6,Pref=64.                                           |
|     | 🚹 Informational     | System | 31 1 2013 09:00:51.592 AM | 0x400000190000000                            | LAN: Ethernet[IBM:ep1] interface is now active.                                                                                                |
| l   | Informational       | System | 31 1 2013 09:00:47.068 AM | 0x4000000100000000                           | Management Controller SN# 06KNKL9 Network<br>Initialization Complete.                                                                          |
|     | 🚺 Informational     | System | 31 1 2013 09:00:02.874 AM | 0x800801282101ffff                           | Device Low Security Jmp has been added.                                                                                                    |
|     | Informational       | Power  | 31 1 2013 09:00:02:304 AM | 0x806f00091301ffff                           | Host Power has been turned off.                                                                                                    |
|     | Informational       | System | 31 1 2013 08:55:11.252 AM | 0x4000001500000000                           | Management Controller SN# 06KNKL9 reset was<br>initiated by user USERID.                                                                       |
| E   | Informational       | System | 31 1 2013 08:47:59.118 AM | 0x4000002300000000                           | Flash of SN# 06KNKL9 from (::ffff.9.186.166.119)<br>succeeded for user USERID .                                                                |
| C   | Informational       | System | 31 1 2013 08:43:15.666 AM | 0x4000000e00000000                           | Remote Login Successful. Login ID: USERID from<br>webguis at IP address 9.186.166.119.                                                         |
|     | Information of      | 0      |                           |                                              | Remote Login Successful, Login ID: USERID from                                                                                                 |

To sort and filter events in the event log, select the column heading. You can save all or save selected events in the event log to a file using the **Export** button. To select specific events, choose one or more events on the main Event Log page and left-click on the **Export** button (as shown in the following illustration).

| Event Log<br>This page displays the contents of the IMM event log, and allows y<br>entry first). For each log entry, the severity of the event is displayed |                        |        |                  |  |  |  |  |  |
|----------------------------------------------------------------------------------------------------|------------------------|--------|------------------|--|--|--|--|--|
| 2                                                                                                    | Export Event Logs      |        |                  |  |  |  |  |  |
|                                                                                                    | Severity               | Source | Date             |  |  |  |  |  |
|                                                                                                    | 0 of 52 items filtered |        | 2 items selecte  |  |  |  |  |  |
|                                                                                                    | 🚹 Informational        | System | 31 Jan 2013 09:1 |  |  |  |  |  |
|                                                                                                    | 🚹 Informational        | System | 31 Jan 2013 09:0 |  |  |  |  |  |
|                                                                                                    |                        |        |                  |  |  |  |  |  |

To choose which type of events you want to delete, click **Delete Events**. You must select the category of events you wish to delete.

The following illustration shows the Delete Events window.
|                      | A         | Filt                            | ers: 🙆 🔔 🔝               | Time: All Dates | Go                                                                                                    |
|----------------------|-----------|---------------------------------|--------------------------|-----------------|----------------------------------------------------------------------------------------------------|
| Severity             | Source    | Date                            | 👻 Event ID               |                 | Message                                                                                                    |
| 0 of 52 items filter | ed        | Delete Events                   |                          | 2               | g Information Audit ]                                                                                              |
| Informationa         | al System | 3 Choose which ev               | rents you wish to delete |                 | Remote Login Successful. Login ID: US<br>webguis at IP address 9.186.166.119.                                      |
| 🔽 🔳 Informationa     | al System | 3 Platform Even<br>Audit events | ts                       |                 | Remote Login Successful. Login ID: US<br>vebguis at IP address 9.111.29.57.                                        |
| 📄 👔 Informationa     | ıl System | OK Cancel                       | 074000001000             | 300000          | ENET[CIM:ep1]<br>DHCP-HSTN=IMM2-6cae8b4e83c6,<br>DN=cn.ibm.com, IP@=9.186.166.78,<br>SN=255 255 128, GW/=0 186 166 |

To select the type of event log entries that you want to display, click the appropriate button (as shown in the following illustration).

| Refresh Events  | Warning Events Audit Events                         |
|-----------------|-----------------------------------------------------|
| al 🔁 i 🔁 🐹 📰    | Filters: 🚫 🛕 间 💄 Time: All Dates 🦂 Search Events Go |
| Visible Columns | Error Events Information Events Date ranges to show |

To search for specific types of events or keywords, type the type of event or keyword in the **Search Events** field and click **Go** (as shown in the following illustration).

| 2 | 🔄 🧏 🔠 🕻                |        | Filters: 🔇                 |                              | Time:               | All Dates         | - IENET                                      | ß                                        |
|---|------------------------|--------|----------------------------|------------------------------|---------------------|-------------------|----------------------------------------------|------------------------------------------|
|   | Severity               | Source | Date                       | <ul> <li>Event ID</li> </ul> |                     |                   | Message                                      |                                          |
| * | 0 of 53 items filtered |        | 0 items selected           | <u>Clear filter</u>          | Applied filters: Ev | /ents:[Error Warn | ing Information Audit ]                      |                                          |
|   | 👔 Informational        | System | 1 Feb 2013 01:29:28.414 AM | 0x40000                      | 00e00000000         |                   | Remote Login Succes<br>webguis at IP address | sful. Login ID: USERID<br>9.186.166.119. |

## Notification of system events

Select the **Event Recipients** option to add and modify email and syslog notifications.

The following illustration shows selection of the Event Recipients option.

| IBM Integrated Management Module II        |           |                                                            |     |  |  |  |  |  |  |
|--------------------------------------------|-----------|------------------------------------------------------------|-----|--|--|--|--|--|--|
| System Status                              | Events 👻  | Service and Support - Server Management - IMM Management - | Sea |  |  |  |  |  |  |
|                                            | Event Log | g Full log history of all events                           |     |  |  |  |  |  |  |
| System x3750<br>Add System Descriptive Nam | Event Re  | cipients Add and modify E-Mail and SysLog notifications    |     |  |  |  |  |  |  |

The **Event Recipients** option enables you to manage who will be notified of system events. You can configure each recipient and manage settings that apply to all Event Recipients. You can also generate a test event to verify notification feature operation.

The following illustration shows the Event Recipients page.

| Sy Sy                                          | stem Status                                            | Events 🗸                                     | Service and Sup                                               | oport 🗸                      | Server Manager                        | ment 👻     | IMM Management     | ▼ Search                   |
|------------------------------------------------|--------------------------------------------------------|----------------------------------------------|---------------------------------------------------------------|------------------------------|---------------------------------------|------------|--------------------|----------------------------|
|                                                | Destate                                                | onte                                         |                                                               |                              |                                       |            |                    |                            |
| vent                                           | Recipie                                                | ills                                         | 1                                                             |                              |                                       |            |                    |                            |
| This table I<br>beled with                     | Recipie<br>ets you view :<br>the configure             | a summary lised name for t                   | st of all remote ale<br>that particular reci                  | ert recipie<br>ipient        | nts. Use the link<br>. more           | s in the I | Name column to con | figure individual alert re |
| Vent<br>This table I<br>beled with<br>Create 💌 | Recipie<br>ets you view :<br>the configure<br>Generate | a summary lis<br>ed name for t<br>Test Event | st of all remote ale<br>that particular reci<br>Global Settir | ert recipie<br>ipient<br>ngs | nts. Use the link<br>. more<br>Delete | s in the I | Name column to con | figure individual alert re |

The following illustration shows additional information that is displayed when you click the **more** link on the Event Recipients page.

| IBM Integrated Ma                                                                                                    | nagement Modu                                                             | le II                                                                                              |                                                      |                         |                       |                           |                 |               |            | USERID          | Setting      | s   Log    | out        |    |
|----------------------------------------------------------------------------------------------------|---------------------------------------------------------------------------|----------------------------------------------------------------------------------------------------|------------------------------------------------------|-------------------------|-----------------------|---------------------------|-----------------|---------------|------------|-----------------|--------------|------------|------------|----|
| System State                                                                                                    | is Events <del>v</del> S                                                  | ervice and Support $	extsf{-}$                                                                     | Server Manager                                       | ment 👻 IMM Manager      | ent 👻 🛛 Se            | arch                      |                 |               |            |                 |              |            |            |    |
| Event Recip<br>This table lets you vie<br>labeled with the config<br>To work with an alert m<br>less<br>Create Ceneral | ients<br>w a summary list o<br>ured name for that<br>acpient, click the l | of all remote alert recip<br>t particular recipient.<br>ink corresponding to th<br>Global Settings | ients. Use the link<br>hat recipient to op<br>Delete | s in the Name column to | configure<br>setup de | individual aler<br>calls. | t recipients. ' | 'ou can defin | s up to 12 | unique recipien | ts. Each ini | t for an a | lert recip | 16 |
| Name                                                                                                    | Notification                                                              | Method Ever                                                                                        | nts to Receive                                       | Status                  |                       |                           |                 |               |            |                 |              |            |            |    |
|                                                                                                    |                                                                           |                                                                                                    |                                                      |                         |                       |                           |                 |               |            |                 |              |            |            |    |

### Creating email and syslog notifications

Select the Create tab to create email and syslog notifications.

The following illustration shows the options available in the Create menu.

| IBM Integrated Managem                                                          | ent Module II                                                                     |                                                                |                      |                                        |
|---------------------------------------------------------------------------------|-----------------------------------------------------------------------------------|----------------------------------------------------------------|----------------------|----------------------------------------|
| System Status Ev                                                                | ents 👻 Service and Su                                                             | upport 👻 Server Manage                                         | ment 👻 IMM Mana      | agement 🗸 Search                       |
| This table lets you view a sur<br>labeled with the configured na<br>Create Test | S<br>mmary list of all remote a<br>me for that particular re<br>Event Global Sett | alert recipients. Use the link<br>cipient more<br>tings Delete | ks in the Name colun | nn to configure individual alert recip |
| Create E-mail Notification                                                      | tification Method                                                                 | Events to Receive                                              | Status               |                                        |
| Create SysLog Notification                                                      | 1                                                                                 |                                                                |                      |                                        |
|                                                                                 |                                                                                   |                                                                |                      |                                        |
|                                                                                 |                                                                                   |                                                                |                      |                                        |
|                                                                                 |                                                                                   |                                                                |                      |                                        |

In the **Create E-mail Notification** option you can setup a target email address and choose the types of events for which you want to be notified. In addition you can click **Advanced Settings** to select the starting index number. To include the event log in the email, select the **Include the event log contents in the e-mail body** check box.

The following illustration shows the Create E-mail Notification screen.

| Create E-Mail Notifica                                    | ation                                                                                    |                                                                                    |                                              | x |
|-----------------------------------------------------------|------------------------------------------------------------------------------------------|------------------------------------------------------------------------------------|----------------------------------------------|---|
| Use this dialog to confi<br>Note: To enable an E-n        | igure specified E-mail recipients to receiv<br>nail recipient, you need to go to the SMT | e Critical, Attention or System notificat<br>P tab on Network Protocols page to co | ions<br>infigure the email server correctly. |   |
| Descriptive name:                                         |                                                                                          |                                                                                    |                                              |   |
| E-Mail address:                                           |                                                                                          |                                                                                    |                                              |   |
| Events to receive:                                        |                                                                                          |                                                                                    |                                              |   |
| Select all events                                         |                                                                                          |                                                                                    |                                              |   |
| <ul> <li>Show sub-types</li> </ul>                        | Critical                                                                                 | Attention                                                                          | System                                       |   |
| Include the event lo                                      | g contents in the e-mail body                                                            |                                                                                    |                                              |   |
| Status:<br>Enable this recipient<br>Disable this recipien | t<br>It                                                                                  |                                                                                    |                                              |   |
| Advanced Settings                                         |                                                                                          |                                                                                    |                                              |   |
| OK Cancel                                                 |                                                                                          |                                                                                    |                                              |   |

The following illustration shows the selections in the Advance Settings pane.

| a configure specified E-mail recipient |                                                                                                    |                                                                                      |                                                                                                    |
|----------------------------------------|----------------------------------------------------------------------------------------------------|--------------------------------------------------------------------------------------|----------------------------------------------------------------------------------------------------|
| an E-mail recipient, you need to go to | s to receive Critical, Attention or System notificatio<br>the SMTP tab on Network Protocols page to con                                                                                                    | ins<br>figure the email server correctly.                                            |                                                                                                    |
| ne:                                    |                                                                                                    |                                                                                      |                                                                                                    |
| 2                                      |                                                                                                    |                                                                                      |                                                                                                    |
|                                        |                                                                                                    |                                                                                      |                                                                                                    |
| ents                                   |                                                                                                    |                                                                                      |                                                                                                    |
| ypes Critical                          | Z Attention                                                                                                    | System                                                                               |                                                                                                    |
| vent log contents in the e-mail body   |                                                                                                    |                                                                                      |                                                                                                    |
| ecipient<br>ecipient                   | k                                                                                                    |                                                                                      |                                                                                                    |
| ettings                                |                                                                                                    |                                                                                      |                                                                                                    |
| lex number in the command line inter   | face for this alert recipient                                                                                                    |                                                                                      |                                                                                                    |
| e d                                    | ecipient vent log contents in the e-mail body vert log contents in the e-mail body vent log contents in the e-mail body vent log contents in the e-mail body ve | an E-mail recipient, you need to go to the SMTP tab on Network Protocols page to con | an E-mail recipient, you need to go to the SMTP tab on Network Protocols page to configure the email server correctly. |

In the **Create Syslog Notification** option you can setup the host name and IP address of the syslog collector and choose the types of events for which you want to be notified. You can click **Advanced Settings** to select the starting index number. You can also specify the port you want to use for this type of notification.

The following illustration shows the Create Syslog Notification screen.

| Create SysLog Notification                                  |                                      |                | х |
|-------------------------------------------------------------|--------------------------------------|----------------|---|
| Use this dialog to configure specified SysLog server to r   | eceive Critical, Attention or System | notifications. |   |
| Descriptive name:                                           |                                      |                |   |
| Host name or IP address of the SysLog collector:            | Port:                                |                |   |
| Events to receive:                                          |                                      |                |   |
| Show sub-types     Critical                                 | Z Attention                          | 🔽 System       |   |
| Status:<br>©Enable this recipient<br>Disable this recipient |                                      |                |   |
| ► Advanced Settings                                         |                                      |                |   |
| OK Cancel                                                   |                                      |                |   |

The following illustration shows the selections in the Advance Settings pane.

| Create S            | SysLo             | g Notification                                                                                    |
|---------------------|-------------------|---------------------------------------------------------------------------------------------------|
| Use this<br>Descrip | dialog<br>tive na | to configure specified SysLog server to receive Critical, Attention or System notifications. ame: |
| Host na             | 1<br>2            | P address of the SysLog collector: Port:                                                          |
| Events t            | 3                 | e:<br>ents                                                                                        |
| ▶ Sh                | 6<br>7            | types Critical Attention System                                                                   |
| Status:             | 8<br>9<br>10      | ecipient<br>recipient                                                                             |
| 🕶 Adva              | 1                 | ettings                                                                                           |
| Specif<br>Index:    | 12<br>1 🗸         | dex number in the command line interface for this alert recipient                                 |
| ОК                  | Cance             | el l                                                                                              |

### Generating test events

Use the **Generate Test Event...** tab to send a test email to a selected email target. After selection of the event notification, click **OK** to generate the test event. The test event is sent to the recipient with notification that this is a test.

The following illustration shows the Generate Test Event window.

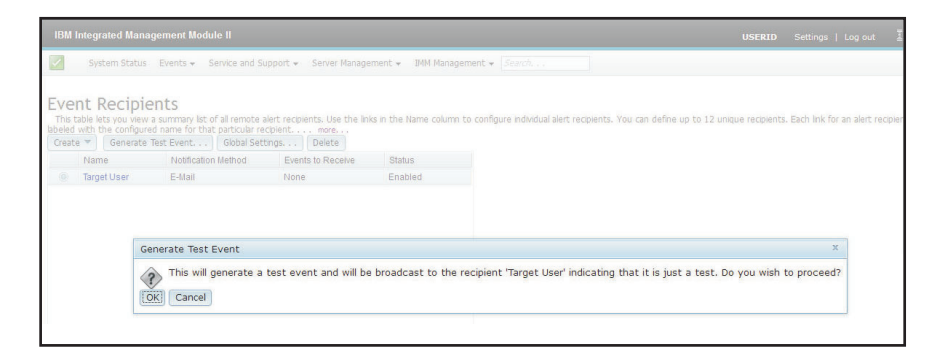

### Setting limits to retry notifications

Use the **Global Settings...** tab to set a limit in which to retry the event notification, retry the delay between event notification entries (in minutes), and retry the delay between attempts (in minutes).

The following illustration shows the settings for the Retry limit option.

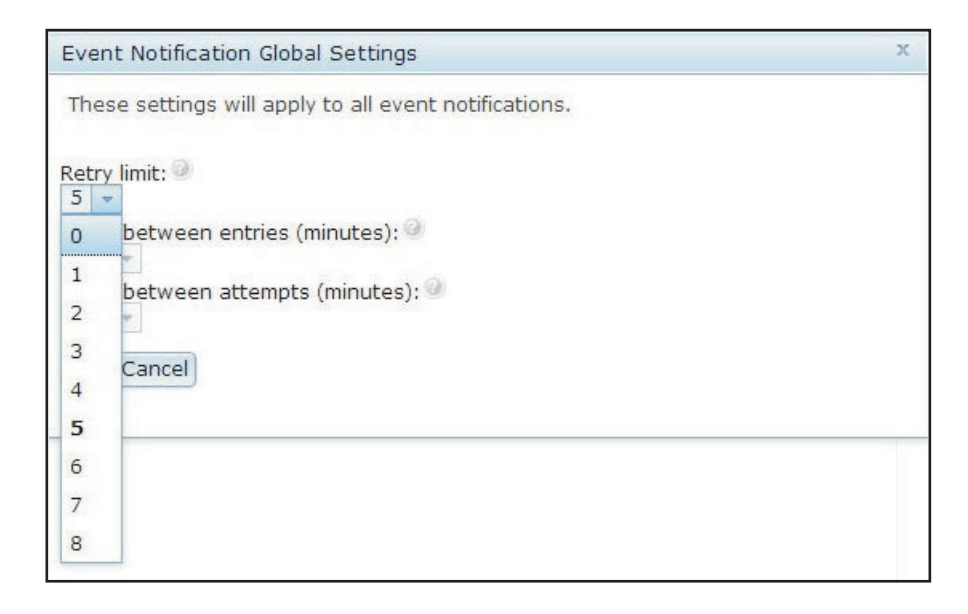

The following illustration shows the settings for the Delay between entries (minutes) option.

| Event Notification Global Settings                    | х |
|-------------------------------------------------------|---|
| These settings will apply to all event notifications. |   |
| Retry limit:                                          |   |
| Delay between entries (minutes): 🥥                    |   |
| 0 etween attempts (minutes): 🤍                        |   |
| 0.5<br>1 ancel<br>1.5                                 |   |
| 2 2.5                                                 |   |
| 3                                                     |   |
| 3.5                                                   |   |
| 4                                                     |   |

The following illustration shows the settings for the Delay between attempts (minutes) option.

| Event Notification Global Settings                    | х |
|-------------------------------------------------------|---|
| These settings will apply to all event notifications. |   |
| Retry limit: 🥝                                        |   |
| Delay between entries (minutes):<br>0.5               |   |
| Delay between attempts (minutes): 🧼                   |   |
| 0 ancel                                               |   |
| 1                                                     | _ |
| 1.5                                                   |   |
| 2                                                     |   |
| 2.5                                                   |   |
| 3                                                     |   |
| 3.5                                                   |   |
| 4                                                     |   |

## Deleting email or syslog notifications

Use the **Delete** tab to remove an email or syslog notification target.

The following illustration shows the Confirm Event Notification Deletion window.

| IBM                   | Integr         | ated Manag                                                 | ement Modu                                     | le II                               |              |                   |                |           |                 |     |
|-----------------------|----------------|------------------------------------------------------------|------------------------------------------------|-------------------------------------|--------------|-------------------|----------------|-----------|-----------------|-----|
|                       | Sys            | tem Status                                                 | Events + S                                     | ervice and Su                       | ipport 👻     | Server Manag      | ement 👻 I      | MM Manage | ement 👻 Sea     |     |
| Eve<br>This<br>name f | table le       | Recipiei<br>ts you view a<br>particular rec<br>Generate Te | nts<br>summary list o<br>Ipientmo<br>est Event | f all remote a<br>re<br>Global Sett | ilert recipi | ents. Use the lir | nks in the Nai | me column | to configure ir | idi |
|                       | Name           |                                                            | Notification                                   | lotification Method                 |              | Events to Receive |                | Status    |                 |     |
| ۲                     | Ema            | il Subject                                                 | ect E-Mail                                     |                                     | None         |                   | Enable         | d         |                 |     |
| 0                     | Email2 Subject |                                                            | E-Mail                                         |                                     | None         |                   | Enable         | d         |                 |     |
|                       |                | Confi                                                      | rm Event No                                    | tification D                        | eletion      |                   |                | x         |                 |     |
|                       |                | OK OK                                                      | Do you war<br>Cancel                           | nt to delete                        | e the no     | tification 'Em    | ail Subject    | '?        |                 |     |

## Collecting service and support information

Click the **Download Service Data** option under the Service and Support menu to collect information about the server that can be used by IBM Support to assist you with your problem.

The following illustration shows the Service and Support menu.

| System Status Events 🗸                | Service and Support $+$    | Server Management 👻 IMM Management 👻                                                                                                    |
|---------------------------------------|----------------------------|----------------------------------------------------------------------------------------------------|
| System x3550 M4<br>Test Server Rename | Problems<br>Settings       | Problems addressed by IBM Support, if you<br>have enabled service and support to report<br>problems.<br>Configure your system to monitor and report |
| Hest Name: Hest Name                  | <b>-</b>                   | service events                                                                                                    |
| nost Name: nost_Name                  | Download Service Data      | Obtain a compressed file of relevant service                                                                                                    |
| The System Status and Health page p   | ovides an acta-giance over | view of the operating status of the server in which this                                                                                            |

Click the **Download Now** button if you want to download the service and support data.

The following illustration shows the Download Service Data window.

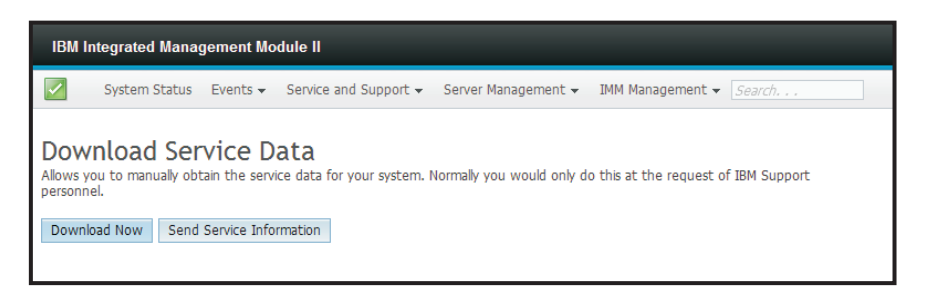

The process of collecting the service and support data starts. This process takes a few minutes to generate the service data that you can save to a file.

You will see the following Progress window while the Service data is being generated.

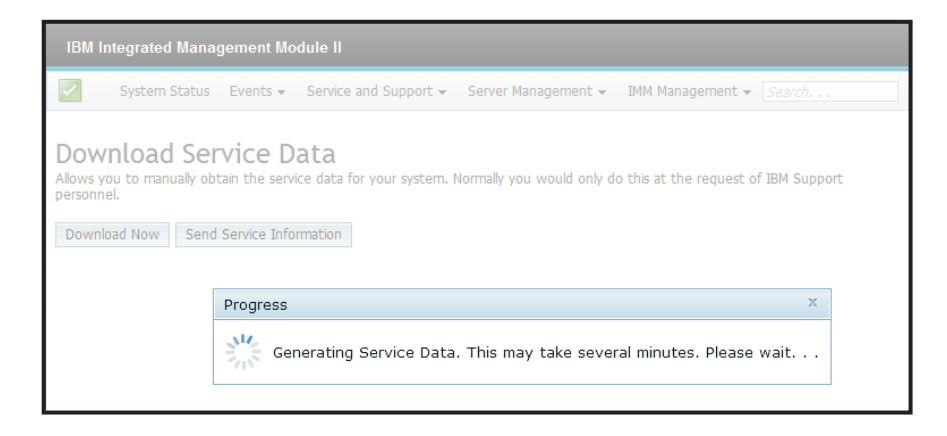

When the process is complete, you will be prompted to enter the location in which to save the file. Refer to the following illustration for an example.

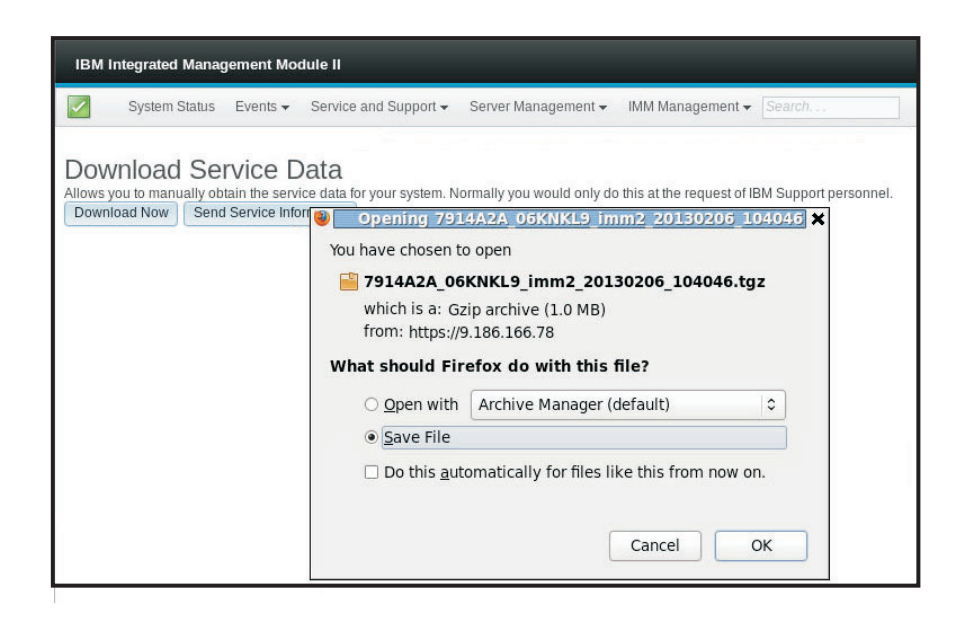

## Capturing the latest OS failure screen data

Use the **Latest OS Failure Screen** option to capture the operating system failure screen data and store the data. The IMM2 stores only the most recent error event information, overwriting earlier OS failure screen data when a new error event occurs. The OS Watchdog feature must be enabled to capture the OS failure screen. If an event occurs that causes the OS to stop running, the OS Watchdog feature is triggered The OS failure screen capture is available only with the IMM2 Advance Level functionality. See the documentation for your server for information about the level of IMM2 that is installed in your server.

To remotely display a OS Failure Screen image, select one of the following menu choices:

- Latest OS Failure Screen from the Server Management tab
- Latest OS Failure Screen tab on the System Status page

**Note:** If an OS Failure Screen has not been captured, the **Latest OS Failure Screen** tab on the System Status page will be grayed out and cannot be selected.

The following illustration shows the OS Failure Screen.

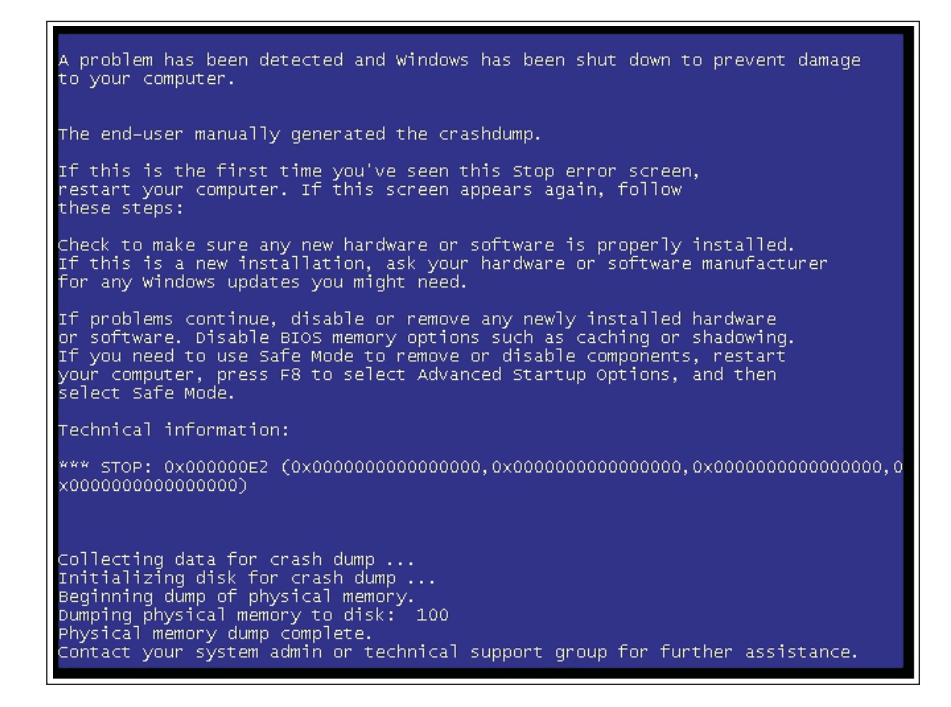

### Managing the server power

Select the **Power Management** option under the **Server Management** tab to view power management information and perform power management functions.

**Note:** In an IBM Flex System, the Chassis Management Module (CMM) controls chassis cooling and power; therefore, the Cooling Devices and Power Modules options do not appear in the **Server Management** tab.

### Controlling the power supply and total system power

Click the **Policies** tab to control how the power supply is managed and optionally control total system power with the Active Energy Manager by setting a capping policy.

Note: The Policies tab is not available in an IBM Flex System.

#### Configuring up to two power supplies

The following illustration shows the **Policies** tab for servers that support up to two power supplies.

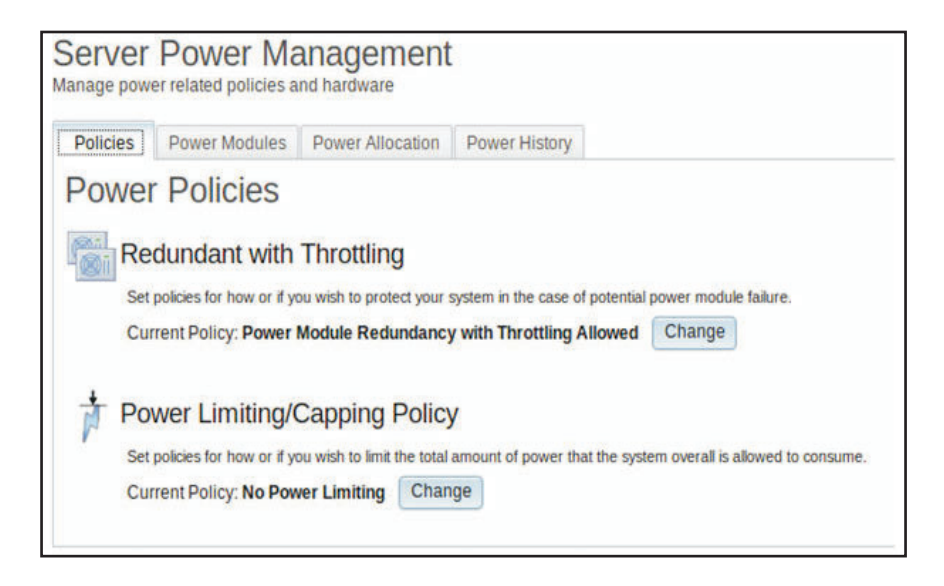

To select the policy you want to use to protect your server in the case of a potential power module failure, click the Current Policy **Change** button for the Redundant with Throttling option on the Power Policies window.

**Note:** By choosing a power policy you can trade off between redundancy and available power.

Available fields on the Power Policies page are as follows:

#### **Redundant without Throttling**

The server is allowed to boot if the server is guaranteed to survive the loss of a power supply and continue to run without throttling.

#### **Redundant with Throttling**

The server is allowed to boot if the server is guaranteed to survive the loss of a power supply, though the server may need to throttle to continue running.

#### Non-Redundant

The server is allowed to boot provided the server is guaranteed to continue running without throttling and both power supplies are operational. The server will throttle if a power supply fails in an attempt to remain running; but, there is no guarantee.

The following window opens when you select the **Change** button for the Redundant with Throttling option.

|                                                                                                    | Supply<br>Failure Limit | Power Limit<br>(Watts) | Estimated<br>Usage <sup>††</sup> |
|----------------------------------------------------------------------------------------------------|-------------------------|------------------------|----------------------------------|
| Redundant without Throttling                                                                                                    |                         |                        |                                  |
| System will be allowed to boot only if it is guaranteed to survive the loss of a power supply and continue to run without throttling.                                                                                                    | 1                       | 550                    | 100%                             |
| Redundant with Throttling                                                                                                    |                         |                        |                                  |
| System will be allowed to boot only if it is guaranteed to survive the loss of a poper supply, though it may need to throttle to continue running.                                                                                                    | 1                       | 660                    | 83%                              |
| Non-Redundant                                                                                                    |                         |                        |                                  |
| System will be allowed to boot provided that it is guaranteed to stay up and running without throtting and<br>both power supplies operational. The system will throttle if a power supply fails in an attempt to stay up<br>and running, but there is no guarantee. | 0                       | 1045                   | 52%                              |
| is is the maximum number of power supplies that can fail while still guaranteeing the operation of the selec                                                                                                    | ted policy.             |                        |                                  |
| he estimated usage is based on the maximum power limit allowed in this policy and the current aggregated                                                                                                    | power in use of all     | components in th       | he chassis.                      |

With Active Energy Manager you can limit the total amount of power that the server is allowed to use. To set a limit for server power usage, click the Current Policy **Change** button for the Power Limiting/Capping Policy option on the Power Policies window.

On the Change Power Capping Policy window, click the **Power Capping** button and move the *slider mark* to the desired wattage to set the overall server power limit, (as shown in the following illustration). The arrow provides guidance in setting a power cap limit.

| 😢 [IMN2-6cae8b4b476d] - IBM Integrated Management Module - Internet Explorer                                                                                                    | _ 8 ×                          |
|----------------------------------------------------------------------------------------------------|--------------------------------|
| Solo 🖓 🚱 https://9.39.88.58/designs/imm/index-console.php#117                                                                                                    | 🔎 💌 Certificate error 🛛 🏠 🚖 🔅  |
| 📑 STGC_XB/STGKB - IBM Rational 🔳 IBM Concurrent Compatibility a 🧭 [IMM2-6cae8b4b476d] - IB 🛛 🗶                                                                                                    |                                |
| IBM Integrated Management Module II                                                                                                    | USERID Settings   Log out IBM. |
| System Status Events • Service and Support • Server Management • IMM Management • Search Q                                                                                                    |                                |
| Server Power Management Prover Fielded policies and furthermore Power Fielded Power Advance Power Policies Current Policy: Redundancy Power Limiting Coapping Policy Power Limiting Coapping Policy Current Policy: RedPower Limiting Our Current Policy: RedPower Limiting Our Current Policy: RedPower |                                |
|                                                                                                    |                                |
|                                                                                                    |                                |
|                                                                                                    |                                |
|                                                                                                    |                                |

### Configuring up to four power supplies

If the server supports up to four power supplies you can configure the server to provide *power-feed* redundancy. With *power-feed* redundancy one or two power supplies are plugged into one power feed and one or two additional power supplies are plugged into another power feed. If one power feed fails, the power supply (supplies) on the other power feed will prevent failure of the server.

**Note:** For power-feed redundancy to function properly, the power supplies in bays 1 and 3 must be plugged into one power feed. The power supplies in bays 2 and 4 must be plugged into another power feed.

The following illustration shows the **Policies** tab for servers that support up to four power supplies.

| (M2-6cae8b4b476d] - IBM Integrated Management Module - Internet Explorer                                                                                                    |            |                               |
|----------------------------------------------------------------------------------------------------|------------|-------------------------------|
| https://9.39.88.58/designs/imm/index-console.php#117                                                                                                    |            | P 💌 🎗 Certificate error 🛛 🏠 🏫 |
| TGC_XB/STGXB - IBM Rational IBM Concurrent Compatibility a 🦉 [IMM2-6cae8b4b476d] - IB 🗙                                                                                                    |            |                               |
| M Integrated Management Module II                                                                                                    |            | USERID Settings   Log out IBM |
| System Status Events + Service and Support + Server Management + IMM Management +                                                                                                    | (Search Q) |                               |
| rver Power Management                                                                                                    |            |                               |
| Jicies Power Modules Power Allocation Power History                                                                                                    |            |                               |
| ower Policies                                                                                                    |            |                               |
| Power Supply Redundancy<br>set palote for low of you wish to partice your pattern in the case of potential power module failure.<br>Current Policy: Redundancy Disabled Change                    |            |                               |
| Power Limiting/Capping Policy<br>Set policies for how or if you wish to limit the total amount of power that the system overal is allowed to consume.<br>Current Policy: No Power Limiting Change |            |                               |
|                                                                                                    |            |                               |
|                                                                                                    |            |                               |
|                                                                                                    |            |                               |
|                                                                                                    |            |                               |
|                                                                                                    |            |                               |
|                                                                                                    |            |                               |
|                                                                                                    |            |                               |
|                                                                                                    |            |                               |
|                                                                                                    |            |                               |

To select the policy you want to use to protect the server in the case of a potential power module failure, click the Current Policy **Change** button for the Power Supply Redundancy option on the Power Policies window. You will see a window similar to the following illustration. By choosing a power policy you can trade off between redundancy and available power.

| Power supply configuration:            | Nominal Rating     | 1   | Voltage | F      | ffective Rating | Feed         | Feed    |
|----------------------------------------|--------------------|-----|---------|--------|-----------------|--------------|---------|
| Bay 1                                  | 1400\//            | (D) | 110Vac  |        | 0001/           |              | 2       |
| Bay 2                                  | 1400W              | æ   | 220Vac  | -      | 1400W           |              | 1       |
| Bay 3                                  | 1400W              | 0   | 220Vac  | =      | 1400W           | 1            |         |
| Bay 4                                  | 1400W              | 0   | 110Vac  | -      | 900W            |              | 1       |
| Non-Redundant Available power: 319     | 2W                 |     |         |        |                 |              |         |
| Maximum power consumption:             |                    |     |         | With F | ul Throttling   | With No Thro | ottling |
| Budget for current configuration       |                    |     |         |        | 461W            | 536W         |         |
| Budget for all hot-plug components     |                    |     |         |        | 596W            | 672W         |         |
| Allow Throttling to keep system within | power budget       |     |         |        |                 |              |         |
| N+N Redundancy (specify desired confi  | guration/budget):  |     |         |        | N+0             | N+N          |         |
| 1+1 with one 900W power supply pe      | r feed             |     |         |        | 900W            | 1080W        |         |
| 1+1 with one 1400W power supply p      | er feed            |     |         |        | 1400W           | 1680W        |         |
| 2+2 with two 900W power supplies p     | ber feed           |     |         | 1      | L710W           | 2052W        |         |
| 2+2 with one 900W and 1400W pow        | er supply per feer | t i |         |        | 2160W           | 2592W        |         |

Available fields on the Power Policies page are as follows:

#### Power supply configuration

This field is a read-only section that displays the power supplies in each bay and associated information for each power supply.

#### Non-Redundant Available power

When the server is running in a non-redundant mode of operation, this field displays the available non-redundant power. All of the power from all power supplies is assumed to be available in the non-redundant mode of operation.

#### Maximum power consumption

This field displays the maximum amount of power the server is capable of consuming, regardless of the power supplies installed. You can choose the configuration you want to budget for by selecting one of the following:

- Budget for current configuration
- Budget for all hot-plug components

#### Allow Throttling to keep system within power budget

Click this checkbox to permit throttling. Microprocessor throttling is a process that efficiently saves server energy and power; therefore, keeping the server within the power budget.

**Note:** Throttling during normal operation might impair performance of the server.

#### N+N Redundancy (specify desired configuration/budget)

Click this checkbox if you want the server to run in the redundancy mode of operation. When you click this checkbox, you are presented with additional redundancy configurations to choose from to achieve your desired configuration or power budget.

**Note:** If this checkbox is not selected, the server will run without redundancy.

With Active Energy Manager you can limit the total amount of power that the server is allowed to use. To set a limit for server power usage, click the Current Policy **Change** button for the Power Limiting/Capping Policy option on the Power Policies window.

On the Change Power Capping Policy window, click the **Power Capping** button and move the *slider mark* to the desired wattage to set the overall server power limit, (as shown in the following illustration). The arrow provides guidance in setting a power cap limit.

| [TIM2-6cae8940176d] - IBM Integrated Management Module - Internet Explorer                                                                                                    | _ 5                             |
|----------------------------------------------------------------------------------------------------|---------------------------------|
| Concept of the second second s | P 🔄 👻 Certificate error 🛛 🏠 ☆ 🔅 |
| IBM Integrated Management Module II                                                                                                    | USERID Settings   Log out IBM.  |
| System Status Events + Service and Support + Server Management + IMM Management + Service Q                                                                                                    |                                 |
|                                                                                                    |                                 |
| Server Power Management                                                                                                    |                                 |
| Manage power related policies and hardware                                                                                                    |                                 |
| Policies Power Modules Power Allocation Power History                                                                                                    |                                 |
| Power Policies                                                                                                    |                                 |
| Power Supply Redundancy Change Power Capping Policy ×                                                                                                    |                                 |
| Set policies for how or if you wish to protect your syste                                                                                                    |                                 |
| Current Policy: Redundancy Disabled Chan O No Power Limiting                                                                                                    |                                 |
| The maximum power limit will be determined by the active Power Redundancy policy.                                                                                                    |                                 |
| POWER LIMICING/Capping POICY<br>Sets the overall system power limit. In a stuation where powering on a component would cause the limit to be exceeded, the component<br>would not be exceeded, the component                                                                                                    |                                 |
| See percent Policy: No Power Limiting Change 116 505                                                                                                    |                                 |
| 505 Watts (Range 116 - 505)                                                                                                    |                                 |
| ▲ DC                                                                                                    |                                 |
|                                                                                                    |                                 |
| Ok Cancel Refresh                                                                                                    |                                 |
|                                                                                                    |                                 |
|                                                                                                    |                                 |
|                                                                                                    |                                 |
|                                                                                                    |                                 |
|                                                                                                    |                                 |
|                                                                                                    |                                 |
|                                                                                                    |                                 |
|                                                                                                    |                                 |

### Displaying currently installed power supplies

Click the **Power Modules** tab to display information about the currently installed power supplies. The name of each power module installed in the server is displayed along with the status and power rating of each power module. To display additional information for a power module, click on the name of a power module. A Properties window opens that contains three tabs: Events, HW Info and Errors for that specific power module.

The following illustration shows the **Power Modules** tab for servers that can support up to two power supplies.

| nage pov                                               | er related             | policies a                                  | nd hardware                              |                                                        |                    |           |            |           |         |        |    |
|--------------------------------------------------------|------------------------|---------------------------------------------|------------------------------------------|--------------------------------------------------------|--------------------|-----------|------------|-----------|---------|--------|----|
| Policies                                               | Power                  | Modules                                     | Power Allocation                         | Power History                                          |                    |           |            |           |         |        |    |
|                                                        |                        |                                             |                                          |                                                        |                    | a a far   |            |           |         |        |    |
| isplay po<br>ith 3 tabs                                | ver modul<br>Events, H | es in the s<br>W Info, an                   | ystem with status an<br>d Errors.        | d power ratings. Cli                                   | cking on a r       | module di | splays a P | roperties | pop-u   | p wind | WO |
| isplay po<br>ith 3 tabs<br>Name                        | ver modul<br>Events, H | es in the s<br>W Info, an<br>Status         | ystem with status an<br>d Errors.        | d power ratings. Cli<br>Rated Power (Wat               | cking on a r<br>S) | module di | splays a F | roperties | s pop-u | p wind | ow |
| isplay po<br>ith 3 tabs<br>Name<br>Power Sy            | ver modul<br>Events, H | es in the s<br>W Info, an<br>Status         | ystem with status an<br>d Errors.<br>nal | d power ratings. Cli<br>Rated Power (Wat<br>N/A        | cking on a r       | module di | splays a F | roperties | pop-u   | p wind | ow |
| isplay po<br>ith 3 tabs<br>Name<br>Power Sy<br>Power 1 | ver modul<br>Events, H | es in the s<br>W Info, an<br>Status<br>Norm | ystem with status an<br>d Errors.<br>nal | d power ratings. Cli<br>Rated Power (Wat<br>N/A<br>550 | cking on a r       | module di | splays a F | roperties | s pop-u | p wind | ow |

The following illustration shows the **Power Modules** tab for servers that can support up to four power supplies.

| Policies                        | Power Mo                              | dules    | Power Allocation            | Power History                 |                                                      |
|---------------------------------|---------------------------------------|----------|-----------------------------|-------------------------------|------------------------------------------------------|
| owel<br>isplay pow<br>tabs: Eve | r Modu<br>ver modules<br>nts, HW Info | in the s | ystem with status<br>rrors. | and power ratings. Clicking o | on a module displays a Properties pop-up window with |
| Name                            | •                                     | Status   |                             | Rated Power (Watts)           |                                                      |
| Power Sy:                       | stem                                  | Norr     | naí                         | N/A                           |                                                      |
|                                 |                                       | More     | nal                         | 900                           |                                                      |
| Power 2                         |                                       | Nou      | indi i                      |                               |                                                      |

## Displaying power supply capacity

Click the **Power Allocation** tab to display how much power supply capacity is being used and to display the current dc power consumption of the server (as shown in the following illustration).

| C [INN2-6cae8b4b476d] - IBM Integrated Management Module - Internet Explorer                                                                                                    | _ 8 ×              |
|----------------------------------------------------------------------------------------------------|--------------------|
| 🔄 🔍 🗣 🥜 https:// 9.39.88.58 (designs://mm/index-console.pt/p#117                                                                                                    | ficate error 👔 🏠 🎲 |
| 📑 STGC_XB/STGNB - IBM Rational 🔳 IBM Concurrent Compatibility a 💋 [JMM2-6cae8b4b476d] - IB 🗴                                                                                                    |                    |
| IBM Integrated Management Module II USERID Settings                                                                                                    | l Log out IBM.     |
| System Status Events • Service and Support • Server Management • IMM Management • Search Q                                                                                                    |                    |
| Server Power Management                                                                                                    |                    |
| Manage power related policies and hardware                                                                                                    |                    |
| Policies Power Modules Power Allocation Power History                                                                                                    |                    |
| Power Allocation                                                                                                    |                    |
| Total DC Power Available 1,710 Watts                                                                                                    |                    |
| Total Thermal Output 320 BTU/Hour Refresh                                                                                                    |                    |
|                                                                                                    |                    |
| Power Supply Utilization Current DC Power Consumption                                                                                                    |                    |
|                                                                                                    |                    |
|                                                                                                    |                    |
| Remaining: 884W                                                                                                    |                    |
|                                                                                                    |                    |
| Unused: 732W                                                                                                    |                    |
|                                                                                                    |                    |
| Monty: 1W                                                                                                    |                    |
| Others: 55W                                                                                                    |                    |
| System Max: 826W                                                                                                    |                    |
|                                                                                                    |                    |
|                                                                                                    |                    |
| Surfam Mays analysis young that all companying transfers and a CDD company of any companying of all the CDD                                                                                                    |                    |
| determined of the second second |                    |
| Remaining: remaining Power Supply Capacity     Other Devices: current DC power consumption of the other devices.                                                                                                    |                    |
| Unused: amount remaining for additional devices.                                                                                                    |                    |

## Displaying the power history

Click the **Power History** tab to display how much power is being used by the server for a selected time period. From the **Chart** tab on the Power History page,

you can select the time period and you also have the option to view ac or dc power. The average, minimum and maximum power usage is displayed (as shown in the following illustration).

| [IMM2-6cae8b4b476d] - IBM       | Integrated Management Module - Internet Explorer                                                                                                    |                                                                                                | _ 8         |
|---------------------------------|----------------------------------------------------------------------------------------------------|------------------------------------------------------------------------------------------------|-------------|
| 🗲 🗢 😽 🥝 https://9.39.           | \$8.58/designs/mm/index-console.php#117                                                                                                    | 🔎 💌 🛛 Centricate                                                                               | error 🟠 🚖 🔅 |
| STGC_XB/STGXB - IBM Rational    | , 🔚 IBM Concurrent Compatibility a 🧭 [IMM2-6cae8b4b476d] - IB 🛛 🔛                                                                                                    |                                                                                                |             |
| BM Integrated Managemer         | it Module II                                                                                                    | USERID Settings   Lo                                                                           | out IBM.    |
| System Status Event             | s   Service and Support   Server Management   IMM Management                                                                                                    | (Search Q)                                                                                     |             |
| erver Power Ma                  | nagement                                                                                                    |                                                                                                |             |
| anage power related policies an | disardware                                                                                                    |                                                                                                |             |
| Delicion Dower Medules          | Down Allocation Down Litters                                                                                                    |                                                                                                |             |
| Policies Power Houses           | ower Anocaduri Power Hadury                                                                                                    |                                                                                                |             |
| Power History                   |                                                                                                    |                                                                                                |             |
|                                 |                                                                                                    |                                                                                                |             |
| Chart Table                     |                                                                                                    |                                                                                                |             |
| The chart below shows the I     | XC power consumption history. You can check the average, maximum, and minimum DC                                                                                                    | C power for the system.                                                                        |             |
| Previous hour 🔹 D               | 2 v Refresh                                                                                                    |                                                                                                |             |
| 100                             |                                                                                                    |                                                                                                |             |
| 90                              |                                                                                                    | <del></del>                                                                                    |             |
| 80 -                            |                                                                                                    |                                                                                                |             |
| 75                              |                                                                                                    |                                                                                                |             |
| sti co                          |                                                                                                    |                                                                                                |             |
| 3 50                            |                                                                                                    |                                                                                                |             |
| 40                              |                                                                                                    |                                                                                                |             |
| 8 30                            |                                                                                                    |                                                                                                |             |
| 20                              |                                                                                                    |                                                                                                |             |
| 10                              |                                                                                                    |                                                                                                |             |
|                                 |                                                                                                    |                                                                                                |             |
| 19:17 19:19 19:22               | 19:24 19:27 19:29 19:32 19:34 19:37 19:39 19:42 19:44 19:47 19:49 19:52 19:54 19:57                                                                                                    | 19:59 20:02 20:04 20:07 20:09 20:12 20:14                                                      |             |
|                                 |                                                                                                    |                                                                                                |             |
| Polling Interval: 5 Data Poin   | *                                                                                                    |                                                                                                |             |
| Folling Interval. 5 Data Foll   | *                                                                                                    |                                                                                                |             |
| Note: Based on the polling      | nterval and the trend period selected, if the total number of data points returned canno                                                                                                    | t be clearly displayed due to the width of this chart, some data points may be omitted and the |             |
| time periods between those      | and the second second |                                                                                                |             |
|                                 | displayed may not match the chassis polling interval setting.                                                                                                    |                                                                                                |             |

## Managing the scalable complex

Note: In this section the words *nodes* and *servers* are used interchangeably.

Use the **Scalable Complex** option to view and manage the current state of all available nodes (servers). A scalable complex allows nodes to be subdivided into separate partitions or independent nodes. Assigned nodes are servers that are logically grouped together into a partition. Servers in a partition act as a *single* system and can share resources with each other. The nodes in a partition can also be separated into stand-alone (independent) nodes. A node in the stand-alone mode performs as an *individual* system. Select the **Scalable Complex** option under the **Server Management** tab to configure the server. The Scalable Complex page consist of the Assigned Nodes and Unassigned Nodes sections. You can click the **Refresh** button to get the latest status information for the nodes.

The following illustration has no assigned nodes. In this illustration the nodes perform as individual servers. Without any nodes being assigned the only available functionality is to remotely control the server power or create a partition from the Assigned Nodes section. You can control the server power by selecting the **Power Actions** tab, see "Controlling the power status of the server" on page 114. for additional information.

Note: All power to the server must be turned off to add or remove a partition.

| <u>F</u> ile <u>E</u> dit <u>V</u> iew Hi <u>s</u> tory <u>B</u> ookmark                                                                                                    | s <u>T</u> ools <u>H</u> e                                                            | lp                                                                                                   |                                                                                              |                                |                 |                |
|----------------------------------------------------------------------------------------------------|---------------------------------------------------------------------------------------|----------------------------------------------------------------------------------------------------|----------------------------------------------------------------------------------------------|--------------------------------|-----------------|----------------|
| 🗌 [IMM2-6cae8b4b48f5] - IB 💥 💭                                                                                                    | [IMM2-40f2e                                                                           | 94d004d] - IB                                                                                        | 💥 🗌 [IMM2-6ca                                                                                | e8b4b4335]-                    | IB 🕱 🗍 [IMM2-   | 6cae8b4b43     |
| 📀 🚸 🔂 🔒 https://a2/designs/i                                                                                                    | mm/index-co                                                                           | onsole.php#130                                                                                       |                                                                                              |                                | ☆▼ ଃ Goog       | le             |
| IBM Integrated Management Module II                                                                                                    |                                                                                       |                                                                                                    |                                                                                              |                                | USERIC          | ) Settings   I |
| System Status Events - Service                                                                                                    | and Support <del>-</del>                                                              | Server Manageme                                                                                      | nt 👻 IMM Managem                                                                             | ent <del>v</del>               | Search          | . Q)           |
| Scalable Complex<br>This page allows the user to view and manage so<br>Assigned Nodes<br>Assigned nodes are servers that have been log<br>single system. Servers in stand-alone mode with<br>Partitioning in this scalable complex has not<br>Power Actions v<br>Partition Actions v<br>Partition /Node | calable complex<br>jically grouped to<br>I behave as indi<br>t been specified<br>Mode | Click the "Refresh"<br>ogether into a partitic<br>vidual systems.<br>. Please go to "unass<br>Status | outton to get the latest<br>m. Servers in partition<br>signed nodes" to create<br>Processors | mode will behave a partitions. | as a<br>Primary |                |
|                                                                                                    | N                                                                                     | o Partitions Present                                                                                 |                                                                                              |                                |                 |                |
| Unassigned Nodes<br>To configure a scalable partition, select one or<br>Partition" button.<br>Power Actions  Create Partition                                                                                                    | more unassigne                                                                        | d nodes in the powe                                                                                  | red off state and then c                                                                     | lick on the "Create            |                 |                |
| Node                                                                                                    | Status                                                                                | Processors                                                                                           | Memory                                                                                       |                                |                 |                |
| System_x3950_X6(Lower Node)                                                                                                    | Powered off                                                                           | 2 Intel XEON                                                                                         | 16 GB                                                                                        |                                |                 |                |
|                                                                                                    |                                                                                       |                                                                                                    |                                                                                              |                                |                 |                |

## Creating a partition

In the Unassigned nodes section of the Scalable Complex page, select the checkbox that corresponds to the nodes that you want to add to your partition.

#### Notes:

- To add a partition all power to the server must be turned off.
- The **Create Partition** button is grayed out until a node is selected.
- If you select the Node check box, all nodes are automatically included and marked as checked.
- Firmware versions of the nodes within the scalable complex must be the same.

A Confirm to Create Partition window opens consisting of the nodes previously selected, (as shown in the following illustration). Click the **Create Partition Now** button to create the partition. You will receive a confirmation message indicating the partition is successfully created. Click the **Refresh** button to see the new partition status if the page does not automatically refresh. Once the partition is created the status of all partitions and any unassigned nodes is displayed. Power to the server can be turned on or off using the **Power Actions** button and the partition can be removed or the mode of operation for the partition can be changed using the **Partition Actions** button.

**Note:** Nodes in the partition mode of operation perform as one single system sharing resources.

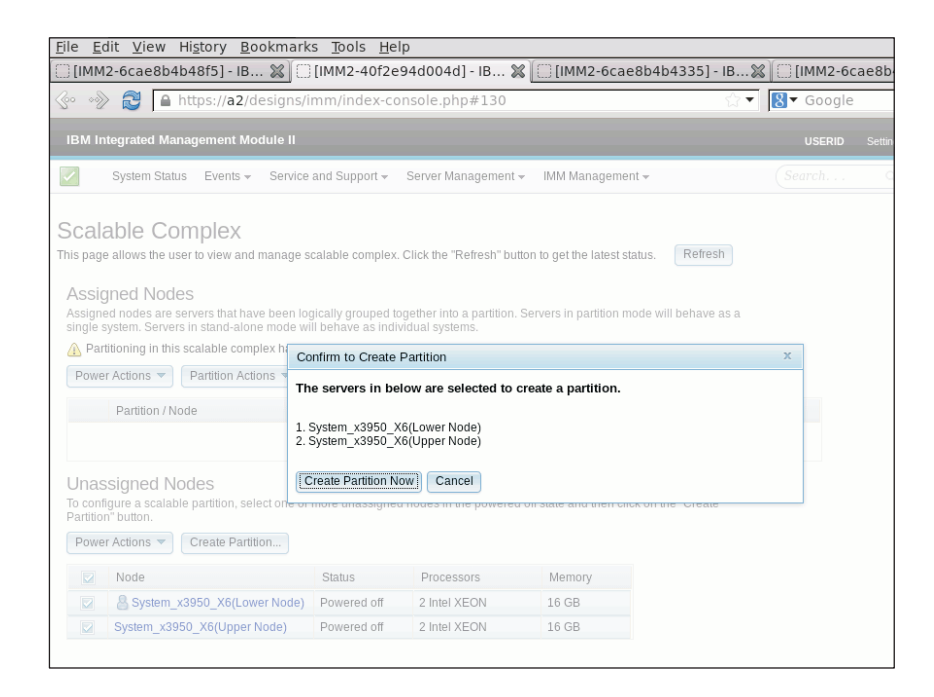

After the partition is created you will see a window similar to the following illustration displaying the status of all partitions and unassigned nodes.

| <u>F</u> ile <u>E</u> dit <u>V</u> iew Hi <u>s</u> tory <u>B</u> ookmark                                                                                                    | s <u>T</u> ools <u>H</u> el                                          | р                                                                        |                             |                                                |                        |                   |
|----------------------------------------------------------------------------------------------------|----------------------------------------------------------------------|--------------------------------------------------------------------------|-----------------------------|------------------------------------------------|------------------------|-------------------|
| 🔅 [IMM2-6cae8b4b48f5] - IB 💥 💭                                                                                                    | [IMM2-40f2e9                                                         | 94d004d] - IB                                                            | . 🗶 📋 [IMM2-6ca             | e8b4b4335]-                                    | IB 💥 🗍 [IMM            | 12-6cae8b4b430    |
|                                                                                                    | mm/index-co                                                          | nsole.php#13                                                             | 0                           |                                                | ☆▼ <mark>8</mark> ▼ Go | ogle              |
| IBM Integrated Management Module II                                                                                                    |                                                                      |                                                                          |                             |                                                | USE                    | RID Settings   Lo |
| System Status Events - Service                                                                                                    | and Support <del>-</del>                                             | Server Managem                                                           | ent 👻 IMM Manageme          | nt <del>v</del>                                | Search                 | q                 |
| Scalable Complex<br>This page allows the user to view and manage s<br>Assigned Nodes<br>Assigned nodes are servers that have been log<br>single system. Servers in stand-alone mode wi<br>Power Actions Partition Actions Partition Actions | calable complex.<br>gically grouped to<br>II behave as indiv<br>Mode | Click the "Refresh"<br>gether into a partiti<br>idual systems.<br>Status | button to get the latest s  | tatus. Refresi<br>node will behave a<br>Memory | h<br>as a<br>Primary   |                   |
| Partition 1                                                                                                    | Partition                                                            |                                                                          |                             |                                                |                        |                   |
| System_x3950_X6(Lower Node)                                                                                                    | Partition                                                            | Powered off                                                              | 2 Intel XEON                | 16 GB                                          | ~                      |                   |
| System_x3950_X6(Upper Node)                                                                                                    | Partition                                                            | Powered off                                                              | 2 Intel XEON                | 16 GB                                          |                        |                   |
| Unassigned Nodes<br>To configure a scalable partition, select one or<br>Partition button.<br>Power Actions                                                                                                    | more unassigned                                                      | nodes in the powe                                                        | ered off state and then cli | ck on the "Create                              |                        |                   |
| Node                                                                                                    | Status                                                               | Processors                                                               | Memory                      |                                                |                        |                   |
| N                                                                                                    | o Nodes Present                                                      |                                                                          |                             |                                                |                        |                   |
|                                                                                                    |                                                                      |                                                                          |                             |                                                |                        |                   |

The details for a node are accessed by clicking on an individual node in the partition. The Node Property window is displayed (as shown in the following illustration).

| • • 🃎 🔁 🔒 https://a2/designs/ii                 | mm/index-console.php#130           | ∰ ▼ <mark>8</mark> ▼ Goog                                 | jle        | 0 |
|-------------------------------------------------|------------------------------------|-----------------------------------------------------------|------------|---|
| BM Integrated Management Module II              |                                    | USERI                                                     | D Settings |   |
| System Status Events - Service                  | Node Property                      | · · · ·                                                   | x          |   |
| calable Compley                                 | Check the node details in table be | low. You can also launch server web console to view more. |            |   |
| is none allows the user to view and manage st   | Property                           | Value                                                     |            |   |
| s page allows the user to view and manage st    | Name & Node String ID              | System_x3950_X6(Lower Node)                               | 1          |   |
| Assigned Nodes                                  | UUID                               | 313233342020202020202020202020202020                      |            |   |
| ssigned nodes are servers that have been log    | ic: Node Key                       | D000                                                      | -          |   |
| ingle system. Servers in stand-alone mode wil   | Machine Type & Model               | 3837xyz                                                   |            |   |
| Power Actions 🔻 Partition Actions 👻             | Serial Number                      | 1234568                                                   |            |   |
| Partition / Node                                | IPv4 Address                       | 9.37.80.63                                                |            |   |
| Partition 4                                     | IPv6 Address                       | fe80::42f2:e9ff:fe4d:4d                                   |            |   |
| Partition 1                                     | Lan Over Usb                       | 169.254.95.118                                            |            |   |
| System_x3950_X6(Lower Node)                     | P Number of Ports                  | 3                                                         |            |   |
| System_x3950_X6(Upper Node)                     | F Port Type                        | QPI                                                       |            |   |
| Inassigned Nedes                                | Port 0 Remote Node Key             | 7D01                                                      |            |   |
| configure a scalable partition, select one or i | Port 0 Remote Port ID              | 0                                                         |            |   |
| artition" button.                               | Port 0 Status                      | Enabled                                                   |            |   |
| Power Actions 🔻 Create Partition                | Port 1 Remote Node Key             |                                                           |            |   |
|                                                 | Port 1 Remote Port ID              |                                                           |            |   |
| Node                                            | Port 1 Status                      | Disabled                                                  |            |   |
| N                                               | Port 2 Remote Node Key             |                                                           |            |   |
|                                                 | Port 2 Remote Port ID              |                                                           |            |   |
|                                                 | Port 2 Status                      | Disabled                                                  |            |   |

# Changing a partition mode

Click the **Partition Actions** tab on the Scalable Complex page to change the mode of operation for the partition or remove the partition (as shown in the following illustration).

| <u>F</u> ile <u>E</u> o                              | lit <u>V</u> iew                                                                            | Hi <u>s</u> tory <u>B</u> ookmark                                                                                       | s <u>T</u> oo                        | ols <u>H</u> elp                            |                                                              |                              |                  |                  |                   |
|------------------------------------------------------|---------------------------------------------------------------------------------------------|----------------------------------------------------------------------------------------------------|--------------------------------------|---------------------------------------------|--------------------------------------------------------------|------------------------------|------------------|------------------|-------------------|
| 🔅 [ІММ                                               | 2-6cae8b4                                                                                   | b48f5] - IB 💥 🗍                                                                                                    | [IMM2                                | 2-40f2e94                                   | 4d004d] - IB                                                 | 🗶 🔲 [IMM2-6cae               | 8b4b4335] - I    | B 🕱 🗍 [IN        | 4M2-6cae8         |
| <ol> <li></li></ol>                                  | 2                                                                                           | https:// <b>a2</b> /designs/i                                                                                           | mm/in                                | ndex-con:                                   | sole.php#130                                                 | )                            |                  | ☆ <b>▼</b>  8▼ 0 | Google            |
| IBM In                                               | tegrated Mar                                                                                | nagement Module II                                                                                                    |                                      |                                             |                                                              |                              |                  | ι                | I <b>SERID</b> Se |
|                                                      | System Statu                                                                                | is Events <del>-</del> Service                                                                                          | and Sup                              | pport <del>v</del> S                        | ierver Manageme                                              | nt 👻 IMM Managemer           | t <del>v</del>   | Sear             | ch                |
| Scala<br>This page<br>Assign<br>Assignes<br>Single s | able Co<br>e allows the us<br>gned Node<br>ed nodes are s<br>system. Server:<br>r Actions v | mplex<br>er to view and manage s<br>es<br>rervers that have been log<br>s in stand-alone mode wi<br>Partition Actions v | calable o<br>gically gr<br>Il behave | complex. Cl<br>rouped toge<br>re as individ | lick the "Refresh"<br>ether into a partitio<br>lual systems. | button to get the latest sta | atus. Refresh    | sa               |                   |
|                                                      | Partition / No                                                                              | Activate Stand-alone M                                                                                                  | ode                                  |                                             | Status                                                       | Processors                   | Memory           | Primary          |                   |
|                                                      | Partition 1                                                                                 | Restore Partition Mode                                                                                                  | ic                                   | on                                          | oundo                                                        | 1100000010                   | memory           | T minary         |                   |
|                                                      | A System                                                                                    | <3950 X6(Lower Node)                                                                                                    | Partitic                             | on                                          | Powered off                                                  | 2 Intel XEON                 | 16 GB            | 1                |                   |
|                                                      | System_x3                                                                                   | 3950_X6(Upper Node)                                                                                                    | Partitic                             | on                                          | Powered off                                                  | 2 Intel XEON                 | 16 GB            |                  |                   |
| Unas<br>To confi<br>Partition<br>Powe                | signed No<br>gure a scalab<br>" button.<br>r Actions 💌                                      | Ddes<br>le partition, select one or<br>Create Partition                                                                 | more un                              | nassigned n                                 | odes in the powe                                             | red off state and then clic  | k on the "Create |                  |                   |
|                                                      | Node                                                                                        |                                                                                                    | Status                               | 5                                           | Processors                                                   | Memory                       |                  |                  |                   |
|                                                      |                                                                                             | N                                                                                                    | o Nodes                              | s Present                                   |                                                              |                              |                  |                  |                   |
|                                                      |                                                                                             |                                                                                                    |                                      |                                             |                                                              |                              |                  |                  |                   |
|                                                      |                                                                                             |                                                                                                    |                                      |                                             |                                                              |                              |                  |                  |                   |

Click **Activate Stand-alone Mode** to allow each node to act independently of one another. Click **Restore Partition Mode** to switch between the partition and stand-alone modes. Click **Remove Partition** to remove the partition.

The following illustration shows the nodes in the stand-alone mode of operation.

| <u>ile E</u> dit <u>V</u> iew Hi <u>s</u> tory <u>B</u> ookmark                                                                                    | s <u>T</u> ools <u>H</u> e                                    | lp                                                              |                                                             |                    |                |
|----------------------------------------------------------------------------------------------------|---------------------------------------------------------------|-----------------------------------------------------------------|-------------------------------------------------------------|--------------------|----------------|
| 🗍 [IMM2-6cae8b4b48f5] - IB 💥 🗍                                                                                                    | [IMM2-40f2e                                                   | 94d004d] - IB.                                                  | 🗶 [ [IMM2-6ca                                               | ae8b4b4335]        | - IB 🕱 🗍 [IMM2 |
| 🗞 🚸 🛃 🔒 https://a2/designs/i                                                                                                    | imm/index-co                                                  | onsole.php#13                                                   | 0                                                           |                    | ☆▼ 8• Goo      |
| IBM Integrated Management Module II                                                                                                    |                                                               |                                                                 |                                                             |                    | USER           |
| System Status Events - Service                                                                                                    | and Support <del>-</del>                                      | Server Managem                                                  | ent 👻 IMM Managem                                           | ent <del>v</del>   | Search.        |
| Assigned Nodes<br>Assigned nodes are servers that have been lo<br>single system. Servers in stand-alone mode w<br>Power Actions  Partition Actions | calable complex.<br>gically grouped to<br>ill behave as indiv | Click the "Refresh"<br>ogether into a partit<br>vidual systems. | " button to get the latest :<br>ion. Servers in partition : | status. Refre      | sh<br>e as a   |
| Partition / Node                                                                                                    | Mode                                                          | Status                                                          | Processors                                                  | Memory             | Primary        |
| Partition 1                                                                                                    | Stand-alone                                                   |                                                                 |                                                             |                    |                |
| System_x3950_X6(Lower Node)                                                                                                    | Stand-alone                                                   | Powered off                                                     | 2 Intel XEON                                                | 16 GB              | ~              |
| System_x3950_X6(Upper Node)                                                                                                    | Stand-alone                                                   | Powered off                                                     | 2 Intel XEON                                                | 16 GB              |                |
| Unassigned Nodes<br>To configure a scalable partition, select one or<br>Partition" button.<br>Power Actions  Create Partition                      | more unassigned                                               | d nodes in the pow                                              | ered off state and then c                                   | lick on the "Creat | e              |
| Node                                                                                                    | Status                                                        | Processors                                                      | Memory                                                      |                    |                |
| N                                                                                                    | lo Nodes Present                                              |                                                                 |                                                             |                    |                |
|                                                                                                    |                                                               |                                                                 |                                                             |                    |                |

## Deleting a partition mode

Select the **Remove Partition** tab to delete a partition (as shown in the following illustration).

Note: To remove a partition the power to the node must be turned off.

| ile <u>E</u> o                         | dit <u>V</u> iew                                          | Hi <u>s</u> tory <u>B</u> ookmark                                                               | s <u>T</u> ools <u>H</u> e            | lp                                            |                                                             |                  |                    |      |
|----------------------------------------|-----------------------------------------------------------|-------------------------------------------------------------------------------------------------|---------------------------------------|-----------------------------------------------|-------------------------------------------------------------|------------------|--------------------|------|
| ] [IMM                                 | 2-6cae8b4                                                 | b48f5] - IB 🗶 🗌                                                                                 | [IMM2-40f2e                           | 94d004d] - IB.                                | . 🗶 📋 [IMM2-6ca                                             | e8b4b4335]       | - IB 🕱 🗍 [IMN      | 42-6 |
| ço os                                  | 2                                                         | https:// <b>a2</b> /designs/i                                                                   | mm/index-co                           | onsole.php#13                                 | 0                                                           |                  | ি <b>▼ 8ि ▼</b> Gα | ogle |
| IBM In                                 | ntegrated Mai                                             | nagement Module II                                                                              |                                       |                                               |                                                             |                  | US                 | ERID |
|                                        | System Statu                                              | is Events <del>-</del> Service                                                                  | and Support 🗸                         | Server Managem                                | ent 👻 IMM Manageme                                          | nt <del>v</del>  | Searci             | h    |
| Scali<br>nis page<br>Assign<br>Assigne | able Co<br>e allows the us<br>gned Node<br>ed nodes are s | mplex<br>er to view and manage s<br>es<br>ervers that have been loo<br>s in stand-alone mode wi | calable complex<br>gically grouped to | . Click the "Refresh<br>ogether into a partit | ' button to get the latest s<br>ion. Servers in partition n | tatus. Refre     | e as a             |      |
| Powe                                   | r Actions 🔻                                               | Partition Actions -                                                                             | in benave as mai                      | viudai systems.                               |                                                             |                  |                    |      |
|                                        | Partition / No                                            | Activate Stand-alone M<br>Restore Partition Mode                                                | ode<br>e                              | Status                                        | Processors                                                  | Memory           | Primary            |      |
|                                        | Partition 1                                               | Remove Partition                                                                                | J-alone                               |                                               |                                                             |                  |                    |      |
|                                        | A System_                                                 | 3950_X6(Lower Node)                                                                             | Stand-alone                           | Powered off                                   | 2 Intel XEON                                                | 16 GB            | *                  |      |
|                                        | System_x                                                  | 3950_X6(Upper Node)                                                                             | Stand-alone                           | Powered off                                   | 2 Intel XEON                                                | 16 GB            |                    |      |
| Unas<br>To conf<br>Partitio<br>Powe    | igure a scalab<br>n" button.                              | Ddes<br>le partition, select one or<br>Create Partition                                         | more unassigne                        | d nodes in the pow                            | ered off state and then cli                                 | ck on the "Creat | te                 |      |
|                                        | Node                                                      |                                                                                                 | Status                                | Processors                                    | Memory                                                      |                  |                    |      |
|                                        |                                                           | N                                                                                               | o Nodes Present                       | t                                             |                                                             |                  |                    |      |
|                                        |                                                           |                                                                                                 |                                       |                                               |                                                             |                  |                    |      |
|                                        |                                                           |                                                                                                 |                                       |                                               |                                                             |                  |                    |      |
|                                        |                                                           |                                                                                                 |                                       |                                               |                                                             |                  |                    |      |

## **Partition errors**

Error conditions can occur when working with partitions. If an error condition exists, the IMM2 will return an event code to the event logs. Two error conditions are described in the following table and displayed in the next two illustrations.

Table 8. Partition error conditions

| Error                          | Description                                                                                 | Action                                                                              |
|--------------------------------|---------------------------------------------------------------------------------------------|-------------------------------------------------------------------------------------|
| Failed to do partition action. | Some partitions that are selected are in the power on state.                                | Power off the partition.                                                            |
| Failed to group partition.     | There is a mismatch of the<br>firmware versions<br>between the nodes within<br>the complex. | Update the IMM2 firmware version for all of the nodes to the same firmware version. |

The following illustration is the response received if attempting to perform any type of partition action and the nodes in that partition are powered on. To correct this problem power down all nodes in the partition.

| Falled to | Do Partition Action ×                                                                     |
|-----------|-------------------------------------------------------------------------------------------|
| 8         | Failed to do partition action because some partitions you selected are in power on state. |
|           | To take any partition actions, the partition must be in powered off status.               |
| Close     |                                                                                           |

The following illustration is the response received if there is a mismatch between the firmware versions among the nodes. To correct this problem ensure all nodes contain the same IMM2 firmware version.

| Faled | io Group Partition                                                                                                    |
|-------|----------------------------------------------------------------------------------------------------|
| 8     | Selected node(s) cannot be grouped into partition because:                                                                                                    |
|       | Failed to perform this action because there was a mismatch between firmware versions among nodes within the complex. Suggest to update IMM firmware to the same version. |
| -     |                                                                                                    |
| Close |                                                                                                    |
|       |                                                                                                    |

## Viewing the local storage configuration

Click the **Local Storage** option under the **Server Management** tab or the Local Storage link in the Hardware Health table on the System Status and Health page to view the storage status of the server. This option provides the local storage status, configuration, and detailed information for the server.

**Note:** If the server does not support the **Local Storage** option, only the status of the disks and associated active events are displayed.

### Viewing the physical resource information

On the Local Storage page click the **Physical Resource** tab to display the physical resource summary of the server (as shown in the following illustration). The summary includes the supported RAID controller and associated drive information. To obtain the latest status information click the **Refresh** button.

**Note:** On the Physical Resource page, the supported RAID controllers and associated physical drives are displayed. For physical drives that do not have an associated RAID controller, "None-manageable drives to IMM" is displayed in the **Name** field.

| OCAI Stora                                 | ge                                               |                        |                           |                            |
|--------------------------------------------|--------------------------------------------------|------------------------|---------------------------|----------------------------|
| Refresh                                    | s physical structure and st                      | orage configuration. Y | ou can refresh to get lai | est status.                |
| Physical Resource                          | Storage RAID Configuration                       | on                     |                           |                            |
| Click on a device to s<br>RAID Controllers | ee active events and prop<br>and Physical Drives | erties.                |                           |                            |
| Name                                       |                                                  | Health Status          | Capacity                  | Serial No                  |
| - ServeRAID M12                            | I De (DOI Class 0)                               |                        |                           |                            |
|                                            | IDe(PCI SIDED)                                   |                        |                           | 3B6015                     |
| Drive 3                                    | 106(PCI SI0(0)                                   | 🛛 Normal               | 465.762GB                 | 3B6015<br>9XF2JL2T1018BD2E |
| Drive 3                                    | e drives to IMM @                                | <b>Normal</b>          | 465.762GB                 | 3B6015<br>9XF2JL2T1018BD2E |

Click the link of the supported RAID controller to view the controller's active events, hardware, firmware, and port information.

The **Hardware Information** tab, contains the following information (as shown in the following illustration):

- RAID card summary
- Asset summary
- Cache model
- PCI
- Battery backup (if a battery backup has been installed)

| Hardware Information Firm                            | ware Port Details               |                                      |
|------------------------------------------------------|---------------------------------|--------------------------------------|
|                                                      |                                 | A                                    |
| Product Name<br>Port Number                          | ServeRAID M5110e<br>8           |                                      |
| Firmware Package Versior<br>Battery Backup           | 0 23.22.0-0018<br>Not Installed |                                      |
|                                                      |                                 |                                      |
| Manufacture<br>UUID<br>Machine Type<br>Machine Model | 5005076040808848                |                                      |
| Serial No.<br>FRU No.<br>Part No.                    | 23V04K                          |                                      |
| - Cache Model                                        |                                 | in-concentration and a second second |
| Cache Model Memory Size                              | 2 368MB                         |                                      |
| ▼ PCI                                                |                                 |                                      |

The **Firmware** tab contains detailed firmware information for the RAID controller (as shown in the following illustration).

| pender ter contate ne                       |          |                 | _  |
|---------------------------------------------|----------|-----------------|----|
| Hardware Information                        | Firmware | Port Details    |    |
| BIOS Firmware                               |          |                 | 16 |
| ► APP Firmware                              |          |                 |    |
|                                             |          |                 |    |
| Firmware Name<br>Description<br>Manufacture | 1        | VVDT            | 11 |
| Version                                     | 2        | 2.1312.03-0126  |    |
| Release Date                                | C        | Det 31 2013     |    |
| + BCON Firmware                             |          |                 |    |
| Firmware Name<br>Description<br>Manufacture | E        | 3CON            |    |
| Version                                     | e        | 3.1-71-e_71-Rel |    |
| Release Date                                | C        | Det 29 2013     |    |
| ▼ PCLI Firmware                             |          |                 |    |
| Firmware Name                               | F        | PCLI            | ~  |

The **Port Details** tab contains the port number and port address information for the RAID controller (as shown in the following illustration).

|                | mation | Firmware                                | Port Details |
|----------------|--------|-----------------------------------------|--------------|
| otal port numb | per: 8 |                                         |              |
| Port No.       | Port   | Address                                 |              |
| 0              | 5000   | 00E01AAC8                               | B32          |
| 1              | 5000   | C5006810F                               | E3D          |
| 2              | 5000   | 00E11651AF                              | -42          |
| 3              | 5000   | 00E11651A4                              | 172          |
| 4              | 5000   | C50017451                               | 301          |
| 5              | 4433   | 2211030000                              | 00           |
| 6              | 4433   | 2211060000                              | 00           |
| 7              | 0000   | 000000000000000000000000000000000000000 | 000          |

Click the link of the associated drive for the RAID controller. The Properties page for the drive opens. Click the **Events**, **Hardware Information**, or **Firmware** tab to view additional information about the drive.

**Note:** If the drive is displayed as "Non-manageable drives to IMM" on the Physical Resource page, only the associated active events are displayed.

The following two illustrations display the Hardware Information and Firmware pages for the drive associated with the RAID controller.

|                                         | Hardware Information | Firmware            |
|-----------------------------------------|----------------------|---------------------|
| Drive S                                 | summary              |                     |
| Product                                 | Name                 | ST973452SS          |
| State                                   |                      | Online              |
| Slot No.                                |                      | 1                   |
| Disk Typ                                | e                    | SAS                 |
| Media T                                 | ype                  | HDD                 |
| Speed                                   |                      | 6.0Gb/s             |
| Current                                 | Temperature          | 0° C                |
| Asset S                                 | Summary              |                     |
| Manufad                                 | ture                 | IBM-ESXS            |
| Device I                                | D                    | 5                   |
| Enclosu                                 | re ID                | 0x00FC              |
|                                         | е Туре               |                     |
| Machine                                 | Madal                |                     |
| Machine<br>Machine                      | Model                |                     |
| Machine<br>Machine<br>Serial N          | o.                   | 3TA0M7TY            |
| Machine<br>Machine<br>Serial N<br>RU No |                      | 3TA0M7TY<br>42C0261 |

| Licius                      | Hardware Info | ormation Firmware |
|-----------------------------|---------------|-------------------|
| <ul> <li>Drive F</li> </ul> | irmware       |                   |
| Firmwar                     | e Name<br>ion | Drive             |
| Version<br>Release          | Date          | 3624              |
|                             |               |                   |
|                             |               |                   |
|                             |               |                   |
|                             |               |                   |
|                             |               |                   |
|                             |               |                   |
|                             |               |                   |

### Storage RAID configuration tab

On the Local Storage page click the **Storage Raid Configuration** tab to display the storage that is managed by the IMM2. You can view storage pools, associated volumes and drives for the RAID controller. To obtain the latest status information click the **Refresh** button.

The **View Logical Drives by Storage Pools** tab displays the logical drives on the RAID controller (as shown in the following illustration). The logical drives are sorted by storage pools and controllers. Detailed information about the volume such as the volume strip size and bootable information is displayed.

| IBM Integrated Management Module II                                          |                                                                                                    |                       |                                                                                                    |                                   |  |  |  |
|------------------------------------------------------------------------------|----------------------------------------------------------------------------------------------------|-----------------------|----------------------------------------------------------------------------------------------------|-----------------------------------|--|--|--|
| System                                                                       | Status Events <del>-</del>                                                                           | Service and Support - | Server Management 👻 IMM Manag                                                                         | ement <del>-</del>                |  |  |  |
| Physical Resour<br>Display the stora<br>Physical Resour<br>Display the stora | ITAGE<br>evices physical structu<br>(Storage RAID Co<br>age that manageable<br>rives by Storage Pool | nfiguration           | on, You can refresh to get latest status.<br>rage pools, associated volumes and dr<br>r Storage Pools | ives.                             |  |  |  |
| Name                                                                         |                                                                                                    | RAID State            | Capacity                                                                                              | details                           |  |  |  |
| ServeRAI                                                                     | OM5110e(PCI Slot 0)                                                                                  |                       |                                                                                                    |                                   |  |  |  |
| E Storag                                                                     | e Pool 0                                                                                             | RAID 1                | 67.055GB(0.055GB free)                                                                                | 1 Volume(s)                       |  |  |  |
| Volume 0                                                                     |                                                                                                    | Optimal               | 67.000GB                                                                                              | Bootable, Strip Size 128K         |  |  |  |
| Storage Pool 1                                                               |                                                                                                    | RAID 1                | 67.055GB(61.000GB free)                                                                               | 1 Volume(s)                       |  |  |  |
| VD                                                                           | _1                                                                                                   | Optimal               | 6.055GB                                                                                               | Not Bootable, Strip Size<br>128KB |  |  |  |

To view the physical drives and associated storage pools click the **View Physical drives by Storage Pools** tab (as shown in the following illustration). The capacity and RAID level of the storage pool is displayed. The RAID state of the drive, the number of drives in the storage pool, along with the interface and one drive type are displayed.

| esh                               |                                 |                                 |            |
|-----------------------------------|---------------------------------|---------------------------------|------------|
| sical Resource Storage RAID       | Configuration                   |                                 |            |
| splay the storage that manageabl  | e by IMM2. You can view storage | pools, associated volumes and d | rives.     |
| /iew Logical Drives by Storage Po | ols View Physical Drives by Sto | rage Pools                      |            |
| Name                              | RAID State                      | Capacity                        | details    |
| ServeRAID M5110e(PCI Slot         | 0)                              |                                 |            |
| Storage Pool 0                    | RAID 1                          | 67.055GB(0.055GB free)          | 2 Drive(s) |
| Drive 0                           | Online                          | 68.366GB                        | SAS, HDD   |
| Drive 1                           | Online                          | 68.366GB                        | SAS, HDD   |
| Storage Pool 1                    | RAID 1                          | 67.055GB(61.000GB free)         | 2 Drive(s) |
| Drive 2                           | Online                          | 68.366GB                        | SAS, HDD   |
| Drive 4                           | Online                          | 68.366GB                        | SAS, HDD   |
| Non-RAID Drives                   |                                 |                                 | 3 Drive(s) |
| Drive 3                           | Unconfigured Good               | 232.886GB                       | SATA, HDD  |
| Drive 5                           | Hot Spare                       | 279.397GB                       | SAS, HDD   |
| Drive 6                           | Unconfigured Good               | 232.886GB                       | SATA, HDD  |

## Viewing the adapter information

Click the **Adapters** option under the **Server Management** tab to view information about the PCIe adapters installed in the server.

#### Notes:

- If the server does support the **Adapters** option and you remove, replace, or configure any adapters, you must restart the server (at least once) to view the updated adapter information.
- If the server does not support the **Adapters** option, this option is not available on the **Server Management** tab.

Click an adapter or functional link on the Adapters page to view details about the component (as shown in the following illustration).

| IBM Integrat | ed Management Module II                                                  |                                        |                           | USERID  | Settings   Log out | IBM |
|--------------|--------------------------------------------------------------------------|----------------------------------------|---------------------------|---------|--------------------|-----|
| Syste        | m Status Events + Service and Support + Server Ma                        | nagement 👻 IMM M                       | anagement <del>+</del>    | (Search | ٩                  |     |
|              | S<br>s information. Click the link of each device to view more detai     | ls. If you remove or rep               | lace adapters, the server |         |                    |     |
| slot No.     | vered on at least once after the removal/replacement to show Device Name | the correct adapters in<br>Device Type | Card Interface            |         |                    |     |
| OnBoard      | Adapter 06:00:00                                                         | SAS                                    | Onboard                   |         |                    |     |
| OnBoard      | IBM Flex System 2-port 10Gb LOM Virtual Fabric<br>Adapter                |                                        | Onboard                   |         |                    |     |
|              | L. IBM Flex System 2-port 10Gb LOM Virtual Fabric<br>Adapter 0C:00:00    | Ethernet                               |                           |         |                    |     |
|              | L., IBM Flex System 2-port 10Gb LOM Virtual Fabric<br>Adapter 0C:00:01   | Ethernet                               |                           |         |                    |     |
| OnBoard      | Adapter 04:00:00                                                         | GPU                                    | Onboard                   |         |                    |     |
| 2            | Adapter 16:00:00                                                         |                                        | Unknown                   |         |                    |     |
|              | L., Function 16:00:00                                                    | Ethernet                               |                           |         |                    |     |
|              | L. Eunction 16:00:00                                                     | Ethernet                               |                           |         |                    |     |

From the Properties page the hardware and firmware information along with the port details for the component can be viewed (as shown in the following illustration).

| lardware Information | Firmware     | Port Details                                                    |   |
|----------------------|--------------|-----------------------------------------------------------------|---|
| ➡ IBM Flex System 2- | port 10Gb LC | DM Virtual Fabric Adapter 0C:00:00                              |   |
| - Network Adapter    | Summary      |                                                                 | - |
| Product Name         |              | IBM Flex System 2-port 10Gb LOM Virtual Fabric Adapter 0C:00:00 |   |
| Card Interface       |              | Onboard                                                         |   |
| Slot No.             |              | OnBoard                                                         |   |
| Physical Port Num    | ber          | 1                                                               |   |
| Max Logical Port N   | lumber       | 4                                                               |   |
|                      |              |                                                                 |   |
| UUID                 |              | 000000000000000006CAE8B2C1668                                   |   |
| Manufacturer         |              | IBM                                                             |   |
| Serial No.           |              | I3212CT05K                                                      |   |
| Part No.             |              | OCI11102-F-X                                                    |   |
| Model                |              | OCI11102-F-X                                                    |   |
| FRU No.              |              | N/A                                                             |   |
| FoD UID              |              | 8NFZGMG2NJYK1MEGAHHA5AEGZ9HKMHDV                                |   |
| Max Data Width       |              | 8                                                               |   |
| Package Type         |              | Onboard                                                         |   |

For adapters using older firmware or for adapters that do not support out-of-band inventory, only part of the hardware information can be displayed. Firmware, port, and chipset information cannot be retrieved.

## **Chapter 7. Features on Demand**

IMM2 Features on Demand (FoD) allows you to install and manage optional server and systems management features.

There are multiple levels of IMM2 firmware functionality and features available for your server. The level of IMM2 firmware features installed on your server vary based on hardware type. For information about the type of IMM2 hardware and features in your server, see the documentation that came with the server.

You can upgrade IMM2 functionality by purchasing and installing an FoD activation key. For additional detailed information about FoD, see the *Features on Demand User's Guide* at http://www.ibm.com/systems/x/fod/.

**Note:** On servers with the IMM2 Basic level functionality, the IBM Integrated Management Module Standard Upgrade is required prior to installing the IBM Integrated Management Module Advanced Upgrade functionality.

To order an FoD activation key, contact your IBM representative or business partner or go to http://www.ibm.com/systems/x/fod/.

Use the IMM2 web interface or the IMM2 command-line interface (CLI) to manually install an FoD activation key that lets you use an optional feature you have purchased. Before activating a key:

- The FoD activation key must be on the system that you are using to login to the IMM2.
- You must have ordered the FoD option and received its authorization code via mail or email.

See "Installing an activation key," "Removing an activation key" on page 164 or "Exporting an activation key" on page 165 for information about managing an FoD activation key using the IMM2 web interface. See "keycfg command" on page 204 for information about managing an FoD activation key using the IMM2 CLI.

### Installing an activation key

Install a FoD activation key to add an optional feature to your server.

To install a FoD activation key, complete the following steps:

- 1. Log in to the IMM2. For more information, see "Logging in to the IMM2" on page 10.
- 2. From the IMM2 web interface, click on the **IMM Management** tab; then, click **Activation Key Management**.

|       |           |                       |                                                     | USERID                            | Settings           | Log | out     | IBM.      |
|-------|-----------|-----------------------|-----------------------------------------------------|-----------------------------------|--------------------|-----|---------|-----------|
| anage | ement 🗸   | IMM Management 🗸      | Search                                              |                                   |                    |     |         |           |
|       | IMM Prop  | perties               | Various properties and IMM                          | settings related                  | d to the           |     |         |           |
|       | Users     |                       | Create and modify user<br>profiles that will have a | r accounts and<br>ccess to the IM | group<br>M console |     |         |           |
| ope   | Network   |                       | Network settings such a<br>by the IMM               | as SNMP and I                     | LDAP used          | ins | are co- | located o |
|       | Security  |                       | Configure security proto<br>SSH                     | ocols such as S                   | SSL and            |     |         |           |
|       | IMM Con   | figuration            | View a summary of the<br>settings.                  | current config                    | uration            |     |         |           |
| est O | Restart I | ММ                    | Restart the IMM. Typics<br>experiencing problems    | ally only neede<br>with the IMM   | d when             |     |         |           |
| N     | Reset IM  | M to factory defaults | Sets all current configue<br>default values         | ration settings                   | back to            |     |         |           |
|       | Activatio | n Key Managerent      | Add and remove activa<br>functionality              | tion keys for ac                  | lditional          |     |         |           |
|       |           |                       |                                                     |                                   |                    |     |         |           |

3. From the Activation Key Management page, click Add....

| IBM I                     | ntegrated Manaq                                                   | jement Mo                               | dule II                                                       |        |
|---------------------------|-------------------------------------------------------------------|-----------------------------------------|---------------------------------------------------------------|--------|
|                           | System Status                                                     | Events 🗸                                | Service and Support $	extsf{-}$                               | Server |
| Activ<br>Add, rem<br>Add. | vation Key<br>nove and export ad<br>Delete Exp<br>Descriptor Type | y Mana<br>ctivation key<br>port<br>• Fe | agement<br>s for additional functionalit<br>ature Description | y.     |

4. In the Add Activation Key window, click **Select File...**; then, select the activation key file to add in the File Upload window and click **Open** to add the file or click **Cancel** to stop the installation. To finish adding the key, click **OK**, in the Add Activation Key window, or click **Cancel** to stop the installation.

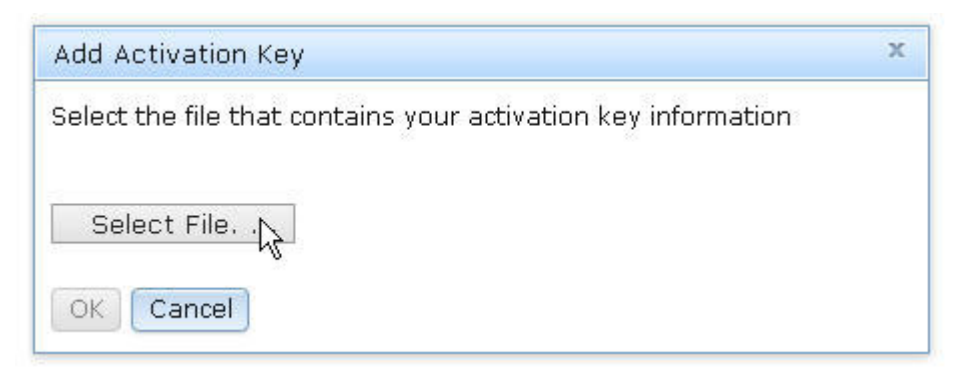

The Success window indicates that the activation key is installed.

| Success | х |
|---------|---|
| Success |   |
| Close   |   |

### Note:

• If the activation key is not valid, you will see the following error window.

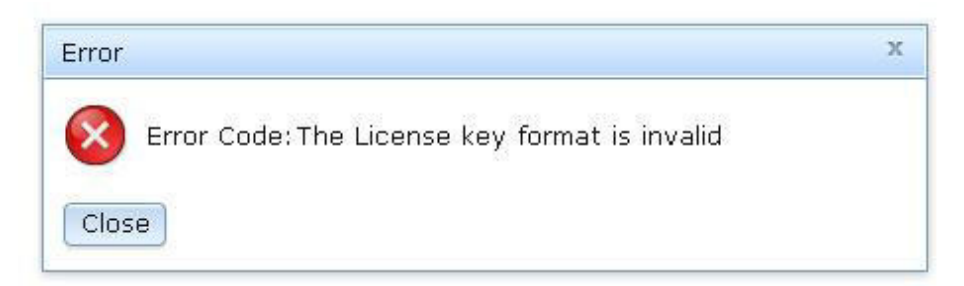

• If you are attempting to install the activation key on a machine type that does not support the FoD feature, you will see the following error window.

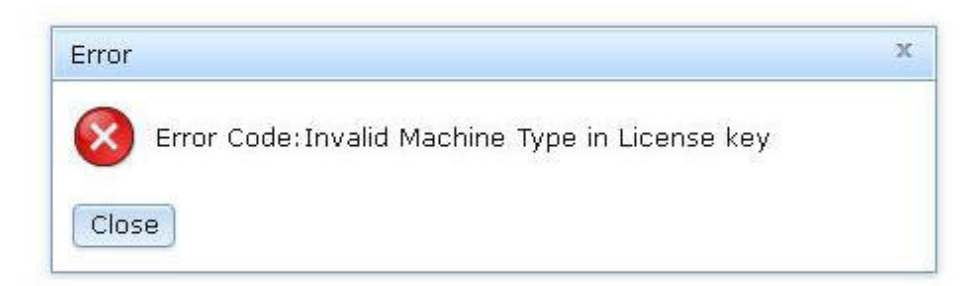

5. Click OK to close the Success window.

The selected activation key is added to the server and appears in the Activation Key Management page.

| Activation Key Management<br>Add, remove and export activation keys for additional functionality.<br>Add Delete Export |                                                      |             |                |  |  |  |  |
|----------------------------------------------------------------------------------------------------|------------------------------------------------------|-------------|----------------|--|--|--|--|
| Descriptor Type 🔺                                                                                                    | Feature Description                                  | Unique IDs  | Constraints    |  |  |  |  |
| 0 1                                                                                                    | IBM Integrated Management Module Advanced<br>Upgrade | 791406KNKL9 | No Constraints |  |  |  |  |

## Removing an activation key

Remove a FoD activation key to delete an optional feature from your server.

To remove a FoD activation key, complete the following steps:

- 1. Log in to the IMM2. For more information, see "Logging in to the IMM2" on page 10.
- 2. From the IMM2 web interface, click on the **IMM Management** tab; then, click on **Activation Key Management**.

|       |           |                       |                                                      | USERID                             | Settings           | I | Log out    | IBM.         |
|-------|-----------|-----------------------|------------------------------------------------------|------------------------------------|--------------------|---|------------|--------------|
| anage | ement 🗸   | IMM Management 🗸      | Search                                               |                                    |                    |   |            |              |
|       | IMM Prop  | perties               | Various properties and IMM                           | settings related                   | l to the           |   |            |              |
|       | Users     |                       | Create and modify user<br>profiles that will have ac | r accounts and<br>ccess to the IMI | group<br>M console |   |            |              |
| ope   | Network   |                       | Network settings such a<br>by the IMM                | as SNMP and L                      | .DAP used          |   | ins are co | o-located or |
|       | Security  |                       | Configure security proto<br>SSH                      | ocols such as S                    | SL and             |   |            |              |
|       | IMM Con   | figuration            | View a summary of the<br>settings.                   | current configu                    | ıration            |   |            |              |
| est O | Restart I | MM                    | Restart the IMM. Typica<br>experiencing problems     | ally only needed<br>with the IMM   | l when             |   |            |              |
| M     | Reset IM  | M to factory defaults | Sets all current configur<br>default values          | ration settings b                  | ack to             |   |            |              |
|       | Activatio | on Key Manageraent    | Add and remove activat<br>functionality              | tion keys for ad                   | ditional           |   |            |              |
|       |           |                       |                                                      |                                    |                    |   |            |              |

**3**. From the Activation Key Management page, select the activation key to remove; then, click **Delete**.

| Activation Key Management<br>Add, remove and export activation keys for additional functionality.<br>Add, Define Export |                                                      |             |  |  |  |  |  |
|----------------------------------------------------------------------------------------------------|------------------------------------------------------|-------------|--|--|--|--|--|
| Descriptor Type 🔺                                                                                                    | Feature Description                                  | Unique IDs  |  |  |  |  |  |
| I                                                                                                    | IBM Integrated Management Module Advanced<br>Upgrade | 791406KNKL9 |  |  |  |  |  |

4. In the Confirm Activation Key Deletion window, click **OK** to confirm activation key deletion or click **Cancel** to keep the key file.

| Confirm Activation Key Deletion                                                                |  |  |  |
|------------------------------------------------------------------------------------------------|--|--|--|
| Do you want to remove the activation key 'IBM Integrated Management Module Advanced Upgrade' ? |  |  |  |
| OK Cancel                                                                                      |  |  |  |

The selected activation key is removed from the server and no longer appears in the Activation Key Management page.

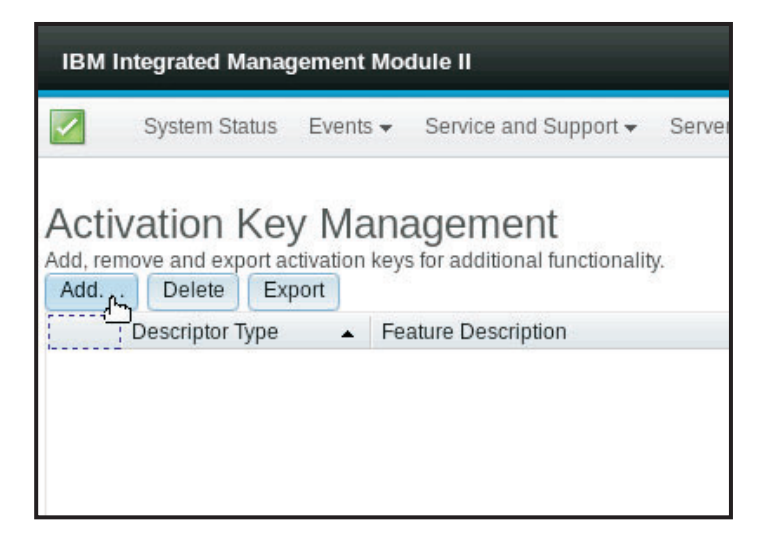

## Exporting an activation key

Export a FoD activation key to export an optional feature from your server.

To export a FoD activation key, complete the following steps:

- 1. Log in to the IMM2. For more information, see "Logging in to the IMM2" on page 10.
- 2. From the IMM2 web interface, click on the **IMM Management** tab; then, click on **Activation Key Management**.

|       |                                                                   |                   |                                                                                                | USERID            | Settings  | Log out    | IBM.         |
|-------|-------------------------------------------------------------------|-------------------|------------------------------------------------------------------------------------------------|-------------------|-----------|------------|--------------|
| anage | ement 👻                                                           | IMM Management 🗸  | Search                                                                                         |                   |           |            |              |
|       | IMM Properties Various properties and settings related to the IMM |                   |                                                                                                |                   | I to the  |            |              |
|       | Users                                                             |                   | Create and modify user accounts and group<br>profiles that will have access to the IMM console |                   |           |            |              |
| ope   | Network                                                           |                   | Network settings such a<br>by the IMM                                                          | as SNMP and L     | .DAP used | ins are co | )-located or |
|       | Security                                                          |                   | Configure security proto<br>SSH                                                                | ocols such as S   | SL and    |            |              |
|       | IMM Con                                                           | figuration        | View a summary of the<br>settings.                                                             | current configu   | ıration   |            |              |
| est O | Restart I                                                         | мм                | Restart the IMM. Typically only needed when<br>experiencing problems with the IMM              |                   |           |            |              |
| N     | N Reset IMM to factory defaults                                   |                   | Sets all current configu<br>default values                                                     | ration settings t | back to   |            |              |
|       | Activatio                                                         | n Key Managerment | Add and remove activa<br>functionality                                                         | tion keys for ad  | ditional  |            |              |
|       |                                                                   |                   |                                                                                                |                   |           |            |              |

**3**. From the Activation Key Management page, select the activation key to export; then, click **Export**.

| Activation Key Management<br>Add, remove and export activation keys for additional functionality.<br>Add Delete Expret |                                                   |             |  |  |  |  |  |
|----------------------------------------------------------------------------------------------------|---------------------------------------------------|-------------|--|--|--|--|--|
| Descriptor Type 🔺                                                                                                    | Feature Description                               | Unique IDs  |  |  |  |  |  |
| 1                                                                                                    | IBM Integrated Management Module Advanced Upgrade | 791406KNKL9 |  |  |  |  |  |

4. In the Confirm Activation Key Export window, click **OK** to confirm activation key exporting or click **Cancel** to cancel the key exporting request.

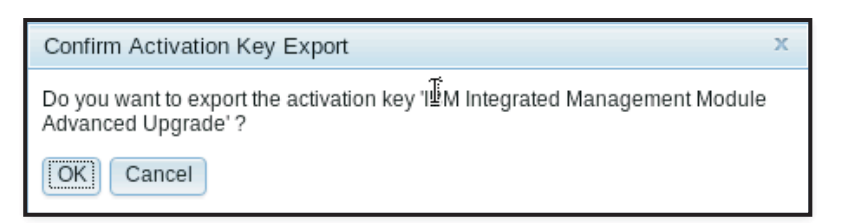

5. Select the directory to save the file. The selected activation key is exported from the server.

## Chapter 8. Command-line interface

Use the IMM2 command-line interface (CLI) to access the IMM2 without having to use the web interface. It provides a subset of the management functions that are provided by the web interface.

You can access the CLI through a Telnet or SSH session. You must be authenticated by the IMM2 before you can issue any CLI commands.

### Managing the IMM2 with IPMI

The IMM2 comes with User ID 1 set initially to a user name of USERID and password of PASSW0RD (with a zero, not the letter O). This user has Supervisor access.

**Important:** Change this user name and password during your initial configuration for enhanced security.

In an IBM Flex System, a user can configured the IBM Flex System Chassis Management Module (CMM) to centrally manage the IMM2 Intelligent Platform Management Interface (IPMI) user accounts. In this circumstance you might not be able to access the IMM2 using IPMI until the CMM has configured the IPMI User IDs. The User ID credentials configured by the CMM might be different than the USERID/PASSW0RD combination described above.

The IMM2 also provides the following IPMI remote server management capabilities:

#### **Command-line interfaces**

The CLI provides direct access to server-management functions through the IPMI 2.0 protocol. You can use the IPMItool to issue commands to control server power, view server information, and identify the server. For more information about IPMItool, see "Using IPMItool."

#### Serial over LAN

To manage servers from a remote location, use the IPMItool to establish a Serial over LAN (SOL) connection. For more information about IPMItool, see "Using IPMItool."

### Using IPMItool

IPMItool provides various tools that you can use to manage and configure an IPMI system. You can use IPMItool in-band or out-of-band to manage and configure the IMM2.

For more information about IPMItool, or to download IPMItool, go to http://sourceforge.net/.

## Accessing the command-line interface

To access the CLI, start a Telnet or SSH session to the IMM2 IP address (see "Configuring serial-to-Telnet or SSH redirection" on page 168 for more information).

### Logging in to the command-line session

To log in to the command line, complete the following steps:

- 1. Establish a connection with the IMM2.
- 2. At the user name prompt, type the user ID.
- **3**. At the password prompt, type the password that you use to log in to the IMM2.

You are logged in to the command line. The command-line prompt is system>. The command-line session continues until you type exit at the command line. You are logged off and the session is ended.

### Configuring serial-to-Telnet or SSH redirection

Serial-to-Telnet or SSH redirection enables a system administrator to use the IMM2 as a serial terminal server. A server serial port can be accessed from a Telnet or SSH connection when serial redirection is enabled.

#### Notes:

- 1. The IMM2 allows a maximum of two open Telnet sessions. The Telnet sessions can access the serial ports independently so that multiple users can have a concurrent view of a redirected serial port.
- 2. The CLI **console 1** command is used to start a serial redirection session with the COM port.

#### **Example session**

telnet 192.168.70.125 (Press Enter.) Connecting to 192.168.70.125... username: USERID (Press Enter.) password: \*\*\*\*\*\*\*\* (Press Enter.) system> console 1 (Press Enter.)

All traffic from COM2 is now routed to the Telnet session. All traffic from the Telnet or SSH session is routed to COM2. ESC (

Type the exit key sequence to return to the CLI. In this example, press Esc and then type a left parenthesis. The CLI prompt displays to indicate return to the IMM2 CLI.

system>

### Command syntax

Read the following guidelines before you use the commands:

- Each command has the following format: command [arguments] [-options]
- The command syntax is case sensitive.
- The command name is all lowercase.
- All arguments must immediately follow the command. The options immediately follow the arguments.
- Each option is always preceded by a hyphen (-). An option can be a short option (single letter) or a long option (multiple letters).
- If an option has an argument, the argument is mandatory, for example: ifconfig eth0 -i 192.168.70.34 -g 192.168.70.29 -s 255.255.255.0

where **ifconfig** is the command, eth0 is an argument, and -i, -g, and -s are options. In this example, all three options have arguments.

 Brackets indicate that an argument or option is optional. Brackets are not part of the command that you type.

### Features and limitations

The CLI has the following features and limitations:

• Multiple concurrent CLI sessions are allowed with different access methods (Telnet or SSH). At most, two Telnet command-line sessions can be active at any time.

**Note:** The number of Telnet sessions is configurable; valid values are 0, 1, and 2. The value 0 means that the Telnet interface is disabled.

- One command is allowed per line (160-character limit, including spaces).
- There is no continuation character for long commands. The only editing function is the Backspace key to erase the character that you just typed.
- The Up Arrow and Down Arrow keys can be used to browse through the last eight commands. The **history** command displays a list of the last eight commands, which you can then use as a shortcut to execute a command, as in the following example:

```
system > history
0 ifconfig eth0
 1 readlog
2 readlog
3 readlog
4 history
system > !0
-state enabled
-c dthens
-i 192.168.70.125
-q 0.0.0.0
-s 255.255.255.0
-n IMM2A00096B9E003A
-r auto
-d auto
-m 1500
-b 00:09:6B:9E:00:3A
-1 00:00:00:00:00:00
system >
```

- In the CLI, the output buffer limit is 2 KB. There is no buffering. The output of an individual command cannot exceed 2048 characters. This limit does not apply in serial redirect mode (the data is buffered during serial redirect).
- The output of a command is displayed on the screen after the command has completed execution. This makes it impossible for commands to report real-time execution status. For example, in the verbose mode of the **flashing** command, the flashing progress is not shown in real time. It is shown after the command completes execution.
- Simple text messages are used to denote command execution status, as in the following example:

```
system> power on
ok
system> power state
Power: On
State: System power off/State unknown
system>
```

• The command syntax is case sensitive.

- There must be at least one space between an option and its argument. For example, ifconfig eth0 -i192.168.70.133 is incorrect syntax. The correct syntax is ifconfig eth0 -i 192.168.70.133.
- All commands have the -h, -help, and ? options, which give syntax help. All of the following examples will give the same result:

```
system> power -h
system> power -help
system> power ?
```

• Some of the commands that are described in the following sections might not be available for your system configuration. To see a list of the commands that are supported by your configuration, use the help or ? option, as shown in the following examples:

```
system> help
system> ?
```

• In an IBM Flex System, some settings are managed by the CMM and cannot be modified on the IMM2.

## Alphabetical command listing

The complete list of all IMM2 CLI commands, in alphabetical order, is as follows:

- "accseccfg command" on page 189
- "adapter command" on page 173
- "alertcfg command" on page 191
- "alertentries command" on page 237
- "asu command" on page 191
- "autoftp command" on page 243
- "autopromo command" on page 195
- "backup command" on page 196
- "batch command" on page 240
- "chconfig command" on page 243
- "chlog command" on page 245
- "chmanual command" on page 245
- "clearcfg command" on page 240
- "clearlog command" on page 174
- "clock command" on page 240
- "console command" on page 188
- "cryptomode command" on page 196
- "dhcpinfo command" on page 197
- "dns command" on page 198
- "ethtousb command" on page 200
- "events command" on page 246
- "exit command" on page 172
- "fans command" on page 174
- "ffdc command" on page 174
- "fuelg command" on page 184
- "gprofile command" on page 201
- "help command" on page 172
- "history command" on page 172
- "identify command" on page 241
- "ifconfig command" on page 201
- "info command" on page 242
- "keycfg command" on page 204
- "ldap command" on page 205
- "led command" on page 176
- "ntp command" on page 206
- "passwordcfg command" on page 207
- "ports command" on page 208
- "portcfg command" on page 209
- "portcontrol command" on page 210
- "power command" on page 185
- "pxeboot command" on page 187
- "readlog command" on page 177
- "reset command" on page 188
- "resetsp command" on page 242
- "restore command" on page 210
- "restoredefaults command" on page 211
- "scale command" on page 211
- "sdemail command" on page 246
- "set command" on page 221
- "smtp command" on page 221
- "snmp command" on page 222
- "snmpalerts command" on page 224
- "spreset command" on page 242
- "srcfg command" on page 225
- "sshcfg command" on page 226
- "ssl command" on page 227
- "sslcfg command" on page 228
- "storage command" on page 178
- "syshealth command" on page 182
- "telnetcfg command" on page 230
- "temps command" on page 182
- "thermal command" on page 231
- "timeouts command" on page 232
- "tls command" on page 231
- "usbeth command" on page 232
- "users command" on page 233
- "volts command" on page 183
- "vpd command" on page 183

#### Utility commands

The utility commands are as follows:

- "exit command"
- "help command"
- "history command"

#### exit command

Use the exit command to log off and end the CLI session.

### help command

Use the **help** command to display a list of all commands with a short description for each. You can also type ? at the command prompt.

### history command

Use the **history** command to display an indexed history list of the last eight commands that were issued. The indexes can then be used as shortcuts (preceded by !) to reissue commands from this history list.

Example:

```
system> history
0 ifconfig eth0
1 readlog
2 readlog
3 readlog
4 history
system> ifconfig eth0
-state enabled
-c dthens
-i 192.168.70.125
-g 0.0.0.0
-s 255.255.255.0
-n IMM2A00096B9E003A
-r auto
-d auto
-m 1500
-b 00:09:6B:9E:00:3A
-1 00:00:00:00:00:00
system>
```

### **Monitor commands**

The monitor commands are as follows:

- "clearlog command" on page 174
- "fans command" on page 174
- "ffdc command" on page 174
- "led command" on page 176
- "readlog command" on page 177
- "storage command" on page 178
- "syshealth command" on page 182
- "temps command" on page 182
- "volts command" on page 183
- "vpd command" on page 183

### adapter command

Use the **adapter** command to display PCIe adapter inventory information. PCIe adapters managed by the IMM2 include: Ethernet, Fibre Channel, InfiniBand, and graphic processing units (GPU).

The following table shows the arguments for the options.

| Option          | Description                                                  | Values                                                                                                    |
|-----------------|--------------------------------------------------------------|----------------------------------------------------------------------------------------------------|
| -list           | List all PCIe adapters in the server                         |                                                                                                    |
| -show target_id | Show the detailed information for<br>the target PCIe adapter | <ul> <li>target_id<br/>[info   firmware   ports   chips]</li> <li>Where:</li> <li>info: display the hardware<br/>information for the adapter</li> <li><i>firmware</i>: display all firmware<br/>information for the adapter</li> <li><i>ports</i>: display all Ethernet port<br/>information for the adapter</li> </ul> |
|                 |                                                              | • <i>chips</i> : display all GPU chip information for the adapter                                                                                                    |
| -h              | Display the command usage and options                        |                                                                                                    |

```
Syntax:
```

```
adapter [options]
option:
    -list
    -show target_id [info|firmware|ports|chips]
    -h help
```

Examples:

system> adapter -list ob-1 IBM Flex System CN4054 10Gbps Virtual Fabric Adapter ob-2 GPU Card 1 slot-1 Raid Controller 1 slot-2 Adapter 01:02:03

system> adapter -show ob-1 info Product Name: IBM Flex System CN4054 10Gbps Virtual Fabric Adapter Card Interface: PCIe x 16 Function Count: 2

```
Function Name: xxx Emulx xx component1
Segment Number: 2348
Bus Number: 23949
Device Number: 1334
Function Number: 21
Vendor Id: 12
Device Id: 33
Revision Id: 1
Class Code: 2
Sub Vendor: 334
Sub Device: 223
Slot Description: a slot
Slot Type: 23
```

Slot Data Bus Width: 0 Hot Plug: 12 PCI Type: 11 Blade Slot Port: xxx UUID: 39302938485 Manufacturer: IBM Serial Number: 998AAGG Part Number: ADB233 Model: 345 Function Sku: 221 Fod Uid: 2355 Required Daughter: 0 Max Data Width: 0 Connector Layout: pci x Package Type: dici Function Name: xxx nVidia xx component2 Segment Number: 2348 Bus Number: 23949 Device Number: 1334 Function Number: 21 Vendor Id: 12 Device Id: 33 Revision Id: 1 Class Code: 2 Sub Vendor: 334 Sub Device: 223 Slot Description: a slot Slot Type: 23 Slot Data Bus Width: 0 Hot Plug: 12 PCI Type: 11 Blade Slot Port: xxx UUID: 39302938485 Manufacturer: IBM Serial Number: 998AAGG Part Number: ADB233 Model: 345 Function Sku: 221 Fod Uid: 2355 Required Daughter: 0 Max Data Width: 0 Connector Layout: pci x Package Type: dici

### clearlog command

Use the **clearlog** command to clear the event log of the IMM2. You must have the authority to clear event logs to use this command.

### fans command

Use the fans command to display the speed for each of the server fans.

Example:

system> **fans** fan1 75% fan2 80% fan3 90% system>

### ffdc command

Use the **ffdc** (first failure data capture) command to generate and transfer service data to IBM Support.

The following list consist of commands to be used with the **ffdc** command:

- generate, create a new service data file
- status, check status of service data file
- copy, copy existing service data
- delete, delete existing service data

The following table shows the arguments for the options.

| Option           | Description                               | Values                                                                                                    |
|------------------|-------------------------------------------|----------------------------------------------------------------------------------------------------|
| -t               | Type number                               | 1 (processor dump) and 4 (service data). The default value is 1.                                                       |
| -f 1             | Remote filename or sftp target directory. | For sftp, use full path or trailing / on directory name (~/ or /tmp/). The default value is the system generated name. |
| -ip 1            | Address of the tftp/sftp server           |                                                                                                    |
| -pn <sup>1</sup> | Port number of the tftp/sftp server       | The default value is 69/22.                                                                                            |
| -u <sup>1</sup>  | Username for the sftp server              |                                                                                                    |
| -pw <sup>1</sup> | Password for the sftp<br>server           |                                                                                                    |
| 1. Additic       | onal argurment for generation             | ate and copy commands                                                                                                  |

#### Syntax:

```
ffdc [options]
option:
    -t 1 or 4
    -f
    -ip ip_address
    -pn port_number
    -u username
    -pw password
```

Example:

system> ffdc generate Generating ffdc... system> ffdc status Type 1 ffdc: in progress system> ffdc copy -t 1 -ip 192.168.70.230 -u User2 -pw Passw0rd -f /tmp/ Waiting for ffdc.... Copying ffdc... ok system> ffdc status Type 1 ffdc: completed 8737AC1\_DSY0123\_imm2\_120317-153327.tgz

#### system> ffdc generate

Generating ffdc...
system> ffdc status
Type 1 ffdc: in progress
system> ffdc status
Type 1 ffdc: in progress
system> ffdc copy -ip 192.168.70.230
Copying ffdc...
ok

```
system> ffdc status
Type 1 ffdc: completed
8737AC1_DSY0123_imm2_120926-105320.tgz
system>
```

## led command

Use the **led** command to display and set LED states.

- Running the **led** command with no options displays the status of front panel LEDs.
- The **led** -**d** command option must be used with **led** -**identify on** command option.

The following table shows the arguments for the options.

| Option    | Description                                                  | Values                |
|-----------|--------------------------------------------------------------|-----------------------|
| -1        | Get status of all LEDs<br>on system and its<br>subcomponents |                       |
| -chklog   | Turn off check log<br>LED                                    | off                   |
| -identify | Change state of<br>enclosure identify LED                    | off, on, blink        |
| -d        | Turn on identification<br>LED for specified time<br>period   | Time period (seconds) |

```
Syntax:
```

```
led [options]
option:
    -1
    -chklog off
    -identify state
    -d time
```

#### Example:

| system> <b>led</b><br>Fault<br>Identify<br>Chklog<br>Power | Off<br>On E<br>Off<br>Off | 31ue |       |       |
|------------------------------------------------------------|---------------------------|------|-------|-------|
| system> led -l                                             |                           |      |       |       |
| Label                                                      | Location                  |      | State | Color |
| Battery                                                    | Planar                    |      | Off   |       |
| BMC Heartbeat                                              | Planar                    |      | Blink | Green |
| BRD                                                        | Lightpath Card            |      | Off   |       |
| Channel A                                                  | Planar                    |      | Off   |       |
| Channel B                                                  | Planar                    |      | Off   |       |
| Channel C                                                  | Planar                    |      | Off   |       |
| Channel D                                                  | Planar                    |      | Off   |       |
| Channel E                                                  | Planar                    |      | Off   |       |
| Chklog                                                     | Front Panel               |      | Off   |       |
| CNFG                                                       | Lightpath Card            |      | Off   |       |
| CPU                                                        | Lightpath Card            |      | Off   |       |
| CPU 1                                                      | Planar                    |      | Off   |       |
| CPU 2                                                      | Planar                    |      | Off   |       |
| DASD                                                       | Lightpath Card            |      | Off   |       |
| DIMM                                                       | Lightpath Card            |      | Off   |       |

| DIMM 1      | Planar          | Off |
|-------------|-----------------|-----|
| DIMM 10     | Planar          | Off |
| DIMM 11     | Planar          | Off |
| DIMM 12     | Planar          | Off |
| DIMM 13     | Planar          | Off |
| DIMM 14     | Planar          | Off |
| DIMM 15     | Planar          | Off |
| DIMM 16     | Planar          | Off |
| DIMM 2      | Planar          | Off |
| DIMM 3      | Planar          | Off |
| DIMM 4      | Planar          | Off |
| DIMM 5      | Planar          | Off |
| DIMM 6      | Planar          | Off |
| DIMM 7      | Planar          | Off |
| DIMM 8      | Planar          | Off |
| DIMM 9      | Planar          | Off |
| FAN         | Lightpath Card  | Off |
| FAN 1       | Planar          | Off |
| FAN 2       | Planar          | Off |
| FAN 3       | Planar          | Off |
| Fault       | Front Panel (+) | Off |
| Identify    | Front Panel (+) | 0n  |
| LINK        | Lightpath Card  | Off |
| LOG         | Lightpath Card  | Off |
| NMI         | Lightpath Card  | Off |
| OVER SPEC   | Lightpath Card  | Off |
| PCI 1       | FRU             | Off |
| PCI 2       | FRU             | Off |
| PCI 3       | FRU             | Off |
| PCI 4       | FRU             | Off |
| Planar      | Planar          | Off |
| Power       | Front Panel (+) | Off |
| PS          | Lightpath Card  | Off |
| RAID        | Lightpath Card  | Off |
| Riser 1     | Planar          | Off |
| Riser 2     | Planar          | Off |
| SAS ERR     | FRU             | Off |
| SAS MISSING | Planar          | Off |
| SP          | Lightpath Card  | Off |
| TEMP        | Lightpath Card  | Off |
| VRM         | Lightpath Card  | Off |
| system>     |                 |     |

### readlog command

Use the **readlog** command to display the IMM2 event log entries, five at a time. The entries are displayed from the most recent to the oldest.

**readlog** displays the first five entries in the event log, starting with the most recent, on its first execution, and then the next five for each subsequent call.

readlog -a displays all entries in the event log, starting with the most recent.

**readlog** -**f** resets the counter and displays the first 5 entries in the event log, starting with the most recent.

**readlog** -date *date* displays event log entries for the specified date, specified in mm/dd/yy format. It can be a pipe (|) separated list of dates.

**readlog** -sev *severity* displays event log entries for the specified severity level (E, W, I). It can be a pipe (1) separated list of severity levels.

**readlog** -i *ip\_address* sets the IPv4 or IPv6 IP address of the TFTP or SFTP server where the event log is saved. The -i and -l command options are used together to specify the location.

**readlog** -1 *filename* sets the file name of the event log file. The -i and -1 command options are used together to specify the location.

Blue

**readlog -pn** *port\_number* displays or sets the port number of the TFTP or SFTP server (default 69/22).

**readlog** -u *username* specifies the user name for the SFTP server.

readlog -pw password specifies the password for the SFTP server.

```
Syntax:
readlog [options]
option:
-a
-f
-date date
-sev severity
-i ip_address
-l filename
-pn port_number
-u username
-pw password
```

Example:

```
system> readlog -f
1 I SERVPROC 12/18/03 10:18:58 Remote Login Successful.
Login ID: ''USERID' CLI authenticated from 192.168.70.231 (Telnet).'
2 I SERVPROC 12/18/03 10:12:22 Remote Login successful.
Login ID: ''USERID' from web browser at IP@=192.168.70.231'
3 E SERVPROC 12/18/03 10:10:37 Failure reading I2C device.
4 E SERVPROC 12/18/03 10:10:37 Environmental monitor not responding.
5 E SERVPROC 12/18/03 10:10:37 Failure reading I2C device.
system> readlog
6 E SERVPROC 12/18/03 10:09:31 Fan 2 Fault. Multiple fan failures
7 E SERVPROC 12/18/03 10:09:31 Fan 1 Fault. Single fan failure
8 I SERVPROC 12/18/03 10:09:25 Ethernet[0] Link Established at 100Mb, Full Duplex.
9 I SERVPROC 12/18/03 10:09:24 Ethernet[0] configured to do Auto Speed/Auto Duplex.
10 I SERVPROC 12/18/03 10:09:24 Ethernet[0] MAC Address currently
being used: 0x00-09-6B-CA-0C-80
system>
```

### storage command

Use the **storage** command to display information about the server's storage devices that are monitored by the IMM2.

| Option | Description                                  | Values                                                                                                    |
|--------|----------------------------------------------|----------------------------------------------------------------------------------------------------|
| -list  | List the storage targets managed by the IMM2 | controllers   pools   volumes   drives                                                                                |
|        | 8                                            | Where <i>target</i> is:                                                                                               |
|        |                                              | <ul> <li><i>controllers</i>: list the supported<br/>RAID controllers<sup>1</sup></li> </ul>                           |
|        |                                              | <ul> <li><i>pools</i>: list the storage pools<br/>associated with the RAID<br/>controller <sup>1</sup></li> </ul>     |
|        |                                              | <ul> <li><i>volumes</i>: list the storage volumes<br/>associated with the RAID<br/>controller <sup>1</sup></li> </ul> |
|        |                                              | <ul> <li><i>drives</i>: list the storage drives<br/>associated with the RAID<br/>controller <sup>1</sup></li> </ul>   |

The following table shows the arguments for the options.

| Option                   | Description                                                                                   | Values                                                                                                    |
|--------------------------|-----------------------------------------------------------------------------------------------|----------------------------------------------------------------------------------------------------|
| -list -target target_id  | List the storage <i>targets</i><br>managed by the IMM2<br>according to the <i>target_id</i>   | <ul> <li>pools   volumes   drives ctrl[x]   pool[x]</li> <li>Where target and target_id are: <ul> <li>pools ctrl[x]: list the storage pools associated with the RAID controller, based on the target_id <sup>1</sup></li> <li>volumes ctrl[x]   pool[x]: list the storage volumes associated with the RAID controller, based on the target_id <sup>1</sup></li> <li>drives ctrl[x]   pool[x]: list the storage drives associated with the RAID controller, based on the target_id <sup>1</sup></li> </ul> </li> </ul> |
| -list flashdimms         | List the Flash DIMMs<br>managed by the IMM2                                                   |                                                                                                    |
| -list devices            | Display the status of all<br>disks and Flash DIMMS<br>managed by the IMM2                     |                                                                                                    |
| -show target_id          | Display information for the<br>selected target that is<br>managed by the IMM2                 | Where <i>target_id</i> is:<br><i>ctrl</i> [x]   <i>vol</i> [x]   <i>disk</i> [x]   <i>pool</i> [x]<br>  <i>flashdimm</i> [x] <sup>3</sup>                                                                                                    |
| -show target_id info     | Display detailed information<br>for the selected target that is<br>managed by the IMM2        | Where <i>target_id</i> is:<br><i>ctrl[x]</i>   <i>vol[x]</i>   <i>disk[x]</i>   <i>pool[x]</i><br>  <i>flashdimm[x]</i> <sup>3</sup>                                                                                                    |
| -show target_id firmware | Display the firmware<br>information for the selected<br>target that is managed by<br>the IMM2 | Where <i>target_id</i> is:<br><i>ctrl[x]</i>   <i>disk[x]</i>   <i>flashdimm[x]</i> <sup>2</sup>                                                                                                    |
| -help                    | Display the command usage and options                                                         |                                                                                                    |

Notes:

1. This command is only supported on systems where the IMM2 can access the RAID controller.

2. Firmware information is displayed only for associated controllers, disks, and Flash DIMMs. Firmware information for associated pools and volumes are not displayed.

3. Values are displayed on multiple lines due to space limitations.

Syntax:

```
storage [options]
option:
    -list controllers|pools|volumes|drives
    -list pools -target ctrl[x]
    -list volumes -target ctrl[x]|pool[x]
    -list drives -target ctrl[x]|pool[x]
    -list devices
    -list flashdimms
    -show target_id
    -show {ctrl[x]|pool[x]|disk[x]|vol[x]|flashdimm[x]} info
    -show {ctrl[x]|disk[x]|flashdimm[x]} firmware
    -h help
```

Examples:

```
system> storage
-list controllers
ctr1[0]
           ServerRAID M5110e(Slot No. 0)
ctr1[1]
           ServerRAID M5110f(Slot No. 1)
system>
system> storage
-list pools
poo1[0-0]
             Storage Pool 0
pool[0-1]
             Storage Pool 1
system>
system> storage
-list drives
disk[0-0]
             Drive 0
disk[0-1]
             Drive 1
disk[0-2]
             Drive 2
system>
system> storage
-list volumes
system>storage -list volumes
vo1[0-0]
            Volume 0
vol[0-1]
            Volume 1
Vo1[0-2]
            Volume 2
system>
system> storage
-list drives -target ctrl[0]
disk[0-0]
            Drive 0
disk[0-1]
             Drive 1
disk[0-2]
             Drive 2
system>
system> storage
-list drives -target pool[0-0]
           Drive 0
disk[0-0]
disk[0-1]
             Drive 1
system>
system> storage
-list pools -target ctrl[0]
poo1[0-0]
             Storage Pool 0
system>
system> storage
-list volumes -target ctrl[0]
vol[0-0]
            Volume 0
vol[0-1]
            Volume 1
system>
system> storage
-list volumes -target pool[0-0]
vo1[0-0]
            Volume 0
vol[0-1]
            Volume 1
system>
system> storage
-list flashdimms
flashdimm[1]
                Flash DIMM 1
flashdimm[4]
                Flash DIMM 4
flashdimm[9]
                Flash DIMM 9
system>
system> storage
-show ctrl[0] info
Product Name: ServerRAID M5110e
Firmware Package Version: 23.7.0.1.2
Battery Backup: Installed
Manufacture: IBM
UUID: 1234567890123456
Model Type / Model: 1234AHH
```

Serial No.: 12345678901 FRU No.: 5005076049CC4 Part No.: LSI2004 Cache Model Status: Unknown Cache Model Memory Size: 300MB Cache Model Serial No.: PBKUD0XTA0P04Y PCI Slot Number: 0 PCI Bus Number: 2 PCI Device Number: 2 PCI Function Number: 10 PCI Device ID: 0x1000 PCI Subsystem Device ID: 0x1413 Ports: 2 Port 1: 12345678901234 Port 2: 12345678901235 Storage Pools: 2 pool[0-0] Storage Pool 0 pool[0-1] Storage Pool 1 Drives: 3 disk[0-0] Drive 0 disk[0-1] Drive 1 Drive 2 disk[0-2] system> system> storage -show ctrl[0] firmware Total Firmware number: 2 Name: RAID Firmware1 Description: RAID Firmware Manfacture: IBM Version: 4.01(3)T Release Date: 01/05/2013 Name: RAID Firmware2 Description: RAID Firmware system> system> storage -show disk[0-0] info Product Name: ST98394893 State: Online Slot No.: 0 Disk Type: SATA Media Type: HHD Health Status: Normal Capacity: 100.000GB Speed: 6.0Gb/s Current Temperature: 33C Manufacture: ATA Device ID: 5 Enclusure ID: 0x00FC Machine Type: Model: Serial No.: 9XKJKL FRU No.: Part No.: system> system> storage -show disk[0-0] firmware Total Firmware number: 1 Name: Drive Description: Manufacture: Version: BE24 Release Date: system> system> storage -show pool[0-0] RAID State: RAID 0

```
RAID Capacity: 67.000GB (0.000GB free)
Drives: 2
disk[0-0]
             Drive 0
disk[0-1]
             Drive 1
Volumes: 2
vo1[0-0]
            Volume 0
vol[0-1]
            Volume 1
system>
system> storage
-show vol[0-0]
Name: Volume 0
Stripe Size: 64KB
Status: Offline
Capacity: 100.000GB
system>
system> storage
-show flashdimm[15]
Name: CPU1 DIMM 15
Health Status: Normal
Operational Status: Online
Capacity(GB): 400GB
Model Type: DDR3
Part Number: 93E40400GGM101PAT
FRU S/N: 44000000
Manuf ID: Diablo Technologies
Temperature: OC
Warranty Writes: 100%
Write Endurance: 100%
F/W Level: A201.0.0.49152
system>
```

#### syshealth command

Use the **syshealth** command to display a summary of the health or active events of the server. The power state, system state, restart count, and IMM2 software status are displayed.

Syntax:

```
syshealth [argument]
argument:
   summary   -display the system health summary
   activeevents -display active events
```

Example:

system> **syshealth summary** Power On State OS booted Restarts 29

system> syshealth activeevents
No Active Event Available!

#### temps command

Use the **temps** command to display all the temperatures and temperature thresholds. The same set of temperatures are displayed as in the web interface.

Example: system> temps Temperatures are displayed in degrees Fahrenheit/Celsius WR W T SS HS ------CPU1 65/18 72/22 80/27 85/29 90/32

| CPU2   | 58/14 | 72/22 | 80/27 | 85/29 | 90/32 |
|--------|-------|-------|-------|-------|-------|
| DASD1  | 66/19 | 73/23 | 82/28 | 88/31 | 92/33 |
| Amb    | 59/15 | 70/21 | 83/28 | 90/32 | 95/35 |
| system | >     |       |       |       |       |

#### Notes:

1. The output has the following column headings:

WR: warning reset

W: warning

T: temperature (current value)

SS: soft shutdown

HS: hard shutdown

2. All temperature values are in degrees Fahrenheit/Celsius.

### volts command

Use the **volts** command to display all the voltages and voltage thresholds. The same set of voltages are displayed as in the web interface.

#### Example:

| system> volts                                     |                                         |                                         |                                         |                                         |                                                         |                                         |                                         |                                         |                                         |
|---------------------------------------------------|-----------------------------------------|-----------------------------------------|-----------------------------------------|-----------------------------------------|---------------------------------------------------------|-----------------------------------------|-----------------------------------------|-----------------------------------------|-----------------------------------------|
| •                                                 | HSL                                     | SSL                                     | WL                                      | WRL                                     | V                                                       | WRH                                     | WH                                      | SSH                                     | HSH                                     |
| 5v<br>3.3v<br>12v<br>-5v<br>-3.3v<br>VRM1<br>VRM2 | 5.02<br>3.35<br>12.25<br>-5.10<br>-3.35 | 4.00<br>2.80<br>11.10<br>-5.85<br>-4.10 | 4.15<br>2.95<br>11.30<br>-5.65<br>-3.95 | 4.50<br>3.05<br>11.50<br>-5.40<br>-3.65 | 4.60<br>3.10<br>11.85<br>-5.20<br>-3.50<br>3.45<br>5.45 | 5.25<br>3.50<br>12.15<br>-4.85<br>-3.10 | 5.50<br>3.65<br>12.25<br>-4.65<br>-2.95 | 5.75<br>3.70<br>12.40<br>-4.40<br>-2.80 | 6.00<br>3.85<br>12.65<br>-4.20<br>-2.70 |
| system                                            | n>                                      |                                         |                                         |                                         |                                                         |                                         |                                         |                                         |                                         |

Note: The output has the following column headings:

HSL: hard shutdown low

SSL: soft shutdown low

WL: warning low

WRL: warning reset low

V: voltage (current value)

WRH: warning reset high

WH: warning high

SSH: soft shutdown high

HSH: hard shutdown high

#### vpd command

Use the **vpd** command to display vital product data for the system (sys), IMM2 (imm), server BIOS (uefi), server Dynamic System Analysis Preboot (dsa), server firmware (fw), and server components (comp). The same information is displayed as in the web interface.

Syntax:
vpd [argument]
argument:
sys
imm

| uefi<br>dsa<br>fw<br>comp |               |           |             |
|---------------------------|---------------|-----------|-------------|
| Example<br>system>        | e:<br>vpd dsa |           |             |
| Туре                      | Version       | Build     | ReleaseDate |
|                           |               |           |             |
| DSA<br>system>            | 9.25          | υς γι ΑσΑ | 2012/0//31  |

# Server power and restart control commands

The server power and restart commands are as follows:

- "fuelg command"
- "power command" on page 185
- "pxeboot command" on page 187
- "reset command" on page 188

## fuelg command

Use the **fuelg** command to display and configure server power management.

Use the **fuelg** command to display information about server power usage and configure server power management. This command also configures policies for power redundancy loss. The following table shows the arguments for the options.

| Option       | Description                                                                                                    | Values                                                                                   |
|--------------|----------------------------------------------------------------------------------------------------|------------------------------------------------------------------------------------------|
| -pme         | Enable or disable power<br>management and capping<br>on the server                                                                                           | on, off                                                                                  |
| -pcapmode    | Set the power capping mode for the server                                                                                                    | ac, dc                                                                                   |
| -рсар        | A numeric value that<br>falls within the range of<br>power capping values<br>displayed when running<br>the fuelg command, with<br>no options, on the target. | numeric wattage value                                                                    |
| If power sup | orted the following option is supported:                                                                                                    |                                                                                          |
| -pm          | Set the policy mode for loss of redundant power                                                                                                    | basic with throttling (default), redundant without throttling, redundant with throttling |
| If power sup | ply redundancy is supporte                                                                                                    | d the following options are supported:                                                   |
| -mpc         | Set the maximum power<br>consumption budget for<br>the server                                                                                                | current configuration, all hot-plug components                                           |
| -at          | Allow throttling to keep<br>the server within the<br>power budget                                                                                            | on, off                                                                                  |
| -r           | Allow power redundancy for the server                                                                                                    | on, off                                                                                  |
| -nn          | Value of N+N<br>redundancy configuration                                                                                                    | redundancy configuration value                                                           |

Syntax:

```
fuelg [options]
option:
    -pme on | off
    -pcapmode dc | ac
    -pcap
    -pm bt | r | rt
    -mpc cc | ahp
    -at on | off
    -r on | off
    -nn
```

Example:

system> fuelg
-pme: on
system>

# power command

Use the **power** command to control the server power. To issue **power** commands, you must have the Remote Server Power/Restart Access authority level.

The following table contains a subset of commands that can be used with the **power** command.

| Table 9. | Power | commands |
|----------|-------|----------|
|----------|-------|----------|

| Command        | Description                                                                                                    | Value                          |
|----------------|----------------------------------------------------------------------------------------------------|--------------------------------|
| power on       | Use this command to turn on the server power.                                                                                                    | on, off                        |
| power off      | Use this command to turn<br>off the server power.<br><b>Note:</b> The <b>-s</b> option shuts<br>down the operating system<br>before the server is turned<br>off.                                                  | on, off                        |
| power cycle    | Use this command to turn<br>off the server power and<br>then turn on the server<br>power.<br><b>Note:</b> The <b>-s</b> option shuts<br>down the operating system<br>before the server is turned<br>off.          |                                |
| power enterS3  | Use this command to place<br>the operating system into the<br>S3 (sleep) mode.<br><b>Note:</b> This command is used<br>only when the operating<br>system is on. The S3 mode is<br>not supported on all servers.   |                                |
| power rp       | Use this option to specify the host power restore policy.                                                                                                    | alwayson   alwaysoff   restore |
| power S3resume | Use this command to wake<br>up the operating system<br>from the S3 (sleep) mode.<br><b>Note:</b> This command is used<br>only when the operating<br>system is on. The S3 mode is<br>not supported on all servers. |                                |

Table 9. Power commands (continued)

| Command     | Description                                                                                      | Value   |
|-------------|--------------------------------------------------------------------------------------------------|---------|
| power state | Use this command to display<br>the server power state and<br>the current state of the<br>server. | on, off |

The following table contains the options for the **power on**, **power off**, and **power cycle** commands.

| Option | Description                                                                                                    | Values                                                                                                    |
|--------|----------------------------------------------------------------------------------------------------|----------------------------------------------------------------------------------------------------|
| -S     | Use this option to shut<br>down the operating system<br>before the server is turned<br>off.<br><b>Note:</b> The <b>-s</b> option is<br>implied when using the<br><b>-every</b> option for the <b>power</b><br><b>off</b> and <b>power cycle</b><br>commands.            |                                                                                                    |
| -every | Use this option with the<br><b>power on</b> , <b>power off</b> , and<br><b>power cycle</b> commands to<br>control the server power.<br>You can set up the dates,<br>times, and frequency (daily<br>or weekly) to power on,<br>power off, or power cycle<br>your server. | Note: The values for this option are<br>presented on separate lines due to space<br>limitations.<br>Sun   Mon   Tue   Wed   Thu  <br>Fri   Sat   Day   clear |
| -t     | Use this option to specify<br>the time in hours and<br>minutes to power on the<br>server, shut down the<br>operating system, and<br>power off or restart the<br>server.                                                                                                 | Use the following format: hh:mm                                                                                                    |
| -d     | Use this option to specify<br>the date to power on the<br>sever. This is an additional<br>option for the <b>power on</b><br>command.<br><b>Note:</b> The <b>-d</b> and <b>-every</b><br>options, cannot be used<br>together on the same<br>command.                     | Use the following format: mm/dd/yyyy                                                                                                    |
| -clear | Use this option to clear the scheduled power on date.<br>This is an additional option for the <b>power on</b> command.                                                                                                    |                                                                                                    |

Syntax:

power on
power off [-s]
power state
power cycle [-s]

The following information are examples of the **power** command.

To shut down the operating system and power off the server every Sunday at 1:30, enter the following command:

```
system> power off
-every Sun -t 01:30
```

To shut down the operating system and restart the server every day at 1:30, enter the following command:

```
system> power cycle
-every Day -t 01:30
```

To power on the server every Monday at 1:30, enter the following command:

system> power on
-every Mon -t 13:00

To power on the server on Dec 31 2013 at 11:30 PM, enter the following command:

system> **power on** -d 12/31/2013 -t 23:30

To clear a weekly power cycle, enter the following command:

system> power cycle
-every clear

#### pxeboot command

Use the **pxeboot** command to display and set the condition of the Preboot eXecution Environment.

Running **pxeboot** with no options, returns the current Preboot eXecution Environment setting. The following table shows the arguments for the options.

| Option | Description                                                                              | Values            |
|--------|------------------------------------------------------------------------------------------|-------------------|
| -en    | Sets the Preboot<br>eXecution<br>Environment condition<br>for the next system<br>restart | enabled, disabled |

Syntax: pxeboot [options] option: -en state

Example:

```
system> pxeboot
-en disabled
system>
```

### reset command

Use the **reset** command to restart the server. To use this command, you must have power and restart access authority.

The following table shows the arguments for the options.

| Option | Description                                                         | Values  |
|--------|---------------------------------------------------------------------|---------|
| -S     | Shut down the<br>operating system<br>before the server is<br>reset. |         |
| -d     | Delay performing the reset for the given number of seconds.         | 0 - 120 |
| -nmi   | Generate a<br>non-maskable<br>interrupt (NMI)) on<br>the server.    |         |

```
Syntax:
reset [option]
option:
-s
-d
-nmi
```

### Serial redirect command

There is one serial redirect command: the "console command."

#### console command

Use the **console** command to start a serial redirect console session to the designated serial port of the IMM2.

Syntax:

console 1

# **Configuration commands**

The configuration commands are as follows:

- "accseccfg command" on page 189
- "alertcfg command" on page 191
- "asu command" on page 191
- "autopromo command" on page 195
- "backup command" on page 196
- "cryptomode command" on page 196
- "dhcpinfo command" on page 197
- "dns command" on page 198

- "ethtousb command" on page 200
- "gprofile command" on page 201
- "ifconfig command" on page 201
- "keycfg command" on page 204
- "ldap command" on page 205
- "ntp command" on page 206
- "passwordcfg command" on page 207
- "ports command" on page 208
- "portcfg command" on page 209
- "portcontrol command" on page 210
- "restore command" on page 210
- "restoredefaults command" on page 211
- "set command" on page 221
- "smtp command" on page 221
- "snmp command" on page 222
- "snmpalerts command" on page 224
- "srcfg command" on page 225
- "sshcfg command" on page 226
- "ssl command" on page 227
- "sslcfg command" on page 228
- "telnetcfg command" on page 230
- "thermal command" on page 231
- "timeouts command" on page 232
- "tls command" on page 231
- "usbeth command" on page 232
- "users command" on page 233

#### accseccfg command

Use the accseccfg command to display and configure account security settings.

Running the **accseccfg** command with no options displays all account security information. The following table shows the arguments for the options.

| Option  | Description                                                        | Values                                                                                                    |
|---------|--------------------------------------------------------------------|----------------------------------------------------------------------------------------------------|
| -legacy | Sets account security<br>to a predefined legacy<br>set of defaults |                                                                                                    |
| -high   | Sets account security<br>to a predefined high<br>set of defaults   |                                                                                                    |
| -custom | Sets account security<br>to user defined values                    |                                                                                                    |
| -am     | Sets user<br>authentication method                                 | local, ldap, localldap, ldaplocal                                                                                                    |
| -lp     | Lockout period after<br>maximum login<br>failures (minutes)        | 0, 1, 2, 5, 10, 15, 20, 30, 60, 120, 180, or 240 minutes.<br>The default value is 60 if "High Security" is enabled<br>and 2 if "Legacy Security" is enabled. A value of zero<br>disables this function. |

| Option  | Description                                           | Values                          |
|---------|-------------------------------------------------------|---------------------------------|
| -pe     | Password expiration<br>time period (days)             | 0 to 365 days                   |
| -pr     | Password required                                     | on, off                         |
| -pc     | Password complexity rules                             | on, off                         |
| -pd     | Password minimum<br>number of different<br>characters | 0 to 19 characters              |
| -pl     | Password length                                       | 1 to 20 characters              |
| -ci     | Minimum password<br>change interval<br>(hours)        | 0 to 240 hours                  |
| -lf     | Maximum number of login failures                      | 0 to 10                         |
| -chgdft | Change default<br>password after first<br>login       | on, off                         |
| -chgnew | Change new user<br>password after first<br>login      | on, off                         |
| -rc     | Password reuse cycle                                  | 0 to 5                          |
| -wt     | Web inactivity session<br>timeout (minutes)           | 1, 5, 10, 15, 20, none, or user |

Syntax:

accseccfg [options] option: -legacy -high -custom -am *authentication\_method* -lp lockout\_period -pe time\_period -pr state -pc state -pd number\_characters
-pl number\_characters -ci minimum\_interval -lf number\_failures -chgdft state -chgnew state -rc reuse cycle -wt timeout Example:

system> accseccfg
-legacy
-am local
-lp 2
-pe 0
-pr off
-pd 1
-pl 4
-ci 0
-lf 0

```
-chgdft off
-chgnew off
-rc 0
-wt user
system>
```

# alertcfg command

Use the **alertcfg** command to display and configure the IMM2 global remote alert parameters.

Running the **alertcfg** command with no options displays all global remote alert parameters. The following table shows the arguments for the options.

| Option | Description                                                                                                    | Values                                     |
|--------|----------------------------------------------------------------------------------------------------|--------------------------------------------|
| -dr    | Sets wait time between<br>retries before the<br>IMM2 resends an alert                                                              | 0 to 4.0 minutes, in 0.5 minute increments |
| -da    | Sets wait time before<br>the IMM2 sends an<br>alert to the next<br>recipient in the list                                           | 0 to 4.0 minutes, in 0.5 minute increments |
| -rl    | Sets the number of<br>additional times that<br>the IMM2 attempts to<br>send an alert, if<br>previous attempts<br>were unsuccessful | 0 to 8                                     |

Syntax:

```
alertcfg [options]
options:
    -rl retry_limit
    -dr retry_delay
    -da agent_delay
```

Example:

system>alertcfg -dr 1.0 -da 2.5 -rl 5 system>

### asu command

Advanced Settings Utility commands are used to set UEFI settings. The host system must be rebooted for any UEFI setting changes to take effect.

The following table contains a subset of commands that can be used with the **asu** command.

| Command    | Description                                                                                                    | Value            |
|------------|----------------------------------------------------------------------------------------------------|------------------|
| delete     | Use this command to delete<br>an instance or record of a<br>setting. The setting must be<br>an instance that allows<br>deletion, for example,<br>iSCSI.AttemptName.1.                                                                                                    | setting_instance |
| help       | Use this command to display<br>help information for one or<br>more settings.                                                                                                    | setting          |
| set        | <ul> <li>Use this command to change the value of a setting. Set the UEFI setting to the input value.</li> <li>Notes:</li> <li>Set one or more setting/value pairs.</li> <li>The setting can contain wildcards if it expands to a single setting.</li> <li>The value must be enclosed in quotes if it contains spaces.</li> <li>Ordered list values are separated by the equal symbol (=). For example, set B*.Bootorder "CD/DVD Rom=Hard Did a Did to a Did to a pair of the set of the set of the s</li></ul> | setting value    |
| showgroups | Use this command to display<br>the available setting groups.<br>This command displays the<br>names of known groups.<br>Group names may vary<br>depending on the installed<br>devices.                                                                                                    | setting          |
| show       | Use this command to display<br>the current value of one or<br>more settings.                                                                                                    | setting          |

Table 10. ASU commands

| Table 10. ASU com | mands (continued) |
|-------------------|-------------------|
|-------------------|-------------------|

| Command    | Description                                                                                                    | Value   |
|------------|----------------------------------------------------------------------------------------------------|---------|
| showvalues | Use this command to display<br>all possible values for one or<br>more settings.<br><b>Notes:</b>                                                                                               | setting |
|            | <ul> <li>This command will<br/>display information about<br/>the allowable values for<br/>the setting.</li> <li>The minimum and<br/>maximum number of<br/>instances allowed for the</li> </ul> |         |
|            | <ul><li>The default value will be</li></ul>                                                                                                    |         |
|            | <ul> <li>The default value is<br/>enclosed with opening and<br/>closing angle brackets (&lt;<br/>and &gt;).</li> </ul>                                                                         |         |
|            | • Text values show the minimum and maximum length and regular expression.                                                                                                    |         |

Notes:

• In the command syntax, *setting* is the name of a setting that you want to view or change, and *value* is the value that you are placing on the setting.

- *Setting* can be more than one name, except when using the **set** command.
- Setting can contain wildcards, for example an asterisk (\*) or a question mark (?).
- *Setting* can be a group, a setting name, or **all**.

Examples of the syntax for the asu command are presented in the following list:

- To display all of the asu command options enter asu --help.
- To display verbose help for all commands enter asu -v --help.
- To display verbose help for one command enter asu -v set --help.
- To change a value enter asu set *setting value*.
- To display the current value enter asu show setting.
- To display settings in long batch format enter asu show -1 -b all
- To display all possible values for a setting enter asu showvalues *setting*. Example **show values** command:

```
system> asu showvalues S*.POST*
```

SystemRecovery.POSTWatchdogTimer==<Disable>=Enable

SystemRecovery.POSTWatchdogTimerValue=numeric min=5 max=20 step=1 default=5
system>

The following table shows the arguments for the options.

| Option          | Description              | Values |
|-----------------|--------------------------|--------|
| -b <sup>1</sup> | Display in batch format. |        |

| Option             | Description                                                                                                    | Values |  |
|--------------------|----------------------------------------------------------------------------------------------------|--------|--|
| help <sup>3</sup>  | Display command usage<br>and options. Thehelp<br>option is placed before the<br>command, for example <b>asu</b><br>help show.   |        |  |
| help <sup>3</sup>  | Display help for the<br>command. Thehelp<br>option is placed after the<br>command, for example, <b>asu</b><br><b>showhelp</b> . |        |  |
| -l <sup>1</sup>    | Long format setting name<br>(include the configuration<br>set).                                                                 |        |  |
| -m <sup>1</sup>    | Mixed format setting name (use the configuration id).                                                                           |        |  |
| -v <sup>2</sup>    | Verbose output.                                                                                                    |        |  |
| 1. The -v option i | 1. The -v option is used only between <b>asu</b> and the command.                                                               |        |  |

```
Syntax:
```

```
asu [options] command [cmdopts]
options:
    -v verbose output
    --help display main help
cmdopts:
    --help help for the command
```

Note: See individual commands for more command options.

Use the asu transaction commands to set multiple UEFI settings and create and execute batch mode commands. Use the **tropen** and **trset** commands to create a transaction file containing multiple settings to be applied. A transaction with a given id is opened using the **tropen** command. Settings are added to the set using the **trset** command. The completed transaction is committed using the **trcommit** command. When you are finished with the transaction, it can be deleted with the **trrm** command.

**Note:** The UEFI settings restore operation will create a transaction with an id using a random three digit number.

The following table contains transaction commands that can be used with the **asu** command.

| Command          | Description                                                                           | Value                                                               |
|------------------|---------------------------------------------------------------------------------------|---------------------------------------------------------------------|
| tropen <i>id</i> | This command creates a new transaction file<br>containing several settings to be set. | <i>Id</i> is the identifying string, 1 - 3 alphanumeric characters. |
| trset <i>id</i>  | This command adds one or more settings or value pairs to a transaction.               | <i>Id</i> is the identifying string, 1 - 3 alphanumeric characters. |

Table 11. Transaction commands

| Table 11. Transaction co | mmands (continued) |
|--------------------------|--------------------|
|--------------------------|--------------------|

| Command               | Description                                                                                                    | Value                                                               |
|-----------------------|----------------------------------------------------------------------------------------------------|---------------------------------------------------------------------|
| trlist <i>id</i>      | This command displays the contents of the transaction file first. This can be useful when the transaction file is created in the CLI shell.  | <i>Id</i> is the identifying string, 1 - 3 alphanumeric characters. |
| trcommit<br><i>id</i> | This command commits and executes the contents<br>of the transaction file. The results of the execution<br>and any errors will be displayed. | <i>Id</i> is the identifying string, 1 - 3 alphanumeric characters. |
| trrm <i>id</i>        | This command removes the transaction file after it has been committed.                                                                       | <i>Id</i> is the identifying string, 1 - 3 alphanumeric characters. |

Example of establishing multiple UEFI settings:

```
asu tropen TR1
```

asu trset TR1 UEFI.BootModes.SystemBootMode "UEFI and Legacy" asu trset TR1 BootOrder.BootOrder "CD/DVD Rom=Hard Disk 0=PXE Network" asu trset TR1 BootOrder.WolBootOrder "CD/DVD Rom=Hard Disk 0=PXE Network" asu trset TR1 UEFI.DevicesandIOPorts.Com1BaudRate 115200 asu trset TR1 UEFI.DevicesandIOPorts.Com1DataBits 8 asu trset TR1 UEFI.DevicesandIOPorts.Com1FlowControl Disable asu trset TR1 UEFI.DevicesandIOPorts.Com1Parity None asu trset TR1 UEFI.DevicesandIOPorts.Com1StopBits 1 asu trset TR1 UEFI.DevicesandIOPorts.COMPort1 Enable asu trcommit TR1

#### autopromo command

Use the **autopromo** command to display and configure the setting for the automated promotion of IMM2 backup firmware. If enabled, the Automated Promotion feature automatically copies the IMM2 firmware from the primary area into the backup area once the firmware in the primary area has run successfully for a period of time.

Running the **autopromo** command with no options displays automated promotion parameters and status information. The following table shows the arguments for the option.

| Option | Description                                                                     | Values            |
|--------|---------------------------------------------------------------------------------|-------------------|
| -en    | Enable or disable the<br>automated promotion<br>of the IMM2 backup<br>firmware. | enabled, disabled |

Syntax:

```
autopromo [options]
  options:
    -en enabled/disabled
```

Example:

system>**autopromo -en enabled** ok system>**autopromo** -en: enabled Status: Not Synced Primary bank version: 4.00 Backup bank version: 2.60

# backup command

Use the **backup** command to create a backup file containing the current system security settings.

| Option | Description                                                                       | Values                                        |
|--------|-----------------------------------------------------------------------------------|-----------------------------------------------|
| -f     | Backup file name                                                                  | Valid file name                               |
| -рр    | Password or<br>pass-phrase used to<br>encrypt passwords<br>inside the backup file | Valid password or quote-delimited pass-phrase |
| -ip    | IP address of<br>TFTP/SFTP server                                                 | Valid IP address                              |
| -pn    | Port number of<br>TFTP/SFTP server                                                | Valid port number (default 69/22)             |
| -u     | Username for SFTP server                                                          | Valid user name                               |
| -pw    | Password for SFTP<br>server                                                       | Valid password                                |
| -fd    | Filename for XML<br>description of backup<br>CLI commands                         | Valid filename                                |

The following table shows the arguments for the options.

#### Syntax:

```
backup [options]
option:
    -f filename
    -pp password
    -ip ip_address
    -pn port_number
    -u username
    -pw password
    -fd filename
```

Example:

```
system> backup -f imm-back.cli -pp xxxxxx -ip 192.168.70.200
ok
system>
```

### cryptomode command

Use the **cryptomode** command to display and configure the compliance mode with the exceptions for encryption. The following table shows the arguments for the options.

| Option   | Description                                                                                                    | Values                   |
|----------|----------------------------------------------------------------------------------------------------|--------------------------|
| -set     | Select the compliance mode                                                                                          | basic, NIST <sup>1</sup> |
| -esnmpv3 | Allow or disallow<br>SNMPv3 accounts to<br>operate in a<br>non-compliant manner<br>with the NIST<br>compliance mode | enable, disable          |

| Option                                                                     | Description                | Values |
|----------------------------------------------------------------------------|----------------------------|--------|
| -h                                                                         | List the usage and options |        |
| 1. If the compliance mode is set to NIST the TLS level must be set to 1.2. |                            |        |

Syntax:

```
cryptomode [options]
options:
   -set basic|nist
   -esnmpv3 enabled|disabled
   -h usage_options
```

Examples:

To set the cryptomode to basic, type the following command:

```
system> cryptomode
-set basic
ok
system> cryptomode
Mode Exceptions
Basic Compatibility
system>
```

To set the cryptomode to NIST Strict, type following command:

```
system> cryptomode
-set NIST
ok
system> cryptomode
Mode Exceptions
NIST SP 800-131A
system>
```

To set the cryptomode to NIST Strict and allow SNMP in the compatible mode, type following command:

```
system> cryptomode
-set NIST -esnmpv3 enabled
ok
system> cryptomode
Mode Exceptions
NIST SP 800-131A allow SNMPv3 accounts
system>
```

If there are certificates or key strengths that are not compatible with the NIST mode; the command fails and an error message is generated. The compliance mode is not changed See the following example:

```
system> cryptomode
-set NIST
LDAP Server 1 certificate invalid
fail
system>
```

### dhcpinfo command

Use the **dhcpinfo** command to view the DHCP server-assigned IP configuration for eth0, if the interface is configured automatically by a DHCP server. You can use the **ifconfig** command to enable or disable DHCP.

Syntax:

dhcpinfo eth0

Example:

system> dhcpinfo eth0

-server : 192.168.70.29 : IMM2A-00096B9E003A -n -i : 192.168.70.202 : 192.168.70.29 -g : 255.255.255.0 -s -d : linux-sp.raleigh.ibm.com -dns1 : 192.168.70.29 -dns2 : 0.0.0.0 -dns3 : 0.0.0.0 : 0::0 -i6 -d6 : \* -dns61 : 0::0 -dns62 : 0::0 -dns63 : 0::0 system>

The following table describes the output from the example.

| Option  | Description                                 |
|---------|---------------------------------------------|
| -server | DHCP server that assigned the configuration |
| -n      | Assigned host name                          |
| -i      | Assigned IPv4 address                       |
| -g      | Assigned gateway address                    |
| -s      | Assigned subnet mask                        |
| -d      | Assigned domain name                        |
| -dns1   | Primary IPv4 DNS server IP address          |
| -dns2   | Secondary IPv4 DNS IP address               |
| -dns3   | Tertiary IPv4 DNS server IP address         |
| -i6     | IPv6 address                                |
| -d6     | IPv6 domain name                            |
| -dns61  | Primary IPv6 DNS server IP address          |
| -dns62  | Secondary IPv6 DNS IP address               |
| -dns63  | Tertiary IPv6 DNS server IP address         |

#### dns command

Use the **dns** command to view and set the DNS configuration of the IMM2.

**Note:** In an IBM Flex System, DNS settings cannot be modified on the IMM2. DNS settings are managed by the CMM.

Running the **dns** command with no options displays all DNS configuration information. The following table shows the arguments for the options.

| Option | Description | Values            |
|--------|-------------|-------------------|
| -state | DNS state   | on, off           |
| -ddns  | DDNS state  | enabled, disabled |

| Option | Description                            | Values                                          |
|--------|----------------------------------------|-------------------------------------------------|
| -i1    | Primary IPv4 DNS<br>server IP address  | IP address in dotted decimal IP address format. |
| -i2    | Secondary IPv4 DNS<br>IP address       | IP address in dotted decimal IP address format. |
| -i3    | Tertiary IPv4 DNS<br>server IP address | IP address in dotted decimal IP address format. |
| -i61   | Primary IPv6 DNS<br>server IP address  | IP address in IPv6 format.                      |
| -i62   | Secondary IPv6 DNS<br>IP address       | IP address in IPv6 format.                      |
| -i63   | Tertiary IPv6 DNS<br>server IP address | IP address in IPv6 format.                      |
| -р     | IPv4/IPv6 priority                     | ipv4, ipv6                                      |

Syntax:

dns [options]
option:
 -state state
 -ddns state
 -i1 first\_ipv4\_ip\_address
 -i2 second\_ipv4\_ip\_address
 -i3 third\_ipv4\_ip\_address
 -i61 first\_ipv6\_ip\_address
 -i62 second\_ipv6\_ip\_address
 -i63 third\_ipv6\_ip\_address
 -p priority

**Note:** The following example shows an IMM2 configuration where DNS is enabled.

Example:

| system> | dns                       |
|---------|---------------------------|
| -state  | : enabled                 |
| -i1     | : 192.168.70.202          |
| -i2     | : 192.168.70.208          |
| -i3     | : 192.168.70.212          |
| -i61    | : fe80::21a:64ff:fee6:4d5 |
| -i62    | : fe80::21a:64ff:fee6:4d6 |
| -i63    | : fe80::21a:64ff:fee6:4d7 |
| -ddns   | : enabled                 |
| -ddn    | : ibm.com                 |
| -ddncur | : ibm.com                 |
| -dnsrc  | : dhcp                    |
| -p      | : ipv6                    |

system>

The following table describes the output from the example.

| Option | Description                         |
|--------|-------------------------------------|
| -state | State of DNS (on or off)            |
| -i1    | Primary IPv4 DNS server IP address  |
| -i2    | Secondary IPv4 DNS IP address       |
| -i3    | Tertiary IPv4 DNS server IP address |

| Option  | Description                                 |  |
|---------|---------------------------------------------|--|
| -i61    | Primary IPv6 DNS server IP address          |  |
| -i62    | Secondary IPv6 DNS IP address               |  |
| -i63    | Tertiary IPv6 DNS server IP address         |  |
| -ddns   | State of DDNS (enabled or disabled)         |  |
| -dnsrc  | Preferred DDNS domain name (dhcp or manual) |  |
| -ddn    | Manually specified DDN                      |  |
| -ddncur | Current DDN (read only)                     |  |
| -p      | Preferred DNS servers (ipv4 or ipv6)        |  |

## ethtousb command

Use the **ethtousb** command to display and configure Ethernet to Ethernet-over-USB port mapping.

The command allows you to map an external Ethernet port number to a different port number for Ethernet-over-USB.

Running the **ethtousb** command with no options displays Ethernet-over-USB information. The following table shows the arguments for the options.

| Option | Description                                  | Values                                                                                             |  |
|--------|----------------------------------------------|----------------------------------------------------------------------------------------------------|--|
| -en    | Ethernet-over-USB<br>state                   | enabled, disabled                                                                                  |  |
| -mx    | Configure port<br>mapping for index <i>x</i> | Port pair, separated by a colon (:), of the form <i>port1:port2</i>                                |  |
|        |                                              | Where:                                                                                             |  |
|        |                                              | • The port index number, <i>x</i> , is specified as an integer from 1 to 10 in the command option. |  |
|        |                                              | • <i>port1</i> of the port pair is the External Ethernet port number.                              |  |
|        |                                              | • <i>port2</i> of the port pair is the Ethernet-over-USB port number.                              |  |
| -rm    | Remove port mapping                          | 1 through 10                                                                                       |  |
|        | for specifica filaex                         | Port map indexes are displayed using the <b>ethtousb</b> command with no options.                  |  |

Syntax:

```
ethtousb [options]
option:
    -en state
    -mx port_pair
    -rm map_index
```

Example:

```
system> ethtousb -en enabled -m1 100:200 -m2 101:201
system> ethtousb
  -en enabled
```

```
-m1 100:200
-m2 101:201
system> ethtousb -rm 1
system>
```

## gprofile command

Use the **gprofile** command to display and configure group profiles for the IMM2.

The following table shows the arguments for the options.

| Option | Description                              | Values                                                                                                    |
|--------|------------------------------------------|----------------------------------------------------------------------------------------------------|
| -clear | Delete a group                           | enabled, disabled                                                                                                    |
| -n     | The name of the group                    | String of up to 63 characters for <i>group_name</i> . The <i>group_name</i> must be unique.                                                                      |
| -a     | Role-based authority level               | supervisor, operator, rbs <role list="">:<br/>nsc am rca rcvma pr bc ce  ac<br/>Role list values are specified using a pipe<br/>separated list of values.</role> |
| -h     | Display the command<br>usage and options | *                                                                                                    |

Syntax:

```
gprofile [1 - 16 group_profile_slot_number] [options]
options:
-clear state
-n group_name
-a authority level:
    -nsc network and security
    -am user account management
    -rca remote console access
    -rcvma remote console and remote disk access
    -pr remote server power/restart access
    -bc basic adapter configuration
    -cel ability to clear event logs
    -ac advanced adapter configuration
-h help
```

# ifconfig command

Use the **ifconfig** command to configure the Ethernet interface. Type ifconfig eth0 to display the current Ethernet interface configuration. To change the Ethernet interface configuration, type the options, followed by the values. To change the interface configuration, you must have at least Adapter Networking and Security Configuration authority.

**Note:** In an IBM Flex System, the VLAN settings are managed by the IBM Flex System Chassis Management Module (CMM) and cannot be modified on the IMM2.

The following table shows the arguments for the options.

| Option | Description                                                  | Values |
|--------|--------------------------------------------------------------|--------|
| -b     | Burned-in MAC Address<br>(read-only and not<br>configurable) |        |

| Option                                                                                                    | Description                                                                                                    | Values                                                                                                    |
|----------------------------------------------------------------------------------------------------|----------------------------------------------------------------------------------------------------|----------------------------------------------------------------------------------------------------|
| -state                                                                                                    | Interface state                                                                                                    | disabled, enabled                                                                                                    |
| -c                                                                                                    | Configuration method                                                                                                    | dhcp, static, dthens (dthens corresponds<br>to the <b>try dhcp server</b> , <b>if it fails use</b><br><b>static config</b> option on the web<br>interface) |
| -i                                                                                                    | Static IP address                                                                                                    | Address in valid format                                                                                                    |
| -g                                                                                                    | Gateway address                                                                                                    | Address in valid format                                                                                                    |
| -s                                                                                                    | Subnet mask                                                                                                    | Address in valid format                                                                                                    |
| -n                                                                                                    | Host name                                                                                                    | String of up to 63 characters. The string<br>can include letters, digits, periods,<br>underscores, and hyphens.                                            |
| -r                                                                                                    | Data rate                                                                                                    | 10, 100, auto                                                                                                    |
| -d                                                                                                    | Duplex mode                                                                                                    | full, half, auto                                                                                                    |
| -m                                                                                                    | MTU                                                                                                    | Numeric between 60 and 1500                                                                                                    |
| -1                                                                                                    | LAA                                                                                                    | MAC address format. Multicast<br>addresses are not allowed (the first byte<br>must be even).                                                               |
| -dn                                                                                                    | Domain name                                                                                                    | Domain name in valid format                                                                                                    |
| -auto                                                                                                    | Autonegotiation setting,<br>which determines whether<br>the Data rate and Duplex<br>network settings are<br>configurable | true, false                                                                                                    |
| -nic                                                                                                    | NIC access. This option<br>determines which network<br>port will be used by the<br>IMM2.                                 | shared, dedicated, shared_option_1 <sup>1</sup>                                                                                                    |
| -failover <sup>2</sup>                                                                                                    | Failover mode                                                                                                    | none, shared, shared_option_1                                                                                                    |
| -nssync <sup>3</sup>                                                                                                    | Network setting synchronization                                                                                          | enabled, disabled                                                                                                    |
| -address_table Table of<br>automatically-generated<br>IPv6 addresses and their<br>prefix lengths<br><b>Note:</b> The option is visible<br>only if IPv6 and stateless<br>auto-configuration are<br>enabled. |                                                                                                    | This value is read-only and is not<br>configurable                                                                                                    |
| -ipv6                                                                                                    | IPv6 state                                                                                                    | disabled, enabled                                                                                                    |
| -lla                                                                                                    | Link-local address<br><b>Note:</b> The link-local address<br>only appears if IPv6 is<br>enabled.                         | The link-local address is determined by<br>the IMM2. This value is read-only and<br>is not configurable.                                                   |
| -ipv6static                                                                                                    | Static IPv6 state                                                                                                    | disabled, enabled                                                                                                    |
| -i6                                                                                                    | Static IP address                                                                                                    | Static IP address for Ethernet channel 0<br>in IPv6 format                                                                                                 |
| -p6                                                                                                    | Address prefix length                                                                                                    | Numeric value between 1 and 128                                                                                                    |
| -g6                                                                                                    | Gateway or default route                                                                                                 | IP address for the gateway or default<br>route for Ethernet channel 0 in IPv6                                                                              |

| Option  | Description                                          | Values                           |
|---------|------------------------------------------------------|----------------------------------|
| -dhcp6  | DHCPv6 state                                         | enabled, disabled                |
| -sa6    | IPv6 stateless autoconfig<br>state                   | enabled, disabled                |
| -vlan   | Enable or disable the VLAN tagging                   | enabled, disabled                |
| -vlanid | Network packet<br>identification tag for the<br>IMM2 | Numeric value between 1 and 4094 |

Notes:

- 1. The shared\_option\_1 value is available on servers that have an optional mezzanine network card installed. This mezzanine network card can be used by the IMM2.
- 2. If the IMM2 is configured to use the dedicated management network port, the -failover option will direct the IMM2 to switch to the shared network port if the dedicated port is disconnected.
- **3**. If the failover mode is enabled, the -nssync option directs the IMM2 to use the same network settings that are used on the dedicated management network port for the shared network port.

Syntax:

ifconfig eth0 [options]

```
options:
 -state interface_state
 -c config_method
 -i static ipv4 ip address
 -g ipv4 gateway address
 -s subnet mask
 -n hostname
 -r data rate
 -d duplex mode
  -m max transmission unit
  -1 locally administered MAC
 -b burned in MAC address
 -dn domain name
 -auto state
 -nic state
 -failover mode
 -nssync state
  -address table
  -lla ipv6_link_local_addr
 -dhcp6 state
  -ipv6 state
 -ipv6static state
  -sa6 state
 -i6 static ipv6 ip address
 -g6 ipv6_gateway_address
 -p6 length
  -vlan state
 -vlanid VLAN ID
```

Example:

system> ifconfig eth0
-state enabled
-c dthens
-i 192.168.70.125
-g 0.0.0.0
-s 255.255.255.0
-n IMM2A00096B9E003A
-r auto

```
-d auto
-m 1500
-b 00:09:6B:9E:00:3A
-l 00:00:00:00:000
system> ifconfig eth0 -c static -i 192.168.70.133
These configuration changes will become active after the next reset of the IMM2.
system>
```

# keycfg command

Use the **keycfg** command to display, add, or delete activation keys. These keys control access to optional IMM2 Features on Demand (FoD) features.

- When **keycfg** is run without any options, the list of installed activation keys is displayed. Key information displayed includes an index number for each activation key, the type of activation key, the date through which the key is valid, the number of uses remaining, the key status, and a key description.
- Add new activation keys through file transfer.
- Delete old keys by specifying the number of the key or the type of key. When deleting keys by type, only the first key of a given type is deleted.

Option Description Values -add Add activation key Values for the -ip, -pn, -u, -pw, and -f command options. IP address of TFTP Valid IP address for TFTP server. -ip server with activation key to add -pn Port number for Valid port number for TFTP/SFTP server (default TFTP/SFTP server 69/22). with activation key to add -u User name for SFTP Valid user name for SFTP server. server with activation key to add -pw Password for SFTP Valid password for SFTP server. server with activation key to add -f File name for Valid file name for activation key file. activation key to add -del Delete activation key Valid activation key index number from keycfg listing. by index number -deltype Delete activation key Valid key type value. by key type

The following table shows the arguments for the options.

Syntax:

keycfg [options]
option:
 -add
 -ip ip\_address
 -pn port\_number
 -u username
 -pw password
 -f filename
 -del key\_index
 -deltype key\_type

Example:

| sys | tem> k | eycfg      |      |         |                       |
|-----|--------|------------|------|---------|-----------------------|
| ID  | Туре   | Valid      | Uses | Status  | Description           |
| 1   | 4      | 10/10/2010 | 5    | "valid" | "IMM remote presence" |
| 2   | 3      | 10/20/2010 | 2    | "valid" | "IMM feature"         |
| sys | tem>   |            |      |         |                       |

# Idap command

Use the **ldap** command to display and configure the LDAP protocol configuration parameters.

The following table shows the arguments for the options.

| Option | Description                                                   | Values                                                                                                    |
|--------|---------------------------------------------------------------|----------------------------------------------------------------------------------------------------|
| -a     | User authentication method                                    | local only, LDAP only, local first then LDAP, LDAP first then local                                                                                                    |
| -aom   | Authentication only mode                                      | enabled, disabled                                                                                                    |
| -b     | Binding method                                                | anonymous, bind with ClientDN and password, bind with Login Credential                                                                                                    |
| -C     | Client distinguished name                                     | String of up to 127 characters for <i>client_dn</i>                                                                                                    |
| -d     | Search domain                                                 | String of up to 63 characters for search_domain                                                                                                    |
| -f     | Group filter                                                  | String of up to 127 characters for group_filter                                                                                                    |
| -fn    | Forest name                                                   | For active directory environments. String of up to 127 characters.                                                                                                    |
| -g     | Group search attribute                                        | String of up to 63 characters for group_search_attr                                                                                                    |
| -1     | Login permission<br>attribute                                 | String of up to 63 characters for string                                                                                                    |
| -р     | Client password                                               | String of up to 15 characters for <i>client_pw</i>                                                                                                    |
| -pc    | Confirm client<br>password                                    | String of up to 15 characters for <i>confirm_pw</i>                                                                                                    |
|        |                                                               | This option is required when you change the client password. It compares the <i>confirm_pw</i> argument with the <i>client_pw</i> argument. The command will fail if the arguments do not match. |
| -ер    | Encrypted password                                            | Backup/restore password (internal use only)                                                                                                    |
| -r     | Root entry<br>distinguished name<br>(DN)                      | String of up to 127 characters for <i>root_dn</i>                                                                                                    |
| -rbs   | Enhanced Role-Based<br>Security for active<br>directory users | enabled, disabled                                                                                                    |
| -s1ip  | Server 1 host name/IP<br>address                              | String up to 127 characters or an IP address for <i>host</i> name/ip_addr                                                                                                    |
| -s2ip  | Server 2 host name/IP address                                 | String up to 127 characters or an IP address for <i>host</i> name/ip_addr                                                                                                    |
| -s3ip  | Server 3 host name/IP<br>address                              | String up to 127 characters or an IP address for <i>host name/ip_addr</i>                                                                                                    |

| Option | Description                               | Values                                                                                                    |
|--------|-------------------------------------------|----------------------------------------------------------------------------------------------------|
| -s4ip  | Server 4 host name/IP<br>address          | String up to 127 characters or an IP address for <i>host name/ip_addr</i>                                                                                                    |
| -s1pn  | Server 1 port number                      | A numeric port number up to 5 digits for <i>port_number</i>                                                                                                    |
| -s2pn  | Server 2 port number                      | A numeric port number up to 5 digits for <i>port_number</i>                                                                                                    |
| -s3pn  | Server 3 port number                      | A numeric port number up to 5 digits for <i>port_number</i>                                                                                                    |
| -s4pn  | Server 4 port number                      | A numeric port number up to 5 digits for <i>port_number</i>                                                                                                    |
| -t     | Server target name                        | When the –rbs option is enabled, this field specifies a target name that can be associated with one or more roles on the Active Directory server through the Role-Based Security (RBS) Snap-In tool. |
| -u     | UID search attribute                      | String of up to 63 characters for search_attrib                                                                                                    |
| -V     | Get LDAP server<br>address through DNS    | off, on                                                                                                    |
| -h     | Displays the command<br>usage and options |                                                                                                    |

Syntax:

ldap [options] options: -a loc |ldap |locld |ldloc -aom enable/disabled -b anon client login -c client\_dn -d search\_domain -f group\_filter -fn forest name -g group\_search\_attr -1 string -p client pw -pc confirm\_pw -ep encrypted\_pw -r root\_dn -rbs enable disabled -slip host name/ip addr -s2ip host name/ip addr -s3ip host name/ip\_addr -s4ip host name/ip\_addr -s1pn port\_number -s2pn port number -s3pn port number -s4pn port\_number -t name -u search\_attrib -v off on -h

#### ntp command

Use the ntp command to display and configure the Network Time Protocol (NTP).

The following table shows the arguments for the options.

| Option | Description                                      | Values            |
|--------|--------------------------------------------------|-------------------|
| -en    | Enables or disables the<br>Network Time Protocol | enabled, disabled |
| Option                   | Description                                                                                                    | Values                                                                                                    |
|--------------------------|----------------------------------------------------------------------------------------------------|----------------------------------------------------------------------------------------------------|
| -i <sup>1</sup>          | Name or IP address of the<br>Network Time Protocol<br>server. This is the index<br>number of the Network<br>Time Protocol server. | The name of the NTP server to be used<br>for clock synchronization. The range of the<br>index number of the NTP server is from<br>-i1 through -i4. |
| -f                       | The frequency (in minutes)<br>that the IMM2 clock is<br>synchronized with the<br>Network Time Protocol<br>server                  | 3 - 1440 minutes                                                                                                    |
| -synch                   | Requests an immediate<br>synchronization with the<br>Network Time Protocol<br>server                                              | No values are used with this parameter.                                                                                                    |
| <b>1</b> i is the same a | as i1.                                                                                                    |                                                                                                    |

ntp [options]
options:
-en state
-i hostname/ip\_addr
-f frequency
-synch

Example:

system> ntp
-en: disabled
-f: 3 minutes
-i: not set

# passwordcfg command

Use the **passwordcfg** command to display and configure the password parameters.

| Option  | Description                                                      |
|---------|------------------------------------------------------------------|
| -legacy | Sets account security to a predefined legacy set of defaults     |
| -high   | Sets account security to a predefined high set of defaults       |
| -exp    | Maximum password age (0 - 365 days). Set to 0 for no expiration. |
| -cnt    | Number of previous passwords that cannot be reused (0 - 5)       |
| -nul    | Allows accounts with no password (yes   no)                      |
| -h      | Displays the command usage and options                           |

Syntax:

```
passwordcfg [options]
options: {-high}|{-legacy}|{-exp|-cnt|-nul}
-legacy
-high
-exp:
-cnt:
-nul:
-h
```

Example:

```
system> passwordcfg
Security Level: Legacy
system> passwordcfg -exp 365
ok
system> passwordcfg -nul yes
ok
system> passwordcfg -cnt 5
ok
system> passwordcfg
Security Level: Customize
-exp: 365
-cnt: 5
-nul: allowed
```

# ports command

Use the ports command to display and configure IMM2 ports.

Running the **ports** command with no options displays information for all IMM2 ports. The following table shows the arguments for the options.

| Option   | Description                      | Values                    |
|----------|----------------------------------|---------------------------|
| -open    | Display open ports               |                           |
| -reset   | Reset ports to default settings  |                           |
| -httpp   | HTTP port number                 | Default port number: 80   |
| -httpsp  | HTTPS port number                | Default port number: 443  |
| -telnetp | Telnet legacy CLI port<br>number | Default port number: 23   |
| -sshp    | SSH legacy CLI port<br>number    | Default port number: 22   |
| -snmpap  | SNMP agent port<br>number        | Default port number: 161  |
| -snmptp  | SNMP traps port<br>number        | Default port number: 162  |
| -rpp     | Remote presence port<br>number   | Default port number: 3900 |
| -cimhp   | CIM over HTTP port<br>number     | Default port number: 5988 |
| -cimhsp  | CIM over HTTPS port<br>number    | Default port number: 5989 |

Syntax:

ports [options]
option:
 -open
 -reset
 -httpp port\_number
 -telnetp port\_number
 -sshp port\_number
 -snmpap port\_number
 -snmptp port\_number
 -rpp port\_number
 -cimhp port\_number
 -cimhsp port\_number

Example: system> ports -httpp 80 -httpsp 443 -rpp 3900 -snmpap 161 -snmptp 162 -sshp 22 -telnetp 23 -cimhsp 5988 -cimhsp 5989 system>

# portcfg command

Use the **portcfg** command to configure the IMM2 for the serial redirection feature.

The IMM2 must be configured to match the server internal serial port settings. To change the serial port configuration, type the options, followed by the values. To change the serial port configuration, you must have at least Adapter Networking and Security Configuration authority.

**Note:** The server external serial port can only be used by the IMM2 for IPMI functionality. The CLI is not supported through the serial port. The **serred** and **cliauth** options that were present in the Remote Supervisor Adapter II CLI are not supported.

Running the **portcfg** command with no options displays serial port configuration. The following table shows the arguments for the options.

| Option   | Description | Values                                                                      |
|----------|-------------|-----------------------------------------------------------------------------|
| -b       | Baud rate   | 9600, 19200, 38400, 57600, 115200                                           |
| -р       | Parity      | none, odd, even                                                             |
| -S       | Stop bits   | 1, 2                                                                        |
| -climode | CLI mode    | 0, 1, 2                                                                     |
|          |             | Where:                                                                      |
|          |             | • $0 =$ none: The CLI is disabled                                           |
|          |             | • 1 = cliems: The CLI is enabled with<br>EMS-compatible keystroke sequences |
|          |             | • 2 = cliuser: The CLI is enabled with user-defined keystroke sequences     |

Note: The number of data bits (8) is set in the hardware and cannot be changed.

Syntax:

portcfg [options]
options:
 -b baud\_rate
 -p parity
 -s stopbits
 -climode mode

Example:

system> portcfg
-b: 57600
-climode: 2 (CLI with user defined keystroke sequence)

```
-p: even
-s: 1
system> portcfg -b 38400
ok
system>
```

# portcontrol command

Use the portcontrol command to turn a network service port on or off.

Currently this command only supports control of the port for the IPMI protocol. Type **portcontrol** to display the IPMI port state. To enable or disable the IPMI network port, type the **-ipmi** option followed by the **on** or **off** values.

| Option | Description                                | Values  |
|--------|--------------------------------------------|---------|
| -ipmi  | Enable or disable the ipmi-server 623 port | on, off |
| -h     |                                            |         |

Syntax:

```
portcontrol [options]
options:
_ipmi on/off
_h
```

Example:

system> portcontrol
-ipmi : on
system>

### restore command

Use the restore command to restore system settings from a backup file.

The following table shows the arguments for the options.

| Option | Description                                                                       | Values                                        |
|--------|-----------------------------------------------------------------------------------|-----------------------------------------------|
| -f     | Backup file name                                                                  | Valid file name                               |
| -рр    | Password or<br>pass-phrase used to<br>encrypt passwords<br>inside the backup file | Valid password or quote-delimited pass-phrase |
| -ip    | IP address of<br>TFTP/SFTP server                                                 | Valid IP address                              |
| -pn    | Port number of<br>TFTP/SFTP server                                                | Valid port number (default 69/22)             |
| -u     | Username for SFTP server                                                          | Valid user name                               |
| -pw    | Password for SFTP<br>server                                                       | Valid password                                |

Syntax: restore [options] option: -f filename

```
-pp password
-ip ip_address
-pn port_number
-u username
-pw password
Example:
system> restore -f imm-back.cli -pp xxxxxx -ip 192.168.70.200
ok
system>
```

## restoredefaults command

Use the **restoredefaults** command to restore all IMM2 settings to the factory default.

- There are no options for the **restoredefaults** command.
- You will be asked to confirm the command before it is processed.

Syntax:

restoredefaults

Example:

system> restoredefaults

This action will cause all IMM settings to be set to factory defaults.

If this is the local system, you will lose your TCP/IP connection as a result. You will need to reconfigure the IMM network interface to restore connectivity. After the IMM configuration is cleared, the IMM will be restarted.

Proceed? (y/n) Y Restoring defaults...

### scale command

Use the **scale** command to set and display the partition control and configuration settings for multiple nodes (servers) in a scalable complex.

- Entering the **scale** command with no options displays all scalable information of the complex that the node belongs to.
- All nodes in a scalable complex must use the same firmware version.

The following information shows the arguments for the options.

-auto

| Option                | Description                                                                                                    |
|-----------------------|----------------------------------------------------------------------------------------------------|
| -auto                 | Automatically create a partition spanning across all nodes of the scalable complex.                                            |
| -auto <i>Node_Key</i> | Create a partition spanning across all nodes of the scalable complex.<br>If the current system supports selection of a primary |
|                       | node; then, the node with the specified Node Key is<br>chosen as the primary node of the partition being<br>created.           |
|                       | The Node Key is a unique identifier for the node.                                                                              |

| Option                                                                                                | Description                                                                                                    |
|----------------------------------------------------------------------------------------------------|----------------------------------------------------------------------------------------------------|
| -create <node1_key><br/><node2_key><sub>1</sub></node2_key></node1_key>                               | Create a partition spanning across only the specified nodes of the scalable complex.                                                                                                    |
|                                                                                                    | If the current system supports selection of a primary<br>node; then, the node with the first Node Key in this<br>list is chosen as the primary node of the partition<br>being created.                                                                                   |
|                                                                                                    | The Node Key list is a space separated list of all the node keys for the nodes in the partition.                                                                                                    |
| -create _with_physical_node_id<br><physnodeid1> <physnodeid2><sup>1</sup></physnodeid2></physnodeid1> | Create a partition spanning across only the specified nodes of the scalable complex.                                                                                                    |
|                                                                                                    | If the current system supports selection of a primary<br>node; then, the node with the first Physical Node Id in<br>the list is chosen as the primary node of the partition<br>being created.                                                                            |
|                                                                                                    | The Physical Node Id list is a space-separated list of all<br>the physical node IDs for the nodes in the partition.                                                                                                    |
| -delete -partid <id> -node<br/><node_key><sup>1</sup></node_key></id>                                 | Delete a specific partition in the scalable complex.<br><b>Note:</b> The partition must be powered off to delete it.                                                                                                    |
|                                                                                                    | Delete a partition by providing one of the following identifiers:                                                                                                    |
|                                                                                                    | • The partition ID of a partition in the scalable complex.                                                                                                    |
|                                                                                                    | • The node key of a node in the partition in the scalable complex.                                                                                                    |
| -delete                                                                                               | Delete all partitions in the scalable complex.<br><b>Note:</b> The partitions must be powered off to delete them.                                                                                                    |
| -mode [stand-alone   partition]<br>[-partid <id>   -node <node_key>]<sup>1</sup></node_key></id>      | Set the mode for a specific partition in the scalable<br>complex to stand-alone or partition. When you select<br>the stand-alone mode, the nodes in the partition boot<br>individually. When you select the partition mode, all<br>nodes in the partition boot together. |
|                                                                                                    | To set the partition mode, you can provide one of the following identifiers:                                                                                                    |
|                                                                                                    | • The partition ID of the partition in the scalable complex.                                                                                                    |
|                                                                                                    | • The node key of a node in the partition in the scalable complex.                                                                                                    |

| Option                                                               | Description                                                                                                    |
|----------------------------------------------------------------------|----------------------------------------------------------------------------------------------------|
| -start -partid <id> -node<br/><node_key><sup>1</sup></node_key></id> | Power on a node or all of the nodes in a partition in the scalable complex.                                                                                                    |
|                                                                      | To power on the nodes in a partition, you can provide<br>one of the following identifiers:                                                                                      |
|                                                                      | • The partition ID of the partition in the scalable complex.                                                                                                    |
|                                                                      | • The node key of a node in the partition in the scalable complex.                                                                                                    |
|                                                                      | When the partition ID is provided as an argument and<br>the nodes in the partition are in the partition mode,<br>this option powers on all nodes within the partition.          |
|                                                                      | When a node key is provided as an argument and the<br>node is in the partition mode, this option powers on all<br>nodes within the partition to which the node key<br>belongs.  |
|                                                                      | When a node key is provided as an argument and the<br>node is in the stand-alone mode, this option powers on<br>only the node to which the node key belongs.                    |
| -reset -partid <id> -node<br/><node_key><sup>1</sup></node_key></id> | Hard reset a node or all of the nodes in a partition in the scalable complex.                                                                                                   |
|                                                                      | To hard reset the nodes in a partition, you can provide<br>one of the following identifiers:                                                                                    |
|                                                                      | • The partition ID of the partition in the scalable complex.                                                                                                    |
|                                                                      | • The node key of a node in the partition in the scalable complex.                                                                                                    |
|                                                                      | When the partition ID is provided as an argument and<br>the nodes in the partition are in the partition mode,<br>this option will hard reset all nodes within the<br>partition. |
|                                                                      | When a node key is provided as an argument and the node is in the partition mode, this option will hard reset all nodes within the partition to which the node key belongs.     |
|                                                                      | When a node key is provided as an argument and the node is in the stand-alone mode, this option will hard reset only the node to which the node key belongs.                    |

| Option                                                                 | Description                                                                                                    |
|------------------------------------------------------------------------|----------------------------------------------------------------------------------------------------|
| -stop -partid <id> -node<br/><node_key><sup>1</sup></node_key></id>    | Power off a node or all of the nodes in a partition in the scalable complex.                                                                                                    |
|                                                                        | To power off the nodes in a partition, you can provide<br>one of the following identifiers:                                                                                     |
|                                                                        | • The partition ID of the partition in the scalable complex.                                                                                                    |
|                                                                        | • The node key of a node in the partition in the scalable complex.                                                                                                    |
|                                                                        | When the partition ID is provided as an argument and<br>the nodes in the partition are in the partition mode,<br>this option powers off all nodes within the partition.         |
|                                                                        | When a node key is provided as an argument and the<br>node is in the partition mode, this option powers off<br>all nodes within the partition to which the node key<br>belongs. |
|                                                                        | When a node key is provided as an argument and the node is in the stand-alone mode, this option powers off only the node to which the node key belongs.                         |
| -poweron -partid <id> -node<br/><node_key><sup>1</sup></node_key></id> | Powers on a node or all of the nodes in a partition in the scalable complex.                                                                                                    |
|                                                                        | To power on the nodes in a partition, you can provide<br>one of the following identifiers:                                                                                      |
|                                                                        | • The partition ID of the partition in the scalable complex.                                                                                                    |
|                                                                        | • The node key of a node in the partition in the scalable complex.                                                                                                    |
|                                                                        | When the partition ID is provided as an argument and<br>the nodes in the partition are in the partition mode,<br>this option powers on all nodes within the partition.          |
|                                                                        | When a node key is provided as an argument and the<br>node is in the partition mode, this option powers on all<br>nodes within the partition to which the node key<br>belongs.  |
|                                                                        | When a node key is provided as an argument and the node is in the stand-alone mode, this option powers on only the node to which the node key belongs.                          |

| Option                                                                    | Description                                                                                                    |
|---------------------------------------------------------------------------|----------------------------------------------------------------------------------------------------|
| -poweroff -partid <id> -node<br/><node_key><sup>1</sup></node_key></id>   | Power off a node or all of the nodes in a partition in the scalable complex.                                                                                                    |
|                                                                           | To power-off the nodes in a partition, you can provide<br>one of the following identifiers:                                                                                      |
|                                                                           | • The partition ID of the partition in the scalable complex.                                                                                                    |
|                                                                           | • The node key of a node in the partition in the scalable complex.                                                                                                    |
|                                                                           | When the partition ID is provided as an argument and<br>the nodes in the partition are in the partition mode,<br>this option powers off all nodes within the partition.          |
|                                                                           | When a node key is provided as an argument and the node is in the partition mode, this option powers off all nodes within the partition to which the node key belongs.           |
|                                                                           | When a node key is provided as an argument and the node is in the stand-alone mode, this option powers off only the node to which the node key belongs.                          |
| -powercycle -partid <id> -node<br/><node_key><sup>1</sup></node_key></id> | Power cycle a node or all of the nodes in a partition in the scalable complex.                                                                                                   |
|                                                                           | <ul><li>To power cycle the nodes in a partition, you can provide one of the following identifiers:</li><li>The partition ID of the partition in the scalable complex.</li></ul>  |
|                                                                           | • The node key of a node in the partition in the scalable complex.                                                                                                    |
|                                                                           | When the partition ID is provided as an argument and<br>the nodes in the partition are in the partition mode,<br>this option will power cycle all nodes within the<br>partition. |
|                                                                           | When a node key is provided as an argument and the node is in the partition mode, this option will power cycle all nodes within the partition to which the node key belongs.     |
|                                                                           | When a node key is provided as an argument and the node is in the stand-alone mode, this option will power cycle only the node to which the node key belongs.                    |
| -partid <i>id</i>                                                         | This option is used to display information about the partition in the scalable complex.                                                                                          |
| -node Node_Key                                                            | This option is used to display information about a node in the scalable complex.                                                                                                 |
| -smp                                                                      | This option is used to display scalability hardware information.                                                                                                    |
| -h or -help                                                               | This option is used to display usage information about the scale command.                                                                                                    |
| <b>Note:</b><br>1. Option is displayed on multiple                        | e lines due to space limitations.                                                                                                    |

Syntax: scale

Example:

system> scale SMP Hardware =2-node SMP =COMD Complex Signature Complex ID =0x4062 Complex Partition Count =1 Complex Node Count =2 Node[0] UUID =575D2D11717411E382996CAE8B7037F0 Node[0] Serial Number =23ZBVC8 Node[0] Node Key =0x6F00 Node[0] Machine Type & Model =7903AC1 Node[0] Slot ID =3-4 Node[0] Logical ID =0x00 Node[0] Partition ID =0x01 Node[0] Partition Node Count =0x02 Node[0] Partition Flags =0x1F Node[0] String ID =23ZBVC8[3-4] Node[0] Port[0] Remote Node Key =0x3F01 Node[0] Port[0] Remote Port Number =0x00 Node[0] Port[0] Status = Enabled Node[0] Port[0] Type =QPI Node[0] Port[1] Remote Node Key =0xFFFF Node[0] Port[1] Remote Port Number =0xFF Node[0] Port[1] Status =Disabled Node[0] Port[1] Type =QPI Node[0] Port[2] Remote Node Key =0xFFFF Node[0] Port[2] Remote Port Number =0xFF Node[0] Port[2] Status =Disabled Node[0] Port[2] Type =QPI Node[1] UUID =DEDB90B5722111E3BADB6CAE8B703620 Node[1] Serial Number =23ZBVF0 Node[1] Node Key =0x3F01 Node[1] Machine Type & Model =7903AC1 Node[1] Slot ID =5-6 Node[1] Logical ID =0x01 Node[1] Partition ID =0x01 Node[1] Partition Node Count =0x02 Node[1] Partition Flags =0x1F Node[1] String ID =23ZBVF0[5-6] Node[1] Port[0] Remote Node Key =0x6F00 Node[1] Port[0] Remote Port Number =0x00 Node[1] Port[0] Status =Enabled Node[1] Port[0] Type =QPI Node[1] Port[1] Remote Node Key =0xFFFF Node[1] Port[1] Remote Port Number =0xFF Node[1] Port[1] Status =Disabled Node[1] Port[1] Type =QPI Node[1] Port[2] Remote Node Key =0xFFFF Node[1] Port[2] Remote Port Number =0xFF Node[1] Port[2] Status =Disabled Node[1] Port[2] Type =QPI system> Syntax:

scale [options]
options:
 -auto node\_key

Example:

system> scale
-auto 0x2f00
system>
system> scale
-auto
system>

#### Syntax:

scale [options]
options:
 -create node1\_key node2\_key

Example:

system> scale
-create 0x2f00 0x8f01
system>

Syntax:

scale [options]
options:
 -create \_with\_physical\_node\_id

### Example:

system> scale
-create\_with\_physical\_node\_id <PhysNodeId1 PhysNodeId2>
system>

#### Syntax:

scale [options]
options:
 -delete

#### Examples:

system> scale
-delete -node 0x2f00
system>

system> scale
-delete -partid 1
system>

### Syntax:

scale [options]
options:
 -mode

#### Examples:

system> **scale** -mode standalone -partid 1 system>

system> scale
-mode partition -partid 1
system>

system> scale
-mode standalone -node 0x2f00
system>

system> scale
-mode partition -node 0x2f00
system>

Syntax: scale [options] option: -start Examples: system> scale -start -partid 1 system> system> scale -start -node 0x2f00 system> Syntax: scale [options] option: -reset Examples: system> scale -reset -partid 1 system> system> scale -reset -node 0x2f00 system> Syntax: scale [options] option: -stop Examples: system> scale -stop -partid 1 system> system> scale -stop -node 0x2f00 system> Syntax: scale [options] option: -poweron Examples: system> scale -poweron -partid 1 system> system> scale -poweron -node 0x2f00 system> Syntax: scale [options] option: -poweroff

Examples:

```
system> scale
-poweroff -partid 1
system>
system> scale
-poweroff -node 0x2f00
system>
```

scale [options]
option:
 -powercycle

#### Examples:

```
system> scale
-powercycle -partid 1
system>
system> scale
```

```
-powercycle -node 0x2f00
system>
```

#### Syntax:

scale [options]
option:
 -partid

#### Example:

```
system> scale
-partid 1
Partition Id 1
    Node count = 2
    Complex id = 0x3360
    Node Logical id =0x00
     Node UUID = BA DF CC 0C DC A7 4E D6 96 44 D9 24 49 10 29 C3
     Node serial number = BOGUS04
     Node key =0x2F00
     Node machine type = 7903AC1
     Node partition id =0x01
     Node partition count =0x02
     Node partition flags =0x1F
     Node string id = []
        Node port[0] remote node key =0x0001
        Node port[0] remote node number =0x00
        Node port[0] port status =0x01
        Node port[0] port type =0x00
        Node port[1] remote node key =0x00FF
        Node port[1] remote node number =0xFF
        Node port[1] port status =0x00
        Node port[1] port type =0x00
        Node port[2] remote node key =0x00FF
        Node port[2] remote node number =0xFF
        Node port[2] port status =0x00
        Node port[2] port type =0x00
    Node Logical id =0x01
     Node UUID = BA D4 FF 2D F7 49 45 36 A9 E5 4E 77 6C 41 8B A0
     Node serial number = BOGUS05
     Node key =0x8F01
     Node machine type = 7903AC1
     Node partition id =0x01
     Node partition count =0x02
     Node partition flags =0x1F
     Node string id = []
```

```
Node port[0] remote node key =0x0000
        Node port[0] remote node number =0x00
        Node port[0] port status =0x01
        Node port[0] port type =0x00
        Node port[1] remote node key =0x00FF
        Node port[1] remote node number =0xFF
        Node port[1] port status =0x00
        Node port[1] port type =0x00
        Node port[2] remote node key =0x00FF
        Node port[2] remote node number =0xFF
        Node port[2] port status =0x00
        Node port[2] port type =0x00
system>
Syntax:
scale [options]
option:
  -node
Example:
system> scale
-node 0x2f00
Node Logical id =0x00
        Node UUID = BA DF CC OC DC A7 4E D6 96 44 D9 24 49 10 29 C3
        Node serial number = BOGUS04
        Node key =0x2F00
        Node machine type = 7903AC1
        Node partition id =0x01
        Node partition count =0x02
        Node partition flags =0x1F
        Node string id = []
            Node port[0] remote node key =0x0001
            Node port[0] remote node number =0x00
            Node port[0] port status =0x01
            Node port[0] port type =0x00
            Node port[1] remote node key =0x00FF
            Node port[1] remote node number =0xFF
            Node port[1] port status =0x00
            Node port[1] port type =0x00
            Node port[2] remote node key =0x00FF
            Node port[2] remote node number =0xFF
            Node port[2] port status =0x00
            Node port[2] port type =0x00
system>
Syntax:
scale [options]
option:
  -smp
Example:
```

```
system> scale
-smp -partid 1
SMP Hardware =2-node SMP
system>
```

scale [options]
option:
 -help

Examples:

```
system> scale
-h
system>
system> scale
-help
system>
```

## set command

Use the **set** command to change IMM2 settings.

- Some IMM2 settings can be changed with a simple set command.
- Some of these settings, such as environment variables, are used by the CLI.

The following table shows the arguments for the options.

| Option | Description                             | Values                                           |
|--------|-----------------------------------------|--------------------------------------------------|
| value  | Set value for specified path or setting | Appropriate value for specified path or setting. |

Syntax: set [options] option: value

## smtp command

Use the smtp command to display and configure settings for the SMTP interface.

Running the **smtp** command with no options displays all SMTP interface information. The following table shows the arguments for the options.

| Option   | Description                            | Values                                            |
|----------|----------------------------------------|---------------------------------------------------|
| -auth    | SMTP authentication support            | enabled, disabled                                 |
| -authepw | SMTP authentication encrypted password | Valid password string                             |
| -authmd  | SMTP authentication method             | CRAM-MD5, LOGIN                                   |
| -authn   | SMTP authentication user name          | String (limited to 256 characters)                |
| -authpw  | SMTP authentication password           | String (limited to 256 characters)                |
| -pn      | SMTP port number                       | Valid port number.                                |
| -s       | SMTP server IP<br>address or hostname  | Valid IP address or hostname (63 character limit) |

Syntax: smtp [options] option: -auth enabled|disabled -authepw password -authmd CRAM-MD5|LOGIN

```
-authn username
-authpw password
-s ip_address_or_hostname
-pn port_number
```

Example:

```
system> smtp
-s test.com
-pn 25
system>
```

## snmp command

Use the snmp command to display and configure SNMP interface information.

Running the **snmp** command with no options displays all SNMP interface information. The following table shows the arguments for the options.

| Option | Description       | Values                                                                                                    |
|--------|-------------------|----------------------------------------------------------------------------------------------------|
| -a     | SNMPv1 agent      | on, off<br><b>Note:</b> To enable the SNMPv1 agent, the following<br>criteria must be met:                                 |
|        |                   | • IMM2 contact specified using the -cn command option.                                                                     |
|        |                   | • IMM2 location specified using the -l command option.                                                                     |
|        |                   | • At least one SNMP community name specified using one of the <i>-cx</i> command options.                                  |
|        |                   | • At least one valid IP address is specified for each SNMP community using one of the <i>-cxiy</i> command options.        |
| -a3    | SNMPv3 agent      | on, off<br><b>Note:</b> To enable the SNMPv3 agent, the following<br>criteria must be met:                                 |
|        |                   | • IMM2 contact specified using the -cn command option.                                                                     |
|        |                   | • IMM2 location specified using the -l command option.                                                                     |
| -t     | SNMP traps        | on, off                                                                                                    |
| -1     | IMM2 location     | String (limited to 47 characters).<br>Note:                                                                                |
|        |                   | • Arguments containing spaces must be enclosed in quotation marks. No leading or trailing spaces are allowed in arguments. |
|        |                   | • Clear the IMM2 location by specifying no argument<br>or by specifying an empty string as the argument,<br>such as "".    |
| -cn    | IMM2 contact name | String (limited to 47 characters). Note:                                                                                   |
|        |                   | • Arguments containing spaces must be enclosed in quotation marks. No leading or trailing spaces are allowed in arguments. |
|        |                   | • Clear the IMM2 contact name by specifying no argument or by specifying an empty string as the argument, such as "".      |

| Option      | Description                                                   | Values                                                                                                    |
|-------------|---------------------------------------------------------------|----------------------------------------------------------------------------------------------------|
| -c <i>x</i> | SNMP community <i>x</i> name                                  | String (limited to 15 characters).<br>Note:                                                                                                    |
|             |                                                               | • <i>x</i> is specified as 1, 2, or 3 in the command option to indicate the community number.                                                                                         |
|             |                                                               | <ul> <li>Arguments containing spaces must be enclosed in<br/>quotation marks. No leading or trailing spaces are<br/>allowed in arguments.</li> </ul>                                  |
|             |                                                               | <ul> <li>Clear an SNMP community name by specifying no<br/>argument or by specifying an empty string as the<br/>argument, such as "".</li> </ul>                                      |
| -cxiy       | SNMP community <i>x</i><br>IP address or<br>hostname <i>y</i> | Valid IP address or hostname (limited to 63 characters).<br>Note:                                                                                                    |
|             |                                                               | • <i>x</i> is specified as 1, 2, or 3 in the command option to indicate the community number.                                                                                         |
|             |                                                               | • <i>y</i> is specified as 1, 2, or 3 in the command option to indicate the IP address or hostname number.                                                                            |
|             |                                                               | <ul> <li>An IP address or hostname can only contain dots,<br/>underscores, minus signs, letters and digits. No<br/>embedded spaces or consecutive periods are<br/>allowed.</li> </ul> |
|             |                                                               | <ul> <li>Clear an SNMP community IP address or hostname<br/>by specifying no argument.</li> </ul>                                                                                     |
| -cax        | SNMPv3 community <i>x</i> access type                         | get, set, trap<br><b>Note:</b> <i>x</i> is specified as 1, 2, or 3 in the command<br>option to indicate the community number.                                                         |

```
snmp [options]
option:
    -a state
    -a3 state
    -t state
    -l location
    -cn contact_name
    -c2 snmp_community_1_name
    -c2 snmp_community_2_name
    -c1i1 community_1_ip_address_or_hostname_1
    -c1i2 community_1_ip_address_or_hostname_2
    -c1i3 community_2_ip_address_or_hostname_1
    -c2i2 community_2_ip_address_or_hostname_2
    -c2i3 community_3_ip_address_or_hostname_1
    -c3i2 community_3_ip_address_or_hostname_1
    -c3i2 community_3_ip_address_or_hostname_2
    -c3i3 community_1_access_type
    -ca2 community_2_access_type
    -ca3 community_3_access_type
```

Example:

system> snmp
-a Enabled
-a3 Enabled
-t Enabled
-1 RTC,NC

```
-cn Snmp Test
-c1 public
-c1i1 192.44.146.244
-c1i2 192.44.146.181
-c1i3 192.44.143.16
-cal set
-ch1 specific
-c2 private
-c2i1 192.42.236.4
-c2i2
-c2i3
-ca2 get
-ch2 specific
-c3
-c3i1
-c3i2
-c3i3
-ca3 get
-ch3 ipv4only
system>
```

## snmpalerts command

Use the snmpalerts command to manage alerts sent via SNMP.

Running **snmpalerts** with no options displays all SNMP alert settings. The following table shows the arguments for the options.

| Option  | Description                           | Values                                                                                                    |
|---------|---------------------------------------|----------------------------------------------------------------------------------------------------|
| -status | SNMP alert status                     | on, off                                                                                                    |
| -crt    | Sets critical events that send alerts | all, none, custom:te   vo   po   di   fa   cp   me   in   re   ot                                                                                                    |
|         |                                       | Custom critical alert settings are specified using a pipe<br>separated list of values of the form <b>snmpalerts -crt</b><br><b>custom:telvo</b> , where custom values are: |
|         |                                       | • te: critical temperature threshold exceeded                                                                                                    |
|         |                                       | • vo: critical voltage threshold exceeded                                                                                                    |
|         |                                       | • po: critical power failure                                                                                                    |
|         | • di: hard disk drive failure         |                                                                                                    |
|         |                                       | • fa: fan failure                                                                                                    |
|         |                                       | • cp: microprocessor failure                                                                                                    |
|         |                                       | • me: memory failure                                                                                                    |
|         |                                       | • in: hardware incompatibility                                                                                                    |
|         |                                       | • re: power redundancy failure                                                                                                    |
|         |                                       | • ot: all other critical events                                                                                                    |
| -crten  | Send critical event alerts            | enabled, disabled                                                                                                    |

| Option | Description                             | Values                                                                                                    |
|--------|-----------------------------------------|----------------------------------------------------------------------------------------------------|
| -wrn   | Sets warning events<br>that send alerts | <ul> <li>all, none, custom:rp   te   vo   po   fa   cp   me   ot</li> <li>Custom warning alert settings are specified using a pipe separated list of values of the form snmpalerts -wrn custom:rp   te, where custom values are:</li> <li>rp: power redundancy warning</li> <li>te: warning temperature threshold exceeded</li> <li>vo: warning voltage threshold exceeded</li> <li>po: warning power threshold exceeded</li> <li>fa: non-critical fan event</li> <li>cp: microprocessor in degraded state</li> <li>me: memory warning</li> <li>ot: all other warning events</li> </ul> |
| -wrnen | Send warning event alerts               | enabled, disabled                                                                                                    |
| -sys   | Sets routine events<br>that send alerts | <ul> <li>all, none, custom:loltiolot polbf tillpf ellne</li> <li>Custom routine alert settings are specified using a pipe separated list of values of the form snmpalerts -sys custom:loltio, where custom values are:</li> <li>lo: successful remote login</li> <li>tio: operating system timeout</li> <li>ot: all other informational and system events</li> <li>po: system power on/off</li> <li>bf: operating system loader watchdog timeout</li> <li>f: predicted failure (PFA)</li> <li>el: event log 75% full</li> <li>ne: network change</li> </ul>                             |
| -sysen | Send routine event alerts               | enabled, disabled                                                                                                    |

```
snmpalerts [options]
options:
    -status status
    -crt event_type
    -crten state
    -wrn event_type
    -wrnen state
    -sys event_type
    -sysen state
```

# srcfg command

Use the **srcfg** command to indicate the key sequence to enter the CLI from the serial redirection mode. To change the serial redirect configuration, type the options, followed by the values. To change the serial redirect configuration, you must have at least Adapter Networking and Security Configuration authority.

**Note:** The IMM2 hardware does not provide for a serial port to serial port pass-through capability. Therefore the -passthru and entercliseq options which are present in the Remote Supervisor Adapter II CLI are not supported.

Running the **srcfg** command with no options displays the current serial redirection keystroke sequence. The following table shows the arguments for the srcfg -entercliseq command option.

| Option       | Description                          | Values                                                                                                    |
|--------------|--------------------------------------|----------------------------------------------------------------------------------------------------|
| -entercliseq | Enter a CLI<br>keystroke<br>sequence | User-defined keystroke sequence to enter the CLI.<br><b>Note:</b> This sequence must have at least one character<br>and at most 15 characters. The caret symbol (^) has a<br>special meaning in this sequence. It denotes Ctrl for<br>keystrokes that map to Ctrl sequences (for example,<br>^[ for the escape key and ^M for carriage return). All<br>occurrences of ^ are interpreted as part of a Ctrl<br>sequence. Refer to an ASCII-to-key conversion table<br>for a complete list of Ctrl sequences. The default<br>value for this field is ^[( which is Esc followed by (. |

```
Syntax:
srcfg [options]
options:
-entercliseq entercli_keyseq
```

Example:

```
system> srcfg
-entercliseq ^[Q
system>
```

# sshcfg command

Use the sshcfg command to display and configure SSH parameters.

Running the **sshcfg** command with no options displays all SSH parameters. The following table shows the arguments for the options.

| Option   | Description                        | Values            |
|----------|------------------------------------|-------------------|
| -cstatus | State of SSH CLI                   | enabled, disabled |
| -hk gen  | Generate SSH server<br>private key |                   |
| -hk rsa  | Display server RSA<br>public key   |                   |

Syntax:

```
sshcfg [options]
option:
    -cstatus state
    -hk gen
    -hk rsa
```

Example:

```
system> sshcfg
-cstatus enabled
CLI SSH port 22
ssh-rsa 2048 bit fingerprint: b4:a3:5d:df:0f:87:0a:95:f4:d4:7d:c1:8c:27:51:61
1 SSH public keys installed
system>
```

### ssl command

Use the ssl command to display and configure the SSL parameters.

Note: Before you can enable an SSL client, a client certificate must be installed.

Running the **ssl** command with no options displays SSL parameters. The following table shows the arguments for the options.

| Option | Description                                                | Values  |
|--------|------------------------------------------------------------|---------|
| -ce    | Enables or disables an SSL client                          | on, off |
| -se    | Enables or disables an SSL server                          | on, off |
| -cime  | Enables or disables<br>CIM over HTTPS on<br>the SSL server | on, off |

Syntax:

portcfg [options]
options:
 -ce state
 -se state
 -cime state

Parameters: The following parameters are presented in the option status display for the **ssl** command and are output only from the CLI:

#### Server secure transport enable

This status display is read-only and cannot be set directly.

#### Server Web/CMD key status

This status display is read-only and cannot be set directly. Possible command line output values are as follows:

Private Key and Cert/CSR not available

Private Key and CA-signed cert installed

Private Key and Auto-gen self-signed cert installed

Private Key and Self-signed cert installed

Private Key stored, CSR available for download

### SSL server CSR key status

This status display is read-only and cannot be set directly. Possible command line output values are as follows:

Private Key and Cert/CSR not available

Private Key and CA-signed cert installed

Private Key and Auto-gen self-signed cert installed

Private Key and Self-signed cert installed

Private Key stored, CSR available for download

### SSL client LDAP key status

This status display is read-only and cannot be set directly. Possible command line output values are as follows as follows:

Private Key and Cert/CSR not available

Private Key and CA-signed cert installed

Private Key and Auto-gen self-signed cert installed

Private Key and Self-signed cert installed

Private Key stored, CSR available for download

#### SSL client CSR key status

This status display is read-only and cannot be set directly. Possible command line output values are as follows:

Private Key and Cert/CSR not available

Private Key and CA-signed cert installed

Private Key and Auto-gen self-signed cert installed

Private Key and Self-signed cert installed

Private Key stored, CSR available for download

## sslcfg command

Use the sslcfg command to display and configure SSL for the IMM2 and manage certificates.

| Running the <b>sslcfg</b> command with no options displays all SSL configuration |  |
|----------------------------------------------------------------------------------|--|
| information. The following table shows the arguments for the options.            |  |
|                                                                                  |  |

| Option  | Description                        | Values                                                                                                    |
|---------|------------------------------------|----------------------------------------------------------------------------------------------------|
| -server | SSL server status                  | enabled, disabled<br><b>Note:</b> The SSL server can be enabled only if a valid<br>certificate is in place.                                                                                                    |
| -client | SSL client status                  | enabled, disabled<br><b>Note:</b> The SSL client can be enabled only if a valid<br>server or client certificate is in place.                                                                                        |
| -cim    | CIM over HTTPS<br>status           | enabled, disabled<br><b>Note:</b> CIM over HTTPS can be enabled only if a valid<br>server or client certificate is in place.                                                                                        |
| -i      | IP address for<br>TFTP/SFTP server | Valid IP address<br><b>Note:</b> An IP address for the TFTP or SFTP server<br>must be specified when uploading a certificate, or<br>downloading a certificate or CSR.                                               |
| -pn     | Port number of<br>TFTP/SFTP server | Valid port number (default 69/22)                                                                                                    |
| -u      | User name for SFTP server          | Valid user name                                                                                                    |
| -pw     | Password for SFTP<br>server        | Valid password                                                                                                    |
| -1      | Certificate filename               | Valid filename<br><b>Note:</b> A filename is required when downloading or<br>uploading a certificate or CSR. If no filename is<br>specified for a download, the default name for the file<br>is used and displayed. |

| Option | Description                                 | Values                                                                                                    |
|--------|---------------------------------------------|----------------------------------------------------------------------------------------------------|
| -dnld  | Download certificate<br>file                | This option takes no arguments; but, must also specify values for the <b>-cert</b> or <b>-csr</b> command option (depending on the certificate type being downloaded). This option takes no arguments; but, must also specify values for the <b>-i</b> command option, and <b>-1</b> (optional) command option. |
| -upld  | Imports certificate file                    | This option takes no arguments, but must also specify values for the <b>-cert</b> , <b>-i</b> , and <b>-l</b> command options.                                                                                                    |
| -tcx   | Trusted certificate <i>x</i> for SSL client | import, download, remove <b>Note:</b> The trusted certificate number, $x$ , is specified as an integer from 1 to 3 in the command option.                                                                                                    |
| -c     | Country                                     | Country code (2 letters)<br><b>Note:</b> Required when generating a self-signed certificate or CSR.                                                                                                    |
| -sp    | State or province                           | Quote-delimited string (maximum 60 characters)<br><b>Note:</b> Required when generating a self-signed<br>certificate or CSR.                                                                                                    |
| -cl    | City or locality                            | Quote-delimited string (maximum 50 characters)<br><b>Note:</b> Required when generating a self-signed<br>certificate or CSR.                                                                                                    |
| -on    | Organization name                           | Quote-delimited string (maximum 60 characters)<br><b>Note:</b> Required when generating a self-signed<br>certificate or CSR.                                                                                                    |
| -hn    | IMM2 hostname                               | String (maximum 60 characters)<br><b>Note:</b> Required when generating a self-signed<br>certificate or CSR.                                                                                                    |
| -ср    | Contact person                              | Quote-delimited string (maximum 60 characters)<br><b>Note:</b> Optional when generating a self-signed<br>certificate or CSR.                                                                                                    |
| -ea    | Contact person email<br>address             | Valid email address (maximum 60 characters)<br><b>Note:</b> Optional when generating a self-signed certificate or CSR.                                                                                                    |
| -ou    | Organizational unit                         | Quote-delimited string (maximum 60 characters)<br><b>Note:</b> Optional when generating a self-signed<br>certificate or CSR.                                                                                                    |
| -S     | Surname                                     | Quote-delimited string (maximum 60 characters)<br><b>Note:</b> Optional when generating a self-signed<br>certificate or CSR.                                                                                                    |
| -gn    | Given name                                  | Quote-delimited string (maximum 60 characters)<br><b>Note:</b> Optional when generating a self-signed<br>certificate or CSR.                                                                                                    |
| -in    | Initials                                    | Quote-delimited string (maximum 20 characters)<br><b>Note:</b> Optional when generating a self-signed<br>certificate or CSR.                                                                                                    |
| -dq    | Domain name qualifier                       | Quote-delimited string (maximum 60 characters)<br><b>Note:</b> Optional when generating a self-signed certificate or CSR.                                                                                                    |
| -cpwd  | Challenge password                          | String (minimum 6 characters, maximum 30 characters)<br>Note: Optional when generating a CSR.                                                                                                    |
| -un    | Unstructured name                           | Quote-delimited string (maximum 60 characters)<br><b>Note:</b> Optional when generating a CSR.                                                                                                    |

```
Syntax:
sslcfg [options]
option:
 -server state
 -client state
 -cim state
 -i ip address
 -pn port number
 -u username
 -pw password
 -1 filename
 -dnld
 -upld
 -tcx action
 -c country_code
 -sp state_or_province
 -cl city_or_locality
 -on organization name
 -hn imm hostname
 -cp contact person
 -ea email_address
 -ou organizational unit
 -s surname
 -gn given name
 -in initials
 -dq dn_qualifier
 -cpwd challenge password
 -un unstructured name
```

Examples:

```
system> sslcfg
-server enabled
-client disabled
-sysdir enabled
SSL Server Certificate status:
A self-signed certificate is installed
SSL Client Certificate status:
A self-signed certificate is installed
SSL CIM Certificate status:
A self-signed certificate is installed
SSL Client Trusted Certificate status:
Trusted Certificate 1: Not available
Trusted Certificate 3: Not available
Trusted Certificate 4: Not available
```

# telnetcfg command

Use the **telnetcfg** command to display and configure Telnet settings.

Running the **telnetcfg** command with no options displays the Telnet state. The following table shows the arguments for the options.

| Option | Description  | Values                                                                                            |
|--------|--------------|---------------------------------------------------------------------------------------------------|
| -en    | Telnet state | disabled, 1, 2<br><b>Note:</b> If not disabled, Telnet is enabled for either one<br>or two users. |

Syntax:

telnetcfg [options]
option:
 -en state

Example:

```
system> telnetcfg
-en 1
system>
```

# tls command

Use the **tls** command to set the minimum TLS level. The following table shows the arguments for the options.

| Option | Description                     | Values                     |
|--------|---------------------------------|----------------------------|
| -min   | Select the minimum<br>TLS level | 1.0, 1.1, 1.2 <sup>1</sup> |
| -h     | List the usage and options      |                            |
|        |                                 |                            |

Note:

1. When the cryptography mode is set to the NIST-800-131A Compliance mode, the TLS version must be set to 1.2.

```
Syntax:
```

```
tls [options]
option:
-min 1.0|1.1|1.2
-h
```

Examples:

To get the usage for the tls command, issue the following command: system> tls -h

system>

To obtain the current tls version, issue the following command:

```
system> tls
-min 1.0
system>
```

To change the current tls version to 1.2, issue the following command:

```
system> tls
-min 1.2
ok
system>
```

### thermal command

Use the **thermal** command to display and configure the thermal mode policy of the host system.

Running the **thermal** command with no options displays the thermal mode policy. The following table shows the arguments for the options.

| Option | Description            | Values              |
|--------|------------------------|---------------------|
| -mode  | Thermal mode selection | normal, performance |

thermal [options]
option:
 -mode thermal mode

Example:

system> thermal
-mode normal
system>

## timeouts command

Use the **timeouts** command to display the timeout values or change them. To display the timeouts, type timeouts. To change timeout values, type the options followed by the values. To change timeout values, you must have at least Adapter Configuration authority.

The following table shows the arguments for the timeout values. These values match the graduated scale pull-down options for server timeouts on the web interface.

| Option | Timeout                  | Units   | Values                                                                         |
|--------|--------------------------|---------|--------------------------------------------------------------------------------|
| -f     | Power off delay          | minutes | disabled, 0.5, 1, 2, 3, 4, 5, 7.5, 10, 15, 20, 30, 60, 120                     |
| -1     | Loader timeout           | minutes | disabled, 0.5, 1, 1.5, 2, 2.5, 3, 3.5, 4, 4.5, 5, 7.5, 10, 15, 20, 30, 60, 120 |
| -0     | Operating system timeout | minutes | disabled, 2.5, 3, 3.5, 4                                                       |

Syntax:

timeouts [options]
options:
-f power\_off\_delay\_watchdog\_option
-o OS\_watchdog\_option
-1 loader\_watchdog\_option

Example:

```
system> timeouts
-o disabled
-1 3.5
system> timeouts -o 2.5
ok
system> timeouts
-o 2.5
-1 3.5
```

### usbeth command

Use the **usbeth** command to enable or disable the in-band LAN over USB interface.

Syntax:

usbeth [options] options: -en <enabled|disabled>

Example:

system>usbeth
-en : disabled
system>usbeth -en enabled
ok
system>usbeth
-en : disabled

### users command

Use the **users** command to access all user accounts and their authority levels. The **users** command is also used to create new user accounts and modify existing accounts.

Running the **users** command with no options displays a list of users and some basic user information. The following table shows the arguments for the options.

| Option      | Description                                 | Values                                                                                                    |
|-------------|---------------------------------------------|----------------------------------------------------------------------------------------------------|
| -user_index | User account index number                   | 1 through 12, inclusive, or all for all users.                                                                                                    |
| -n          | User account name                           | Unique string containing only numbers, letters, periods, and underscores. Minimum of 4 characters and maximum of 16 characters.                                                                                                    |
| -p          | User account<br>password                    | String that contains at least one alphabetic and one<br>non-alphabetic character. Minimum of 6 characters<br>and maximum of 20 characters. Null creates an<br>account without a password that the user must set<br>during their first login. |
| -а          | User authority level                        | super, ro, custom                                                                                                    |
|             |                                             | Where:                                                                                                    |
|             |                                             | • super (supervisor)                                                                                                    |
|             |                                             | • ro (read only)                                                                                                    |
|             |                                             | <ul> <li>custom is followed by a colon and list of values<br/>that are separated by a pipe ( ), of the form<br/>custom:am rca. These values can be used in any<br/>combination.</li> </ul>                                                   |
|             |                                             | am (user account management access)                                                                                                    |
|             |                                             | rca (remote console access)                                                                                                    |
|             |                                             | rcvma (remote console and virtual media access)                                                                                                    |
|             |                                             | pr (remote server power/restart access)                                                                                                    |
|             |                                             | cel (ability to clear event logs)                                                                                                    |
|             |                                             | bc (adapter configuration - basic)                                                                                                    |
|             |                                             | nsc (adapter configuration - network and security)                                                                                                    |
|             |                                             | ac (Adapter configuration - advanced)                                                                                                    |
| -ер         | Encryption password<br>(for backup/restore) | Valid password                                                                                                    |

| Option  | Description                                                               | Values                                                                                                    |
|---------|---------------------------------------------------------------------------|----------------------------------------------------------------------------------------------------|
| -clear  | Erase specified user account                                              | User account index number to erase must be specified, following the form:                                                                                                    |
|         |                                                                           | users -clear - <i>user_index</i>                                                                                                    |
| -curr   | Display users<br>currently logged in                                      |                                                                                                    |
| -sauth  | SNMPv3<br>authentication<br>protocol                                      | HMAC-MD5, HMAC-SHA, none                                                                                                    |
| -spriv  | SNMPv3 privacy<br>protocol                                                | CBC-DES, AES, none                                                                                                    |
| -spw    | SNMPv3 privacy password                                                   | Valid password                                                                                                    |
| -sepw   | SNMPv3 privacy<br>password (encrypted)                                    | Valid password                                                                                                    |
| -sacc   | SNMPv3 access type                                                        | get, set                                                                                                    |
| -strap  | SNMPv3 trap<br>hostname                                                   | Valid hostname                                                                                                    |
| -pk     | Display SSH public<br>key for user                                        | <ul> <li>User account index number.</li> <li>Note:</li> <li>Each SSH key assigned to the user is displayed, along with an identifying key index number.</li> <li>When using the SSH public key options, the -pk option must be used after the user index (<i>-userindex</i> option), of the form: users -2 -pk.</li> <li>All keys are in OpenSSH format.</li> </ul> |
| -e      | Display entire SSH<br>key in OpenSSH<br>format<br>(SSH public key option) | This option takes no arguments and must be used<br>exclusive of all other users -pk options.<br><b>Note:</b> When using the SSH public key options, the<br>-pk option must be used after the user index<br>( <i>-userindex</i> option), of the form: users -2 -pk -e.                                                                                               |
| -remove | Remove SSH public<br>key from user<br>(SSH public key option)             | Public key index number to remove must be given as<br>a specific - <i>key_index</i> or -all for all keys assigned to<br>the user.<br><b>Note:</b> When using the SSH public key options, the<br>-pk option must be used after the user index<br>(- <i>userindex</i> option), of the form: users -2 -pk<br>-remove -1.                                               |

| Option | Description                                                                        | Values                                                                                                    |
|--------|------------------------------------------------------------------------------------|----------------------------------------------------------------------------------------------------|
| -add   | Add SSH public key for user                                                        | Quote-delimited key in OpenSSH format Note:                                                                                                    |
|        | (SSH public key option)                                                            | <ul> <li>The -add option is used exclusive of all other users<br/>-pk command options.</li> </ul>                                                                                                    |
|        |                                                                                    | • When using the SSH public key options, the -pk option must be used after the user index ( <i>-userindex</i> option), of the form:                                                                                                    |
|        |                                                                                    | users -2 -pk -add "AAAAB3NzC1yc2EAAAABIwAAA<br>QEAvfnTUzRF7pdBuaBy4d0/aIFasa/Gtc+o/wlZnuC4aD<br>HMA1UmnMyLOCiIaNOy400ICEKCqjKEhrYymtAoVtfKApv<br>Y39GpnSGRC/qcLGWLM4cmirKL5kxHNOqIcwbT1NPceoKH<br>j46X7E+mqlfWnAhhjDpcVFjagM3Ek2y7w/tBGrwGgN7DP<br>HJU1tzcJy68mEAnIrzjUoR98Q3/B9cJD77ydGKe8rPdI2<br>hIEpXR5dNUiupA1Yd8PSSMgdukASKEd3eRRZTB13SAtMu<br>cUsTkYjlXcqex10Qz4+N50R6MbNcwlsx+mTEAvvcpJhug<br>a70UNPGhLJM16k7jeJiQ8Xd2p Xb0ZQ==" |
| -upld  | Upload an SSH public<br>key                                                        | Requires the -i and -l options to specify key location.<br>Note:                                                                                                    |
|        | (SSH public key option)                                                            | <ul> <li>The -upld option is used exclusive of all other<br/>users -pk command options (except for -i and -1).</li> </ul>                                                                                                    |
|        |                                                                                    | <ul> <li>To replace a key with a new key, you must specify<br/>a -key_index. To add a key to the end of the list of<br/>current keys, do not specify a key index.</li> </ul>                                                                                                    |
|        |                                                                                    | <ul> <li>When using the SSH public key options, the -pk option must be used after the user index (-userindex option), of the form: users -2 -pk -upld -i tftp://9.72.216.40/ -1 file.key.</li> </ul>                                                                                                    |
| -dnld  | Download the<br>specified SSH public<br>key                                        | Requires a <i>-key_index</i> to specify the key to download<br>and the -i and -l options to specify the download<br>location on another computer running a TFTP server.<br><b>Note:</b>                                                                                                    |
|        | (SSH public key option)                                                            | <ul> <li>The -dnld option is used exclusive of all other<br/>users -pk command options (except for -i, -l, and<br/>-key_index).</li> </ul>                                                                                                    |
|        |                                                                                    | <ul> <li>When using the SSH public key options, the -pk option must be used after the user index (<i>-userindex</i> option), of the form: users -2 -pk -dnld -1 -i tftp://9.72.216.40/ -1 file.key.</li> </ul>                                                                                                    |
| -i     | IP address of<br>TFTP/SFTP server for<br>uploading or<br>downloading a key<br>file | Valid IP address<br><b>Note:</b> The -i option is required by the users -pk<br>-upld and users -pk -dnld command options.                                                                                                    |
|        | (SSH public key option)                                                            |                                                                                                    |
| -pn    | Port number of<br>TFTP/SFTP server                                                 | Valid port number (default 69/22)<br><b>Note:</b> An optional parameter for the users -pk -upld<br>and users -pk -dnld command options.                                                                                                    |
| -u     | User name for SFTP<br>server<br>(SSH public key option)                            | Valid user name<br><b>Note:</b> An optional parameter for the users -pk -upld<br>and users -pk -dnld command options.                                                                                                    |

| Option | Description                                                                                            | Values                                                                                                    |
|--------|----------------------------------------------------------------------------------------------------|----------------------------------------------------------------------------------------------------|
| -pw    | Password for SFTP<br>server<br>(SSH public key option)                                                 | Valid password<br>Note: An optional parameter for the users -pk -upld<br>and users -pk -dnld command options.                                                                                                    |
| -1     | File name for<br>uploading or<br>downloading a key<br>file via TFTP or SFTP<br>(SSH public key option) | Valid file name<br><b>Note:</b> The -1 option is required by the users -pk<br>-upld and users -pk -dnld command options.                                                                                                    |
| -af    | Accept connections<br>from host<br>(SSH public key option)                                             | A comma-separated list of hostnames and IP<br>addresses, limited to 511 characters. Valid characters<br>include: alphanumeric, comma, asterisk, question<br>mark, exclamation point, period, hyphen, colon and<br>percent sign.     |
| -cm    | Comment<br>(SSH public key option)                                                                     | Quote-delimited string of up to 255 characters.<br>Note: When using the SSH public key options, the<br>-pk option must be used after the user index<br>(-userindex option), of the form: users -2 -pk -cm<br>"This is my comment.". |

```
users [options]
options:
   -user index
   -n username
  -p password
   -a authority_level
   -ep encryption_password
   -clear
   -curr
  -sauth protocol
  -spriv protocol
   -spw password
   -sepw password
   -sacc state
   -strap hostname
users -pk [options]
options:
   -e
   -remove index
  -add key
   -upld
   -dnld
   -i ip_address
   -pn port_number
   -u username
   -pw password
   -1 filename
   -af list
   -cm comment
```

### Example:

system> users
1. USERID Read/Write
Password Expires: no expiration
2. manu Read Only
Password Expires: no expiration
3. eliflippen Read Only

```
Password Expires: no expiration
4. <not used>
5. jacobyackenovic custom:cel|ac
Password Expires: no expiration
system> users -7 -n sptest -p PASSWORD -a custom:am|rca|ce1|nsc|ac
ok
system> users
1. USERID Read/Write
Password Expires: no expiration
2. test Read/Write
Password Expires: no expiration
3. test2 Read/Write
Password Expires: no expiration
4. <not used>
5. jacobyackenovic custom:cel|ac
Password Expires: no expiration
6. <not used>
7. sptest custom:am rca cel nsc ac
Password Expires: no expiration
8. <not used>
9. <not used>
10. <not used>
11. <not used>
12. <not used>
system>
```

## IMM2 control commands

The IMM2 control commands are as follows:

- "alertentries command"
- "batch command" on page 240
- "clearcfg command" on page 240
- "clock command" on page 240
- "identify command" on page 241
- "info command" on page 242
- "resetsp command" on page 242
- "spreset command" on page 242

### alertentries command

Use the alertentries command to manage alert recipients.

- alertentries with no options displays all alert entry settings.
- **alertentries -number -test** generates a test alert to the given recipient index number.
- alertentries -number (where number is 0 12) displays alert entry settings for the specified recipient index number or allows you to modify the alert settings for that recipient.

The following table shows the arguments for the options.

| Option  | Description                                                           | Values        |
|---------|-----------------------------------------------------------------------|---------------|
| -number | Alert recipient index<br>number to display,<br>add, modify, or delete | 1 through 12  |
| -status | Alert recipient status                                                | on, off       |
| -type   | Alert type                                                            | email, syslog |

| Option | Description                                                     | Values                                                                                                    |
|--------|-----------------------------------------------------------------|----------------------------------------------------------------------------------------------------|
| -log   | Include event log in alert email                                | on, off                                                                                                    |
| -n     | Alert recipient name                                            | String                                                                                                    |
| -е     | Alert recipient email address                                   | Valid email address                                                                                                    |
| -ip    | Syslog IP address or hostname                                   | Valid IP address or hostname                                                                                                    |
| -pn    | Syslog port number                                              | Valid port number                                                                                                    |
| -del   | Delete specified<br>recipient index<br>number                   |                                                                                                    |
| -test  | Generate a test alert to<br>specified recipient<br>index number |                                                                                                    |
| -crt   | Sets critical events that<br>send alerts                        | <ul> <li>all, none, custom:te   vo   po   di   fa   cp   me   in   re   ot</li> <li>Custom critical alert settings are specified using a pipe separated list of values of the form alertentries -crt custom:te   vo, where custom values are:</li> <li>te: critical temperature threshold exceeded</li> <li>vo: critical voltage threshold exceeded</li> <li>po: critical power failure</li> <li>di: hard disk drive failure</li> <li>fa: fan failure</li> <li>cp: microprocessor failure</li> <li>in: hardware incompatibility</li> <li>re: power redundancy failure</li> <li>ot: all other critical events</li> </ul> |
| -crten | Send critical event<br>alerts                                   | enabled, disabled                                                                                                    |
| -wrn   | Sets warning events<br>that send alerts                         | <ul> <li>all, none, custom:rp   te   vo   po   fa   cp   me   ot</li> <li>Custom warning alert settings are specified using a pipe separated list of values of the form alertentries</li> <li>-wrn custom:rp   te, where custom values are:</li> <li>rp: power redundancy warning</li> <li>te: warning temperature threshold exceeded</li> <li>vo: warning voltage threshold exceeded</li> <li>po: warning power threshold exceeded</li> <li>fa: non-critical fan event</li> <li>cp: microprocessor in degraded state</li> <li>me: memory warning</li> <li>ot: all other warning events</li> </ul>                      |
| -wrnen | Send warning event alerts                                       | enabled, disabled                                                                                                    |

| Option | Description                                                                                                    | Values                                                |
|--------|----------------------------------------------------------------------------------------------------|-------------------------------------------------------|
| -sys   | Sets routine events                                                                                                    | all, none, custom:lo tio ot po bf til pf el ne        |
|        | Custom routine alert settings are specified using a pipe separated list of values of the form <b>alertentries -sys custom:lo</b>   <b>tio</b> , where custom values are: |                                                       |
|        |                                                                                                    | <ul> <li>lo: successful remote login</li> </ul>       |
|        |                                                                                                    | <ul> <li>tio: operating system timeout</li> </ul>     |
|        |                                                                                                    | • ot: all other informational and system events       |
|        |                                                                                                    | <ul> <li>po: system power on/off</li> </ul>           |
|        |                                                                                                    | <ul> <li>bf: operating system boot failure</li> </ul> |
|        |                                                                                                    | • til: operating system loader watchdog timeout       |
|        |                                                                                                    | • pf: predicted failure (PFA)                         |
|        |                                                                                                    | • el: event log 75% full                              |
|        |                                                                                                    | ne: network change                                    |
| -sysen | Send routine event alerts                                                                                                    | enabled, disabled                                     |

```
alertentries [options]
   options:
   -number recipient_number
     -status status
      -type alert type
      -log include_log_state
      -n recipient name
      -e email_address
      -ip ip_addr_or_hostname
      -pn port_number
      -del
      -test
      -crt event_type
      -crten state
      -wrn event type
      -wrnen state
      -sys event_type
      -sysen state
```

Example:

1. test

system> alertentries

```
2. <not used>
3. <not used>
4. <not used>
5. <not used>
6. <not used>
7. <not used>
8. <not used>
9. <not used>
10. <not used>
11. <not used>
12. <not used>
system> alertentries -1
-status off
-log off
-n test
-e test@mytest.com
```

```
-crt all
-wrn all
-sys none
system>
```

## batch command

Use the **batch** command to execute one or more CLI commands that are contained in a file.

- Comment lines in the batch file begin with a #.
- When running a batch file, commands that fail are returned along with a failure return code.
- Batch file commands that contain unrecognized command options might generate warnings.

| Option | Description                        | Values                            |
|--------|------------------------------------|-----------------------------------|
| -f     | Batch file name                    | Valid file name                   |
| -ip    | IP address of<br>TFTP/SFTP server  | Valid IP address                  |
| -pn    | Port number of<br>TFTP/SFTP server | Valid port number (default 69/22) |
| -u     | Username for SFTP server           | Valid user name                   |
| -pw    | Password for SFTP<br>server        | Valid password                    |

The following table shows the arguments for the options.

Syntax:

```
batch [options]
option:
    -f filename
    ip ip_address
    -pn port_number
    -u username
    -pw password
```

Example:

```
system> batch -f sslcfg.cli -ip 192.168.70.200
1 : sslcfg -client -dnld -ip 192.168.70.20
Command total/errors/warnings: 8 / 1 / 0
system>
```

### clearcfg command

Use the **clearcfg** command to set the IMM2 configuration to its factory defaults. You must have at least Advanced Adapter Configuration authority to issue this command. After the configuration of the IMM2 is cleared, the IMM2 is restarted.

## clock command

Use the **clock** command to display the current date and time according to the IMM2 clock and the GMT offset. You can set the date, time, GMT offset, and daylight saving time settings.

Note the following information:

- For a GMT offset of +2, -7, -6, -5, -4, or -3, special daylight saving time settings are required:
  - For +2, the daylight saving time options are as follows: off, ee (Eastern Europe), mik (Minsk), tky (Turkey), bei (Beirut), amm (Amman), jem (Jerusalem).
  - For -7, the daylight saving time settings are as follows: off, mtn (Mountain), maz (Mazatlan).
  - For -6, the daylight saving time settings are as follows: off, mex (Mexico), cna (Central North America).
  - For -5, the daylight saving time settings are as follows: off, cub (Cuba), ena (Eastern North America).
  - For -4, the daylight saving time settings are as follows: off, asu (Asuncion), cui (Cuiaba), san (Santiago), cat (Canada Atlantic).
  - For -3, the daylight saving time settings are as follows: off, gtb (Godthab), moo (Montevideo), bre (Brazil - East).
- The year must be from 2000 to 2089, inclusive.
- The month, date, hours, minutes, and seconds can be single-digit values (for example, 9:50:25 instead of 09:50:25).
- GMT offset can be in the format of +2:00, +2, or 2 for positive offsets, and -5:00 or -5 for negative offsets.

```
clock [options]
options:
-d mm/dd/yyyy
-t hh:mm:ss
-g gmt offset
-dst on/off/special case
```

Example:

```
system> clock
12/12/2011 13:15:23 GMT-5:00 dst on
system> clock -d 12/31/2011
ok
system> clock
12/31/2011 13:15:30 GMT-5:00 dst on
```

## identify command

Use the **identify** command to turn the chassis identify LED on or off, or to have it flash. The -d option can be used with -s on to turn the LED on for only for the number of seconds specified with the -d parameter. The LED then turns off after the number of seconds elapses.

Syntax:

```
identify [options]
options:
-s on/off/blink
-d seconds
```

Example:

```
system> identify
-s off
system> identify -s on -d 30
ok
system>
```

# info command

Use the info command to display and configure information about the IMM2.

Running the **info** command with no options displays all IMM2 location and contact information. The following table shows the arguments for the options.

| Option             | Description                    | Values    |
|--------------------|--------------------------------|-----------|
| -name              | IMM2 name                      | String    |
| -contact           | Name of IMM2<br>contact person | String    |
| -location          | IMM2 location                  | String    |
| -room <sup>1</sup> | IMM2 room identifier           | String    |
| -rack <sup>1</sup> | IMM2 rack identifier           | String    |
| -rup <sup>1</sup>  | Position of IMM2 in rack       | String    |
| -ruh               | Rack unit height               | Read only |
| -bbay              | Blade bay location             | Read only |
|                    |                                |           |

1. Value is read only and cannot be reset if the IMM2 resides in an IBM Flex System.

### Syntax:

```
info [options]
option:
    -name imm_name
    -contact contact_name
    -location imm_location
    -room room_id
    -rack rack_id
    -rup rack_unit_position
    -ruh rack_unit_height
    -bbay blade bay
```

### resetsp command

Use the **resetsp** command to restart the IMM2. You must have at least Advanced Adapter Configuration authority to be able to issue this command.

### spreset command

Use the **spreset** command to restart the IMM2. You must have at least Advanced Adapter Configuration authority to be able to issue this command.

### Service advisor commands

The service advisor commands are as follows:

- "autoftp command" on page 243
- "chconfig command" on page 243
- "chlog command" on page 245
- "chmanual command" on page 245
- "events command" on page 246
- "sdemail command" on page 246
#### autoftp command

Use the **autoftp** command to display and configure the FTP/TFTP/SFTP server settings for the IMM2. The server will not send duplicate events if they are left unacknowledged in the activity log.

The following table shows the arguments for the options.

| Option | Description                                                                                      | Values                                                                              |
|--------|--------------------------------------------------------------------------------------------------|-------------------------------------------------------------------------------------|
| -m     | The automated problem reporting                                                                  | ftp, sftp, tftp, disabled<br>Notes:                                                 |
|        | litotte                                                                                          | • For the <b>ftp</b> mode, all fields must be set.                                  |
|        |                                                                                                  | <ul> <li>For the tftp mode, only the -i and -p options are<br/>required.</li> </ul> |
| -i     | The FTP, SFTP, or<br>TFTP server IP<br>address or hostname<br>for automated<br>problem reporting | Valid IP address or hostname                                                        |
| -р     | The FTP, SFTP, or<br>TFTP transmission<br>port for automated<br>problem reporting                | Valid port number (1 - 65535)                                                       |
| -u     | The FTP, SFTP, or<br>TFTP user name for<br>automated problem<br>reporting                        | Quote-delimited string up to 63 characters                                          |
| -pw    | FTP password for<br>automated problem<br>reporting                                               | Quote-delimited string up to 63 characters                                          |

Syntax:

autoftp [options]
option:
 -m mode
 -i ip\_address\_or\_hostname
 -p port\_number
 -u user\_name
 -pw password

#### chconfig command

Use the chconfig command to display and configure the Service Advisor settings.

#### Notes:

- The Service Advisor Terms and Conditions must be accepted, using the **chconfig** -li command option, before configuring any other parameters.
- All contact information fields, as well as the IBM Service Support Center field, are required before the IBM Support of Service Advisor can be enabled.
- All HTTP Proxy fields must be set, if an HTTP proxy is required.

The following table shows the arguments for the options.

| Option                              | Description                                                   | Values                                                                        |
|-------------------------------------|---------------------------------------------------------------|-------------------------------------------------------------------------------|
| -li                                 | View or accept the<br>Service Advisor Terms<br>and Conditions | view, accept                                                                  |
| -sa                                 | IBM Support status of the Service Advisor                     | enabled, disabled                                                             |
| -SC                                 | Country code for the IBM<br>Service Support Center            | Two-character ISO country code                                                |
| Service Advi                        | sor contact information opti                                  | ons:                                                                          |
| -ce                                 | Email address of primary contact person                       | Valid email address of the form userid@hostname (30 characters maximum)       |
| -cn                                 | Name of primary contact person                                | Quote-delimited string (30 characters maximum)                                |
| -co                                 | Organization or company<br>name of primary contact<br>person  | Quote-delimited string (30 characters maximum)                                |
| -cph                                | Phone number of primary contact person                        | Quote-delimited string (5 - 30 characters)                                    |
| -cpx                                | Phone extension of primary contact person                     | Quote-delimited phone extension of the contact person (1 - 5 characters)      |
| Alternate Ser                       | rvice Advisor contact inform                                  | nation options:                                                               |
| -ae                                 | Email address of alternate contact person                     | Valid email address of the form userid@hostname (30 characters maximum)       |
| -an                                 | Name of alternate contact person                              | Quote-delimited string (30 characters maximum)                                |
| -aph                                | Phone number of alternate contact person                      | Quote-delimited string (5 - 30 characters)                                    |
| -apx                                | Phone extension of alternate contact person                   | Quote-delimited string (1 - 5 characters)                                     |
| System location information option: |                                                               |                                                                               |
| -mp                                 | Phone number for the machine location                         | Quote-delimited string (5 - 30 characters)                                    |
| HTTP proxy settings options:        |                                                               |                                                                               |
| -loc                                | HTTP proxy location                                           | Fully qualified hostname or IP address for HTTP proxy (63 characters maximum) |
| -po                                 | HTTP proxy port                                               | Valid port number (1 - 65535)                                                 |
| -ps                                 | HTTP proxy status                                             | enabled, disabled                                                             |
| -pw                                 | HTTP proxy password                                           | Valid password, quote-delimited (15 characters maximum)                       |
| -u                                  | HTTP proxy user name                                          | Valid user name, quote-delimited (30 characters maximum)                      |

#### Syntax:

```
chconfig [options]
option:
    -li view|accept
    -sa enable|disable
    -sc service_country_code
    -ce contact_email
    -cn contact_name
    -co company_name
    -cph contact_phone
    -an alternate_contact_name
    -ae alternate_contact_email
    -aph alternate_contact_phone
    -apx alternate_contact_extension_phone
    -mp machine_phone_number
```

-loc hostname/ip\_address
-po proxy\_port
-ps proxy\_status
-pw proxy\_pw
-ccl machine\_country\_code
-u proxy\_user\_name

#### chlog command

Use the **chlog** command to display Service Advisor activity log entries. The **chlog** command displays the last five entries from the call-home activity log that were generated by the server or the user. The most recent call home entry is shown first. The server will not send duplicate events if they are not acknowledged as corrected in the activity log.

| The following table shows the | arguments for the options. |
|-------------------------------|----------------------------|
|-------------------------------|----------------------------|

| Option | Description                                                                             | Values                                                                                                    |
|--------|-----------------------------------------------------------------------------------------|----------------------------------------------------------------------------------------------------|
| -index | Specify a call home<br>entry by using the<br>Index from the<br>Activity Log             | Event index number. The index numbers can be viewed using the <b>chlog</b> command.                                     |
| -ack   | Acknowledge or<br>unacknowledged that<br>a call home event has<br>been corrected        | yes, no<br><b>Note:</b> The <i>-event_index</i> command option specifies the<br>event to acknowledge or unacknowledged. |
| -s     | Displays the last five<br>IBM Support entries<br>from the call-home<br>activity log     |                                                                                                    |
| -f     | Displays the last five<br>FTP/TFTP server<br>entries from the<br>call-home activity log |                                                                                                    |

Syntax:

chlog [options] option: -index -ack state -s -f

#### chmanual command

Use the **chmanual** command to generate a manual call home request or a test call home event.

Note: Call home message recipients are configured using the chconfig command.

- The chmanual -test command generates a call home test message.
- The **chmanual** -desc command generates a manual call home message.

The following table shows the arguments for the options.

| Option | Description                                                | Values                                                              |
|--------|------------------------------------------------------------|---------------------------------------------------------------------|
| -test  | Generates a test<br>message to call home<br>recipients     |                                                                     |
| -desc  | Sends user-generated<br>message to call home<br>recipients | Quote-delimited problem description string (100 characters maximum) |

Syntax:

chmanual [options] option: -test -desc message

#### events command

**Note:** The Service Advisor Terms and Conditions must be accepted first before using the **events** command.

Use the **events** command to view and edit the call home event configuration. Each type of event generated by the IMM2 has a unique event ID. You can prevent specific events from generating call home messages by adding them to the call home event *exclusion list*. The following table shows the arguments for the options.

| Option | Description                                                             | Values                                          |
|--------|-------------------------------------------------------------------------|-------------------------------------------------|
| -add   | Add a call home event<br>into the call home<br><i>exclusion list</i>    | Event ID of the form 0xhhhhhhhhhhhhhhhhhh.      |
| -rm    | Remove a call home<br>event from the call<br>home <i>exclusion list</i> | Event ID of the form 0xhhhhhhhhhhhhhhhh or all. |

Syntax:

```
events -che [options]
option:
    -add event_id
    -rm event_id
```

#### sdemail command

Use the **sdemail** command to send service information using email. The **sdemail** command sends an email to the specified recipient with the IMM2 service log as an attachment.

The following table shows the arguments for the options.

| Option                                        | Description                                                                                                    | Values                                                                                                    |
|-----------------------------------------------|----------------------------------------------------------------------------------------------------|----------------------------------------------------------------------------------------------------|
| -to Recipient's information (required option) | Recipient's information                                                                                                    | Recipient's email address:                                                                                                    |
|                                               | <ul> <li>Multiple addresses are separated with a comma<br/>(119 characters maximum), of the form:<br/>userid1@hostname1,userid2@hostname2.</li> </ul>                                                                                                    |                                                                                                    |
|                                               |                                                                                                    | <ul> <li>The userid can be alphanumeric characters, '.', '-', or<br/>'_'; but, must begin and end with alphanumeric<br/>characters</li> </ul> |
|                                               | <ul> <li>The hostname can be alphanumeric characters, '.',<br/>'-', or '_'. It must contain two domain items. Every<br/>domain item should begin and end with<br/>alphanumeric characters. The last domain item<br/>should be 2 – 20 alphabetic characters</li> </ul> |                                                                                                    |
| -subj                                         | Email subject                                                                                                    | Quote-delimited string (119 characters maximum)                                                                                               |

Syntax:

sdemail [options]
option:
 -to recipient\_info
 -subj subject

# Appendix A. Getting help and technical assistance

If you need help, service, or technical assistance or just want more information about IBM products, you will find a wide variety of sources available from IBM to assist you.

Use this information to obtain additional information about IBM and IBM products, determine what to do if you experience a problem with your IBM system or optional device, and determine whom to call for service, if it is necessary.

#### Before you call

Before you call, make sure that you have taken these steps to try to solve the problem yourself.

If you believe that you require IBM to perform warranty service on your IBM product, the IBM service technicians will be able to assist you more efficiently if you prepare before you call.

- Check all cables to make sure that they are connected.
- Check the power switches to make sure that the system and any optional devices are turned on.
- Check for updated software, firmware, and operating-system device drivers for your IBM product. The IBM Warranty terms and conditions state that you, the owner of the IBM product, are responsible for maintaining and updating all software and firmware for the product (unless it is covered by an additional maintenance contract). Your IBM service technician will request that you upgrade your software and firmware if the problem has a documented solution within a software upgrade.
- If you have installed new hardware or software in your environment, check http://www.ibm.com/systems/info/x86servers/serverproven/compat/us to make sure that the hardware and software is supported by your IBM product.
- Go to http://www.ibm.com/supportportal to check for information to help you solve the problem.
- Gather the following information to provide to IBM Support. This data will help IBM Support quickly provide a solution to your problem and ensure that you receive the level of service for which you might have contracted.
  - Hardware and Software Maintenance agreement contract numbers, if applicable
  - Machine type number (IBM 4-digit machine identifier)
  - Model number
  - Serial number
  - Current system UEFI and firmware levels
  - Other pertinent information such as error messages and logs
- Go to http://www.ibm.com/support/entry/portal/Open\_service\_request to submit an Electronic Service Request. Submitting an Electronic Service Request will start the process of determining a solution to your problem by making the pertinent information available to IBM Support quickly and efficiently. IBM service technicians can start working on your solution as soon as you have completed and submitted an Electronic Service Request.

You can solve many problems without outside assistance by following the troubleshooting procedures that IBM provides in the online help or in the documentation that is provided with your IBM product. The documentation that comes with IBM systems also describes the diagnostic tests that you can perform. Most systems, operating systems, and programs come with documentation that contains troubleshooting procedures and explanations of error messages and error codes. If you suspect a software problem, see the documentation for the operating system or program.

#### Using the documentation

Information about your IBM system and preinstalled software, if any, or optional device is available in the documentation that comes with the product. That documentation can include printed documents, online documents, readme files, and help files.

See the troubleshooting information in your system documentation for instructions for using the diagnostic programs. The troubleshooting information or the diagnostic programs might tell you that you need additional or updated device drivers or other software. IBM maintains pages on the World Wide Web where you can get the latest technical information and download device drivers and updates. To access these pages, go to http://www.ibm.com/supportportal.

#### Getting help and information from the World Wide Web

Up-to-date information about IBM products and support is available on the World Wide Web.

On the World Wide Web, up-to-date information about IBM systems, optional devices, services, and support is available at http://www.ibm.com/supportportal. IBM System x information is at http://www.ibm.com/systems/x. IBM BladeCenter information is at http://www.ibm.com/systems/bladecenter. IBM IntelliStation information is at http://www.ibm.com/systems/intellistation.

#### How to send DSA data to IBM

Use the IBM Enhanced Customer Data Repository to send diagnostic data to IBM.

Before you send diagnostic data to IBM, read the terms of use at http://www.ibm.com/de/support/ecurep/terms.html.

You can use any of the following methods to send diagnostic data to IBM:

- Standard upload: http://www.ibm.com/de/support/ecurep/send\_http.html
- Standard upload with the system serial number: <a href="http://www.ecurep.ibm.com/app/upload\_hw">http://www.ecurep.ibm.com/app/upload\_hw</a>
- Secure upload: http://www.ibm.com/de/support/ecurep/ send\_http.html#secure
- Secure upload with the system serial number: <a href="https://www.ecurep.ibm.com/app/upload\_hw">https://www.ecurep.ibm.com/app/upload\_hw</a>

#### Creating a personalized support web page

You can create a personalized support web page by identifying IBM products that are of interest to you.

To create a personalized support web page, go to http://www.ibm.com/support/ mynotifications. From this personalized page, you can subscribe to weekly email notifications about new technical documents, search for information and downloads, and access various administrative services.

#### Software service and support

Through IBM Support Line, you can get telephone assistance, for a fee, with usage, configuration, and software problems with your IBM products.

For more information about Support Line and other IBM services, see http://www.ibm.com/services or see http://www.ibm.com/planetwide for support telephone numbers. In the U.S. and Canada, call 1-800-IBM-SERV (1-800-426-7378).

#### Hardware service and support

You can receive hardware service through your IBM reseller or IBM Services.

To locate a reseller authorized by IBM to provide warranty service, go to http://www.ibm.com/partnerworld and click **Business Partner Locator**. For IBM support telephone numbers, see http://www.ibm.com/planetwide. In the U.S. and Canada, call 1-800-IBM-SERV (1-800-426-7378).

In the U.S. and Canada, hardware service and support is available 24 hours a day, 7 days a week. In the U.K., these services are available Monday through Friday, from 9 a.m. to 6 p.m.

#### **IBM Taiwan product service**

Use this information to contact IBM Taiwan product service.

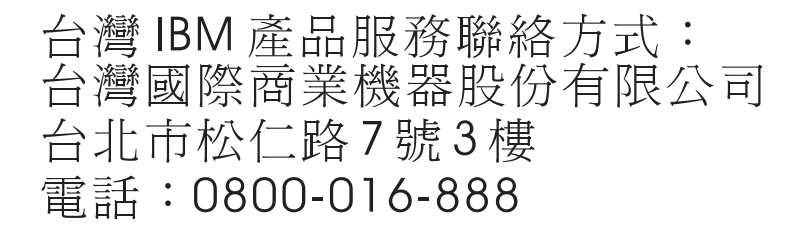

IBM Taiwan product service contact information:

IBM Taiwan Corporation 3F, No 7, Song Ren Rd. Taipei, Taiwan Telephone: 0800-016-888

## **Appendix B. Notices**

This information was developed for products and services offered in the U.S.A.

IBM may not offer the products, services, or features discussed in this document in other countries. Consult your local IBM representative for information on the products and services currently available in your area. Any reference to an IBM product, program, or service is not intended to state or imply that only that IBM product, program, or service may be used. Any functionally equivalent product, program, or service that does not infringe any IBM intellectual property right may be used instead. However, it is the user's responsibility to evaluate and verify the operation of any non-IBM product, program, or service.

IBM may have patents or pending patent applications covering subject matter described in this document. The furnishing of this document does not give you any license to these patents. You can send license inquiries, in writing, to:

IBM Director of Licensing IBM Corporation North Castle Drive Armonk, NY 10504-1785 U.S.A.

INTERNATIONAL BUSINESS MACHINES CORPORATION PROVIDES THIS PUBLICATION "AS IS" WITHOUT WARRANTY OF ANY KIND, EITHER EXPRESS OR IMPLIED, INCLUDING, BUT NOT LIMITED TO, THE IMPLIED WARRANTIES OF NON-INFRINGEMENT, MERCHANTABILITY OR FITNESS FOR A PARTICULAR PURPOSE. Some states do not allow disclaimer of express or implied warranties in certain transactions, therefore, this statement may not apply to you.

This information could include technical inaccuracies or typographical errors. Changes are periodically made to the information herein; these changes will be incorporated in new editions of the publication. IBM may make improvements and/or changes in the product(s) and/or the program(s) described in this publication at any time without notice.

Any references in this information to non-IBM websites are provided for convenience only and do not in any manner serve as an endorsement of those websites. The materials at those websites are not part of the materials for this IBM product, and use of those websites is at your own risk.

IBM may use or distribute any of the information you supply in any way it believes appropriate without incurring any obligation to you.

#### Trademarks

IBM, the IBM logo, and ibm.com are trademarks of International Business Machines Corp., registered in many jurisdictions worldwide. Other product and service names might be trademarks of IBM or other companies.

A current list of IBM trademarks is available on the web at http://www.ibm.com/ legal/us/en/copytrade.shtml. Adobe and PostScript are either registered trademarks or trademarks of Adobe Systems Incorporated in the United States and/or other countries.

Cell Broadband Engine is a trademark of Sony Computer Entertainment, Inc., in the United States, other countries, or both and is used under license therefrom.

Intel, Intel Xeon, Itanium, and Pentium are trademarks or registered trademarks of Intel Corporation or its subsidiaries in the United States and other countries.

Java and all Java-based trademarks and logos are trademarks or registered trademarks of Oracle and/or its affiliates.

Linux is a registered trademark of Linus Torvalds in the United States, other countries, or both.

Microsoft, Windows, and Windows NT are trademarks of Microsoft Corporation in the United States, other countries, or both.

UNIX is a registered trademark of The Open Group in the United States and other countries.

#### Important notes

Processor speed indicates the internal clock speed of the microprocessor; other factors also affect application performance.

CD or DVD drive speed is the variable read rate. Actual speeds vary and are often less than the possible maximum.

When referring to processor storage, real and virtual storage, or channel volume, KB stands for 1024 bytes, MB stands for 1,048,576 bytes, and GB stands for 1,073,741,824 bytes.

When referring to hard disk drive capacity or communications volume, MB stands for 1,000,000 bytes, and GB stands for 1,000,000 bytes. Total user-accessible capacity can vary depending on operating environments.

Maximum internal hard disk drive capacities assume the replacement of any standard hard disk drives and population of all hard disk drive bays with the largest currently supported drives that are available from IBM.

Maximum memory might require replacement of the standard memory with an optional memory module.

Each solid-state memory cell has an intrinsic, finite number of write cycles that the cell can incur. Therefore, a solid-state device has a maximum number of write cycles that it can be subjected to, expressed as total bytes written (TBW). A device that has exceeded this limit might fail to respond to system-generated commands or might be incapable of being written to. IBM is not responsible for replacement of a device that has exceeded its maximum guaranteed number of program/erase cycles, as documented in the Official Published Specifications for the device.

IBM makes no representation or warranties regarding non-IBM products and services that are ServerProven<sup>®</sup>, including but not limited to the implied warranties of merchantability and fitness for a particular purpose. These products are offered and warranted solely by third parties.

IBM makes no representations or warranties with respect to non-IBM products. Support (if any) for the non-IBM products is provided by the third party, not IBM.

Some software might differ from its retail version (if available) and might not include user manuals or all program functionality.

#### Particulate contamination

Attention: Airborne particulates (including metal flakes or particles) and reactive gases acting alone or in combination with other environmental factors such as humidity or temperature might pose a risk to the device that is described in this document.

Risks that are posed by the presence of excessive particulate levels or concentrations of harmful gases include damage that might cause the device to malfunction or cease functioning altogether. This specification sets forth limits for particulates and gases that are intended to avoid such damage. The limits must not be viewed or used as definitive limits, because numerous other factors, such as temperature or moisture content of the air, can influence the impact of particulates or environmental corrosives and gaseous contaminant transfer. In the absence of specific limits that are set forth in this document, you must implement practices that maintain particulate and gas levels that are consistent with the protection of human health and safety. If IBM determines that the levels of particulates or gases in your environment have caused damage to the device, IBM may condition provision of repair or replacement of devices or parts on implementation of appropriate remedial measures to mitigate such environmental contamination. Implementation of such remedial measures is a customer responsibility.

| Contaminant | Limits                                                                                                    |
|-------------|----------------------------------------------------------------------------------------------------|
| Particulate | • The room air must be continuously filtered with 40% atmospheric dust spot efficiency (MERV 9) according to ASHRAE Standard 52.2 <sup>1</sup> .              |
|             | • Air that enters a data center must be filtered to 99.97% efficiency or greater, using high-efficiency particulate air (HEPA) filters that meet MIL-STD-282. |
|             | • The deliquescent relative humidity of the particulate contamination must be more than $60\%^2$ .                                                            |
|             | • The room must be free of conductive contamination such as zinc whiskers.                                                                                    |
| Gaseous     | • Copper: Class G1 as per ANSI/ISA 71.04-1985 <sup>3</sup>                                                                                                    |
|             | Silver: Corrosion rate of less than 300 Å in 30 days                                                                                                    |

Table 12. Limits for particulates and gases

Table 12. Limits for particulates and gases (continued)

| Contaminant                                                                                                    | Limits                                                                                                    |  |
|----------------------------------------------------------------------------------------------------|----------------------------------------------------------------------------------------------------|--|
| <sup>1</sup> ASHRAE 52.2-2008 - Method of Testing General Ventilation Air-Cleaning Devices for<br>Removal Efficiency by Particle Size. Atlanta: American Society of Heating, Refrigerating<br>and Air-Conditioning Engineers, Inc. |                                                                                                    |  |
| <sup>2</sup> The delique<br>humidity at v<br>conduction.                                                                                                    | scent relative humidity of particulate contamination is the relative<br>which the dust absorbs enough water to become wet and promote ionic                   |  |
| <sup>3</sup> ANSI/ISA-7<br>systems: Airbo<br>North Carolin                                                                                                    | 71.04-1985. Environmental conditions for process measurement and control orne contaminants. Instrument Society of America, Research Triangle Park, na, U.S.A. |  |

#### **Documentation format**

The publications for this product are in Adobe Portable Document Format (PDF) and should be compliant with accessibility standards. If you experience difficulties when you use the PDF files and want to request a web-based format or accessible PDF document for a publication, direct your mail to the following address:

Information Development IBM Corporation 205/A015 3039 E. Cornwallis Road P.O. Box 12195 Research Triangle Park, North Carolina 27709-2195 U.S.A.

In the request, be sure to include the publication part number and title.

When you send information to IBM, you grant IBM a nonexclusive right to use or distribute the information in any way it believes appropriate without incurring any obligation to you.

#### **Telecommunication regulatory statement**

This product may not be certified in your country for connection by any means whatsoever to interfaces of public telecommunications networks. Further certification may be required by law prior to making any such connection. Contact an IBM representative or reseller for any questions.

#### **Electronic emission notices**

When you attach a monitor to the equipment, you must use the designated monitor cable and any interference suppression devices that are supplied with the monitor.

#### Federal Communications Commission (FCC) statement

**Note:** This equipment has been tested and found to comply with the limits for a Class A digital device, pursuant to Part 15 of the FCC Rules. These limits are designed to provide reasonable protection against harmful interference when the equipment is operated in a commercial environment. This equipment generates, uses, and can radiate radio frequency energy and, if not installed and used in accordance with the instruction manual, may cause harmful interference to radio

communications. Operation of this equipment in a residential area is likely to cause harmful interference, in which case the user will be required to correct the interference at his own expense.

Properly shielded and grounded cables and connectors must be used in order to meet FCC emission limits. IBM is not responsible for any radio or television interference caused by using other than recommended cables and connectors or by unauthorized changes or modifications to this equipment. Unauthorized changes or modifications could void the user's authority to operate the equipment.

This device complies with Part 15 of the FCC Rules. Operation is subject to the following two conditions: (1) this device may not cause harmful interference, and (2) this device must accept any interference received, including interference that might cause undesired operation.

#### Industry Canada Class A emission compliance statement

This Class A digital apparatus complies with Canadian ICES-003.

#### Avis de conformité à la réglementation d'Industrie Canada

Cet appareil numérique de la classe A est conforme à la norme NMB-003 du Canada.

#### Australia and New Zealand Class A statement

**Attention:** This is a Class A product. In a domestic environment this product may cause radio interference in which case the user may be required to take adequate measures.

#### **European Union EMC Directive conformance statement**

This product is in conformity with the protection requirements of EU Council Directive 2004/108/EC on the approximation of the laws of the Member States relating to electromagnetic compatibility. IBM cannot accept responsibility for any failure to satisfy the protection requirements resulting from a nonrecommended modification of the product, including the fitting of non-IBM option cards.

**Attention:** This is an EN 55022 Class A product. In a domestic environment this product may cause radio interference in which case the user may be required to take adequate measures.

Responsible manufacturer:

International Business Machines Corp. New Orchard Road Armonk, New York 10504 914-499-1900

European Community contact:

IBM Deutschland GmbH Technical Regulations, Department M372 IBM-Allee 1, 71139 Ehningen, Germany Telephone: +49 7032 15 2941 Email: lugi@de.ibm.com

#### **Germany Class A statement**

Deutschsprachiger EU Hinweis: Hinweis für Geräte der Klasse A EU-Richtlinie zur Elektromagnetischen Verträglichkeit

Dieses Produkt entspricht den Schutzanforderungen der EU-Richtlinie 2004/108/EG zur Angleichung der Rechtsvorschriften über die elektromagnetische Verträglichkeit in den EU-Mitgliedsstaaten und hält die Grenzwerte der EN 55022 Klasse A ein.

Um dieses sicherzustellen, sind die Geräte wie in den Handbüchern beschrieben zu installieren und zu betreiben. Des Weiteren dürfen auch nur von der IBM empfohlene Kabel angeschlossen werden. IBM übernimmt keine Verantwortung für die Einhaltung der Schutzanforderungen, wenn das Produkt ohne Zustimmung der IBM verändert bzw. wenn Erweiterungskomponenten von Fremdherstellern ohne Empfehlung der IBM gesteckt/eingebaut werden.

EN 55022 Klasse A Geräte müssen mit folgendem Warnhinweis versehen werden: **Warnung:** Dieses ist eine Einrichtung der Klasse A. Diese Einrichtung kann im Wohnbereich Funk-Störungen verursachen; in diesem Fall kann vom Betreiber verlangt werden, angemessene Maßnahmen zu ergreifen und dafür aufzukommen.

#### Deutschland: Einhaltung des Gesetzes über die elektromagnetische Verträglichkeit von Geräten

Dieses Produkt entspricht dem Gesetz über die elektromagnetische Verträglichkeit von Geräten (EMVG). Dies ist die Umsetzung der EU-Richtlinie 2004/108/EG in der Bundesrepublik Deutschland.

#### Zulassungsbescheinigung laut dem Deutschen Gesetz über die elektromagnetische Verträglichkeit von Geräten (EMVG) (bzw. der EMC EG Richtlinie 2004/108/EG) für Geräte der Klasse A

Dieses Gerät ist berechtigt, in Übereinstimmung mit dem Deutschen EMVG das EG-Konformitätszeichen - CE - zu führen.

Verantwortlich für die Einhaltung der EMV Vorschriften ist der Hersteller:

International Business Machines Corp. New Orchard Road Armonk, New York 10504 914-499-1900

Der verantwortliche Ansprechpartner des Herstellers in der EU ist:

IBM Deutschland GmbH Technical Regulations, Abteilung M372 IBM-Allee 1, 71139 Ehningen, Germany Telephone: +49 7032 15 2941 Email: lugi@de.ibm.com

#### Generelle Informationen:

Das Gerät erfüllt die Schutzanforderungen nach EN 55024 und EN 55022 Klasse A.

#### Japan VCCI Class A statement

この装置は、クラスA情報技術装置です。この装置を家庭環境で使用する と電波妨害を引き起こすことがあります。この場合には使用者が適切な対策 を講ずるよう要求されることがあります。 VCCI-A

This is a Class A product based on the standard of the Voluntary Control Council for Interference (VCCI). If this equipment is used in a domestic environment, radio interference may occur, in which case the user may be required to take corrective actions.

### Korea Communications Commission (KCC) statement

이 기기는 업무용(A급)으로 전자파적합기기로 서 판매자 또는 사용자는 이 점을 주의하시기 바라며, 가정외의 지역에서 사용하는 것을 목 적으로 합니다.

This is electromagnetic wave compatibility equipment for business (Type A). Sellers and users need to pay attention to it. This is for any areas other than home.

#### **Russia Electromagnetic Interference (EMI) Class A statement**

ВНИМАНИЕ! Настоящее изделие относится к классу А. В жилых помещениях оно может создавать радиопомехи, для снижения которых необходимы дополнительные меры

# People's Republic of China Class A electronic emission statement

中华人民共和国"A类"警告声明

声 明 此为A级产品,在生活环境中,该产品可能会造成无线电干扰。在这种情况下, 可能需要用户对其干扰采取切实可行的措施。

#### **Taiwan Class A compliance statement**

警告使用者: 這是甲類的資訊產品,在 居住的環境中使用時,可 能會造成射頻干擾,在這 種情況下,使用者會被要 求採取某些適當的對策。

# Index

# Α

absolute mouse control 120 access remote control 126 Telnet 65, 230 accessible documentation 256 accseccfg command 189 actions partitions 152 activate stand-alone partition 152 activation key export 165 install 161, 204 manage 66, 204 remove 164, 204 Active Directory Users LDAP 65, 233 active energy manager policies tab 143, 145 power management 143, 145 power management option 143 ActiveX applet updating 116 adapter command 173 adapter configuration server management tab 159 adapters option server management 159 Server Management tab 59 advanced Ethernet settings 80 advanced level features 3 advanced management module 1, 4, 7 Advanced Settings Utility (ASU) 1 alertcfg command 191 alertentries command 237 alphabetical command list 170 assigned nodes scalable complex 149 assistance, getting 249 asu command 191 Australia Class A statement 257 autoftp command 243 autonegotiation set 64, 201 autopromo command 195

# В

backup command 196 backup configuration IMM2 66 backup status view IMM2 66 baseboard management controller (BMC) 1 basic level features 2 batch command 240 binding method LDAP server 65, 205 BIOS (basic input/output system) 1 blade servers 1, 4, 7 BladeCenter 1, 4, 7 blue screen capture 116 browser requirements 4

# С

Canada Class A electronic emission statement 257 capacity power supply 148 certificate handling CIM over HTTPS 95 secure LDAP client 96 certificate management CIM over HTTPS 66, 227, 228 HTTPS server 65, 227, 228 LDAP 66, 227, 228 SSH server 66, 226 change partition mode scalable complex 152 chart tab power history tab 148 power management option 148 chconfig command 243 China Class A electronic emission statement 259 chlog command 245 chmanual command 245 CIM over HTTP port set 65, 208 CIM over HTTPS certificate management 66, 227, 228 security 66, 227, 228 CIM over HTTPS port set 65, 208 Class A electronic emission notice 257 clearcfg command 240 clearlog command 174 CLI key sequence set 63, 209 client distinguished name LDAP server 65, 205 clock command 240 collecting service and support data 140 command-line interface (CLI) accessing 167 command syntax 168 description 167 features and limitations 169 logging in 168 commands accseccfg 189 adapter 173 alertcfg 191 alertentries 237 asu 191 autoftp 243

commands (continued) autopromo 195 backup 196 batch 240 chconfig 243 chlog 245 chmanual 245 clearcfg 240 clearlog 174 clock 240 console 188 cryptomode 196 dhcpinfo 197 dns 198 ethtousb 200 events 246 exit 172 fans 174 ffdc 175 fuelg 184 gprofile 201 help 172 history 172 identify 241 ifconfig 201 info 242 keycfg 204 ldap 205 led 176 ntp 206 passwordcfg 207 portcfg 209 portcontrol 210 ports 208 power 185 pxeboot 187 readlog 177 reset 188 resetsp 242 restore 210 restoredefaults 211 scale 211 sdemail 246 set 221 smtp 221 snmp 222 snmpalerts 224 spreset 242 srcfg 225 sshcfg 226 ssl 227 sslcfg 228 storage 178 syshealth 182 telnetcfg 230 temps 182 thermal 231 timeouts 232 TLS 231 usbeth 232 users 233

commands (continued) volts 183 vpd 183 commands, alphabetical list 170 commands, types of configuration 188 IMM2 control 237 monitor 172 serial redirect 188 server power and restart 184 service advisor 242 utility 172 configuration backup IMM2 66 configuration commands 188 configuration restore IMM2 66, 210 configuration summary, viewing 11 configuration view IMM2 66 configure CIM over HTTPS protocol 95 cryptography management 101 DDNS 64, 198 DDNS settings 85 DNS 64, 198 DNS settings 84 Ethernet 64, 201 Ethernet over USB 65, 200 Ethernet settings 80 HTTPS protocol 94 IMM2 66 IPv4 64, 201 IPv6 64, 201 LDAP 65, 205 LDAP client protocol 96 LDAP server 65, 205 LDAP settings 86 network protocols 80 network service port 210 port assignments 92 ports 65, 208 security 65 security settings 94 serial port 63, 70, 209 SMTP 64, 221 SMTP settings 85 SNMP alert settings 82 SNMPv1 64, 222 SNMPv1 traps 64, 222 SNMPv3 user accounts 64, 233 ssh server 98 Telnet 230 Telnet settings 65, 91 up to four power supplies 145 up to two power supplies 143 USB 65, 200 USB settings 92 user account security levels 64, 189 configuring global login settings 76 serial-to-SSH redirection 168 serial-to-Telnet redirection 168 configuring the IMM2 options to configure the IMM2 63 console command 188

contamination, particulate and gaseous 255 controlling the power status of the server 114 cooling devices option under Server Management tab 54 create email notification 135 syslog notification 135 user account 64, 233 create a partition scalable complex 150 creating a personalized support web page 251 cryptomode command 196 custom support web page 251

D

date set 63, 240 date and time. IMM2 setting 68 DDNS configure 64, 198 custom domain name 64, 198 DHCP server specified domain name 64, 198 domain name source 64, 198 manage 64, 198 default configuration IMM 211 IMM2 66 default static IP address 7 delete email notification 135 syslog notification 135 user 64, 233 delete group enable, disable 201 delete partition scalable complex 153 description partition error 153 dhcpinfo command 197 disk, remote 125 distinguished name, client LDAP server 65, 205 distinguished name, root LDAP server 65, 205 DNS configure 64, 198 IPv4 addressing 64, 198 IPv6 addressing 64, 198 LDAP server 65, 205 server addressing 64, 198 dns command 198 documentation format 256 using 250 domain name source DDNS 64, 198 domain name, custom DDNS 64, 198 domain name, DHCP server specified DDNS 64, 198

download service data option, overview 38 services and support tab 31 drives mapping 126 unmapping 126 DSA, sending data to IBM 250

# Ε

electronic emission Class A notice 257 email recipients setting up 28 enhanced role-based security LDAP 65, 233 Ethernet configure 64, 201 Ethernet over USB configure 65, 200 port forwarding 65, 200 ethtousb command 200 European Union EMC Directive conformance statement 257 event log 133 event id problem list 31 event log 26 manage 133 event notification 28 event recipient 28 event recipients manage 133 event tab log 26 events recipients 135 events command 246 events menu 133 events tab overview 26 exit command 172 export activation key 165 export feature Features on Demand 165 FoD 165

# F

fans command 174 FCC Class A notice 257 feature knock knock 122 Remote Disk-on-Card 126 features of IMM2 2 Features on Demand 161 export feature 165 install feature 161, 204 manage 66, 204 remove feature 164, 204 ffdc command 175 firewalls and proxies IBM Systems Director 37 firmware view server 63, 183

firmware automated promotion, IMM2 setting 67 firmware, server updating 128 FoD 161 export feature 165 install feature 161, 204 manage 66, 204 remove feature 164, 204 four power supplies configure 145 fuelg command 184

# G

gaseous contamination 255 Germany Class A statement 258 global login settings 76 global login settings account security level tab 77 general tab 76 gprofile command 201 group filter LDAP 65, 205 group profile management 75 group search attribute LDAP 65, 205

# Η

hardware health 110 hardware service and support telephone numbers 251 help from the World Wide Web 250 from World Wide Web 250 sending diagnostic data to IBM 250 sources of 249 help command 172 history command 172 host name LDAP server 65, 205 set 64, 201 SMTP server 65, 221 host server startup sequence, changing 11 HTTP port set 65, 208 HTTPS port set 65, 208 HTTPS server certificate management 65, 227, 228 security 65, 227, 228

IBM blade servers 1, 4, 7
IBM BladeCenter 1, 4, 7
IBM System x Server Firmware description 1 Setup utility 7
IBM Systems Director firewalls and proxies 37 system management tool 37 IBM Taiwan product service 251 identify command 241 ifconfig command 201 IMM configure 66 default configuration 211 reset 242 reset configuration 211 restart 242 restore configuration 210 spreset 242 IMM management activation management key 106 configure network protocol 80 configuring user accounts 71 IMM configuration restore and modify IMM configuration 103 IMM properties serial port settings 70 restart IMM2 104 security settings 94 user accounts 71 group profiles 75 IMM management tab 62 IMM2 action descriptions 11 activation management key 106 backup configuration 66 backup status view 66 configuration backup 66 configuration options 63 configuration restore 66, 210 configuration view 66 default configuration 66 description 1 features 2 IMM2 advanced level 2 IMM2 basic level 2 IMM2 standard level 2 network connection 7 new functions 1 reset 66, 105 reset configuration 66 restart 66, 104 restore configuration 66 restore status view 66 serial redirection 168 setup wizard 66 view backup status 66 view configuration 66 view restore status 66 web interface 7 web user interface overview 17 IMM2 control commands 237 IMM2 features advanced level 3 basic level 2 IMM2 featuresstandard level features standard level 3 IMM2 management IMM properties date and time 68 firmware automated promotion 67

reset IMM2 105

IMM2 tasks 113 IMM2 web session logging out 19 IMM2 web user interface events tab options overview 26 overview 17 service and support tab options overview 31 system status tab overview 20 important notices 254 info command 242 information center 250 install activation key 161, 204 install feature Features on Demand 161, 204 FoD 161, 204 installed power supplies power modules tab 147 international keyboard support in remote control 119 IP address configuring 7 IPv4 7 IPv6 7 LDAP server 65, 205 SMTP server 65, 221 IP address, default static 7 IPMI remote server management 167 IPMItool 167 IPv4 configure 64, 201 IPv4 addressing DNS 64, 198 IPv6 7 configure 64, 201 IPv6 addressing DNS 64, 198

# J

Japan Class A electronic emission statement 259 Java 4, 125 Java applet updating 116

# Κ

keyboard pass-through mode in remote control 120 keyboard support in remote control 118 keycfg command 204 knock knock feature enable 122 request remote session 122 user mode multi 122 single 122 Korea Class A electronic emission statement 259

#### L

latest OS failure screen option under Server Management tab 60 LDAP Active Directory Users 65, 233 certificate management 66, 227, 228 configure 65, 205 enhanced role-based security 65, 233 group filter 65, 205 group search attribute 65, 205 login permission attribute 65, 205 role-based security, enhanced 65, 233 security 66, 227, 228 server target name 65, 205 ldap command 205 LDAP server binding method 65, 205 client distinguished name 65, 205 configure 65, 205 DNS 65, 205 host name 65, 205 IP address 65, 205 password 65, 205 port number 65, 205 pre-configured 65, 205 root distinguished name 65, 205 search domain 65, 205 UID search attribute 65, 205 LDAP server port set 65, 205 led command 176 local storage configuration server management tab 154, 158 local storage option server management 154, 158 Server Management tab 56 logging in to the IMM2 10 logging out of the IMM2 session 19 logical storage pools 154, 158 login permission attribute LDAP 65, 205

# Μ

MAC address manage 64, 201 manage activation key 66, 204 DDNS 64, 198 Features on Demand 66, 204 FoD 66, 204 MAC address 64, 201 SNMPv1 communities 64, 222 user 64, 233 mapping drives 126 maximum sessions Telnet 65, 230 maximum transmission unit set 64, 201 memory option under Server Management tab 57 minimum, levels TLS 231 monitor commands 172 monitoring the server status 107

mouse control absolute 120 relative 120 relative with default Linux acceleration 120 mouse support in remote control 120 MTU set 64, 201

#### Ν

network connection 7 default static IP address 7 IP address, default static 7 static IP address, default 7 network protocol properties DDNS 85 DNS 84 Ethernet settings 80 LDAP 86 port assignments 92 SMTP 85 SNMP alert settings 82 Telnet 91 USB 92 network service port configure 210 New Zealand Class A statement 257 notes, important 254 notices 253 electronic emission 257 FCC, Class A 257 notices and statements 6 ntp command 206

# 0

online publications documentation update information 1 error code information 1 firmware update information 1 operating-system requirements 4 operating-system screen capture 116 options on the IMM management tab 62 server management tab 39 OS failure screen data capture 142 overview download service data 38 ssl 99

#### Ρ

page auto refresh option 17 particulate contamination 255 partition actions 152 activate stand-alone remove, restore 152 partition error description 153 scalable complex 153 partitions scalable complex 149, 150 password LDAP server 65, 205 user 64, 233 passwordcfg command 207 People's Republic of China Class A electronic emission statement 259 performing IMM2 tasks 113 physical storage pools 154 port forwarding Ethernet over USB 65, 200 port number LDAP server 65, 205 SMTP server 65, 221 port numbers set 65, 208 portcfg command 209 portcontrol command 210 ports configure 65, 208 set numbers 65, 208 view open 65, 208 ports command 208 power actions 114 scalable complex 149 power allocation tab power management option 148 power command 185 power management active energy manager 143, 145 policies tab 143, 145 under Server Management tab 61 power management option active energy manager 143 chart tab 148 policies tab 143 power allocation tab 148 power history tab 148 power modules tab 147 Server Management tab 143 power modules option under Server Management tab 55 power modules tab installed power supplies 147 power management option 147 power supply capacity 148 pre-configured LDAP server 65, 205 problem list event id 31 problems services and support tab 31 problems, option services and support 31 processors option under Server Management tab 58 product service, IBM Taiwan 251 PXE Boot Agent 11 PXE network boot setting up 127 PXE network boot option under Server Management tab 60 pxeboot command 187

# R

RDOC 126 readlog command 177 relative mouse control 120 relative mouse control for Linux (default Linux acceleration) 120 remote access 2 remote boot 125 remote control absolute mouse control 120 accessing 126 exiting 127 international keyboard support 119 keyboard pass-through mode 120 keyboard support 118 mouse support 120 performance statistics 122 power and restart commands 122 relative mouse control 120 relative mouse control for Linux (default Linux acceleration) 120 screen capture 116 single cursor mode 121 video viewer 115 Video Viewer 117, 118 virtual media session 115 Virtual Media Session 125 remote control feature 45, 115 remote control mouse support 120 Remote Control port set 65, 208 remote control, windows video viewer 45 virtual media session 45 Remote Desktop Protocol (RDP) launching 122 remote disk 125, 126 Remote Disk-on-Card 126 remote power control 122 remote presence functionality 115 enabling 116 Remote Supervisor Adapter II 1 remove activation key 164, 204 remove feature Features on Demand 164, 204 FoD 164, 204 remove, partition mode scalable complex 153 remove, restore partition 152 requirements operating system 4 web browser 4 reset IMM 242 IMM2 66 reset command 188 reset configuration IMM 211 IMM2 66 resetsp command 242 restart IMM 242 IMM2 66 restore command 210

restore configuration IMM2 66, 210 restore status view IMM2 66 restoredefaults command 211 role-based levels operator 201 rbs 201 supervisor 201 role-based security, enhanced LDAP 65, 233 root distinguished name LDAP server 65, 205 Russia Class A electronic emission statement 259

## S

scalable complex change partition mode 152 create a partition 150 delete partition 153 managing 149 partition error 153 partitions 150 remove, partition mode 153 separate nodes 149 server management tab 61 viewing 149 scale command 211 sdemail command 246 search domain LDAP server 65, 205 security CIM over HTTPS 66, 227, 228 CIM over HTTPS protocol 95 configure 65 cryptography management 101 HTTPS protocol 94 HTTPS server 65, 227, 228 LDAP 66, 227, 228 LDAP client 96 ssh server 98 SSH server 66, 226 ssl certificate handling 99 SSL certificate management 99 ssl overview 99 sending diagnostic data to IBM 250 Serial over LAN 167 serial port configuration 70 configure 63, 209 serial redirect command 188 serial-to-SSH redirection 168 serial-to-Telnet redirection 168 server addressing DNS 64, 198 server firmware updating 128 server firmware option under the Server Management tab 40 server management adapters option 159 local storage option 154, 158 OS failure screen data 142 PXE network boot 127 server firmware 128

server management (continued) server timeouts, setting 66 Server Management latest OS failure screen option 60 memory option 57 power management 61 power modules option 55 processors option 58 PXE network boot option 60 server cooling devices option 54 server firmware option 40 server power actions option 54 server properties option 50 server timeouts option 60 server management tab 39 adapter configuration 159 local storage configuration 154, 158 scalable complex 61 Server Management tab adapters option 59 local storage option 56 power management option 143 server power controlling 114 server power actions option under Server Management tab 54 server power and restart commands 184 server properties environmentals tab 50 general settings tab 50 hardware activity tab 50 hardware information tab network hardware tab 50 system component information tab 50 system information tab 50 LED tab 50 server properties option under Server Management tab 50 server status monitoring 107 server target name LDAP 65, 205 server timeout selections 66 server timeouts option under Server Management tab 60 service advisor commands 242 service and support before you call 249 hardware 251 software 251 service and support data collecting 140 downloading 140 service and support tab overview 31 services and support option, problems 31 option, settings 34 services and support tab download service data 31 problems 31 settings 31 sessions, maximum Telnet 65, 230

set autonegotiation 64, 201 CIM over HTTP port 65, 208 CIM over HTTPS port 65, 208 CLI key sequence 63, 209 date 63, 240 host name 64, 201 HTTP port 65, 208 HTTPS port 65, 208 LDAP server port 65, 205 maximum transmission unit 64, 201 MTU 64, 201 Remote Control port 65, 208 SNMP agent port 65, 208 SNMP Traps port 65, 208 SNMPv1 contact 64, 222 SNMPv3 contact 64, 222 SSH CLI port 65, 208 Telnet CLI port 65, 208 time 63, 240 user authentication method 64, 189 VLAN enablement 64 web inactivity timeout 64, 189 set command 221 set port numbers 65, 208 setting IMM2 firmware automated promotion 67 the IMM2 date and time 68 setting server timeouts 66 setting up alert recipients 28 settings advanced 80 CIM over HTTPS 95 cryptography management 101 DDNS 85 DNS 84 Ethernet 80 for the web session 17 global login 76 account security level tab 77 general tab 76 HTTPS 94 LDAP 86 LDAP client protocol 96 port assignments 92 security 94 services and support tab 31 SMTP 85 SNMP alert 82 ssh server 98 Telnet 91 USB 92 settings, option services and support 34 setup wizard IMM2 66 single cursor mode 121 SMTP configure 64, 221 server host name 65, 221 server IP address 65, 221 server port number 65, 221 test 65 smtp command 221

SNMP agent port set 65, 208 snmp command 222 SNMP Traps port set 65, 208 snmpalerts command 224 SNMPv1 configure 64, 222 SNMPv1 communities manage 64, 222 SNMPv1 contact set 64, 222 SNMPv1 traps configure 64, 222 SNMPv3 contact set 64, 222 SNMPv3 settings user 64, 233 SNMPv3 user accounts configure 64, 233 software service and support telephone numbers 251 spreset command 242 srcfg command 225 SSH CLI port set 65, 208 SSH keys user 64, 233 SSH server certificate management 66, 226 security 66, 226 sshcfg command 226 SSL certificate handling 99 certificate management 99 ssl command 227 sslcfg command 228 startup sequence, changing 11 static IP address, default 7 storage command 178 storage devices 178 storage devices storage command 178 storage pools logical 158 physical 154 physical 154 support web page, custom 251 syshealth command 182 system event notification 135 retry notification 135 system event notification 28 system health 109 system information 109 system status 107 system status page, overview 20 system status tab overview 20 Systems Director, IBM systems management tool 37 systems management tool IBM Systems Director 37

#### T

Taiwan Class A electronic emission statement 259 target name, server LDAP 65, 205 telecommunication regulatory statement 256 telephone numbers 251 Telnet access 65, 230 configure 230 maximum sessions 65, 230 Telnet CLI port set 65, 208 Telnet settings configure 65 telnetcfg command 230 temps command 182 test SMTP 65 test events generate 135 the system information viewing 109 thermal command 231 time set 63, 240 timeouts command 232 TLS minimum level 231 TLS command 231 tools IPMItool 167 trademarks 253 trespass message option 18 two power supplies configure 143

# U

UID search attribute LDAP server 65, 205 unassigned nodes scalable complex 149 United States FCC Class A notice 257 unmapping drives 126 updating the ActiveX applet 116 the Java applet 116 updating firmware 116 USB configure 65, 200 usbeth command 232 user delete 64, 233 manage 64, 233 password 64, 233 SNMPv3 settings 64, 233 SSH keys 64, 233 user account create 64, 233 group profile 75 management 71 user account security levels configure 64, 189

user accounts configuring 71 user authentication method set 64, 189 users view current 64, 233 users command 233 using ActiveX client 45 Java client 45 remote control feature 115 remote presence function 115 utility commands 172

# V

video color mode in remote control 118 Video Viewer absolute mouse control 120 exiting 127 international keyboard support 119 keyboard pass-through mode 120 mouse support 120 performance statistics 122 power and restart commands 122 relative mouse control 120 relative mouse control for Linux (default Linux acceleration) 120 screen capture 116 single cursor mode 121 video color mode 118 view modes 117 view backup status IMM 66 view configuration IMM2 66 view current users 64, 233 view firmware information server 63, 183 view modes in remote control 117 view open ports 65, 208 view restore status IMM2 66 viewing the hardware health 110 the system health 109 the system status 107 viewing and managing scalable complex partitions 149 Virtual Light Path 11 Virtual Media Session exiting 127 launch 126 map drives 126 remote disk 125 unmap drives 126 VLAN enablement set 64 volts command 183 vpd command 183

#### W

Web browser requirements 4

web inactivity timeout set 64, 189 web interface logging in to web interface 10 web interface, opening and using 7 web session settings 17 working with events in the event log 26

# IBW ®

Part Number: 00FH349

Printed in USA

(1P) P/N: 00FH349

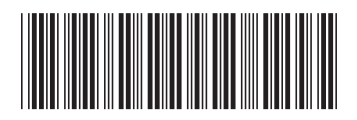